BA00444C/07/DE/31.23-00 71625475 2023-08-25 Gültig ab Version 01.13.00

# Betriebsanleitung Liquiline CM442/CM444/CM448

Universeller Vierdraht-Mehrkanal-Controller Feldgerät

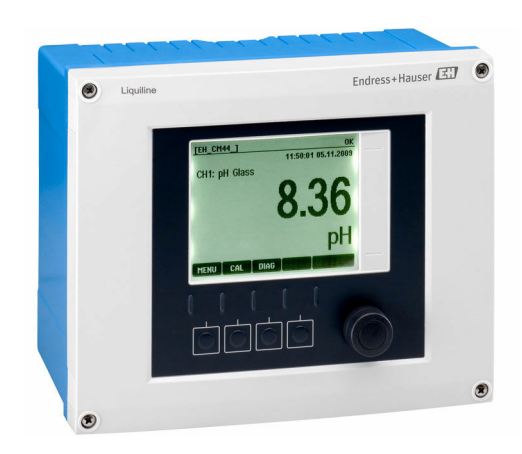

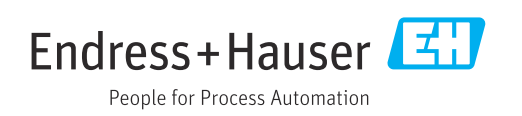

# Inhaltsverzeichnis

| Hinweise zum Dokument                                                                                                    | 5                                                                                                    |
|----------------------------------------------------------------------------------------------------|----------------------------------------------------------------------------------------------------|
| Warnhinweise                                                                                                    | 5                                                                                                    |
| Symbole                                                                                                    | 5                                                                                                    |
| Symbole am Gerät                                                                                                    | 5                                                                                                    |
| Dokumentation                                                                                                    | 6                                                                                                    |
| Grundlegende Sicherheitshinweise                                                                                                    | 7                                                                                                    |
| Anforderungen an das Personal                                                                                                    | 7                                                                                                    |
| Bestimmungsgemäße Verwendung                                                                                                    | 7                                                                                                    |
| Arbeitssicherheit                                                                                                    | 7                                                                                                    |
| Betriebssicherheit                                                                                                    | 8<br>8                                                                                                    |
|                                                                                                    | 0                                                                                                    |
| Gerätebeschreibung                                                                                                    | 9                                                                                                    |
| Gehäuse geschlossen                                                                                                    | 9                                                                                                    |
| Standardgerät                                                                                                    | 9                                                                                                    |
| Gerät offen mit Sensorkommunikationsmo-                                                                                                    | 10                                                                                                    |
| Slot- und Portkodierung                                                                                                    | 10                                                                                                    |
| Klemmenplan                                                                                                    | 12                                                                                                    |
| -                                                                                                    |                                                                                                    |
| Warenannahme und Produktidenti-                                                                                                    |                                                                                                    |
| fizierung                                                                                                    | 13                                                                                                    |
| Warenannahme                                                                                                    | 13                                                                                                    |
| Produktidentifizierung                                                                                                    | 13                                                                                                    |
|                                                                                                    | 14                                                                                                    |
| Montage                                                                                                    | 15                                                                                                    |
| Montagebedingungen                                                                                                    | 15                                                                                                    |
| Messgerät montieren                                                                                                    | 16                                                                                                    |
| Montagekontrolle                                                                                                    | 19                                                                                                    |
| Elektrischer Anschluss                                                                                                    | 20                                                                                                    |
| Anschlussbedingungen                                                                                                    | 20                                                                                                    |
| Messgerat anschließen                                                                                                    | 20                                                                                                    |
| Zusätzliche Eingänge, Ausgänge oder Relais                                                                                                    | 20                                                                                                    |
| anschließen                                                                                                    | 30                                                                                                    |
|                                                                                                    | 50                                                                                                    |
| PROFIBUS DP oder Modbus RS 485 anschlie-                                                                                                    | 0                                                                                                    |
| PROFIBUS DP oder Modbus RS 485 anschlie-<br>ßen                                                                                                    | 34                                                                                                    |
| PROFIBUS DP oder Modbus RS 485 anschlie-<br>ßen<br>Hardwareinstellungen                                                                                                    | 34<br>38<br>39                                                                                                    |
| PROFIBUS DP oder Modbus RS 485 anschließen<br>Hardwareinstellungen<br>Schutzart sicherstellen<br>Anschlusskontrolle                                                                | 34<br>38<br>39<br>40                                                                                                    |
| PROFIBUS DP oder Modbus RS 485 anschlie-<br>ßen                                                                                                    | 34<br>38<br>39<br>40                                                                                                    |
| PROFIBUS DP oder Modbus RS 485 anschlie-<br>ßen<br>Hardwareinstellungen<br>Schutzart sicherstellen<br>Anschlusskontrolle                                                           | 34<br>38<br>39<br>40<br><b>41</b>                                                                                                    |
| PROFIBUS DP oder Modbus RS 485 anschlie-<br>ßen<br>Hardwareinstellungen<br>Schutzart sicherstellen<br>Anschlusskontrolle<br>Systemintegration                                      | 34<br>38<br>39<br>40<br><b>41</b><br>41                                                                                                    |
| PROFIBUS DP oder Modbus RS 485 anschlie-<br>ßen<br>Hardwareinstellungen<br>Schutzart sicherstellen<br>Anschlusskontrolle<br>Systemintegration<br>Webserver<br>Serviceschnittstelle | 34<br>38<br>39<br>40<br><b>41</b><br>41<br>43                                                                                                    |
|                                                                                                    | Warnninweise   Symbole   Symbole am Gerät   Dokumentation      Grundlegende Sicherheitshinweise   Anforderungen an das Personal   Bestimmungsgemäße Verwendung   Arbeitssicherheit   Betriebssicherheit   Produktsicherheit   Betriebssicherheit   Produktsicherheit   Gerätebeschreibung   Gerät offen mit Sensorkommunikationsmo-<br>dul Typ 2DS Ex-i   Slot- und Portkodierung   Klemmenplan   Warenannahme und Produktidenti-<br>fizierung   Warenannahme   Produktidentifizierung   Lieferumfang   Montage   Montagekontrolle   Anschlussbedingungen   Messgerät anschließen   Sensoren anschließen   Zusätzliche Eingänge, Ausgänge oder Relais |

| <b>8</b><br>8.1<br>8.2<br>8.3                                                                                     | Bedienungsmöglichkeiten<br>Übersicht<br>Zugriff auf Bedienmenü via Vor-Ort-Anzeige .<br>Parametriermöglichkeiten                                                                                                    | <b>46</b><br>46<br>47<br>48                                                                    |
|----------------------------------------------------------------------------------------------------|----------------------------------------------------------------------------------------------------|------------------------------------------------------------------------------------------------|
| <b>9</b><br>9.1<br>9.2<br>9.3<br>9.4                                                                              | Inbetriebnahme                                                                                                    | <b>50</b><br>50<br>50<br>51<br>52                                                              |
| <b>10</b><br>10.1<br>10.2<br>10.3<br>10.4                                                                         | Betrieb<br>Display<br>Allgemeine Einstellungen<br>Stromeingänge<br>Ausgänge                                                                                                    | <b>53</b><br>56<br>69<br>69                                                                    |
| 10.5<br>10.6<br><b>11</b>                                                                                         | Binäre Ein- und Ausgänge                                                                                                    | . 79<br>. 85<br><b>118</b>                                                                     |
| 12                                                                                                    | Diagnose und Störungsbehehung                                                                                                    | 110                                                                                            |
| 12.1<br>12.2<br>12.3<br>12.4<br>12.5<br>12.6<br>12.7<br>12.8<br>12.9<br>12.10<br>12.11<br>12.12<br>12.13<br>12.14 | Allgemeine Störungsbehebungen         Diagnoseinformation auf Vor-Ort-Anzeige         Diagnoseinformation via Webbrowser         Diagnoseinformation via Feldbus         Diagnoseinformationen anpassen         Übersicht zu Diagnoseinformationen         Anstehende Diagnosemeldungen         Diagnoseliste         Ereignislogbuch         Simulation         Gerätetest         Messgerät zurücksetzen         Firmwarehistorie | 119<br>120<br>120<br>120<br>120<br>122<br>126<br>127<br>127<br>130<br>131<br>132<br>133<br>136 |
| 13                                                                                                    | Wartung                                                                                                    | 140                                                                                            |
| 13.1<br><b>14</b><br>14.1<br>14.2                                                                                 | Reparatur                                                                                                    | 140<br><b>142</b><br>142<br>142                                                                |
| 14.3<br>14.4                                                                                                    | Rücksendung                                                                                                    | 142<br>142                                                                                     |
| <b>15</b><br>15.1<br>15.2<br>15.3<br>15.4                                                                         | Zubehör                                                                                                    | 143<br>143<br>149<br>150<br>151                                                                |

| 15.5  | Sonstiges Zubehör 152          |  |  |
|-------|--------------------------------|--|--|
| 16    | Technische Daten 153           |  |  |
| 16.1  | Eingang 153                    |  |  |
| 16.2  | Digitale Eingänge, passiv 154  |  |  |
| 16.3  | Stromeingang, passiv 154       |  |  |
| 16.4  | Ausgang 154                    |  |  |
| 16.5  | Digitale Ausgänge, passiv 156  |  |  |
| 16.6  | Stromausgänge, aktiv 156       |  |  |
| 16.7  | Relaisausgänge 157             |  |  |
| 16.8  | Protokollspezifische Daten 158 |  |  |
| 16.9  | Energieversorgung 161          |  |  |
| 16.10 | Leistungsmerkmale 163          |  |  |
| 16.11 | Umgebung 164                   |  |  |
| 16.12 | Konstruktiver Aufbau 166       |  |  |
| Stich | Stichwortverzeichnis 168       |  |  |

# 1 Hinweise zum Dokument

# 1.1 Warnhinweise

| Struktur des Hinweises                                                                  | Bedeutung                                                                                                    |
|-----------------------------------------------------------------------------------------|----------------------------------------------------------------------------------------------------|
| GEFAHR     Ursache (/Folgen)     Ggf. Folgen der Missachtung     Maßnahme zur Abwehr    | Dieser Hinweis macht Sie auf eine gefährliche Situation aufmerksam.<br>Wenn Sie die gefährliche Situation nicht vermeiden, <b>wird</b> dies zum Tod<br>oder zu schweren Verletzungen führen. |
| ▲ WARNUNG<br>Ursache (/Folgen)<br>Ggf. Folgen der Missachtung<br>► Maßnahme zur Abwehr  | Dieser Hinweis macht Sie auf eine gefährliche Situation aufmerksam.<br>Wenn Sie die gefährliche Situation nicht vermeiden, <b>kann</b> dies zum Tod<br>oder zu schweren Verletzungen führen. |
| ▲ VORSICHT<br>Ursache (/Folgen)<br>Ggf. Folgen der Missachtung<br>► Maßnahme zur Abwehr | Dieser Hinweis macht Sie auf eine gefährliche Situation aufmerksam.<br>Wenn Sie die gefährliche Situation nicht vermeiden, kann dies zu<br>mittelschweren oder leichten Verletzungen führen. |
| HINWEIS<br>Ursache/Situation<br>Ggf. Folgen der Missachtung<br>► Maßnahme/Hinweis       | Dieser Hinweis macht Sie auf Situationen aufmerksam, die zu Sachschäden<br>führen können.                                                                                                    |

# 1.2 Symbole

| Symbol     | Bedeutung                           |
|------------|-------------------------------------|
| 9          | Zusatzinformationen, Tipp           |
|            | erlaubt oder empfohlen              |
|            | empfohlen                           |
| ×          | verboten oder nicht empfohlen       |
| Ĩ.         | Verweis auf Dokumentation zum Gerät |
|            | Verweis auf Seite                   |
|            | Verweis auf Abbildung               |
| L <b>ə</b> | Ergebnis eines Handlungsschritts    |

# 1.3 Symbole am Gerät

| Symbol | Bedeutung                                                                                                    |
|--------|----------------------------------------------------------------------------------------------------|
|        | Verweis auf Dokumentation zum Gerät                                                                                                    |
|        | Gekennzeichnete Produkte nicht als unsortierter Hausmüll entsorgen, son-<br>dern zu den gültigen Bedingungen an den Hersteller zurückgeben. |

# 1.4 Dokumentation

In Ergänzung zu dieser Betriebsanleitung finden Sie auf den Produktseiten im Internet folgende Anleitungen:

- Kurzanleitung Liquiline CM44x, KA01159C
- Betriebsanleitung Memosens, BA01245C
  - Softwarebeschreibung f
    ür Memosens-Eing
    änge
  - Kalibrierung von Memosens-Sensoren
  - Sensorbezogene Diagnose und Störungsbehebung
- Betriebsanleitung zur HART-Kommunikation, BA00486C
  - Vor-Ort-Einstellungen und Installationshinweise für HARTBeschreibung HART-Treiber
- Guidelines zur Kommunikation über Feldbus und Webserver
  - HART, SD01187C
  - PROFIBUS, SD01188C
  - Modbus, SD01189C
  - Webserver, SD01190C
  - EtherNet/IP, SD01293C
  - PROFINET, SD02490C

2

# Grundlegende Sicherheitshinweise

## 2.1 Anforderungen an das Personal

- Montage, Inbetriebnahme, Bedienung und Wartung der Messeinrichtung d
  ürfen nur durch daf
  ür ausgebildetes Fachpersonal erfolgen.
- Das Fachpersonal muss vom Anlagenbetreiber für die genannten Tätigkeiten autorisiert sein.
- Der elektrische Anschluss darf nur durch eine Elektrofachkraft erfolgen.
- Das Fachpersonal muss diese Betriebsanleitung gelesen und verstanden haben und die Anweisungen dieser Betriebsanleitung befolgen.
- Störungen an der Messstelle dürfen nur von autorisiertem und dafür ausgebildetem Personal behoben werden.

Reparaturen, die nicht in der mitgelieferten Betriebsanleitung beschrieben sind, dürfen nur direkt beim Hersteller oder durch die Serviceorganisation durchgeführt werden.

# 2.2 Bestimmungsgemäße Verwendung

## 2.2.1 Explosionsfreie Umgebung

Liquiline CM44x ist ein Mehrkanal-Controller zum Anschluss digitaler Sensoren mit Memosens-Technologie in nicht-explosionsgefährdeter Umgebung.

Das Gerät ist für den Einsatz in folgenden Anwendungen bestimmt:

- Lebensmittel und Getränke
- Life Science
- Wasser und Abwasser
- Chemie
- Kraftwerke
- Weitere industrielle Anwendungen

## 2.2.2 Ex-Umgebung

▶ Hinweise in den jeweiligen Dokumenten zu Sicherheitshinweisen (XA) beachten.

## 2.2.3 Nicht bestimmungsgemäße Verwendung

Eine andere als die beschriebene Verwendung stellt die Sicherheit von Personen und der gesamten Messeinrichtung in Frage und ist daher nicht zulässig.

Der Hersteller haftet nicht für Schäden, die aus unsachgemäßer oder nicht bestimmungsgemäßer Verwendung entstehen.

# 2.3 Arbeitssicherheit

Als Anwender sind Sie für die Einhaltung folgender Sicherheitsbestimmungen verantwortlich:

- Installationsvorschriften
- Lokale Normen und Vorschriften
- Vorschriften zum Explosionsschutz

#### Störsicherheit

- Das Produkt ist gemäß den gültigen internationalen Normen für den Industriebereich auf elektromagnetische Verträglichkeit geprüft.
- Die angegebene Störsicherheit gilt nur für ein Produkt, das gemäß den Anweisungen in dieser Betriebsanleitung angeschlossen ist.

# 2.4 Betriebssicherheit

#### Vor der Inbetriebnahme der Gesamtmessstelle:

- 1. Alle Anschlüsse auf ihre Richtigkeit prüfen.
- 2. Sicherstellen, dass elektrische Kabel und Schlauchverbindungen nicht beschädigt sind.
- **3.** Beschädigte Produkte nicht in Betrieb nehmen und vor versehentlicher Inbetriebnahme schützen.
- 4. Beschädigte Produkte als defekt kennzeichnen.

#### Im Betrieb:

 Können Störungen nicht behoben werden: Produkte außer Betrieb setzen und vor versehentlicher Inbetriebnahme schützen.

## **A**VORSICHT

## Nicht abgeschaltete Programme während der Wartungstätigkeiten.

Verletzungsgefahr durch Medium oder Reiniger!

- Laufende Programme beenden.
- ► In den Servicemodus schalten.
- ► Bei Prüfung der Reinigungsfunktion bei laufender Reinigung: Schutzkleidung, -brille und -handschuhe tragen oder sich durch andere geeignete Maßnahmen schützen.

# 2.5 Produktsicherheit

## 2.5.1 Stand der Technik

Das Produkt ist nach dem Stand der Technik betriebssicher gebaut, geprüft und hat das Werk in sicherheitstechnisch einwandfreiem Zustand verlassen. Die einschlägigen Vorschriften und internationalen Normen sind berücksichtigt.

## 2.5.2 IT-Sicherheit

Eine Gewährleistung unsererseits ist nur gegeben, wenn das Gerät gemäß der Betriebsanleitung installiert und eingesetzt wird. Das Gerät verfügt über Sicherheitsmechanismen, um es gegen versehentliche Veränderung der Einstellungen zu schützen.

IT-Sicherheitsmaßnahmen gemäß dem Sicherheitsstandard des Betreibers, die das Gerät und dessen Datentransfer zusätzlich schützen, sind vom Betreiber selbst zu implementieren.

# 3 Gerätebeschreibung

## 3.1 Gehäuse geschlossen

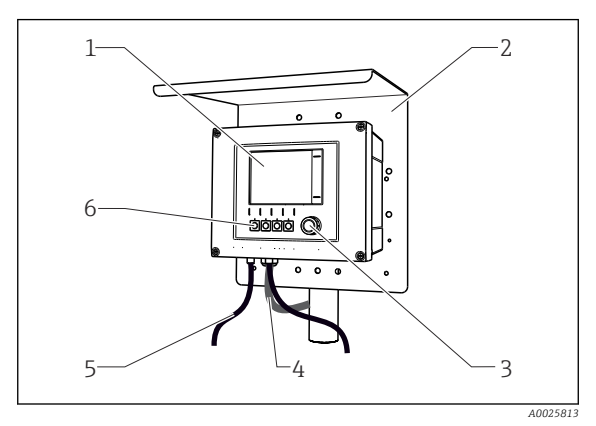

- 1 Display
- 2 Wetterschutzdach (optional)
- 3 Navigator
- 4 Sensor- oder Stromausgangskabel
- 5 Versorgungskabel
- 6 Softkeys, Belegung menüabhängig

I Am Mast montiert

# 3.2 Standardgerät

## 3.2.1 Gehäuse offen

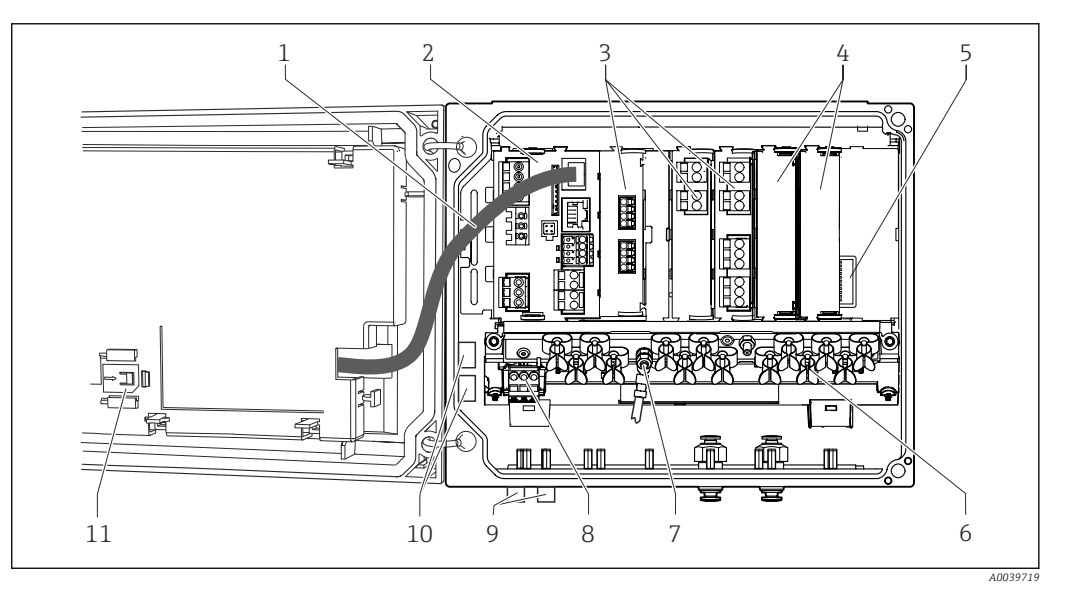

- 🖻 2 Beispiel eines Vierkanalgeräts mit offenem Displaydeckel (ohne Verdrahtung)
- 1 Displaykabel
- 2 Basismodul
- 3 Erweiterungsmodule (optional)
- 4 Berührschutz, Blind- und Endabdeckung
- 5 Erweiterungsbackplane
- 6 Kabelmontageschiene

- Gewindebolzen für Schutzleiteranschluss Erweiterungsnetzteil mit internem Kabel
- 9 M12-Stecker zum Sensoranschluss (optional)
- 10 Verteilerklemmen zur freien Nutzung<sup>1)</sup>
- 11 Aufbewahrungsplatz für SD-Karte
- Beispiel: Sie wollen das Signal vom Alarmrelais auf eine Hupe und eine Lampe schleifen. Die Klemmen am Alarmrelais nehmen nur ein Kabel auf. Führen Sie das Signal vom Alarmrelais in eine Klemme an einen Verteilerblock. Dessen Klemmen sind miteinander verbunden. Sie haben folglich an diesem Block 3 weitere Klemmen, von wo Sie das Signal zum Verbraucher (Hupe, Lampe...) weiterführen können. Auf diese Weise lässt sich das Signal multiplizieren.

7

8

# 3.3 Gerät offen mit Sensorkommunikationsmodul Typ 2DS Ex-i

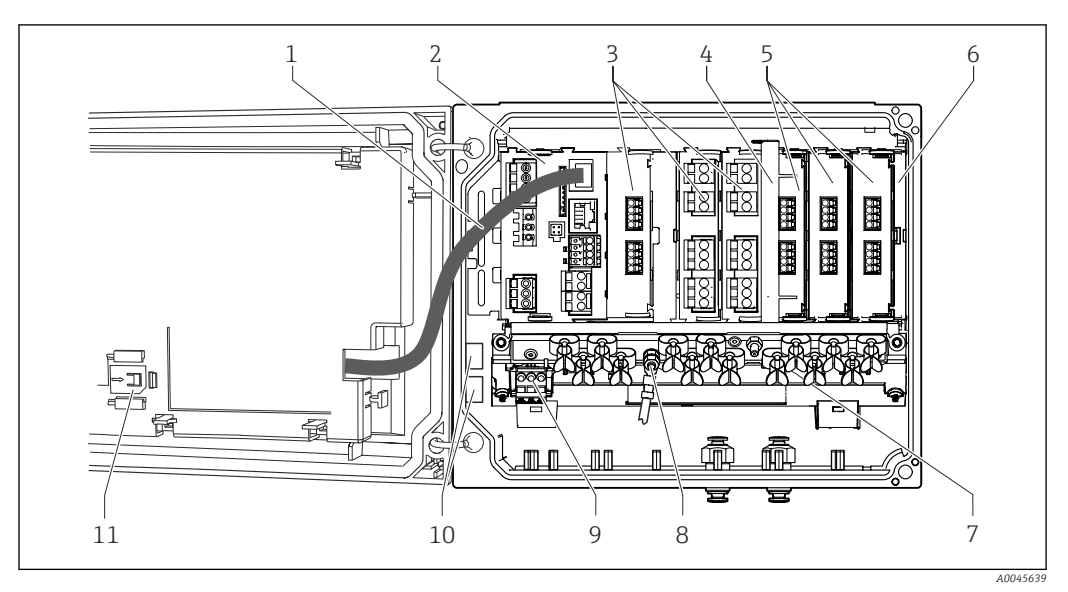

■ 3 Beispiel eines Feldgeräts mit Sensorkommunikationsmodul Typ 2DS Ex-i und offenem Displaydeckel (ohne Verdrahtung)

7

|--|

- 2 Basismodul
- *3 Erweiterungsmodule (optional)*
- 4 Trennelement (vormontiert)
- 5 Sensorkommunikationsmodule 2DS Ex-i
- 6 Berührschutz, Blind- und Endabdeckung
- Kabelmontageschiene
- 8 Gewindebolzen für Schutzleiteranschluss
- 9 Erweiterungsnetzteil
- 10 Verteilerklemmen zur freien Nutzung<sup>1)</sup>
- 11 Aufbewahrungsplatz für SD-Karte
- Beispiel: Sie wollen das Signal vom Alarmrelais auf eine Hupe und eine Lampe schleifen. Die Klemmen am Alarmrelais nehmen nur ein Kabel auf. Führen Sie das Signal vom Alarmrelais in eine Klemme an einen Verteilerblock. Dessen Klemmen sind miteinander verbunden. Sie haben folglich an diesem Block 3 weitere Klemmen, von wo Sie das Signal zum Verbraucher (Hupe, Lampe...) weiterführen können. Auf diese Weise lässt sich das Signal multiplizieren.

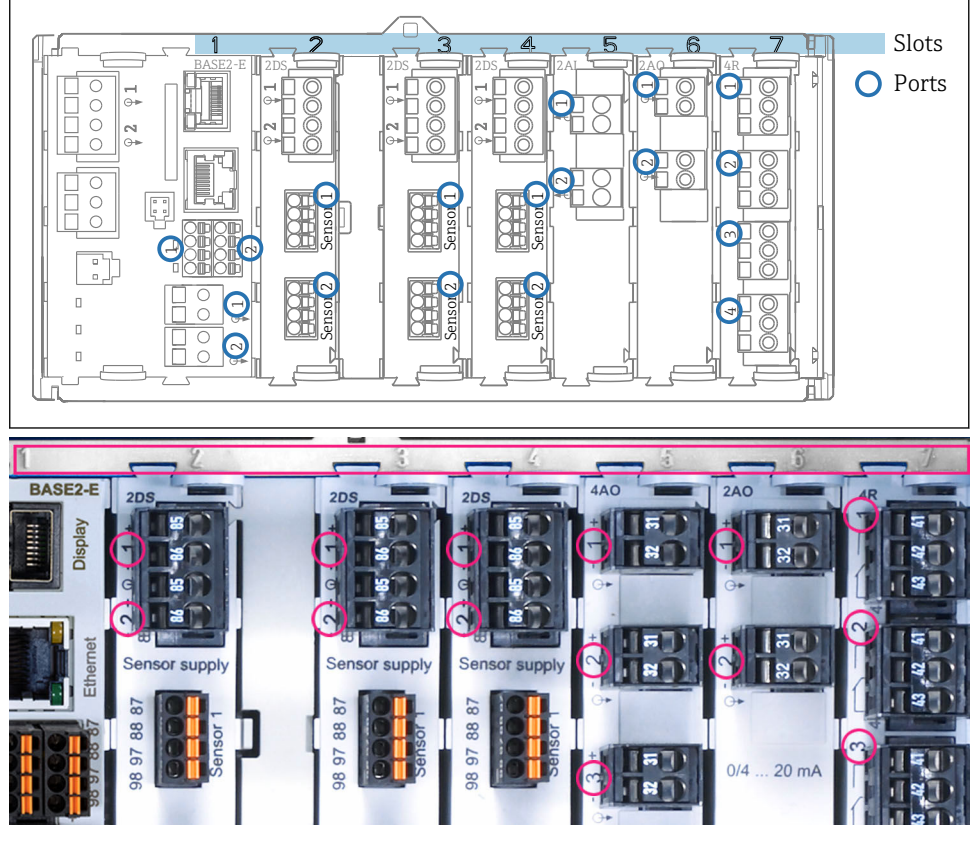

# 3.4 Slot- und Portkodierung

Image: Solid Solid Control of Control of

| Outlet 1         |       |                  | OK           |
|------------------|-------|------------------|--------------|
| CH1: 1) pH Gla   | ss AT | C <b>6.95 pH</b> | D (          |
| CH2: 1:2 TU/TS   |       | 500.0 g/         | Port<br>Slot |
| CH3: 5:1 SAC     |       | 500.0 1/         | m SIUL       |
| CH4: 5:2 Cond i  | AT    | ( <b>2.62 mS</b> | /cm          |
| CH5: 6:1 Chlorin | ne    | 28.33 m          | g/l          |
| CH6: 6:2 Redox   | 1     | 51 mV            |              |
| CH7: 7:1 Oxyge   | n (am | 32.86 m          | g/l          |
| CH8: 7:2 Cond c  | e At  | (131.1 ps        | S/cm         |
| MENU CAL         | DIAG  | HOLD             |              |

■ 5 Slot- und Portkodierung am Display

- Eingänge werden in aufsteigender Reihenfolge der Slots und Ports den Messkanälen zugeordnet. Nebenstehendes Beispiel: Anzeige "CH1: 1:1 pH Glass" bedeutet: Kanal 1 (CH1) ist Slot 1 (Basismodul) : Port 1 (Eingang 1), pH-Glas-Sensor
- Ausgänge und Relais erhalten als Bezeichnung ihre Funktion, also z.B. "Stromausgang", und werden in aufsteigender Reihenfolge mit Slot und Portnummern angezeigt

# 3.5 Klemmenplan

🚹 Die eindeutige Klemmenbezeichnung ergibt sich aus:

Slot-Nr. : Port-Nr. : Klemme

## Beispiel, NO-Kontakt eines Relais

- Gerät mit 4 Eingängen für digitale Sensoren, 4 Stromausgängen und 4 Relais
- Basismodul BASE2-E (enthält 2 Sensoreingänge, 2 Stromausgänge)
- Modul 2DS (2 Sensoreingänge)
- Modul 2AO (2 Stromausgänge)
- Modul 4R (4 Relais)

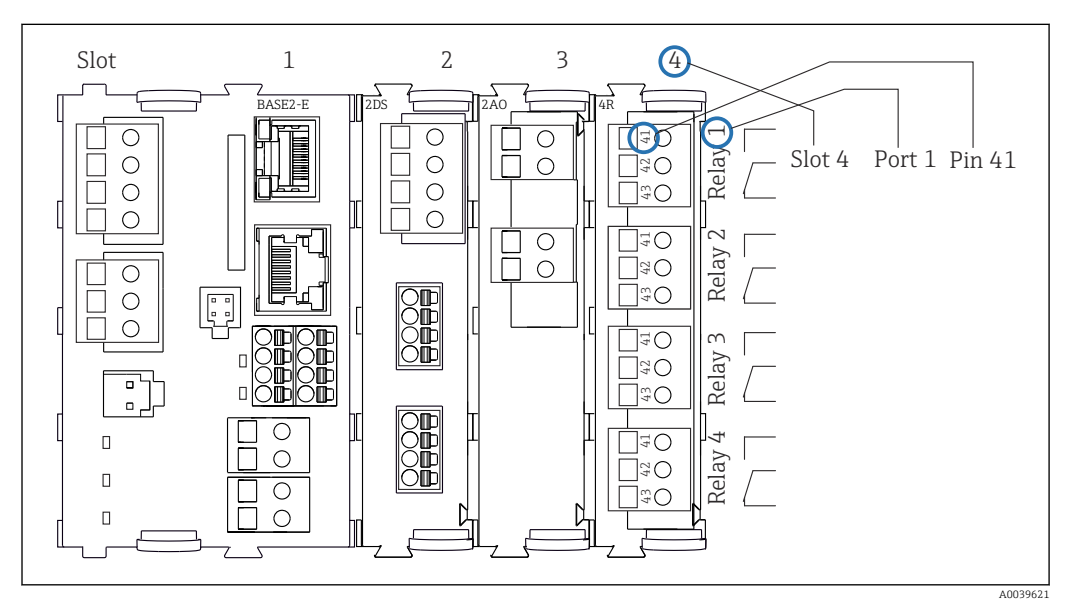

🖻 6 🛛 Erstellung eines Klemmenplans am Beispiel des NO-Kontakts (Klemme 41) eines Relais

# 4 Warenannahme und Produktidentifizierung

## 4.1 Warenannahme

1. Auf unbeschädigte Verpackung achten.

- └ Beschädigungen an der Verpackung dem Lieferanten mitteilen. Beschädigte Verpackung bis zur Klärung aufbewahren.
- 2. Auf unbeschädigten Inhalt achten.
  - Beschädigungen am Lieferinhalt dem Lieferanten mitteilen.
     Beschädigte Ware bis zur Klärung aufbewahren.
- 3. Lieferung auf Vollständigkeit prüfen.
  - └ Lieferpapiere und Bestellung vergleichen.
- 4. Für Lagerung und Transport: Produkt stoßsicher und gegen Feuchtigkeit geschützt verpacken.
  - Optimalen Schutz bietet die Originalverpackung.
     Zulässige Umgebungsbedingungen unbedingt einhalten.

Bei Rückfragen: An Lieferanten oder Vertriebszentrale wenden.

## 4.2 Produktidentifizierung

## 4.2.1 Typenschild

Folgende Informationen zu Ihrem Gerät können Sie dem Typenschild entnehmen:

- Herstelleridentifikation
- Bestellcode
- Erweiterter Bestellcode
- Seriennummer
- Firmwareversion
- Umgebungsbedingungen
- Ein- und Ausgangskenngrößen
- Freischaltcodes
- Sicherheits- und Warnhinweise
- Schutzart
- ► Angaben auf dem Typenschild mit der Bestellung vergleichen.

## 4.2.2 Produkt identifizieren

#### Produktseite

www.endress.com/cm442

www.endress.com/cm444

www.endress.com/cm448

## Bestellcode interpretieren

Sie finden Bestellcode und Seriennummer Ihres Produkts:

- Auf dem Typenschild
- In den Lieferpapieren

#### Einzelheiten zur Ausführung des Produkts erfahren

1. www.endress.com aufrufen.

2. Seitensuche (Lupensymbol): Gültige Seriennummer eingeben.

3. Suchen (Lupe).

- └ Die Produktübersicht wird in einem Popup-Fenster angezeigt.
- 4. Produktübersicht anklicken.
  - └→ Ein neues Fenster öffnet sich. Hier finden Sie die zu Ihrem Gerät gehörenden Informationen einschließlich der Produktdokumentation.

#### Herstelleradresse

Endress+Hauser Conducta GmbH+Co. KG Dieselstraße 24 70839 Gerlingen Deutschland

## 4.3 Lieferumfang

Im Lieferumfang sind enthalten:

- 1 Mehrkanal-Controller in der bestellten Ausführung
- 1 Montageplatte
- 1 Anschlussaufkleber (werksseitig aufgeklebt auf der Innenseite des Displaydeckels)
- 1 Gedruckte Kurzanleitung in der bestellten Sprache
- Trennelement (vormontiert bei Ex-Ausführung Typ 2DS Ex-i)
- Sicherheitshinweise f
  ür den explosionsgesch
  ützten Bereich (bei Ex-Ausf
  ührung Typ 2DS Ex-i)
- Bei Rückfragen:

An Ihren Lieferanten oder an Ihre Vertriebszentrale wenden.

# 5 Montage

# 5.1 Montagebedingungen

## 5.1.1 Abmessungen

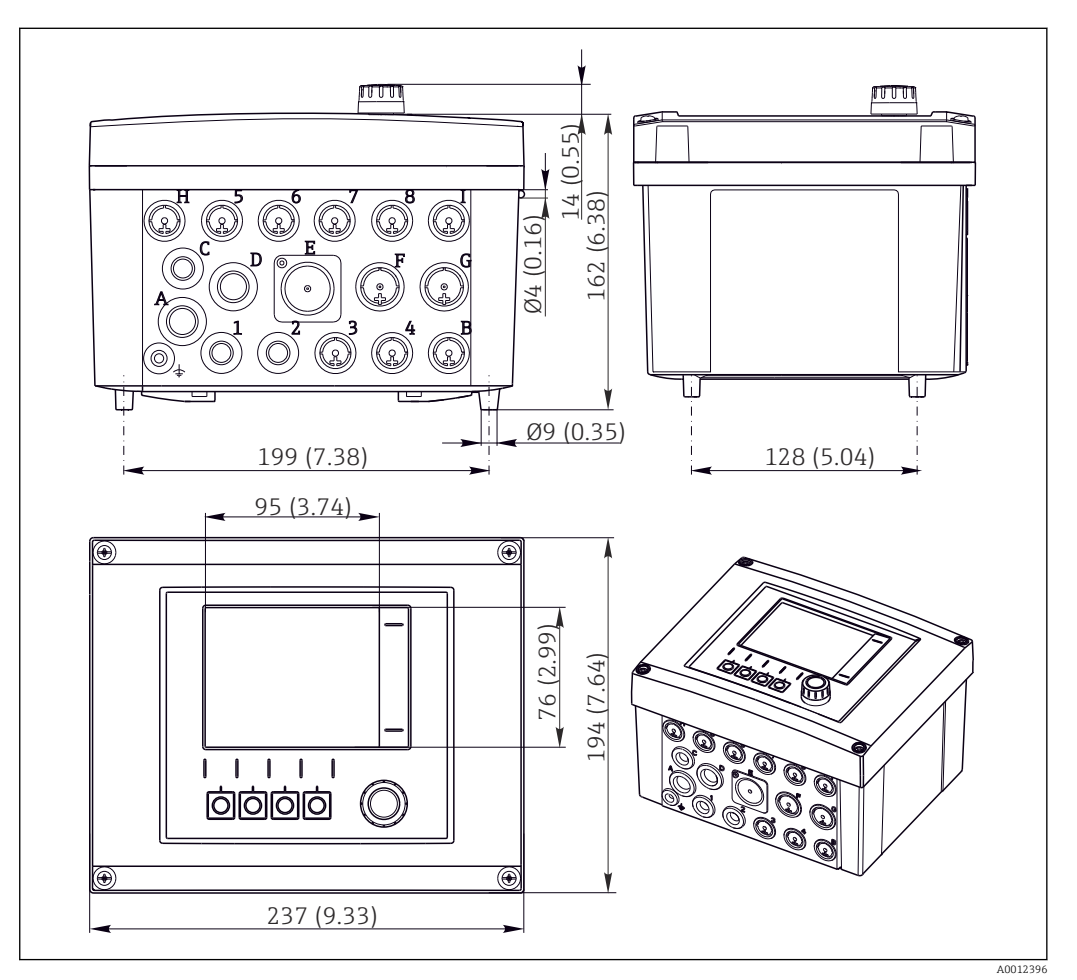

🗟 7 Abmessungen Feldgehäuse in mm (in)

## 5.1.2 Montageplatte

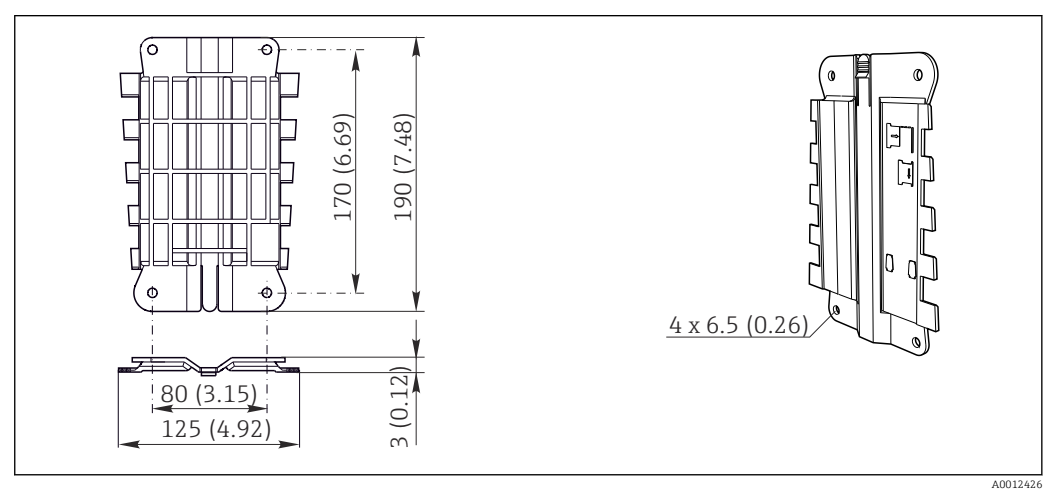

🖻 8 Montageplatte. Maßeinheit: mm (in)

## 5.1.3 Wetterschutzdach

## HINWEIS

## Witterungseinflüsse (Regen, Schnee, direktes Sonnenlicht usw.)

Funktionsbeeinträchtigungen bis zum Totalausfall des Messumformers möglich!

► Bei Montage im Freien immer das Wetterschutzdach (Zubehör) verwenden.

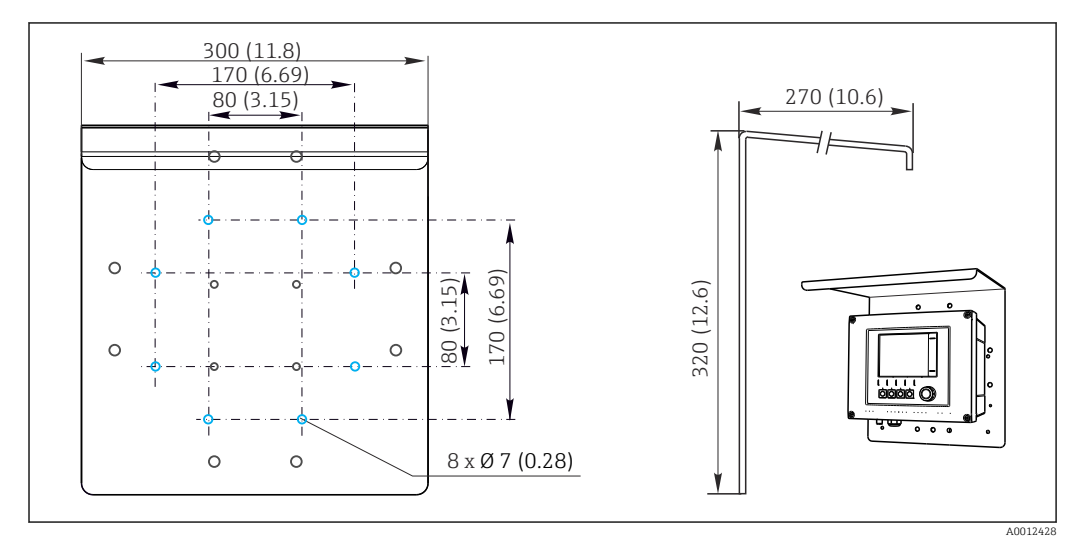

🔄 9 Abmessungen in mm (in)

# 5.2 Messgerät montieren

## 5.2.1 Mastmontage

Zur Montage an einem Rohr, Mast oder Geländer (rund oder eckig, Spannbereich 20 ... 61 mm (0,79 ... 2,40")) benötigen Sie den Mastmontagesatz (optional).

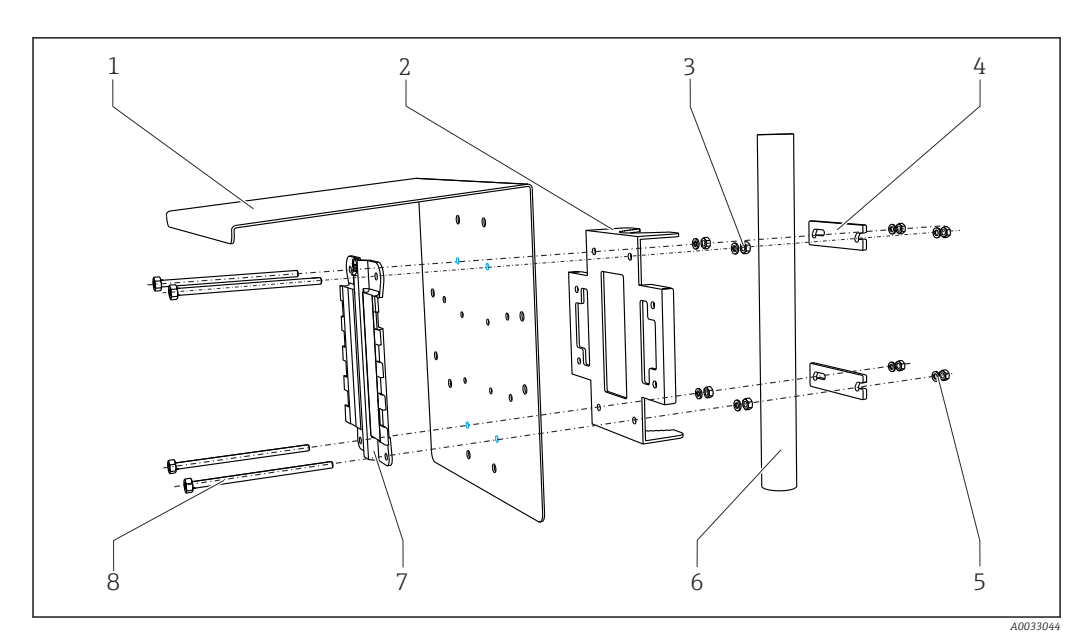

5

7

8

- 🖻 10 Mastmontage
- 1 Wetterschutzdach (optional)
- 2 Mastmontageplatte (Mastmontagesatz)
- *3 Federringe und Muttern (Mastmontagesatz)*
- 4 Rohrschellen (Mastmontagesatz)
- Federringe und Muttern (Mastmontagesatz)
- 6 Rohr oder Mast (rund/vierkant)
  - Montageplatte
  - Gewindestangen (Mastmontagesatz)

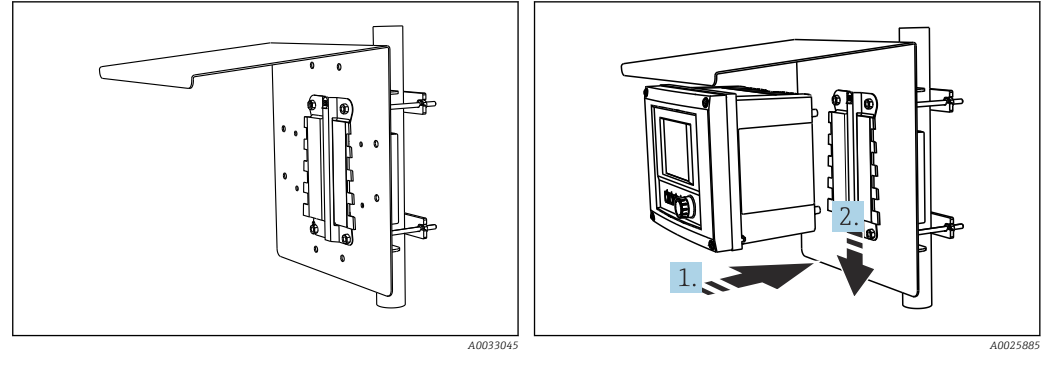

■ 11 Mastmontage

🖻 12 Gerät anhängen, einklicken

1. Gerät an die Montageplatte ansetzen.

2. Gerät in der Führung der Montageschiene nach unten schieben bis es einrastet.

## 5.2.2 Geländermontage

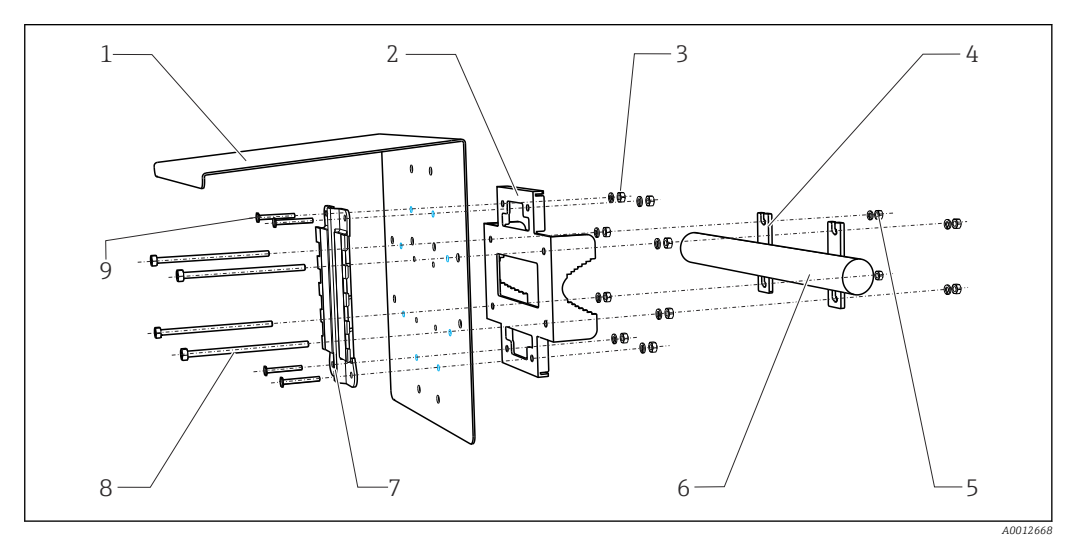

6

8

9

- 13 Geländermontage
- 1 Wetterschutzdach (optional)
- 2 Mastmontageplatte (Mastmontagesatz)
- *3 Federringe und Muttern (Mastmontagesatz)*
- 4 Rohrschellen (Mastmontagesatz)
- 5 Federringe und Muttern (Mastmontagesatz)
- Rohr oder Geländer (rund/vierkant)
- 7 Montageplatte
  - Gewindestangen (Mastmontagesatz)
  - Schrauben (Mastmontagesatz)

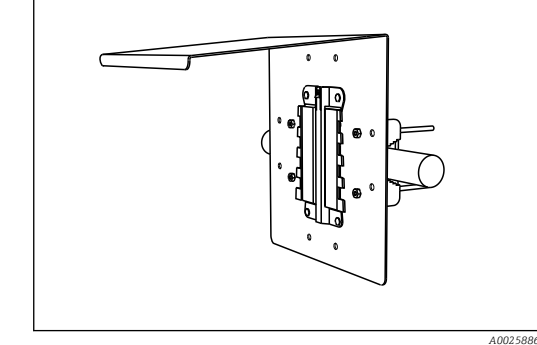

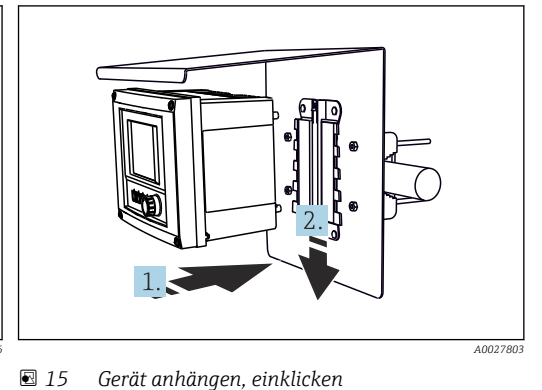

🖻 14 Geländermontage

1. Gerät an die Montageplatte ansetzen.

2. Gerät in der Führung der Montageschiene nach unten schieben bis es einrastet.

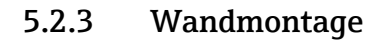

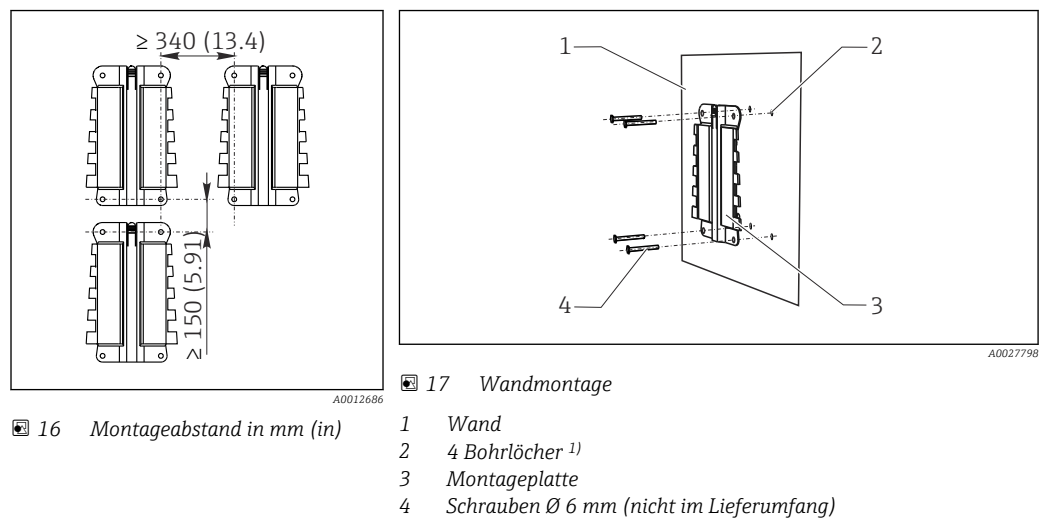

<sup>1)</sup>Die Größe der Bohrlöcher hängt von den verwendeten Dübeln ab. Dübel und Schrauben müssen bauseitig gestellt werden.

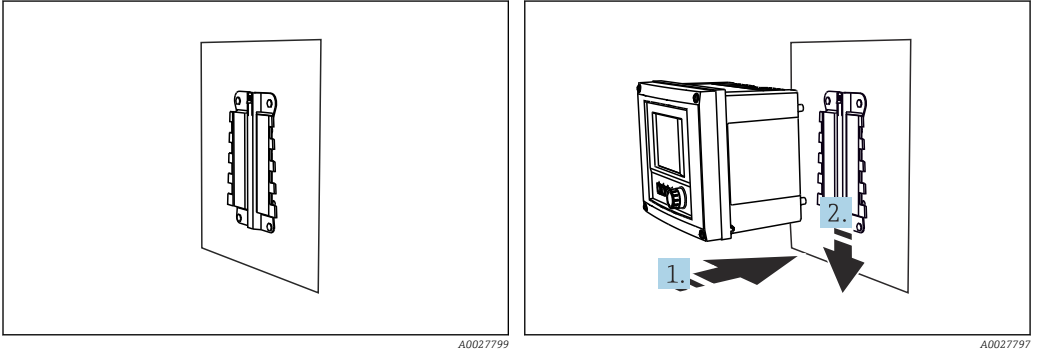

■ 18 Wandmontage

🕑 19 Gerät anhängen, einklicken

1. Gerät an die Montageplatte ansetzen.

2. Gerät in der Führung der Montageschiene nach unten schieben bis es einrastet.

## 5.2.4 Demontage (für Umbau, Reinigung o.ä.)

#### HINWEIS

#### Beschädigung des Geräts durch Herunterfallen

► Beim Hochschieben aus der Halterung das Gehäuse so sichern, dass es nicht herunterfällt. Optimal wäre eine zweite Person als Hilfe.

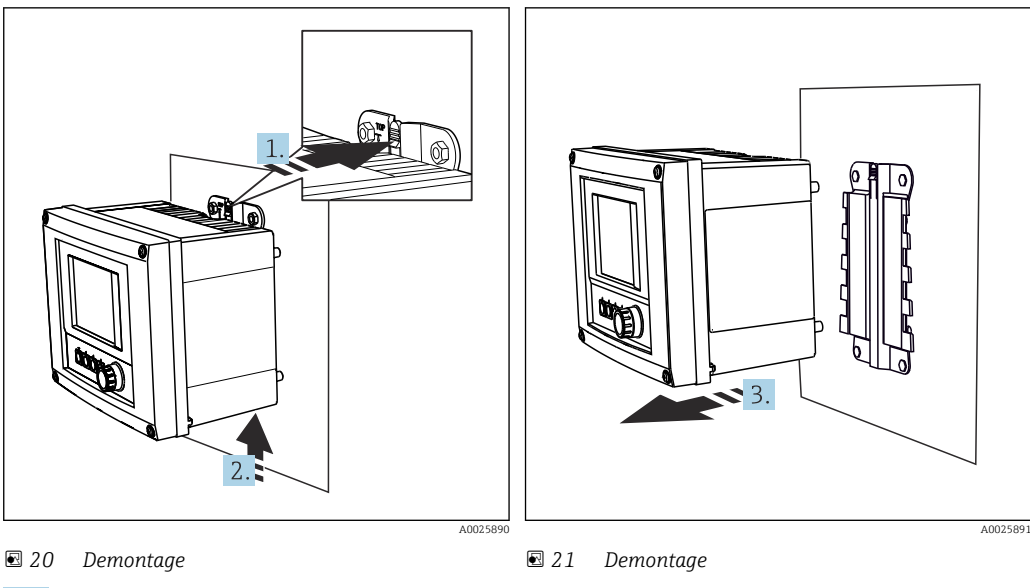

- 1. Rastnase gedrückt halten.
- 2. Das Gerät nach oben aus der Halterung schieben.
- 3. Das Gerät nach vorn abnehmen.

# 5.3 Montagekontrolle

1. Nach dem Einbau den Messumformer auf Beschädigungen überprüfen.

2. Prüfen, ob der Messumformer gegen Niederschlag und direkte Sonneneinstrahlung geschützt ist (z.B. durch das Wetterschutzdach).

# 6 Elektrischer Anschluss

## 6.1 Anschlussbedingungen

## 6.1.1 Über HART (z.B. über HART-Modem und FieldCare)

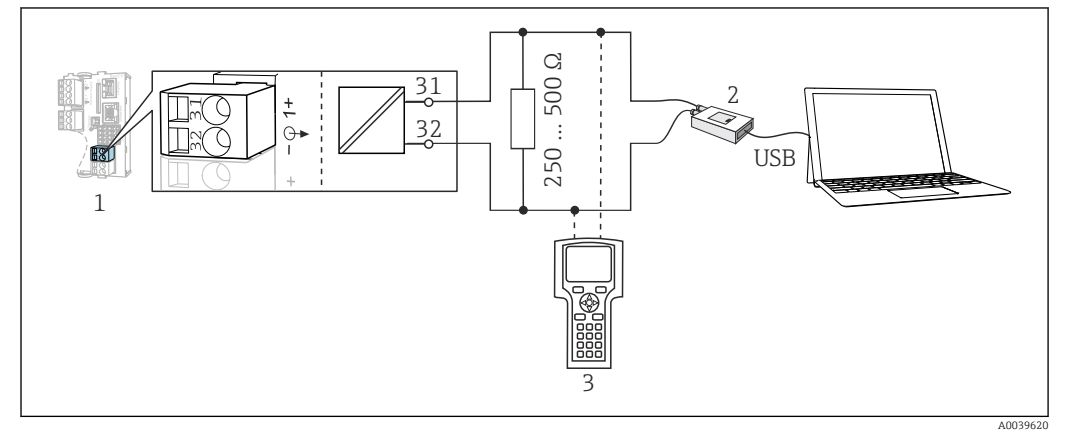

🖻 22 🛛 HART über Modem

- 1 Gerätemodul Base2-L, -H oder -E: Stromausgang 1 mit HART
- 2 HART-Modem zum Anschluss an PC, z.B. Commubox FXA191 (RS232) oder FXA195<sup>1)</sup> (USB)
- 3 HART-Handbediengerät

<sup>1)</sup> Schalterstellung "on" (ersetzt den Widerstand)

## 6.2 Messgerät anschließen

## **WARNUNG**

#### Gerät unter Spannung!

Unsachgemäßer Anschluss kann zu Verletzungen oder Tod führen!

- Der elektrische Anschluss darf nur von einer Elektrofachkraft durchgeführt werden.
- ► Die Elektrofachkraft muss diese Betriebsanleitung gelesen und verstanden haben und muss die Anweisungen dieser Anleitung befolgen.
- Vor Beginn der Anschlussarbeiten sicherstellen, dass an keinem Kabel Spannung anliegt.

## HINWEIS

#### Das Gerät hat keinen Netzschalter!

- ► Bauseitig eine abgesicherte Trennvorrichtung in der Nähe des Gerätes vorsehen.
- Die Trennvorrichtung muss ein Schalter oder Leistungsschalter sein und muss als Trennvorrichtung für das Gerät gekennzeichnet werden.
- Bei Geräten mit 24 V Versorgungsspannung muss die Versorgung an der Spannungsquelle durch eine doppelte oder verstärkte Isolation von den gefährlichen stromführenden Leitungen getrennt sein.

## 6.2.1 Gehäuse öffnen

## HINWEIS

#### Spitze oder scharfe Hilfsmittel

Der Einsatz ungeeigneter Hilfsmittel kann zu Kratzern auf dem Gehäuse oder Schäden an der Dichtung führen und damit die Gehäusedichtigkeit beeinträchtigen!

- Keine spitzen oder scharfen Gegenstände, z. B. Messer, zum Öffnen des Gehäuses benutzen.
- ► Ausschließlich einen geeigneten Kreuzschlitz-Schraubendreher verwenden.

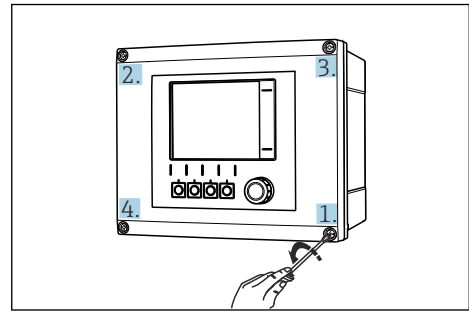

23 Gehäuseschrauben mit Kreuzschlitz-Schraubendreher kreuzweise lösen

1. Gehäuseschrauben kreuzweise lösen.

2. Beim Gehäuseschließen: Ebenfalls schrittweise und kreuzweise vorgehen.

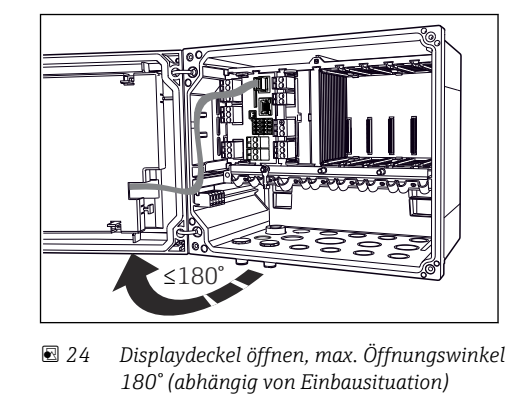

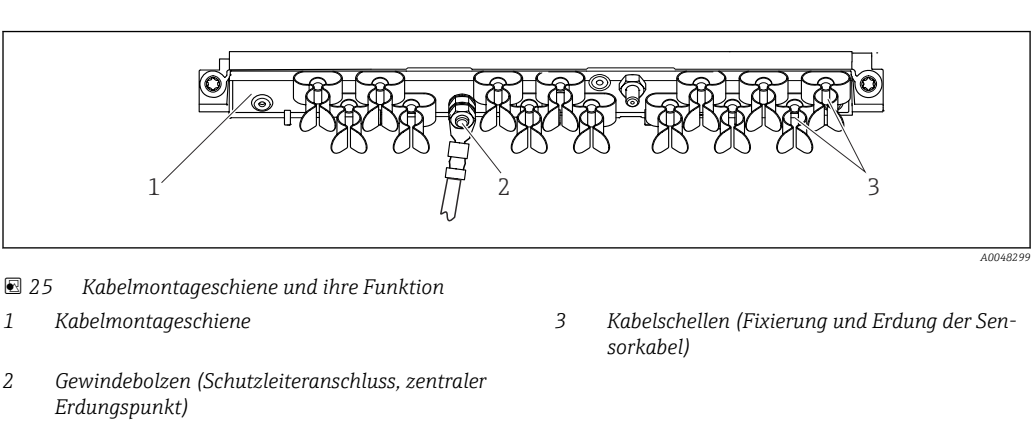

## 6.2.2 Kabelmontageschiene

## 6.2.3 Kabelschirm auflegen

Sensor-, Feldbus- und Ethernetkabel müssen geschirmte Kabel sein.

😭 Möglichst nur konfektionierte Originalkabel verwenden.

Klemmbereich Kabelschellen: 4 ... 11 mm (0,16 ... 0,43 in)

Kabelbeispiel (entspricht nicht zwangsläufig dem Originalkabel)

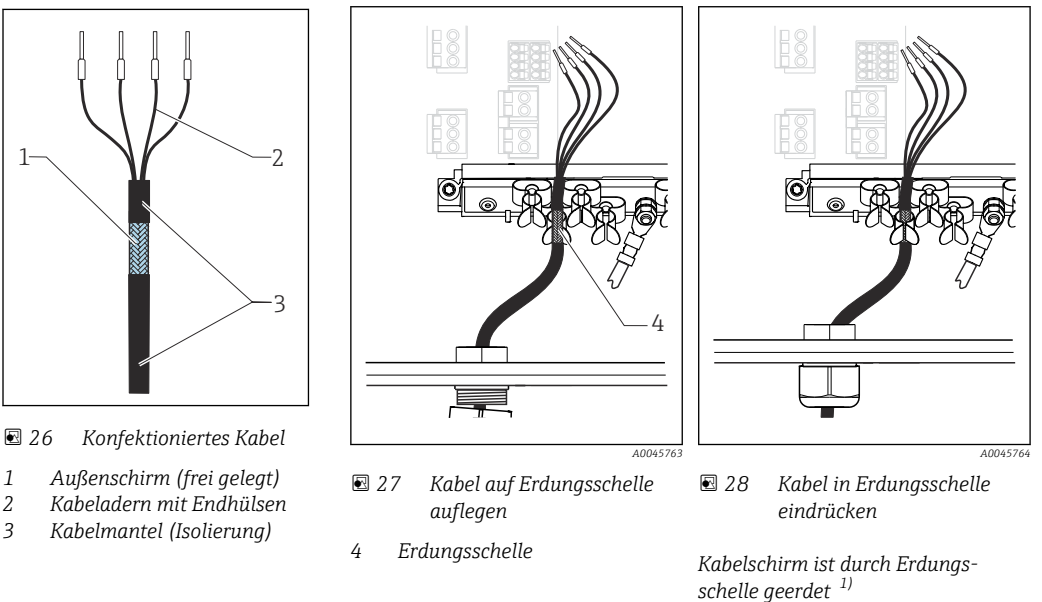

1) Beachten Sie die Hinweise im Kapitel "Schutzart sicherstellen" (→ 🗎 39)

- 1. Eine geeignete Kabelverschraubung an der Unterseite des Gehäuses lösen.
- 2. Blindstopfen entfernen.
- 3. Verschraubung richtig herum auf das Kabelende fädeln.
- 4. Das Kabel durch die Durchführung ins Gehäuse ziehen.
- 5. Das Kabel im Gehäuse so verlegen, dass der **freigelegte** Kabelschirm in eine der Kabelschellen passt und die Kabeladern sich leicht bis zum Anschlussstecker am Elektronikmodul verlegen lassen.
- 6. Kabel auf Kabelschelle auflegen.
- 7. Kabel einklemmen.
- 8. Kabeladern nach Anschlussplan anschließen.
- 9. Kabelverschraubung von außen festschrauben.

## 6.2.4 Kabelklemmen

Steckklemmen für Memosens- und PROFIBUS/RS485-Anschlüsse

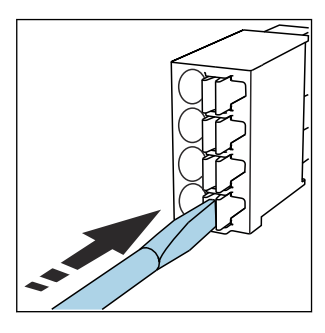

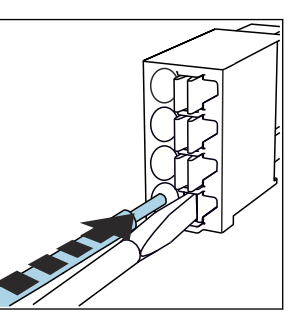

- Kabel bis Anschlag einführen.
- Schraubendreher herausziehen (Klemme schließen).
- Prüfen Sie nach dem Anschluss den festen Sitz jedes Kabelendes. Besonders konfektionierte Kabelenden lösen sich leicht, wenn sie nicht korrekt bis zum Anschlag eingeführt wurden.

Alle anderen Steckklemmen

Schraubendreher auf Feder

drücken (Klemme öffnen).

►

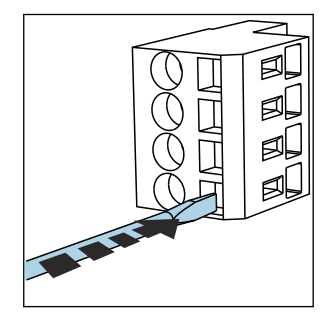

 Schraubendreher auf Feder drücken (Klemme öffnen).

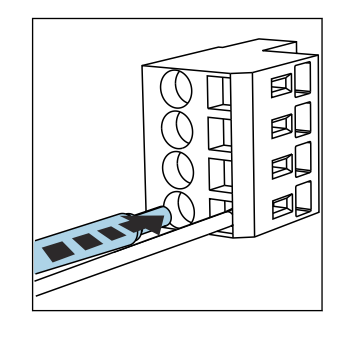

• Kabel bis Anschlag einführen.

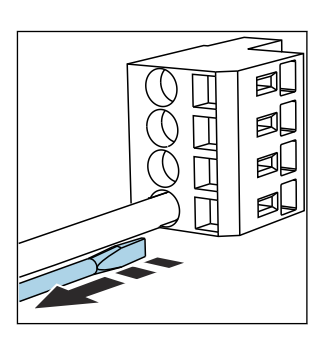

 Schraubendreher herausziehen (Klemme schließen).

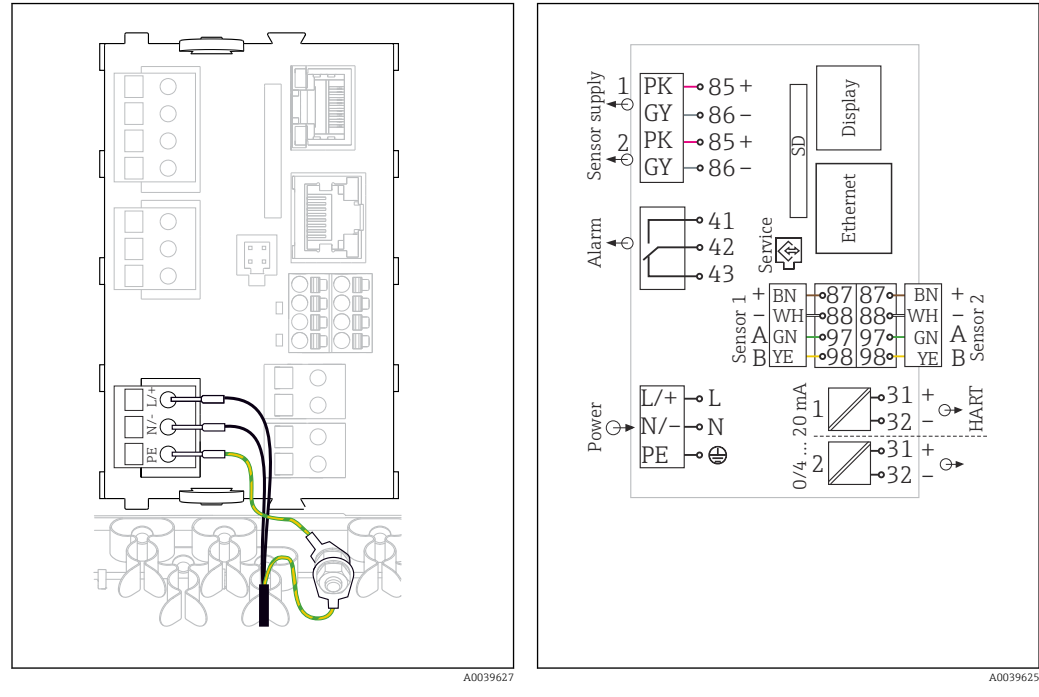

### 6.2.5 Anschluss der Versorgungsspannung bei CM442

29 Versorgungsanschluss am Beispiel BASE2-H oder -L

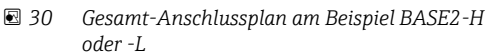

- *H* Netzteil 100 ... 230 VAC
- L Netzteil 24 VAC oder 24 VDC

#### Versorgungsspannung anschließen

- 1. Versorgungskabel durch die passende Kabeldurchführung ins Gehäuse führen.
- 2. Den Schutzleiter des Netzteils an den dafür vorgesehenen Gewindebolzen der Kabelmontageschiene anschließen.
- **3.** Bauseitiger Schutzleiter bzw. Erdung: Ein Erdungskabel (min. 0,75 mm<sup>2</sup> (entspr. 18 AWG))<sup>1)</sup> vorsehen! Das Erdungskabel ebenfalls durch die Kabeldurchführung ziehen und am Gewindebolzen der Kabelmontageschiene anschließen. Die Mutter mit 1 Nm anziehen.
- 4. Die Kabeladern L und N (100 ... 230 V AC) bzw. + und (24 V DC) gemäß Anschlussplan an den Steckklemmen des Netzteils anschließen.

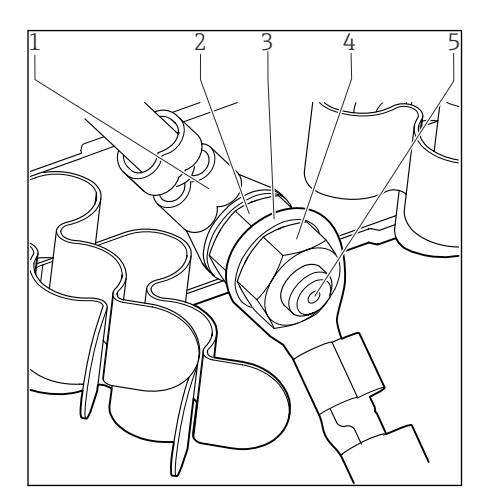

☑ 31 Schutzleiter- bzw. Erdungsanschluss

- 1 Schutzleiter vom Netzteil
- 2 Fächerscheibe und Mutter
- 3 Schutzleiter / Erdungskabel, bauseitig (min. 0,75 mm<sup>2</sup> (≅ 18 AWG))<sup>1)</sup>
- 4 Fächerscheibe und Mutter
- 5 Gewindebolzen

 Bei einer Absicherung mit 10 A. F
ür eine Absicherung mit 16 A muss das Schutzleiter/Erdungskabel mindestens 1,5 mm<sup>2</sup> (
<sup>≏</sup> 14 AWG) Querschnittsfläche aufweisen.

### HINWEIS

#### Schutzleiter/Erdungskabel mit Adernendhülse oder offenem Kabelschuh Lösen der Mutter des Schutzleiters (2) führt zu Verlust der Schutzfunktion!

Losen der Mutter des Schutzleiters (2) führt zu Verfüst der Schutzführktion:

- Zum Anschluss des Schutzleiters bzw. Erdungskabels an den Gewindebolzen ausschließlich ein Kabel mit geschlossenem Kabelschuh nach DIN 46211, 46225, Form A verwenden.
- ► Darauf achten, dass die Mutter des Erdungskabels mit 1 Nm angezogen wird.
- Schutzleiter oder Erdungskabel niemals mit Adernendhülse oder offenem Kabelschuh an den Gewindebolzen anschließen!

### 6.2.6 Anschluss der Versorgungsspannung bei CM444 und CM448

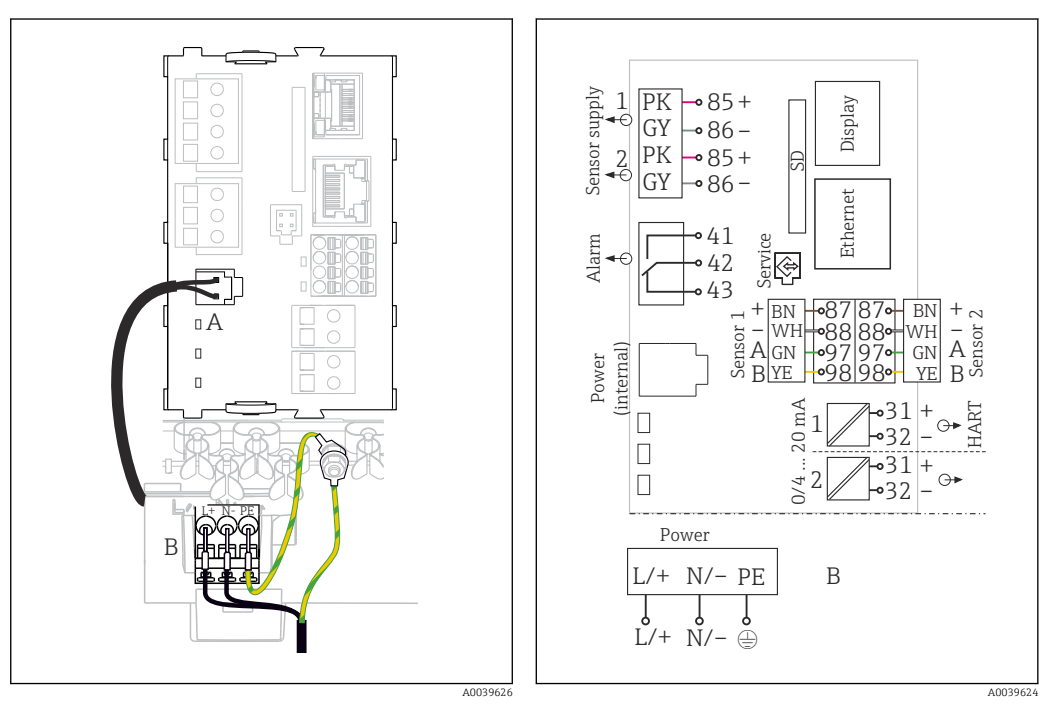

- ☑ 32 Versorgungsanschluss am Beispiel BASE2-E
- Gesamt-Anschlussplan am Beispiel BASE2-E und Erweiterungsnetzteil (B)

A Internes VersorgungskabelB Erweiterungsnetzteil

## Versorgungsspannung anschließen

- 1. Versorgungskabel durch die passende Kabeldurchführung ins Gehäuse führen.
- 2. Den Schutzleiter des Netzteils an den dafür vorgesehenen Gewindebolzen der Kabelmontageschiene anschließen.
- **3.** Bauseitiger Schutzleiter bzw. Erdung: Ein Erdungskabel (min. 0,75 mm<sup>2</sup> (entspr. 18 AWG))<sup>1)</sup> vorsehen! Das Erdungskabel ebenfalls durch die Kabeldurchführung ziehen und am Gewindebolzen der Kabelmontageschiene anschließen. Die Mutter mit 1 Nm anziehen.
- 4. Die Kabeladern L und N (100 ... 230 V AC) bzw. + und (24 V DC) gemäß Anschlussplan an den Steckklemmen des Netzteils anschließen.

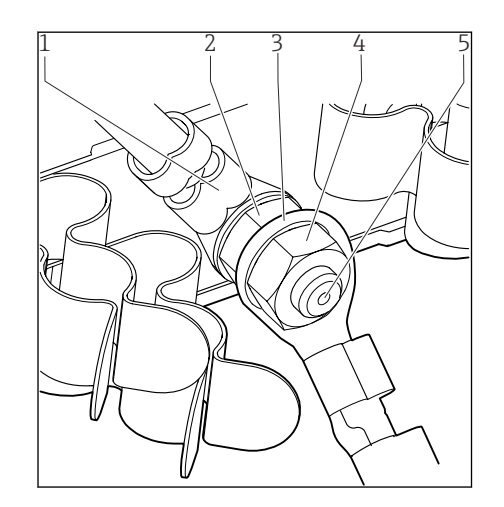

- 1 Schutzleiter vom Netzteil
- 2 Fächerscheibe und Mutter
- 3 Schutzleiter / Erdungskabel, bauseitig (min. 0,75 mm<sup>2</sup> (≙ 18 AWG))<sup>1)</sup>
- 4 Fächerscheibe und Mutter
- 5 Gewindebolzen

📧 34 Schutzleiter- bzw. Erdungsanschluss

 Bei einer Absicherung mit 10 A. F
ür eine Absicherung mit 16 A muss das Schutzleiter/Erdungskabel mindestens 1,5 mm<sup>2</sup> (
 <sup>(</sup> = 14 AWG) Querschnittsfläche aufweisen.

#### HINWEIS

#### Schutzleiter/Erdungskabel mit Adernendhülse oder offenem Kabelschuh

Lösen der Mutter des Schutzleiters (2) führt zu Verlust der Schutzfunktion!

- Zum Anschluss des Schutzleiters bzw. Erdungskabels an den Gewindebolzen ausschließlich ein Kabel mit geschlossenem Kabelschuh nach DIN 46211, 46225, Form A verwenden.
- Darauf achten, dass die Mutter des Erdungskabels mit 1 Nm angezogen wird.
- Schutzleiter oder Erdungskabel niemals mit Adernendhülse oder offenem Kabelschuh an den Gewindebolzen anschließen!

## 6.3 Sensoren anschließen

## 6.3.1 Sensortypen mit Memosens-Protokoll für Non-Ex-Bereich

Sensoren mit Memosens-Protokoll

| Sensortypen                                                                   | Sensorkabel                                                  | Sensoren                                                                                                    |
|-------------------------------------------------------------------------------|--------------------------------------------------------------|----------------------------------------------------------------------------------------------------|
| Digitale Sensoren <b>ohne</b><br>zusätzliche interne Span-<br>nungsversorgung | mit Steckverbindung<br>und induktiver Sig-<br>nalübertragung | <ul> <li>pH-Sensoren</li> <li>Redoxsensoren</li> <li>Kombisensoren</li> <li>Sauerstoffsensoren (amperometrisch und optisch)</li> <li>Konduktiv messende Leitfähigkeitssensoren</li> <li>Chlorsensoren (Desinfektion)</li> </ul>                                |
|                                                                               | Festkabel                                                    | Induktiv messende Leitfähigkeitssensoren                                                                                                    |
| Digitale Sensoren mit zusätzli-<br>cher interner Spannungsver-<br>sorgung     | Festkabel                                                    | <ul> <li>Trübungssensoren</li> <li>Sensoren zur Trennschichtmessung</li> <li>Sensoren zur Messung des spektralen Absorptions-<br/>koeffizienten (SAK)</li> <li>Nitratsensoren</li> <li>Optische Sauerstoffsensoren</li> <li>Ionensensitive Sensoren</li> </ul> |

#### Bei Anschluss von CUS71D-Sensoren gilt folgende Regel:

CM442

- Nur ein CUS71D ist möglich, kein weiterer Sensor.
- Der zweite Sensoreingang darf auch nicht f
  ür einen anderen Sensortyp verwendet werden.
- CM444
- Keine Einschränkung. Alle Sensoreingänge sind beliebig verwendbar.
- CM448
  - Wenn ein CUS71D angeschlossen wird, ist die Anzahl der verwendbaren Sensoreingänge auf maximal 4 begrenzt.
  - Davon dürfen alle 4 Eingänge für CUS71D-Sensoren verwendet werden.
  - Jede Kombination aus CUS71D und anderen Sensoren ist möglich, solange die Summe der angeschlossenen Sensoren 4 nicht überschreitet.

## 6.3.2 Sensortypen mit Memosens-Protokoll für Ex-Bereich

#### Sensoren mit Memosens-Protokoll

| Sensortypen                                                                     | Sensorkabel                                                  | Sensoren                                                                                                    |
|---------------------------------------------------------------------------------|--------------------------------------------------------------|----------------------------------------------------------------------------------------------------|
| Digitale Sensoren <b>ohne</b> zusätzli-<br>che interne Spannungsversor-<br>gung | mit Steckverbindung und<br>induktiver Signalüber-<br>tragung | <ul> <li>pH-Sensoren</li> <li>Redoxsensoren</li> <li>Kombisensoren</li> <li>Sauerstoffsensoren (amperometrisch und optisch)</li> <li>Konduktiv messende Leitfähigkeitssensoren</li> <li>Chlorsensoren (Desinfektion)</li> </ul> |
|                                                                                 | Festkabel                                                    | Induktiv messende Leitfähigkeitssensoren                                                                                                    |

Eigensichere Sensoren für den Einsatz in explosionsgefährdeter Atmosphäre dürfen nur an das Sensorkommunikationsmodul Typ 2DS Ex-i angeschlossen werden. Es dürfen nur die durch die Zertifikate abgedeckten Sensoren angeschlossen werden (siehe XA).

Die Sensoranschlüsse für Non-Ex-Sensoren auf dem Basismodul sind deaktiviert.

## 6.3.3 Sensoren für Non-Ex-Bereich anschließen

#### Anschlussarten

- Optional: Steckeranschluss des Sensorkabels an der M12-Sensorbuchse an der Geräteunterseite

Bei diesem Anschluss ist die Verdrahtung im Gerät bereits werksseitig erfolgt (→ 🖻 38).

- Direkter Anschluss des Sensorkabels Sensorkabel an den Memosens-Klemmenstecker des Sensormoduls 2DS oder des Moduls BASE2-L, -H oder -E anschließen.
- 2. Bei Anschluss über M12-Stecker

Den Sensorstecker mit einer vorher installierten oder werksseitig vorhandenen M12-Sensorbuchse verbinden.

#### Direkter Anschluss des Sensorkabels

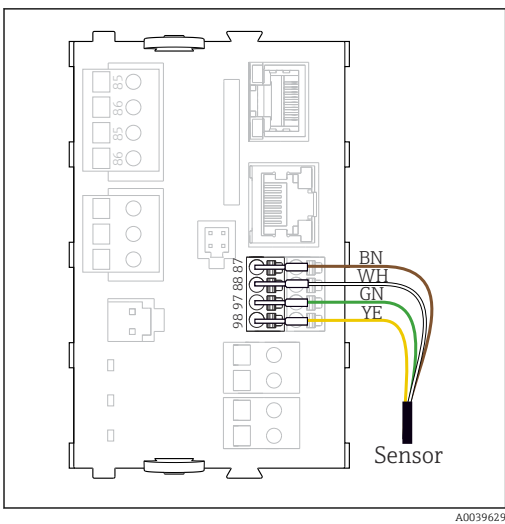

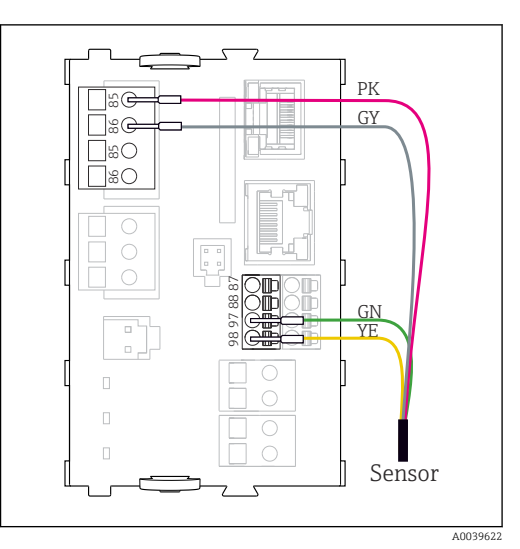

Sensoren mit zusätzlicher Versorgungsspannung

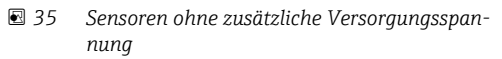

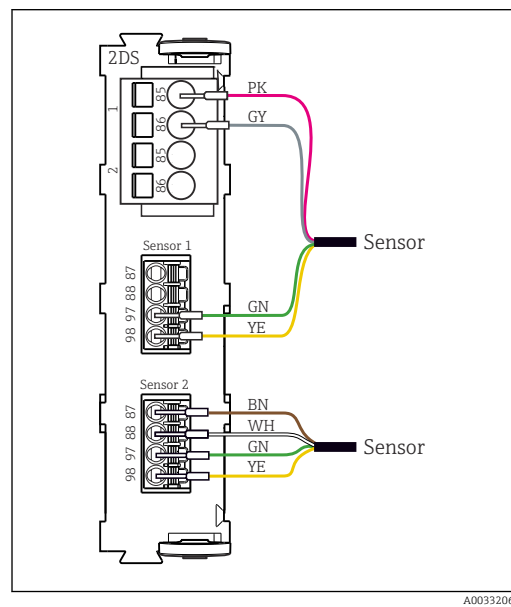

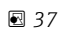

i

Sensoren mit und ohne zusätzliche Versorgungsspannung am Sensormodul 2DS

## Bei einem Einkanalgerät:

Zwingend den linken Memosens-Eingang am Basismodul zu verwenden!

#### Anschluss über M12-Steckverbindung Nur bei Anschluss im Non-Ex-Bereich.

Ausführungen mit vormontierter M12-Buchse werden mit fertiger geräteinterner Verdrahtung ausgeliefert. Ausführung ohne vormontierte M12-Buchse 1. Eine M12-Buchse (Zubehör) in eine passende Öffnung im Gehäuseboden einbauen. Kabel entsprechend Anschluss-2. plan an eine Memosens-Klemme anschließen. Sensor anschließen Den Stecker des Sensorkabels ►  $(\rightarrow \blacksquare 38 \text{Pos. 1})$  direkt an die M12-Buchse anschließen. A0018021 39 M12-Belegung Oben: Beachten: Buchse Unten: Stecker Die geräte-interne Verdrahtung ist (jeweils Draufsicht) immer gleich, egal welchen Sensortyp Sie an der M12-Buchse anschlie-PK (24 V) 1 ßen (Plug&Play). GY (Ground 24 V) 2 Die Belegung der Signal- oder Ver-3 BN (3 V) sorgungsleitungen ist im Sensorkopf 🛃 38 M12-Steckverbindung (Bsp. WH (Ground 3 V) 4 am Sensormodul) realisiert, sodass die Versorgungslei-5 GN (Memosens) tungen PK und GY entweder benutzt 6 YE (Memosens) Sensorkabel mit M12-Stecker 1 werden (z. B. optische Sensoren) 7,NC Not connected oder nicht (z. B. pH- oder Redoxsensoren).

Beim Anschluss von eigensicheren Sensoren an Messumformer mit Sensorkommunikationsmodul Typ 2DS Ex-i ist die M12-Steckverbindung **nicht** zulässig.

## 6.3.4 Eigensichere Sensoren am Sensorkommunikationsmodul Typ 2DS Ex-i anschließen

Direkter Anschluss des Sensorkabels

 Sensorkabel am Klemmenstecker des Sensorkommunikationsmodul 2DS Ex-i anschließen.

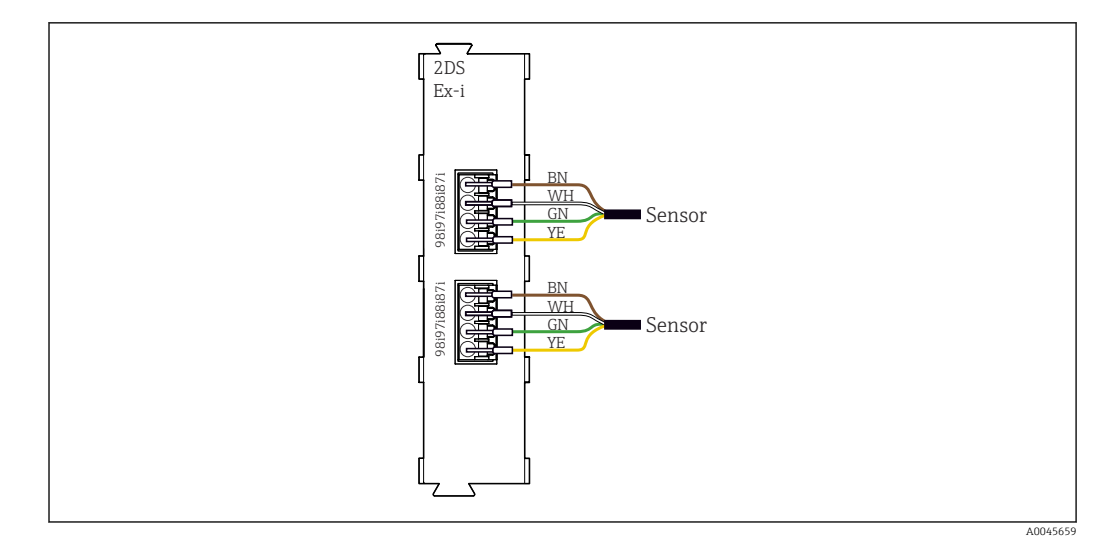

🗉 40 Sensoren ohne zusätzliche Versorgungsspannung am Sensorkommunikationsmodul Typ 2DS Ex-i

Eigensichere Sensoren für den Einsatz in explosionsgefährdeter Atmosphäre dürfen nur an das Sensorkommunikationsmodul Typ 2DS Ex-i angeschlossen werden. Es dürfen nur die durch die Zertifikate abgedeckten Sensoren angeschlossen werden (siehe XA).

# 6.4 Zusätzliche Eingänge, Ausgänge oder Relais anschließen

#### **WARNUNG**

## Fehlende Modulabdeckung

Berührungsschutz ist nicht gegeben, Gefahr von Stromschlägen!

- ► Hardware für **Non-Ex-Bereich** ändern oder erweitern: Steckplätze immer von links nach rechts auffüllen. Keine Lücke lassen.
- Wenn bei Geräten für Non-Ex-Bereich nicht alle Steckplätze belegt sind: In den Platz rechts vom letzten Modul immer eine Blind- oder Endabdeckung stecken
   (→ 2, ) 2000 (→ 1000) (→ 1000) (→ 1000
- ▶ Den Berührungsschutz insbesondere bei Relaismodulen (2R, 4R, AOR) gewährleisten.
- ► Hardware für **Ex-Bereich** darf nicht verändert werden. Nur das Service-Team des Herstellers darf ein zertifiziertes Gerät in eine andere zertifizierte Version umbauen. Dies umfasst alle Module des Messumformers mit integriertem 2DS Ex-i Modul, auch Änderungen, die nicht eigensicheren Module betreffen.
- ► Zusätzlich benötigte Schirmungen zentral im Schaltschrank über bauseitige Klemmenblöcke mit PE verbinden.

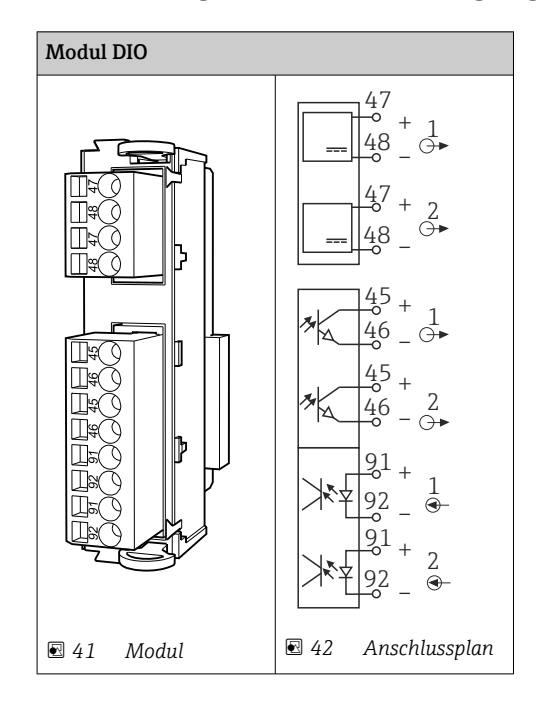

## 6.4.1 Digitale Ein- und Ausgänge

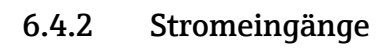

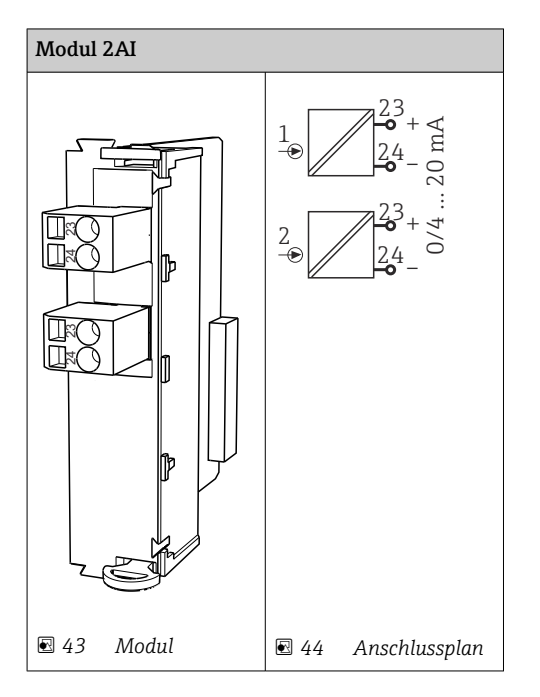

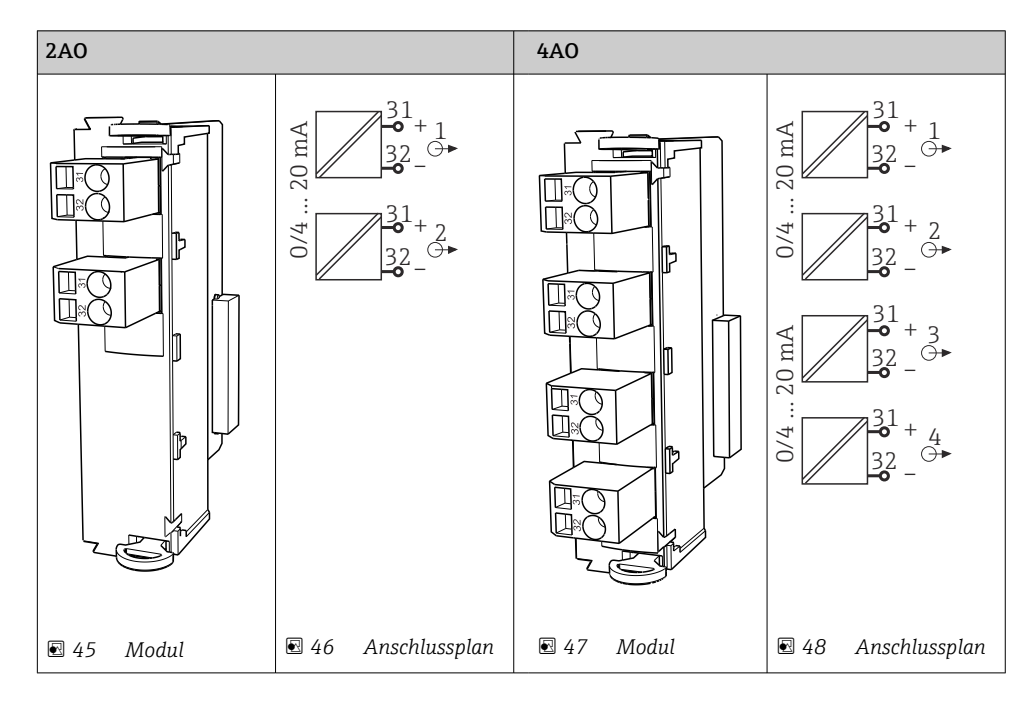

## 6.4.3 Stromausgänge

## 6.4.4 Relais

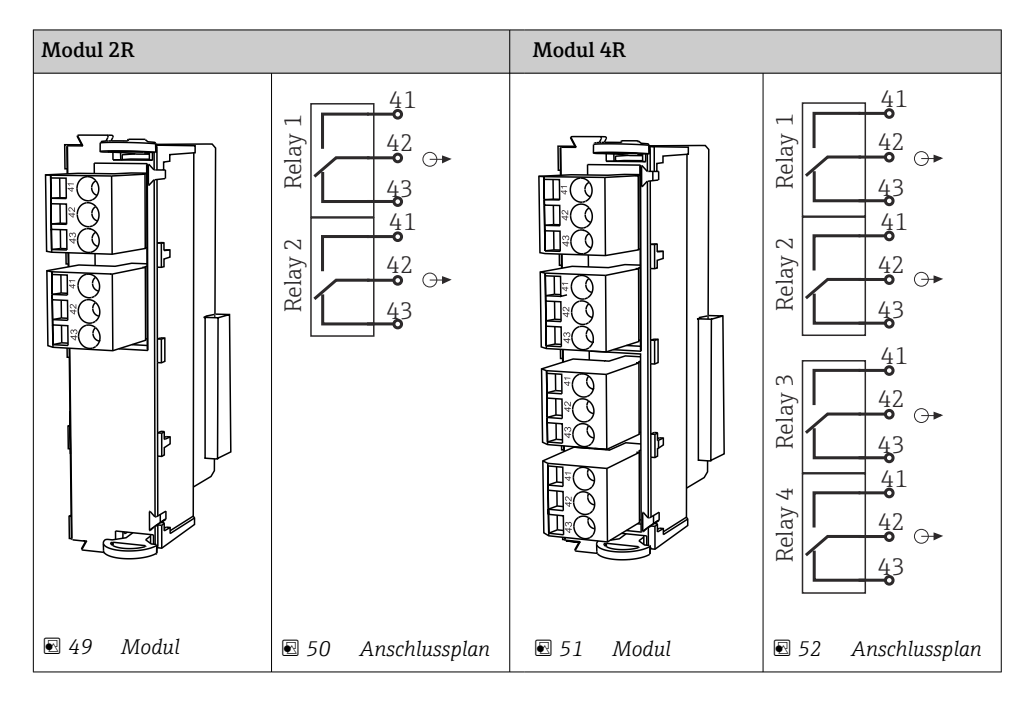

#### Beispiel: Anschluss der Reinigungseinheit 71072583 für CAS40D

#### HINWEIS

#### **Leistungsaufnahme zu hoch für das Alarmrelais von Liquiline!** Irreparable Beschädigung des Basismoduls möglich

► Die Reinigungseinheit nur an Klemmen eines Zusatzmoduls (AOR, 2R oder 4R) anschließen, **nicht** an das Alarmrelais des Basismoduls.

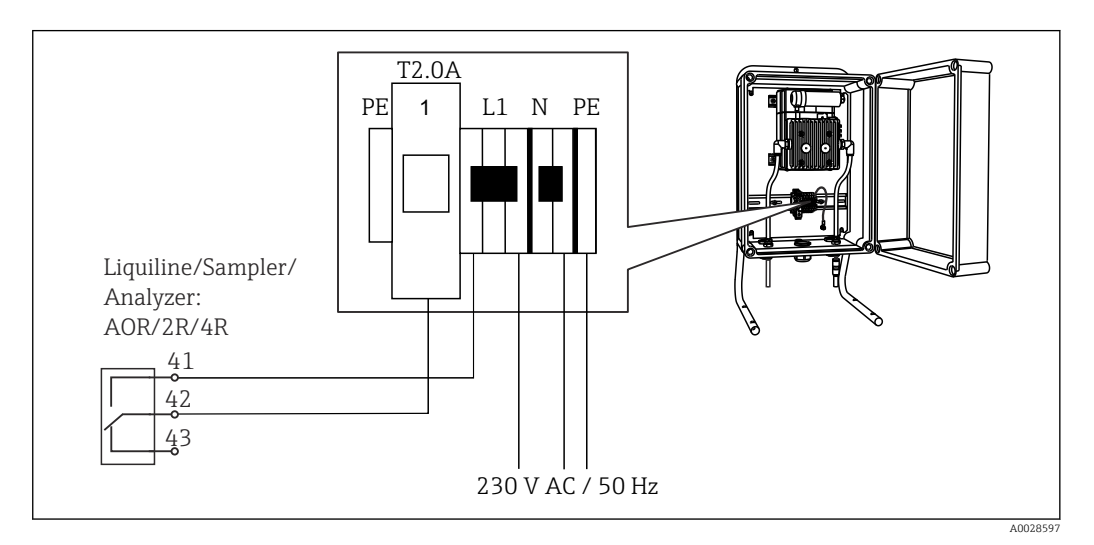

🖻 53 Anschluss der Reinigungseinheit für CAS40D

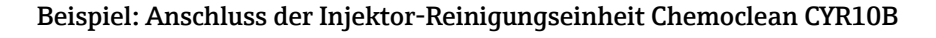

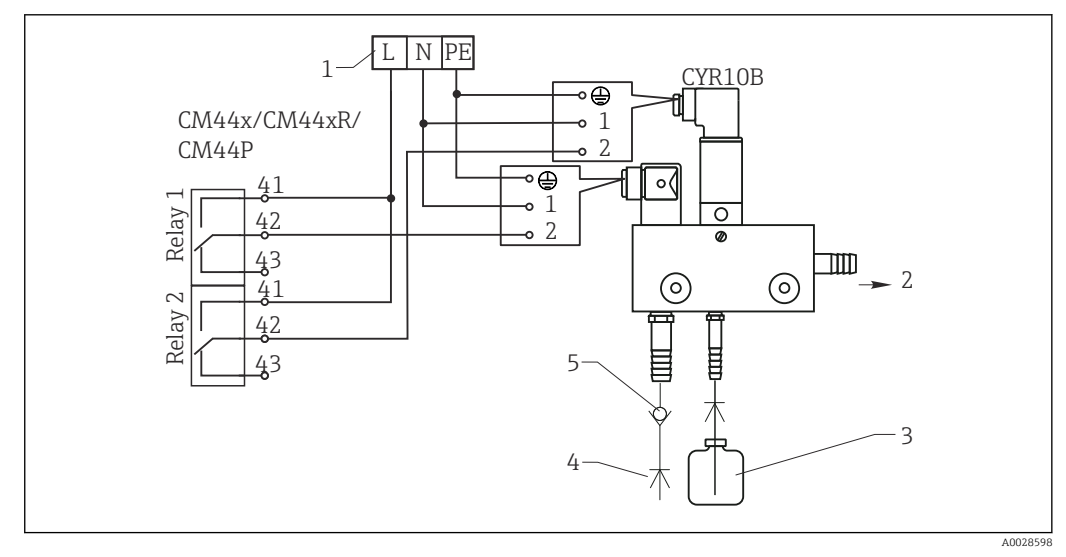

- 54 Anschluss der Injektor-Reinigungseinheit CYR10B
- 1 Externe Spannungsversorgung
- 2 Reiniger zum Sprühkopf
- 3 Vorratsbehälter mit Reiniger
- 4 Treibwasser 2 ... 12 bar (30 ... 180 psi)
- 5 Rohrtrenner (bauseitig vorzusehen)

# 6.5 PROFIBUS DP oder Modbus RS 485 anschließen

# 6.5.1 Modul 485DP

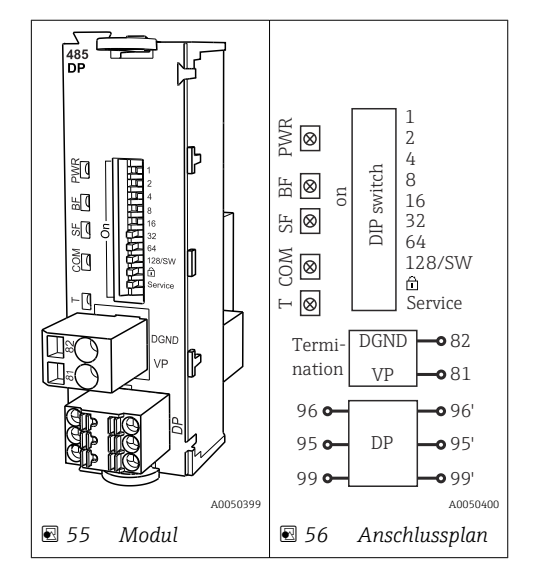

| Klemme | PROFIBUS DP     |
|--------|-----------------|
| 95     | А               |
| 96     | В               |
| 99     | nicht verbunden |
| 82     | DGND            |
| 81     | VP              |

#### LEDs auf der Modulfront

| LED | Bezeichnung     | Farbe | Beschreibung                                                                         |
|-----|-----------------|-------|--------------------------------------------------------------------------------------|
| PWR | Power           | GN    | Versorgungsspannung liegt an und Modul ist initialisiert.                            |
| BF  | Bus failure     | RD    | Busfehler                                                                            |
| SF  | System failure  | RD    | Gerätefehler                                                                         |
| СОМ | Communication   | YE    | PROFIBUS-Telegram wird gesendet oder empfangen.                                      |
| Т   | Bus termination | YE    | <ul><li>Aus = Keine Terminierung</li><li>Ein = Terminierung wird verwendet</li></ul> |

#### DIP-Schalter auf der Modulfront

| DIP     | Werkseinstel-<br>lung | Belegung                                                                                          |
|---------|-----------------------|---------------------------------------------------------------------------------------------------|
| 1-128   | ON                    | Busadresse (→ "Inbetriebnahme/Kommunikation")                                                     |
| Ô       | OFF                   | Schreibschutz: "ON" = Konfiguration ist über den Bus nicht möglich, nur über<br>Vor-Ort-Bedienung |
| Service | OFF                   | Der Schalter ist ohne Funktion.                                                                   |

## 6.5.2 Modul 485MB

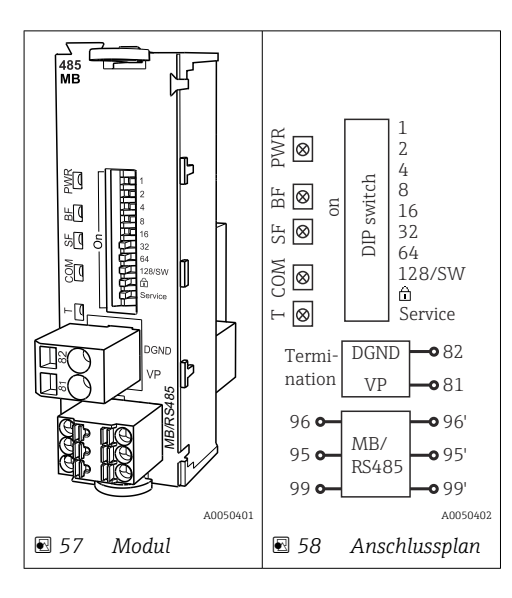

| Klemme | Modbus RS485 |
|--------|--------------|
| 95     | В            |
| 96     | A            |
| 99     | C            |
| 82     | DGND         |
| 81     | VP           |

## LEDs auf der Modulfront

| LED | Bezeichnung     | Farbe | Beschreibung                                                                         |
|-----|-----------------|-------|--------------------------------------------------------------------------------------|
| PWR | Power           | GN    | Versorgungsspannung liegt an und Modul ist initialisiert.                            |
| BF  | Bus failure     | RD    | Busfehler                                                                            |
| SF  | System failure  | RD    | Gerätefehler                                                                         |
| COM | Communication   | YE    | Modbus-Telegramm wird empfangen oder versendet.                                      |
| Т   | Bus termination | YE    | <ul><li>Aus = Keine Terminierung</li><li>Ein = Terminierung wird verwendet</li></ul> |

#### DIP-Schalter auf der Modulfront

| DIP     | Werkseinstel-<br>lung | Belegung                                                                                          |
|---------|-----------------------|---------------------------------------------------------------------------------------------------|
| 1-128   | ON                    | Busadresse ( $\rightarrow$ "Inbetriebnahme/Kommunikation")                                        |
| â       | OFF                   | Schreibschutz: "ON" = Konfiguration ist über den Bus nicht möglich, nur über<br>Vor-Ort-Bedienung |
| Service | OFF                   | Der Schalter ist ohne Funktion.                                                                   |

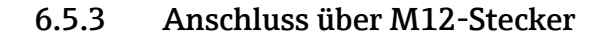

#### PROFIBUS DP

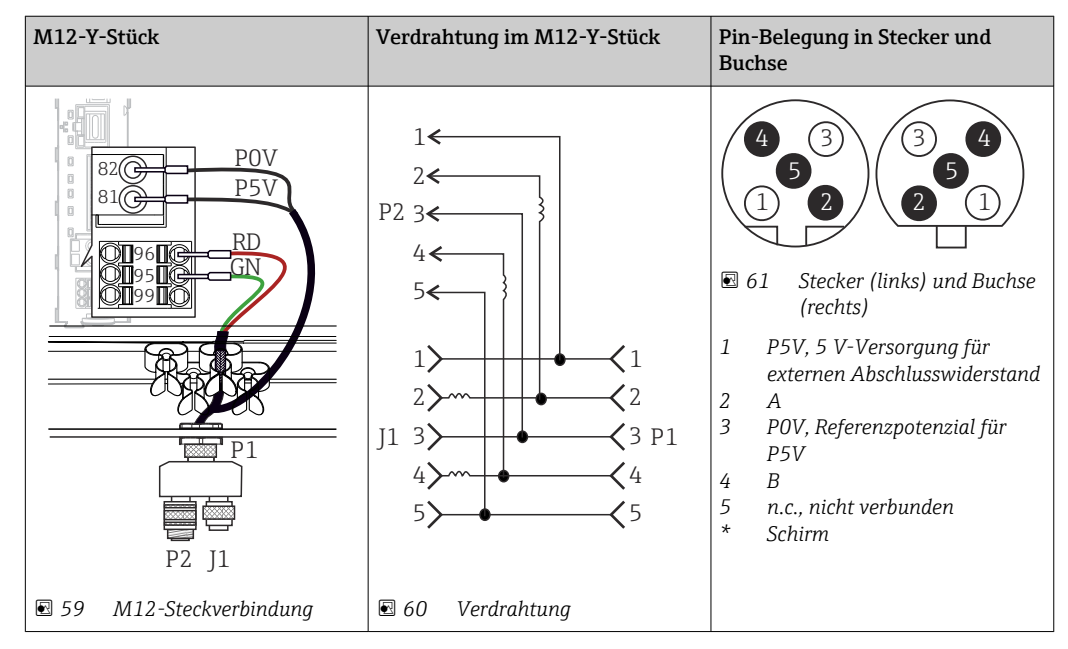

Bei Verwendung des M12-Y-Stücks ist die maximale Datenübertragungsrate auf 1,5 MBit/s begrenzt. Bei direkter Verdrahtung beträgt die maximale Datenübertragungsrate 12 MBit/s.

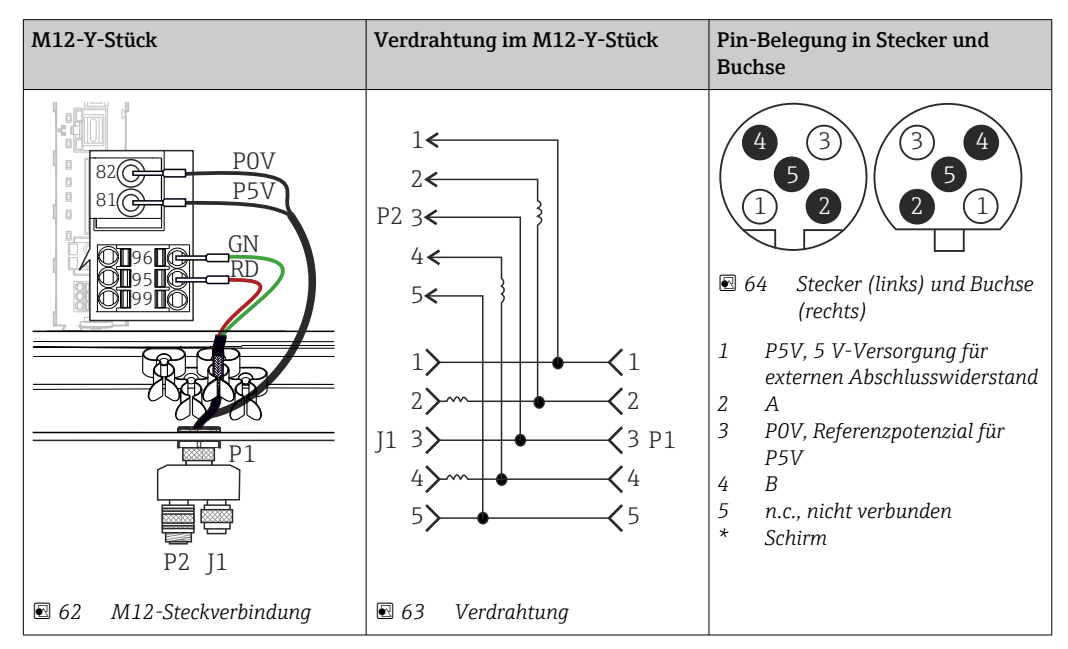

Modbus RS485
| Interner Anschluss  | Pin-Belegung in Stecker und Buchse                                                                                                    |
|---------------------|----------------------------------------------------------------------------------------------------|
| € 65 Ethernetbuchse | $ \begin{array}{c} \hline 2 \\ \hline 3 \\ \hline 0 \\ \hline 0 \\ \hline \hline 0 \\ \hline \hline 0 \\ \hline \hline 0 \\ \hline \hline 0 \\ \hline \hline 0 \\ \hline \hline 0 \\ \hline \hline 0 \\ \hline \hline 0 \\ \hline \hline 0 \\ \hline \hline 0 \\ \hline \hline 0 \\ \hline \hline 0 \\ \hline \hline 0 \\ \hline \hline \hline 0 \\ \hline \hline \hline 0 \\ \hline \hline 0 \\ \hline \hline \hline 0 \\ \hline \hline \hline \hline 0 \\ \hline \hline \hline \hline 0 \\ \hline \hline \hline \hline \hline 0 \\ \hline \hline \hline \hline \hline \hline \hline \hline \hline \hline \hline \hline \hline \hline \hline \hline \hline \hline \hline$ |

Ethernet, Webserver, PROFINET (Nur BASE2-Modulvarianten)

### 6.5.4 Busterminierung

Zur Terminierung haben Sie 2 Möglichkeiten:

1. Interne Terminierung (über DIP-Schalter auf der Modulplatine)

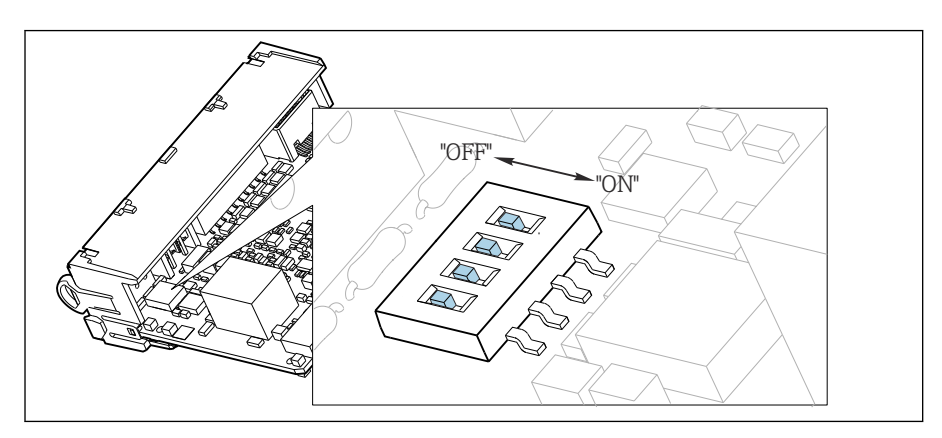

67 DIP-Schalter für die interne Terminierung

- ► Alle 4 DIP-Schalter mit einem geeigneten Werkzeug, z. B. einer Pinzette, in die Stellung "ON" stellen.

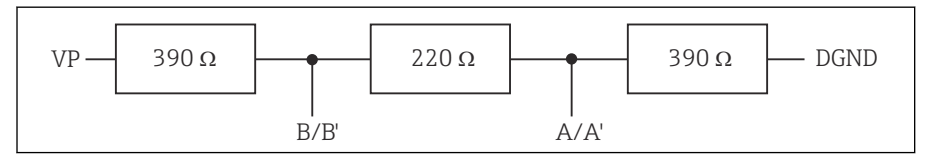

68 Aufbau der internen Terminierung

### 2. Externe Terminierung

DIP-Schalter auf der Modulplatine in der Position "OFF" (Werkseinstellung) lassen.

- ► Externe Terminierung zu Ihrer 5-V-Versorgung an die Klemmen 81 und 82 auf der Vorderseite des Moduls 485DP oder 485MB anschließen.
  - └ → Die externe Terminierung wird verwendet.

# 6.6 Hardwareinstellungen

#### Busadresse einstellen

- 1. Das Gehäuse öffnen.
- 2. Die gewünschte Busadresse über die DIP-Schalter des Moduls 485DP oder 485MB einstellen.
- Gültige Busadressen liegen bei PROFIBUS DP zwischen 1 und 126 und bei Modbus zwischen 1 und 247. Wenn Sie eine ungültige Adresse einstellen, wird automatisch die Softwareadressierung über die Vor-Ort-Einstellung oder über den Feldbus aktiviert.

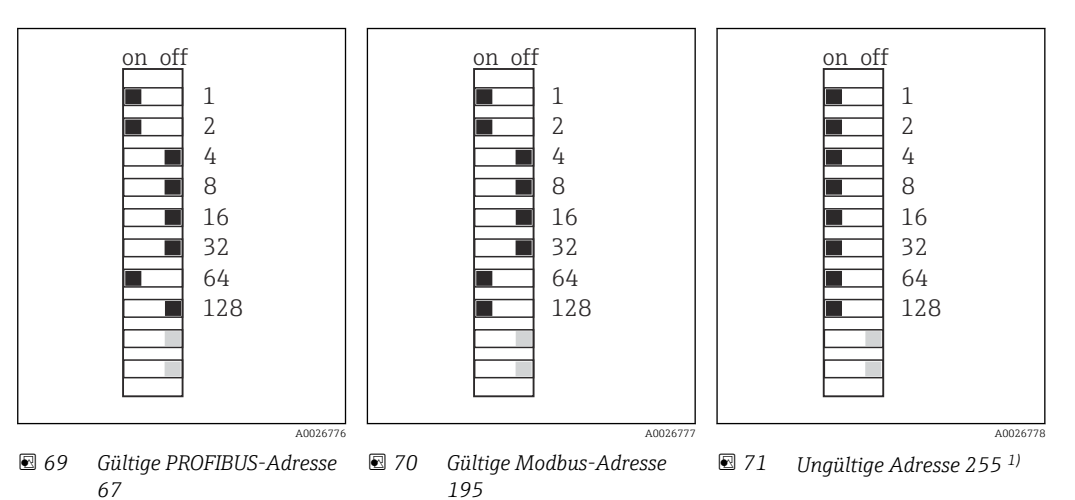

<sup>1)</sup> Auslieferungszustand, Softwareadressierung ist aktiv, werkseingestellte Softwareadresse: PROFIBUS 126, Modbus 247

# 6.7 Schutzart sicherstellen

Am ausgelieferten Gerät dürfen nur die in dieser Anleitung beschriebenen mechanischen und elektrischen Anschlüsse vorgenommen werden, die für die benötigte, bestimmungsgemäße Anwendung erforderlich sind.

• Auf Sorgfalt bei den ausgeführten Arbeiten achten.

Einzelne, für dieses Produkt zugesagte, Schutzarten (Dichtigkeit (IP), elektrische Sicherheit, EMV-Störfestigkeit, Ex-Schutz) können nicht mehr garantiert werden, wenn z. B.:

- Abdeckungen weggelassen werden
- Andere Netzteile als die mitgelieferten verwendet werden
- Kabelverschraubungen zu gering angezogen sind (müssen für den zugesagten IP-Schutz mit 2 Nm (1,5 lbf ft) angezogen sein)
- Unpassende Kabeldurchmesser für die vorhandenen Kabelverschraubungen verwendet werden
- Module unvollständig befestigt werden
- Die Displaybefestigung nur lose erfolgt ist (Gefahr von Feuchtigkeitseintritt durch unzureichende Abdichtung)
- Kabel(enden) lose oder nicht ausreichend befestigt werden
- Evtl. leitende Kabellitzen im Gerät zurückgelassen werden

# 6.8 Anschlusskontrolle

# **WARNUNG**

### Anschlussfehler

Die Sicherheit von Personen und der Messstelle ist gefährdet! Der Hersteller übernimmt keine Haftung für Fehler infolge der Nichtbeachtung dieser Anleitung.

Das Gerät nur dann in Betrieb nehmen, wenn alle nachfolgenden Fragen mit ja beantwortet werden können.

Gerätezustand und -spezifikationen

► Sind Gerät und alle Kabel äußerlich unbeschädigt?

Elektrischer Anschluss

- ► Sind die montierten Kabel zugentlastet?
- ► Sind die Kabel ohne Schleifen und Überkreuzungen geführt?
- Sind die Signalleitungen korrekt nach Anschlussplan angeschlossen?
- Sind alle weiteren Anschlüsse korrekt ausgeführt?
- ► Sind nicht benutzte Anschlussdrähte auf den Schutzleiteranschluss aufgelegt?
- ► Sind alle Steckklemmen fest eingerastet?
- Sitzen alle Anschlussdrähte fest in den Kabelklemmen?
- ► Sind alle Kabeleinführungen montiert, fest angezogen und dicht?
- Stimmt die Versorgungsspannung mit der auf dem Typenschild angegebenen Spannung überein?

# 7 Systemintegration

# 7.1 Webserver

Ausführungen ohne Feldbus: Es wird ein Freischaltcode für den Webserver benötigt. Der beschriebene Anschluss ist nur bei BASE2-Modulvarianten möglich.

# 7.1.1 Anschluss

 Das Kommunikationskabel des Computers mit der Ethernet-Schnittstelle des BASE2-Moduls verbinden.

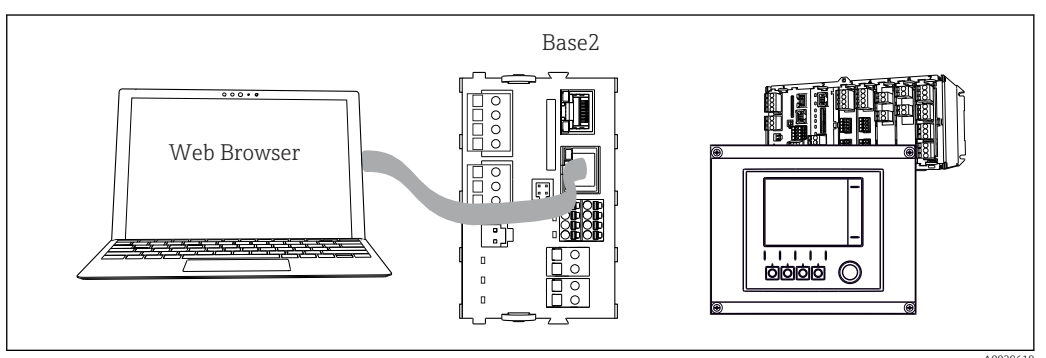

72 Webserver-/Ethernetanschluss

# 7.1.2 Aufbau der Datenverbindung

Alle Ausführungen mit Ausnahme von PROFINET:

Damit Ihr Gerät eine gültige IP-Adresse hat, müssen Sie in den Ethernet-Einstellungen den Parameter **DHCP** ausschalten. (**Menü/Setup/Allgemeine Einstellungen/Erweitertes Setup/Ethernet/Einstellungen**)

Im gleichen Menü können Sie die IP-Adresse manuell vergeben (für Punkt-zu-Punkt-Verbindungen).

Alle Ausführungen einschließlich PROFINET:

IP-Adresse und Subnetzmaske des Geräts finden Sie unter: **DIAG/Systeminformationen/ Ethernet**.

1. Ihren PC starten.

2. Zuerst in den Netzwerkverbindungseinstellungen des Betriebssystems eine manuelle IP-Adresse einstellen.

### **Beispiel: Microsoft Windows 10**

- 3. Netzwerk- und Freigabecenter aufrufen.
  - ← Außer Ihrem Standard-Netzwerk sollten Sie eine zusätzliche Ethernet-Verbindung sehen (z. B. als "Nicht identifiziertes Netzwerk" ).
- 4. Den Link zu dieser Ethernet-Verbindung wählen.
- 5. Im Pop-Up-Fenster den Button "Eigenschaften" wählen.
- 6. Auf "Internetprotokoll Version 4 (TCP/IPv4)" doppelklicken.
- 7. "Folgende IP-Adresse verwenden" wählen.
- 8. Die gewünschte IP-Adresse eingeben. Diese muss sich im gleichen Subnetz wie die IP-Adresse des Geräts befinden, beispielsweise:
  - ► IP-Adresse Liquiline: 192.168.1.212 (wie vorher eingestellt) IP-Adresse für den PC: 192.168.1.213.

- 9. Den Internet-Browser starten.
- Wenn Sie zur Verbindung mit dem Internet einen Proxy-Server verwenden: Den Proxy deaktivieren (Browser-Einstellungen unter "Verbindungen/LAN-Einstellungen").
- **11.** In der Adresszeile die IP-Adresse Ihres Geräts eingeben (im Beispiel 192.168.1.212).
  - → Nach kurzem Verbindungsaufbau startet der CM44-Webserver. Eventuell wird ein Passwort abgefragt. Werksseitig ist der User "admin" mit dem Passwort "admin" eingestellt.
- **12.** Zum Download von Logbüchern folgende Adresse(n) eingeben:
  - 192.168.1.212/logbooks\_csv.fhtml (für Logbücher im CSV-Format)
     192.168.1.212/logbooks\_fdm.fhtml (für Logbücher im FDM-Format)
- Downloads im FDM-Format können mit der "Field Data Manager Software" von Endress+Hauser gesichert übertragen, gespeichert und visualisiert werden.
  - $(\rightarrow$  www.endress.com/ms20)

# 7.1.3 Bedienung

Die Menüstruktur des Webservers entspricht der Vor-Ort-Bedienung.

| Setting uniting 04.00.00   |  |
|----------------------------|--|
| soltware version. 01.06.06 |  |
|                            |  |
| Homo ► Basic setup ?       |  |
| ► General settings ?       |  |
| ► Inputs ?                 |  |
| ► Outputs ?                |  |
| CAL Additional functions ? |  |
|                            |  |

73 Beispiel Webserver (Menü/Language=English)

- Ein Mausklick auf einen Menünamen oder eine Funktion entspricht dem Drücken des Navigators.
- Einstellungen können Sie bequem über die Computer-Tastatur vornehmen.
- Statt einem Internetbrowser können Sie auch FieldCare zur Konfiguration über Ethernet benutzen. Der dafür notwendige Ethernet-DTM ist Bestandteil der "Endress+Hauser Interface Device DTM Library".

Download: https://portal.endress.com/webdownload/FieldCareDownloadGUI/

# 7.1.4 Heartbeat-Verifikation

Sie können die Heartbeat-Verifikation auch über den Webserver starten. Der Vorteil hier: Sie können die Ergebnisse direkt im Browser anzeigen und sich den Weg über eine SD-Karte sparen.

- 1. Menü aufrufen: Diagnose/Gerätetest/Heartbeat.
- 2. **>Verifikation starten**.
- Entweder ►Verifikationsergebnisse (Schnellanzeige und Export auf SD-Karte) oder Additional Functions (Zusatzmenü unterhalb der unteren Begrenzungslinie → 100 73).

4. Additional Functions/Heartbeat: Sprache der pdf-Datei wählen.

 Der Verifikationsreport wird im Browser angezeigt und lässt sich drucken, als pdf speichern usw.

# 7.2 Serviceschnittstelle

Über die Serviceschnittstelle können Sie das Gerät mit einem Computer verbinden und mittels "FieldCare" konfigurieren. Außerdem lassen sich Konfigurationen speichern, übertragen und dokumentieren.

### 7.2.1 Anschluss

- 1. Den Servicestecker an die Schnittstelle auf dem Basismodul von Liquiline anschließen und ihn mit der Commubox verbinden.
- 2. Die Commubox über den USB-Anschluss mit dem Computer verbinden, auf dem FieldCare installiert ist.

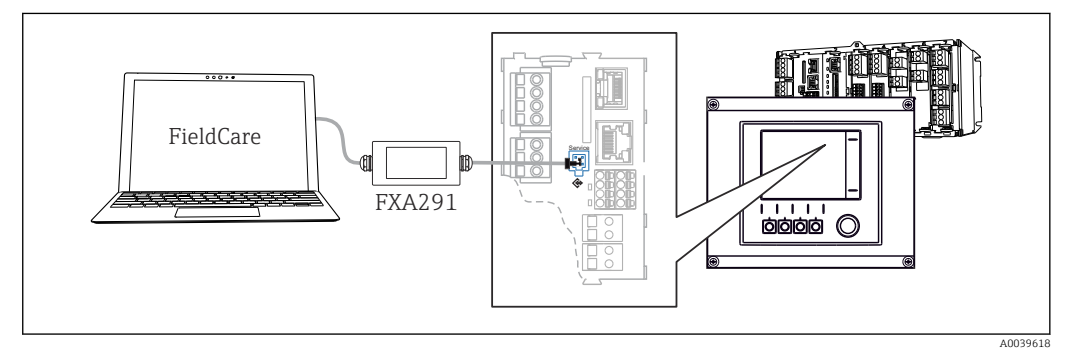

74 Anschlussübersicht

# 7.2.2 Aufbau der Datenverbindung

1. FieldCare starten.

- 2. Die Verbindung zur Commubox aufbauen. Dafür den ComDTM "CDI Communication FXA291" wählen.
- 3. Danach den DTM "Liquiline CM44x" auswählen und die Konfiguration starten.

Über den DTM können Sie jetzt mit der Online-Parametrierung beginnen.

Die Online-Parametrierung konkurriert mit der Vor-Ort-Bedienung, d. h. jede der beiden Möglichkeiten blockiert jeweils die andere. Auf beiden Seiten ist es möglich, der anderen Seite den Zugriff zu nehmen.

# 7.2.3 Bedienung

- Die Menüstruktur entspricht im DTM der Vor-Ort-Bedienung. Die Funktionen der Liquiline-Softkeys finden Sie im Hauptfenster links.
- Ein Mausklick auf einen Menünamen oder eine Funktion entspricht dem Drücken des Navigators.
- Einstellungen können Sie bequem über die Computer-Tastatur vornehmen.
- Über FieldCare können Sie Logbücher speichern und Konfigurationen sichern und übertragen.
- Konfigurationen können Sie auch drucken oder als pdf ausgeben.

# 7.3 Feldbusse

# 7.3.1 HART

Über den Stromausgang 1 können Sie über das HART-Protokoll kommunizieren.

- 1. Das HART-Modem oder -Handheld an den Stromausgang 1 anschließen (Kommunikationsbürde 250 - 500 Ohm).
- 2. Die Verbindung über Ihr HART-Gerät aufbauen.
- **3.** Liquiline über das HART-Gerät bedienen. Dazu den Anweisungen dessen Betriebsanleitung folgen.

Weiterführende Informationen zur HART-Kommunikation finden Sie auf den Produktseiten im Internet ( $\rightarrow$  BA00486C).

# 7.3.2 PROFIBUS DP

Kommunikation über PROFIBUS DP ist mit dem Modul 485DP und entsprechender Geräteausführung möglich.

► Die PROFIBUS-Datenleitung entsprechend der Beschreibung an den Klemmen des Feldbusmoduls anschließen .

Detaillierte Informationen zu "PROFIBUS-Kommunikation": Produktseiten im Internet (→ SD01188C).

# 7.3.3 Modbus

Kommunikation über Modbus RS485 ist mit dem Modul 485MB und entsprechender Geräteausführung möglich.

Kommunikation über Modbus TCP ist mit dem Modul BASE2 möglich.

Bei Anschluss über Modbus RS485 stehen die Protokolle RTU und ASCII zur Verfügung. Umschalten auf ASCII erfolgt am Gerät.

► Die Modbus-Datenleitung entsprechend der Beschreibung an den Klemmen des Moduls 485MB anschließen (RS 485) oder an der RJ45-Buchse des Moduls BASE2 (TCP) anschließen.

Detaillierte Informationen zu "Modbus-Kommunikation": Produktseiten im Internet ( $\rightarrow$  SD01189C).

# 7.3.4 EtherNet/IP

Kommunikation über EtherNet/IP ist mit dem Modul BASE2 und entsprechender Geräteausführung möglich.

► Die EtherNet/IP-Datenleitung an der RJ45-Buchse des Moduls BASE2 anschließen.

Detaillierte Informationen zu "EtherNet/IP-Kommunikation": Produktseiten im Internet ( $\rightarrow$  SD01293C).

### 7.3.5 PROFINET

Kommunikation über PROFINET ist mit dem Modul BASE2 und entsprechender Geräteausführung möglich. ► Die PROFINET-Datenleitung an der RJ45-Buchse des BASE2-Moduls anschließen.

Detaillierte Informationen zu "PROFINET-Kommunikation": Produktseiten im Internet ( $\rightarrow$  SD02490C).

# 8 Bedienungsmöglichkeiten

# 8.1 Übersicht

# 8.1.1 Anzeige- und Bedienelemente

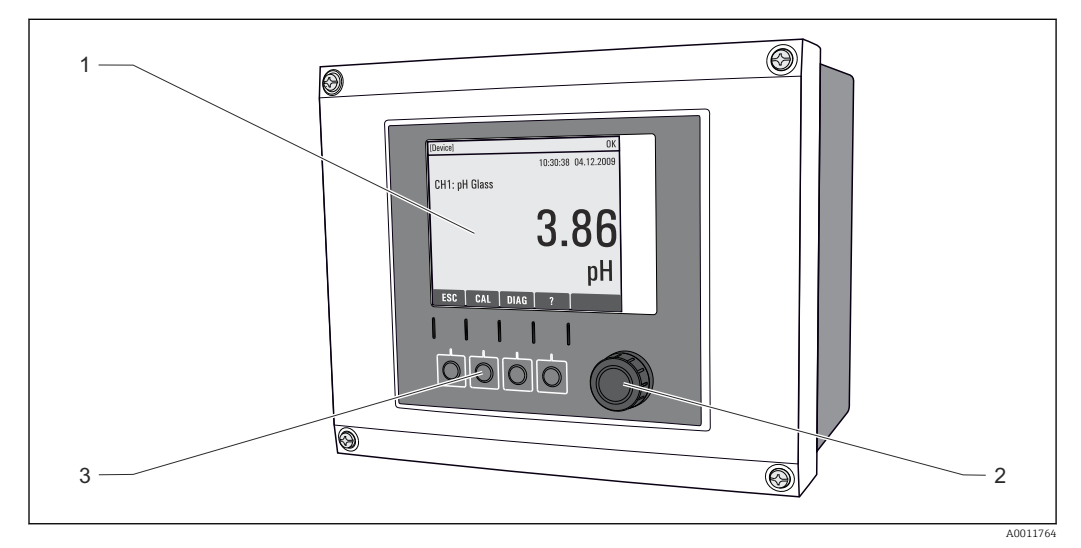

#### 🔄 75 Übersicht Bedienung

- 1 Display (im Fehlerfall mit roter Hintergrundbeleuchtung)
- 2 Navigator (Dreh- und Drückfunktion)
- 3 Softkeys (Funktion menüabhängig)

# 8.1.2 Display

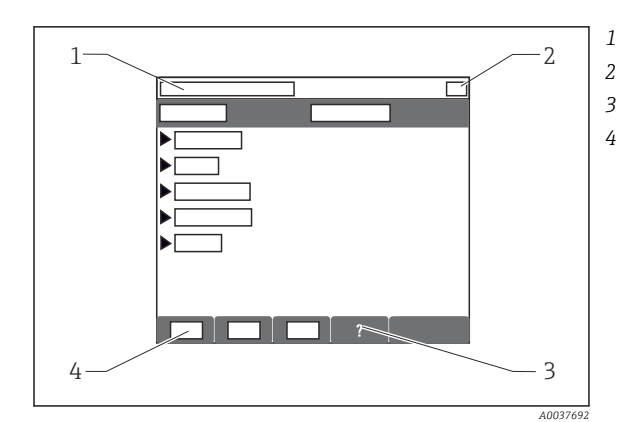

Menüpfad und/oder Gerätebezeichnung

- Statusanzeige
- Hilfe, wenn vorhanden
- Belegung der Softkeys

# 8.2 Zugriff auf Bedienmenü via Vor-Ort-Anzeige

# 8.2.1 Bedienkonzept

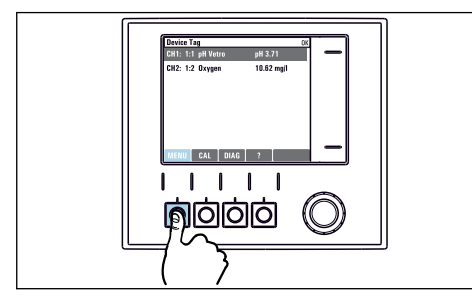

Softkey drücken: Menü direkt anwählen

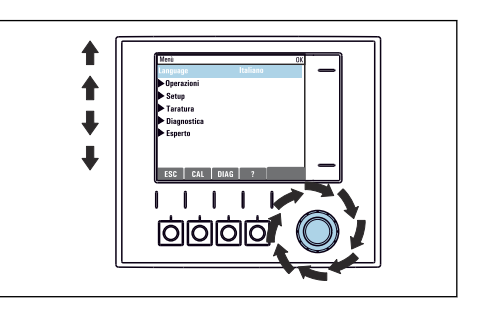

Navigator drehen: Cursor im Menü bewegen

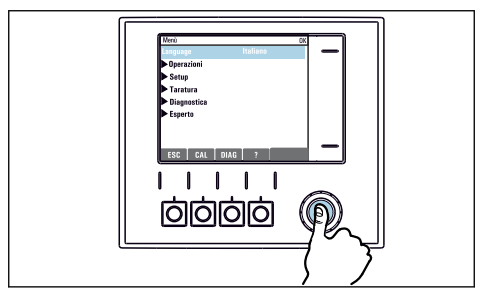

Navigator drücken: Funktion aufrufen

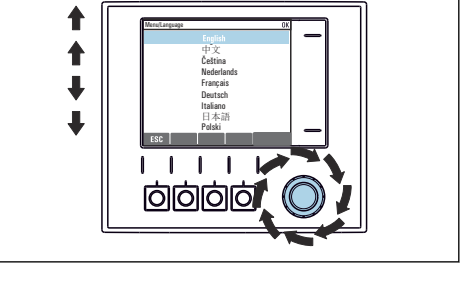

Navigator drehen: Wert auswählen (z.B. aus Liste)

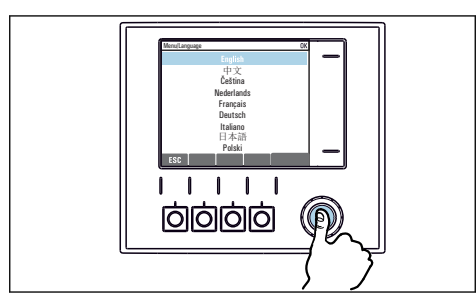

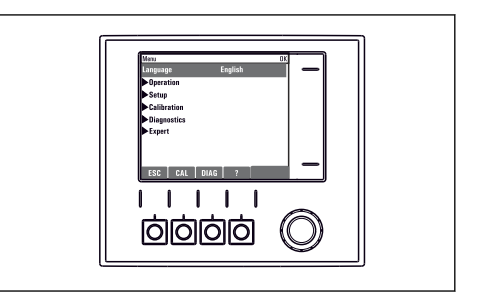

• Navigator drücken: Neuen Wert übernehmen

🛏 Neue Einstellung ist übernommen

# 8.2.2 Bedientasten sperren oder entsperren

### Bedientasten sperren

- 1. Den Navigator länger als 2 s drücken.
  - Sie erhalten ein Kontextmenü zum Sperren der Bedientasten.
     Sie haben die Wahl, ob Sie mit oder ohne Passwortschutz sperren wollen. Mit Passwort bedeutet, dass Sie die Sperre nur aufheben können, wenn Sie das richtige Passwort eingeben. Dieses Passwort hier einstellen: Menü/Setup/Allgemeine Einstellungen/Erweitertes Setup/Datenverwaltung/Passwort für Tastensperre ändern.
- 2. Das Sperren mit oder ohne Passwort auswählen.

Bei Auslieferung ist das Passwort 0000. **Ein geändertes Passwort unbedingt notieren**, da Sie andernfalls die Tastensperre nicht mehr selbst aufheben können.

#### Bedientasten entsperren

- 1. Den Navigator länger als 2 s drücken.
  - 🕒 Sie erhalten ein Kontextmenü zum Entsperren der Bedientasten.

#### 2. Tasten entsperren wählen.

- └→ Haben Sie keinen Passwortschutz, sind die Tasten jetzt sofort wieder entsperrt. Andernfalls werden Sie zur Eingabe Ihres Passworts aufgefordert.
- 3. Nur im Fall eines Passwortschutzes: Das richtige Passwort eingeben.

# 8.3 Parametriermöglichkeiten

### 8.3.1 Nur Anzeige

- Sie können die Werte nur lesen, nicht verändern.
- Typisch dafür sind: Sensordaten und Systeminformationen

### 8.3.2 Auswahllisten

- Sie erhalten eine Liste mit Optionen. In wenigen Fällen auch in Form von Mehrfachauswahl-Kästchen.
- Sie wählen meist genau eine, seltener eine oder mehrere, Optionen aus.

### 8.3.3 Zahlenwerte

- Sie verändern eine Größe.
- Im Editor werden Maximal- und Minimalwerte für diese Größe angezeigt.
- Einen Wert innerhalb dieser Grenzen einstellen.

# 8.3.4 Aktionen

- Sie lösen mit der entsprechenden Funktion eine Aktion aus.
- Sie erkennen eine Aktion an diesem vorangestellten Zeichen:  $\triangleright$
- Typische Aktionen sind:
  - Löschen von Logbucheinträgen
  - Speichern oder Laden von Konfigurationen
  - Auslösen von Reinigungsprogrammen

# 8.3.5 Freitext

- Sie vergeben eine individuelle Bezeichnung.
- Einen Text eingeben. Dazu stehen Ihnen die im Editor aufgeführten Zeichen zur Verfügung (Großbuchstaben, Kleinbuchstaben, Ziffern, Sonderzeichen).
- Mit Hilfe der Softkeys können Sie:
  - Ihre Eingabe ohne zu speichern abbrechen (X)
  - Das Zeichen vor dem Cursor löschen (\*)
  - Den Cursor eine Stelle zurück bewegen (+)
  - Die Eingabe beenden und speichern ( $\checkmark$ )
- Beispiel: Menü/Setup/Allgemeine Einstellungen/Gerätebezeichnung

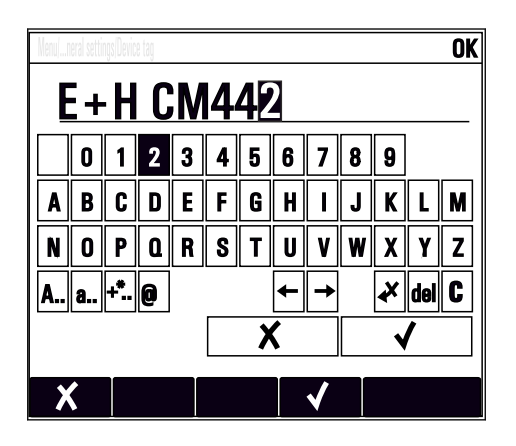

# 8.3.6 Tabellen

- Tabellen werden benötigt, um mathematische Funktionen abzubilden oder unregelmäßige Intervallproben einzugeben.
- Sie editieren eine Tabelle, indem Sie mit dem Navigator durch Zeilen und Spalten navigieren und die Zellenwerte ändern.
- Sie editieren nur die Zahlenwerte. Maßeinheiten werden vom Controller automatisch berücksichtigt.
- Sie können Tabellenzeilen hinzufügen (Softkey INSERT) oder löschen (Softkey DEL).
- Schließlich speichern Sie die Tabelle (Softkey SAVE).
- Über den Softkey 🗶 können Sie Ihre Eingabe auch jederzeit abbrechen.
- Beispiel: Menü/Setup/Eingänge/pH/Mediumskompensation

| Menu[]Inp | uts/pH/Medium comp. |      |      | OK |
|-----------|---------------------|------|------|----|
|           | Temperature         | pН   |      |    |
| 1         | 20.0 °C             | pH 6 | 6.90 |    |
| 2         | 25.0 °C             | pH 7 | .00  |    |
| 3         | 30.0 °C             | pH 7 | .10  |    |
|           |                     |      |      |    |
|           |                     |      |      |    |
|           |                     |      |      |    |
|           |                     |      |      |    |
|           | INSERT              | DEL  | SAVE |    |

# 9 Inbetriebnahme

# 9.1 Installations- und Funktionskontrolle

### **WARNUNG**

### Falscher Anschluss, falsche Versorgungsspannung

Sicherheitsrisiken für Personal und Fehlfunktionen des Gerätes!

- Kontrollieren, dass alle Anschlüsse entsprechend Anschlussplan korrekt ausgeführt sind.
- Sicherstellen, dass die Versorgungsspannung mit der auf dem Typenschild angegebenen Spannung übereinstimmt.

### Konfigurationseinstellungen als Screenshot sichern

Sie können jederzeit über die Vor-Ort-Anzeige Screenshots erstellen, die auf einer SD-Karte gespeichert werden.

- 1. Eine SD-Karte in den SD-Kartenschlitz am Basismodul schieben.
- 2. Mindestens 3 Sekunden auf den Navigatorknopf drücken.
- 3. Im Kontextmenü den Punkt Bildschirmfoto wählen.
  - └ Die aktuelle Anzeige wird als Bitmap-Datei auf der SD-Karte im Ordner "Screenshots" abgelegt.

# 9.2 Einschalten

Während der Startphase des Geräts haben Relais- und Stromausgänge für wenige Sekunden bis zur Initialisierung einen nicht definierten Zustand. Beachten Sie eventuelle Auswirkungen auf angeschlossene Aktoren.

# 9.2.1 Bediensprache einstellen

### Sprache einstellen

Falls noch nicht getan: Den Gehäusedeckel schließen und das Gerät zuschrauben.

- 1. Die Versorgungsspannung einschalten.
  - └ Die Initialisierung abwarten.
- 2. Softkey drücken: **MENU**.

3. Im obersten Menüpunkt Ihre Sprache einstellen.

└ Die Bedienung erfolgt in der gewünschten Sprache.

# 9.2.2 Anzeigeverhalten

| Menü/Betrieb/Anzeige |                                                                                                |                                                                                                    |
|----------------------|------------------------------------------------------------------------------------------------|----------------------------------------------------------------------------------------------------|
| Funktion             | Optionen                                                                                       | Info                                                                                                    |
| Kontrast             | 5 95 %<br><b>Werkseinstellung</b><br>50 %                                                      | Passen Sie die Bildschirmeinstellungen Ihrer<br>Arbeitsumgebung an.<br>Hintergrundbel. = Automatisch                                                                                                    |
| Hintergrundbel.      | Auswahl <ul> <li>Ein</li> <li>Aus</li> <li>Automatisch</li> </ul> Werkseinstellung Automatisch | bie Hintergrundbeleuchtung schaltet sich hach<br>kurzer Zeit ohne Bedieneraktion ab. Wenn Sie<br>den Navigatorknopf drücken, schaltet sich die<br>Hintergrundbeleuchtung wieder ein.<br>Hintergrundbel. = Ein<br>Die Hintergrundbeleuchtung schaltet sich nicht<br>ab. |
| Anzeigenwechsel      | Auswahl <ul> <li>Manuell</li> <li>Automatisch</li> </ul> Werkseinstellung Manuell              | Bei Auswahl <b>Automatisch</b> wechselt die Einzel-<br>kanal-Messwertanzeige im Sekundentakt von<br>einem Kanal zum anderen.                                                                                                    |

# 9.3 Benutzerdefinierbare Messbilder

| Menü/Betrieb/Benutzerdefinie                      | erbare Messbilder                                                                              |                                                                                                    |
|---------------------------------------------------|------------------------------------------------------------------------------------------------|----------------------------------------------------------------------------------------------------|
| Funktion                                          | Optionen                                                                                       | Info                                                                                                    |
| Messbild 1 6                                      |                                                                                                | Sie können 6 eigene Messbilder erstellen und<br>diesen einen Namen geben. Die Funktionen sind<br>für alle 6 Messbilder gleich.                                                                                                    |
| Messbild <b>Auswahl</b><br>• Ein<br>• Aus         |                                                                                                | Nachdem Sie das eigene Messbild definiert<br>haben, können Sie es hier einschalten. Das neue<br>Messbild finden Sie im Messmodus unter der<br>Auswahl <b>Benutzerdefinierbare Messbilder</b> .                                                                                                    |
|                                                   | Aus                                                                                            |                                                                                                    |
| Beschriftung                                      | Freitext, 20 Zeichen                                                                           | Name des Messbildes<br>Erscheint in der Statuszeile der Messanzeige.                                                                                                    |
| Anzahl der Zeilen                                 | 1 8<br><b>Werkseinstellung</b><br>8                                                            | Bestimmen Sie die Anzahl der angezeigten<br>Messwerte.                                                                                                    |
| ▶ Zeile 1 8                                       | <b>Anzeige</b><br>Beschriftung                                                                 | Den Inhalt von <b>Beschriftung</b> bestimmen Sie im<br>Untermenü jeder Zeile.                                                                                                    |
| Datenquelle                                       | Auswahl <ul> <li>Keine</li> <li>siehe Liste in Spalte "Info"</li> </ul> Werkseinstellung Keine | <ul> <li>Wählen Sie eine Datenquelle.</li> <li>Zur Auswahl stehen:</li> <li>Sensoreingänge</li> <li>Heartbeat-Diagnose von Sensoreingängen</li> <li>Regler</li> <li>Stromeingänge</li> <li>Feldbussignale</li> <li>Mathefunktionen</li> <li>Binäreingänge und -ausgänge</li> <li>Stromausgänge</li> <li>Relais</li> <li>Messbereichsumschaltungen</li> </ul> |
| Messwert<br><b>Datenquelle</b> ist ein<br>Eingang | <b>Auswahl</b><br>abhängig vom Eingang<br><b>Werkseinstellung</b><br>Kein                      | Je nach Eingangstyp können Sie verschiedene<br>Haupt-, Neben- und Rohmesswerte anzeigen las-<br>sen.<br>Für Ausgänge haben Sie hier keine Auswahl.                                                                                                    |

| Menü/Betrieb/Benutzerdefinierbare Messbilder           |                                                                                          |                                                                                                    |
|--------------------------------------------------------|------------------------------------------------------------------------------------------|----------------------------------------------------------------------------------------------------|
| Funktion                                               | Optionen                                                                                 | Info                                                                                                    |
| Stellgrößentyp<br><b>Datenquelle</b> ist ein<br>Regler | Auswahl<br>• Kein<br>• Bipolar<br>• Unipolar-<br>• Unipolar+<br>Werkseinstellung<br>Kein | Weiterführende Informationen zu Reglern und<br>Stellgrößen: → 🗎 72.                                                                                                    |
| Beschriftung                                           | Freitext, 20 Zeichen                                                                     | Beliebige Bezeichnung für den anzuzeigenden<br>Parameter                                                                                                    |
| ▷ Setze Beschriftung<br>auf "%0V" <sup>1)</sup>        | Aktion                                                                                   | Wenn Sie diese Aktion ausführen, übernehmen<br>Sie die Parameterbezeichnung, die Ihnen auto-<br>matisiert angeboten wird. Ihre eigene Bezeich-<br>nung ( <b>Beschriftung</b> ) geht verloren! |

1) "%0V" steht hier für einen kontextabhängigen Text, der von der Software automatisch generiert und anstelle des %0V eingesetzt wird. Im einfachsten Fall steht dort z.B. die Bezeichnung des Messkanals.

# 9.4 Basic setup

Grundlegende Einstellungen vornehmen

- 1. Ins Menü Setup/Basic setup wechseln.
  - └ Nachfolgende Einstellungen vornehmen.
- 2. Gerätebezeichnung: Eine beliebige Bezeichnung für Ihr Gerät (max. 32 Zeichen) vergeben.
- 3. Datum stellen: Falls nötig, das eingestellte Datum korrigieren.
- 4. Uhrzeit stellen: Falls nötig, die eingestellte Uhrzeit korrigieren.
  - ↓ Für eine schnelle Inbetriebnahme die weiteren Einstellmöglichkeiten für Ausgänge, Relais usw. ignorieren. Sie können diese Einstellungen später in den spezifischen Menüs vornehmen.
- 5. Zurückgehen in den Messmodus: Den Softkey für **ESC** mindestens eine Sekunde lang gedrückt halten.
  - └→ Ihr Controller arbeitet jetzt mit Ihren Grundeinstellungen. Die angeschlossenen Sensoren verwenden die Werkseinstellungen des jeweiligen Sensortyps und die zuletzt gespeicherten, individuellen Kalibriereinstellungen.

Wenn Sie Ihre wichtigsten Ein- und Ausgangsparameter bereits im **Basic setup** einstellen wollen:

► Stromausgänge, Relais, Grenzwertgeber, Regler, Gerätediagnosen und Reinigungen mit den der Zeiteinstellung folgenden Untermenüs konfigurieren.

# 10 Betrieb

# 10.1 Display

### 10.1.1 Softkeys im Messmodus

In der untersten Zeile des Displays finden Sie in den Messbildern vier Softkeys:

- Mit **MENU**, **CAL** und **DIAG** gelangen Sie direkt in das jeweilige Softwaremenü.
- Mit HOLD können Sie einen sofortigen allgemeinen Hold für Sensoren aktivieren. Dadurch werden alle verknüpften Ausgänge, Regler und Reinigungen ebenfalls auf HOLD gesetzt. Laufende Reinigungsprogramme der Sensoren werden unterbrochen. Eine manuelle Reinigung der Sensoren können Sie aber auch bei aktiviertem Hold starten.

# 10.1.2 Messmodus

Es gibt verschiedene Anzeigemodi: (Moduswechsel durch Drücken des Navigatorknopfes)

- (1) Übersicht aller Ein- und Ausgänge
- (2) Hauptmesswert eines Ein- oder Ausgangs oder Zustand eines Relais
- (3) Haupt- und Nebenmesswert eines Sensoreingangs
- (4) Alle Messwerte eines Sensoreingangs
- (5) Nur für Trennschichtmessung:

Grafische Anzeige der Trennzone

Außerdem gibt es Untermenüs:

- (7) Heartbeat-Diagnose

Schnelle Übersicht zum Zustand des Geräts und jedes angeschlossenen, heartbeatfähigen Sensors

### Kanalwechsel in den Modi (2) - (5)

- ► Navigator drehen.
  - └ Die Anzeige wechselt von Kanal zu Kanal.

| Sensortyp                                 | Hauptmesswert                                                      | Haupt- / Nebenmesswert                                                    | Alle Werte                                               |
|-------------------------------------------|--------------------------------------------------------------------|---------------------------------------------------------------------------|----------------------------------------------------------|
| pH, Glas                                  | pH-Wert                                                            | pH-Wert, Temperatur                                                       | Hauptmesswert, Rohmesswert,<br>Temperatur, Impedanz Glas |
| Kombisensor pH und<br>Redox               | pH-Wert oder<br>Redoxpotenzial<br>oder rH-Wert                     | pH-Wert oder Redoxpoten-<br>zial oder rH-Wert, Tempe-<br>ratur            | Hauptmesswert, Rohmesswert,<br>Temperatur, Impedanz Glas |
| pH, ISFET                                 | pH-Wert                                                            | pH-Wert, Temperatur                                                       | Hauptmesswert, Rohmesswert,<br>Temperatur                |
| Redox                                     | Redoxpotenzial                                                     | Redoxpotenzial, Tempera-<br>tur                                           | Hauptmesswert, Rohmesswert,<br>Offset, Temperatur        |
| Leitfähigkeit, induktiv<br>gemessen       | Leitfähigkeit,<br>Konzentration                                    | Leitfähigkeit, Konzentra-<br>tion, Temperatur                             | Hauptmesswert, Rohmesswert,<br>Temperatur                |
| Leitfähigkeit, konduk-<br>tiv gemessen    | Leitfähigkeit, Spe-<br>zifischer Wider-<br>stand,<br>Konzentration | Leitfähigkeit, Spezifischer<br>Widerstand, Konzentra-<br>tion, Temperatur | Hauptmesswert, Rohmesswert,<br>Temperatur                |
| Sauerstoff, optisch und<br>amperometrisch | Sauerstoff                                                         | Sauerstoff, Temperatur                                                    | Partialdruck, Sättigung , Konzent-<br>ration, Temperatur |
| Desinfektion                              | Chlor oder<br>Chlordioxid (je<br>nach Sensor)                      | Chlor oder Chlordioxid,<br>Temperatur                                     | Hauptmesswert, Rohmesswert,<br>Temperatur                |

| Sensortyp                                    | Hauptmesswert | Haupt- / Nebenmesswert | Alle Werte                                                        |
|----------------------------------------------|---------------|------------------------|-------------------------------------------------------------------|
| Nitrat                                       | Nitrat        | Nitrat, Temperatur     | Hauptmesswert, Rohmesswert,<br>Temperatur                         |
| Trübung                                      | Trübung       | Trübung, Temperatur    | Hauptmesswert, Rohmesswert,<br>Temperatur                         |
| Spektraler Absorpti-<br>onskoeffizient (SAK) | SAK           | SAK, Temperatur        | Hauptmesswert, Rohmesswert,<br>Temperatur                         |
| Schlammspiegel                               | Trübung       | Trübung, Temperatur    | Hauptmesswert, Rohmesswert,<br>Temperatur                         |
| Ammonium, ionense-<br>lektiv                 | Ammonium      | Ammonium, Temperatur   | Hauptmesswert, Rohmesswert,<br>Temperatur                         |
| Nitrat, ionenselektiv                        | Nitrat        | Nitrat, Temperatur     | Hauptmesswert, Rohmesswert,<br>Temperatur                         |
| Kalium, ionenselektiv                        | Kalium        | Kalium, Temperatur     | Hauptmesswert, Rohmesswert,<br>Temperatur                         |
| Trennschichtmessung                          | UIS           | UIS                    | Hauptmesswert, Rohmesswert,<br>Temperatur<br>Trennzone (grafisch) |

### Heartbeat Diagnose

(optional oder mit zusätzlichem Freischaltcode)

- Heartbeat-Diagnosebildschirm mit grafischen Anzeigen zum Geräte- und Sensorzustand sowie einem Wartungs- oder (sensorabhängigen) Kalibriertimer
- Heartbeat-Statusinformation zum Gerätezustand und den Sensorzuständen  $\rightarrow \square 55$ 
  - ⊙: Sensor-/Gerätezustand und Wartungstimer > 20 %, es ist kein Eingriff erforderlich

     Sensor-/Gerätezustand oder Wartungstimer > 5 ≤ 20 %, Wartung noch nicht drin gend, aber einplanen
  - 🛞: Sensor-/Gerätezustand oder Wartungstimer < 5 %, Wartung empfohlen
- Der Heartbeat-Sensorzustand ist die Bewertung der Kalibrierergebnisse und der Sensordiagnosefunktionen.

Gründe für einen nicht glücklichen Smiley können in überschrittenen Grenzen der Betriebsstunden, dem Kalibrierergebnis oder dem Messwertstatus liegen. Im Setup des Sensors können diese Grenzen so konfiguriert werden, um die Heartbeat Diagnose an die Applikation anzupassen.

### Heartbeat und NAMUR-Kategorie

Der Heartbeat-Status zeigt den Sensor- oder Gerätezustand an, während die NAMUR-Kategorien (F, C, M, S) die Zuverlässigkeit des Messwerts bewerten. Beide Zustände können korrelieren, müssen es aber nicht.

#### Beispiel 1

- Die Anzahl der verbleibenden Reinigungszyklen für den Sensor erreicht 20% der definierten Maximalanzahl. Das Heartbeat-Symbol wechselt von 😳 auf 💬. Der Messwert ist weiter zuverlässig, das NAMUR-Statussignal ändert sich nicht.
- Wird die Maximalanzahl der Reinigungszyklen überschritten, wechselt das Heartbeat-Symbol von ☺ auf ☺. Der Messwert kann weiter zuverlässig sein, das NAMUR-Statussignal wechselt jedoch auf M (Wartung erforderlich).

#### Beispiel 2

Der Sensor bricht. Der Heartbeat-Status ändert sich sofort von  $\bigcirc$  auf  $\bigcirc$  und das NAMUR-Statussignal ändert sich ebenfalls sofort auf F (Fehler).

# 10.1.3 Gerätestatus

Auf dem Display werden Sie durch Icons auf spezielle Gerätestatus aufmerksam gemacht.

| Icon    | Platzierung               | Beschreibung                                                |
|---------|---------------------------|-------------------------------------------------------------|
| F       | Titelzeile                | Diagnosemeldung "Failure"                                   |
| М       | Titelzeile                | Diagnosemeldung "Maintenance request"                       |
| C       | Titelzeile                | Diagnosemeldung "Check"                                     |
| S       | Titelzeile                | Diagnosemeldung "Out of specification"                      |
| ←→      | Titelzeile                | Feldbus- oder TCP/IP-Kommunikation aktiv                    |
| X       | Titelzeile                | Hold aktiv (für Sensoren)                                   |
| I       | am Messwert               | Hold für den Aktor (Stromausgang, Grenzwertgeber) ist aktiv |
| 工       | am Messwert <sup>1)</sup> | Messwert ist mit einem Offset beaufschlagt                  |
| 8       | am Messwert               | Messwert ist im Zustand "Bad" oder "Alarm"                  |
| ATC     | am Messwert               | automatische Temperaturkompensation aktiv (für Sensoren)    |
| MTC     | am Messwert               | manuelle Temperaturkompensation aktiv (für Sensoren)        |
| SIM     | Titelzeile                | Simulationsmodus aktiv oder Memocheck SIM angeschlossen     |
| SIM     | am Messwert               | ein simulierter Wert beeinflusst den Messwert               |
| SIM     | am Messwert               | angezeigter Messwert ist simuliert (für Sensoren)           |
| 0       | hinter der Kanalnummer    | Heartbeat-Diagnose: Sensorzustand gut                       |
| $\odot$ | hinter der Kanalnummer    | Heartbeat-Diagnose: Sensorzustand schlecht                  |
|         | hinter der Kanalnummer    | Heartbeat-Diagnose: Sensorzustand mittel                    |
|         | Titelzeile                | Regler ist aktiv                                            |

1) nur pH- oder Redoxmessung

Wenn mehrere Diagnosemeldungen gleichzeitig anstehen, wird nur das Symbol für die jeweils höchstrangige angezeigt (zur Rangfolge nach NAMUR:  $\rightarrow \cong 120$ ).

# 10.1.4 Verknüpfungsansichten

An vielen Stellen im Menü finden Sie als jeweils letzte Funktion sogenannte "Verknüpfungsansichten", z. B. **Verknüpfungsansicht Kanäle**. Über diese Funktion können Sie sich anzeigen lassen, welche Aktoren oder Funktionen mit einem Ein- oder Ausgang verbunden sind. Die Verknüpfungen werden hierarchisch dargestellt.

# 10.2 Allgemeine Einstellungen

# 10.2.1 Grundeinstellungen

#### Menü/Setup/Allgemeine Einstellungen Info Funktion Optionen Gerätebezeichnung Freitext, 32 Zeichen Eine beliebige Bezeichnung für Ihren Con-► troller wählen. Z. B. die Messstellenbezeichnung (Tag) verwenden. Temperatureinheit Auswahl • °C ∎ °F • K Werkseinstellung °C Stromausgangsbereich Auswahl Entsprechend NAMUR NE43 geht der lineare Bereich von 3,8 bis 20,5 mA (**4..20 mA**) oder • 0..20 mA 4..20 mA von 0 bis 20,5 mA (**0..20 mA**). Bei Über- oder Unterschreiten des Bereichs bleibt der Strom-Werkseinstellung wert an der jeweiligen Bereichsgrenze stehen 4..20 mA und eine Diagnosemeldung (460 oder 461) wird gesetzt. Fehlerstrom 0,0 ... 23,0 mA Funktion erfüllt NAMUR NE43. Werkseinstellung Den Stromwert einstellen, der im Fehlerfall ► 22,5 mA an den Stromausgängen ausgegeben werden soll Der Wert für Fehlerstrom sollte außerhalb des Messbereiches liegen. Haben Sie sich für Stromausgangs-**[1**] bereich = 0..20 mA entschieden, sollten Sie einen Fehlerstrom zwischen 20,1 und 23 mA einstellen. Im Fall Stromausgangsbereich = 4..20 mA könnten Sie darüber hinaus einen Wert < 4 mA als Fehlerstrom definieren. Das Gerät erlaubt einen Fehlerstrom innerhalb des Messbereichs. In diesem Fall mögliche Auswirkungen für Ihren Prozess beachten. 0 ... 9999 s Alarmverzögerung Die Software zeigt nur die Fehler, die länger als die eingestellte Verzögerung anliegen. Auf diese Werkseinstellung Weise lassen sich Fehlmeldungen unterdrücken, 0 s die durch prozessbedingte, normale Schwankungen kurzzeitig auftreten. Hier haben Sie die Möglichkeit einen sofortigen, Gerätehold Auswahl Deaktiviert allgemeinen Hold (für Sensoren) zu aktivieren. Aktiviert Die Funktion wirkt genauso wie der Softkey HOLD in den Messbildern. Werkseinstellung Deaktiviert

# 10.2.2 Datum und Uhrzeit

| Menü/Setup/Allgemeine Einstellungen/Datum/Uhrzeit |                |                                                                                                    |
|---------------------------------------------------|----------------|----------------------------------------------------------------------------------------------------|
| Funktion                                          | Optionen       | Info                                                                                                    |
| Datum stellen                                     | je nach Format | Editiermodus:<br>Tag (zweistellig): 01 31<br>Monat (zweistellig): 01 12<br>Jahr (vierstellig): 1970 2106 |
| Uhrzeit stellen                                   | je nach Format | Editiermodus:<br>hh (Stunde): 00 23 / 0 am 12 pm<br>mm (Minuten): 00 59<br>ss (Sekunden): 00 59          |

| Menu/Setup/Aligemeine Einstellungen/Datum/Onizeit |                                                                                                    |                                                                                                    |
|---------------------------------------------------|----------------------------------------------------------------------------------------------------|----------------------------------------------------------------------------------------------------|
| Funktion                                          | Optionen Info                                                                                          |                                                                                                    |
| <ul> <li>Erweitertes Setup</li> </ul>             |                                                                                                    |                                                                                                    |
| Datumsformat                                      | Auswahl DD.MM.YYYY YYY-MM-DD MM-DD-YYYY Werkseinstellung DD.MM.YYYY                                    | <ul> <li>Ein Datumsformat wählen.</li> </ul>                                                                                                    |
| Zeitformat                                        | Auswahl<br>• hh:mm am (12h)<br>• hh:mm (24h)<br>• hh:mm:ss (24h)<br>Werkseinstellung<br>hh:mm:ss (24h) | <ul> <li>Zwischen 12- oder 24-Stunden-Anzeige<br/>wählen. Letztere ist zusätzlich mit Sekun-<br/>denanzeige möglich.</li> </ul>                                                                                                    |
| Zeitzone                                          | Auswahl<br>• Keine<br>• Auswahl aus 35 Welt-<br>zeitzonen<br>Werkseinstellung<br>Keine                 | <b>Keine</b> = Greenwich-Zeit (London).                                                                                                    |
| Sommerzeit                                        | Auswahl Aus Europa USA Manuell Werkseinstellung Aus                                                    | Wenn Sie sich für europäische oder amerikani-<br>sche Sommerzeit entscheiden, passt der Control-<br>ler die Zeitumstellung automatisch an.<br>Manuell bedeutet, dass Sie Start und Ende der<br>Sommerzeit frei festlegen können. In diesem Fall<br>erhalten Sie 2 weitere Untermenüs, in denen Sie<br>den Stichtag und die Stichzeit der Umstellung<br>festlegen. |

| Menü/Setup/Allgemeine Einstellungen/Datum/Uhrzeit |
|---------------------------------------------------|
|---------------------------------------------------|

#### Hold-Einstellungen 10.2.3

| Menü/Setup/Allgemeine Einstellungen/Hold Einstellungen |                                                 |                                                                                                    |
|--------------------------------------------------------|-------------------------------------------------|----------------------------------------------------------------------------------------------------|
| Funktion Optionen                                      |                                                 | Info                                                                                                    |
| Einstellungen automatischer Ho                         | ld                                              |                                                                                                    |
| Nachwirkzeit                                           | 0 600 s                                         | Nach dem Wechsel in den Messmodus wird der                                                                                                    |
|                                                        | <b>Werkseinstellung</b><br>0 s                  | Hold-Status um die Nachwirkzeit aufrecht erhal-<br>ten.                                                                                            |
| Setupmenü                                              | Auswahl                                         | <ul> <li>Bestimmen, ob beim Aufrufen des jeweiligen<br/>Menüs die Geräteausgänge in den definier-<br/>ten Hold-Zustand wechseln sollen.</li> </ul> |
| Diagnosemenü                                           | <ul><li>Deaktiviert</li><li>Aktiviert</li></ul> |                                                                                                    |
|                                                        | <b>Werkseinstellung</b><br>Deaktiviert          |                                                                                                    |
| Kalibrierung aktiv                                     | <b>Werkseinstellung</b><br>Aktiviert            |                                                                                                    |

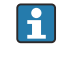

Wenn ein gerätespezifischer Hold-Status aktiviert wird, wird eine eventuell vorher gestartete Reinigung unterbrochen. Bei aktivem Hold können Sie nur eine manuelle Reinigung starten.

#### Logbücher 10.2.4

Logbücher zeichnen folgende Ereignisse auf:

- Kalibrier- / Justierereignisse
- Bedienereignisse
- Diagnoseereignisse

Sie definieren, welche Art der Datenspeicherung die Logbücher verwenden sollen.

Zusätzlich haben Sie die Möglichkeit individuelle Datenlogbücher zu definieren.

- 1. Logbuchnamen vergeben.
- 2. Aufzuzeichnenden Messwert auswählen.
- 3. Aufzeichnungsrate (Abtastzeit) einstellen.
  - └ Die Aufzeichnungsrate können Sie für jedes Datenlogbuch individuell einstellen.

**1** Weitere Informationen zu den Logbüchern: → 🗎 127.

| Menü/Setup/Allgemeine Einstellungen/Logbücher |                                                                                                    |                                                                                                    |
|-----------------------------------------------|----------------------------------------------------------------------------------------------------|----------------------------------------------------------------------------------------------------|
| Funktion                                      | Optionen                                                                                                    | Info                                                                                                    |
| Logbuch-Kennung                               | Freitext, 16 Zeichen                                                                                                    | Teil des Dateinamens beim Export eines Log-<br>buchs                                                                                                    |
| Ereignislogbuch                               | Auswahl<br>Aus<br>Ringspeicher<br>Füllspeicher<br>Werkseinstellung<br>Ringspeicher                                                                                                    | Aufzeichnung aller Diagnosemeldungen<br><b>Ringspeicher</b><br>Wenn der Speicher voll ist, wird der älteste Ein-<br>trag automatisch mit dem aktuellen überschrie-<br>ben.<br><b>Füllspeicher</b><br>Wenn der Speicher voll ist, gibt es einen Über-<br>lauf,d. h. Sie können keine neuen Werte spei-<br>chern. Der Controller gibt eine entsprechende<br>Diagnosemeldung aus. Der Speicher muss dann<br>manuell geleert werden. |
| ▶ Überlaufwarnungen                           |                                                                                                    |                                                                                                    |
| Füllspeicher                                  |                                                                                                    |                                                                                                    |
| Kalibrierlogbuch                              | Auswahl                                                                                                    | <ul> <li>Entscheiden, ob Sie f ür das  Überlaufen des<br/>F üllspeichers des jeweiligen Logbuchs eine<br/>Diagnosemeldung erhalten wollen oder</li> </ul>                                                                                                    |
| Diagnoselogbuch                               | <ul><li>Aus</li><li>Ein</li></ul>                                                                                                    |                                                                                                    |
| Bedienlogbuch                                 | Werkseinstellung<br>Aus                                                                                                    | nicht.                                                                                                    |
| ▶ Datenlogbücher                              |                                                                                                    |                                                                                                    |
| ▶ Neu                                         |                                                                                                    | Sie können max. 8 Datenlogbücher anlegen.                                                                                                    |
| Logbuchname                                   | Freitext, 20 Zeichen                                                                                                    |                                                                                                    |
| Datenquelle                                   | Auswahl         • Sensoreingänge         • Heartbeatsignale         • Regler         • Stromeingänge         • Feldbussignale         • Binäreingänge         • Mathefunktionen         Werkseinstellung         Keine | <ul> <li>Eine Datenquelle für die Logbucheinträge<br/>auswählen.</li> <li>Zur Auswahl stehen:         <ul> <li>Angeschlossene Sensoren</li> <li>Verfügbare Regler</li> <li>Stromeingänge</li> <li>Feldbussignale</li> <li>Binäreingangssignale</li> <li>Mathematische Funktionen</li> </ul> </li> </ul>                                                                                                    |
| Messwert                                      | Auswahl<br>abhängig von Datenquelle<br>Werkseinstellung<br>Kein                                                                                                    | Je nach Datenquelle können Sie verschiedene<br>Messwerte aufzeichnen lassen.                                                                                                    |

| nktion                             | Optionen                                                                                     | Info                                                                                                    |  |
|------------------------------------|----------------------------------------------------------------------------------------------|----------------------------------------------------------------------------------------------------|--|
| Abtastzeit                         | 0:00:01 1:00:00<br>Werkseinstellung<br>0:01:00                                               | Minimales Zeitintervall zwischen 2 Einträgen<br>Format: H:MM:SS                                                                                                    |  |
| Datenlogbuch                       | Auswahl <ul> <li>Ringspeicher</li> <li>Füllspeicher</li> </ul> Werkseinstellung Ringspeicher | Ringspeicher         Wenn der Speicher voll ist, wird der älteste Eir         trag automatisch mit dem aktuellen überschrie         ben.         Füllspeicher         Wenn der Speicher voll ist, gibt es einen Über- |  |
|                                    |                                                                                              | lauf,d. h. es können keine neuen Werte gespei<br>chert werden. Der Controller gibt eine<br>entsprechende Diagnosemeldung aus. Der Spe<br>cher muss dann manuell geleert werden.                                       |  |
| Überlaufwarnungen                  | Auswahl                                                                                      | ► Entscheiden, ob Sie für das Überlaufen de                                                                                                    |  |
| Ereignislogbuch =<br>Füllspeicher  | <ul> <li>Aus</li> <li>Ein</li> <li>Werkseinstellung</li> <li>Aus</li> </ul>                  | Füllspeichers des jeweiligen Logbuchs eine<br>Diagnosemeldung erhalten wollen oder<br>nicht.                                                                                                    |  |
| ⊳ Weiteres Logbuch<br>anlegen      | Aktion                                                                                       | Nur, wenn Sie unmittelbar ein weiteres Date<br>logbuch anlegen wollen. Zu einem späteren<br>punkt fügen Sie ein neues Datenlogbuch übe<br><b>Neu</b> hinzu.                                                           |  |
| ⊳ Fertig                           | Aktion                                                                                       | Hiermit verlassen Sie das Menü <b>Neu</b> .                                                                                                    |  |
| ⊳ Gleichzeitig starten/<br>stoppen | Aktion                                                                                       | Erscheint, wenn Sie mehr als ein Datenlogbuc<br>angelegt haben. Sie können hiermit die Auf-<br>zeichnung aller Datenlogbücher mit einem Kli<br>starten oder stoppen.                                                  |  |
| ▶ Logbuchname                      |                                                                                              | Der Name dieses Untermenüs ergibt sich aus<br>dem Namen des Logbuchs und erscheint erst<br>nachdem Sie ein Datenlogbuch angelegt habe                                                                                 |  |
| Bei mehreren Datenlogbi            | ichern gibt es dieses Menü                                                                   | entsprechend oft.                                                                                                    |  |
| Datenquelle                        | nur lesen                                                                                    | Dient an dieser Stelle nur der Information. W                                                                                                    |  |
| Messwert                           | _                                                                                            | Sie einen anderen Wert aufzeichnen wollen, d<br>ses Logbuch löschen und ein neues Datenlog-<br>buch anlegen.                                                                                                    |  |
| Verbleibende Logzeit               | nur lesen                                                                                    | Anzeige der verbleibenden Tage, Stunden un                                                                                                    |  |
| Ereignislogbuch =<br>Füllspeicher  |                                                                                              | Minuten bis das Logbuch voll ist.                                                                                                    |  |
| Log-Kapazität                      | nur lesen                                                                                    | Anzeige der verbleibenden Anzahl an Einträg                                                                                                    |  |
| Ereignislogbuch =<br>Füllspeicher  |                                                                                              | bis das Logbuch voll ist.                                                                                                    |  |
|                                    |                                                                                              | Sie können den Namen hier wieder ändern                                                                                                    |  |
| Logbuchname                        | Freitext, 20 Zeichen                                                                         | Sie Kominen den Mamen mer wieder andern.                                                                                                    |  |
| Logbuchname<br>Abtastzeit          | Freitext, 20 Zeichen           0:00:01 1:00:00           Werkseinstellung           0:01:00  | Wiederholung von oben<br>Minimales Zeitintervall zwischen 2 Einträgen<br>Format: H:MM:SS                                                                                                    |  |

| Menü/Setup/Allgemeine Einstellungen/Logbücher          |                                                                                      |                                                                                                    |
|--------------------------------------------------------|--------------------------------------------------------------------------------------|----------------------------------------------------------------------------------------------------|
| Funktion                                               | Optionen                                                                             | Info                                                                                                    |
| Überlaufwarnungen<br>Ereignislogbuch =<br>Füllspeicher | Auswahl Aus Ein Werkseinstellung Aus                                                 | <ul> <li>Entscheiden, ob Sie f ür das  Überlaufen des<br/>F üllspeichers des jeweiligen Logbuchs eine<br/>Diagnosemeldung erhalten wollen oder<br/>nicht.</li> </ul>                                                                                                    |
| ▶ Plotter                                              |                                                                                      | Menü zur Definition der grafischen Anzeige                                                                                                    |
| Achsen                                                 | Auswahl Aus Kin Kin Kin Kin Kin Kin Kin Kin Kin Kin                                  | Sollen die Achsen (x, y) angezeigt werden ( <b>Ein</b> )<br>oder nicht ( <b>Aus</b> )?                                                                                                    |
| Orientierung                                           | Auswahl <ul> <li>Horizontal</li> <li>Vertikal</li> </ul> Werkseinstellung Horizontal | Sie haben die Wahl, ob die Wertekurven von<br>links nach rechts ( <b>Horizontal</b> ) dargestellt wer-<br>den sollen oder von oben nach unten ( <b>Vertikal</b> ).<br>Wenn Sie sich 2 Datenlogbücher gleichzeitig<br>anzeigen lassen wollen: Darauf achten, dass<br>beide Logbücher hier die gleichen Einstellungen<br>haben. |
| x-Beschriftung                                         | Auswahl                                                                              | Entscheiden, ob die Achsen beschriftet und                                                                                                    |
| y-Beschriftung                                         | <ul><li>Aus</li><li>Ein</li></ul>                                                    | Gitternetzlinien angezeigt werden sollen.<br>Außerdem können Sie festlegen, ob eine                                                                                                    |
| Gitterlinien                                           | Werkseinstellung                                                                     | Achseneinteilung dargestellt werden soll.                                                                                                    |
| Pitches                                                | Ein                                                                                  |                                                                                                    |
| x-Achsenteilung                                        | 10 50%                                                                               | ► Die Achseneinteilung festlegen.                                                                                                    |
| y-Achsenteilung                                        | Werkseinstellung<br>10 %                                                             |                                                                                                    |
| ⊳ Entfernen                                            | Aktion                                                                               | Mit dieser Aktion entfernen Sie das Datenlog-<br>buch. Alle nicht gesicherten Daten gehen verlo-<br>ren.                                                                                                    |

# Beispiel: Neues Datenlogbuch (Setup/Allgemeine Einstellungen/Logbücher/Daten-logbücher/Neu)

1. Einstellungen vornehmen:

- Logbuchname Namen vergeben. Beispiel: "01".
- Datenquelle
  - Datenquelle wählen. Beispiel: An Kanal 1 (CH1) angeschlossener Sensor.
- Messwert

Aufzuzeichnenden Messwert wählen. Beispiel: pH-Wert.

- Abtastzeit Zeitintervall zwischen 2 Logbucheinträgen festlegen.
- Datenlogbuch

Logbuch aktivieren: Art des Speichers festlegen.

- 2. ../**Fertig**: Aktion ausführen.
  - └ Das Gerät zeigt das neue Logbuch in der Liste der Datenlogbücher an.
- 3. Datenlogbuch "01" auswählen.
  - └ > Zusätzliche Anzeige: Verbleibende Logzeit.

### 4. Nur bei **Füllspeicher**:

Entscheiden Überlaufwarnung: Ein oder Aus.

- 🛏 Ein: Gerät gibt bei Speicherüberlauf eine Diagnosemeldung aus.
- 5. Untermenü **Plotter**: Art der grafischen Darstellung festlegen.

# 10.2.5 Erweitertes Setup

### Diagnose-Einstellungen

Die Liste der angezeigten Diagnosemeldungen hängt vom gewählten Pfad ab. Es gibt gerätebedingte Meldungen und Meldungen, die vom angeschlossenen Sensor abhängen.

| Funktion                             | Optionen                                                                                                    | Info                                                                                                    |
|--------------------------------------|----------------------------------------------------------------------------------------------------|----------------------------------------------------------------------------------------------------|
| Liste der Diagnosemeldungen          | -                                                                                                    | <ul> <li>Die anzupassende Meldung auswählen. Ers<br/>dann können die Einstellungen zu dieser<br/>Meldung vorgenommen werden.</li> </ul>                                                                                                    |
| Diagnose Nr.                         | nur lesen                                                                                                    |                                                                                                    |
| Diagnosemeldung                      | Auswahl<br>• Ein<br>• Aus<br>Werkseinstellung<br>von Meldung abhängig                                                                         | Diagnosemeldung deaktivieren oder wieder akt<br>vieren.<br>Deaktivieren bedeutet:<br>• Keine Fehlermeldung im Messmodus<br>• Kein Fehlerstrom am Stromausgang                                                                                                    |
| Fehlerstrom                          | Auswahl<br>• Ein<br>• Aus                                                                                                    | <ul> <li>Entscheiden, ob bei aktivierter Diagnoseme<br/>dung am Stromausgang ein Fehlerstrom<br/>ausgegeben werden soll.</li> </ul>                                                                                                    |
|                                      | Werkseinstellung<br>von Meldung abhängig                                                                                                    | Bei allgemeinen Gerätefehlern wird der<br>Fehlerstrom auf allen Stromausgängen<br>ausgegeben. Bei kanalspezifischen Fehler<br>wird der Fehlerstrom nur auf dem zuge-<br>ordneten Stromausgang ausgegeben.                                                                                                    |
| Statussignal                         | Auswahl Wartung (M) außerhalb der Spezifika-<br>tion (S) Instandhaltung (C) Fehler (F) Werkseinstellung von Meldung abhängig                  | <ul> <li>Die Einteilung in Fehlerkategorien erfolgt ent-<br/>sprechend NAMUR NE 107.</li> <li>Entscheiden, ob eine Statussignalzuordnun<br/>für die Anwendung geändert werden sollen</li> </ul>                                                                                                    |
| Diagnoseausgang                      | Auswahl<br>• Kein<br>• Alarmrelais<br>• Binärausgang<br>• Relais 1 n (hängt von<br>der Geräteausführung<br>ab)<br>Werkseinstellung<br>Kein    | Einen Ausgang wählen, dem die Diagnosemel-<br>dung zugeordnet werden soll.<br>Bevor die Meldung einem Ausgang zugeordnet<br>werden kann, muss zuerst einen Relaisausgang<br>auf <b>Diagnosemeldung</b> konfiguriert werden.<br>( <b>Menü/Setup/Ausgänge</b> : Funktion <b>Diagnose-<br/>meldung</b> zuweisen und <b>Betriebsmodus</b> auf <b>wie</b><br><b>zugeordnet</b> stellen.) |
| Alarmrelais sind abhängi             | g von der Geräteausführung ve                                                                                                    | erfügbar.                                                                                                    |
| Reinigungsprogramm<br>(für Sensoren) | Auswahl <ul> <li>Kein</li> <li>Reinigung 1</li> <li>Reinigung 2</li> <li>Reinigung 3</li> <li>Reinigung 4</li> </ul> Werkseinstellung<br>Kein | <ul> <li>Entscheiden, ob die Diagnosemeldung ein<br/>Reinigungsprogramm auslösen soll.</li> <li>Die Reinigungsprogramme können definiert<br/>werden unter:<br/>Menü/Setup/Zusatzfunktionen/Reinigung.</li> </ul>                                                                                                    |
| Detailinformation                    | Nur lesen                                                                                                    | Weitere Informationen zur Diagnosemeldung<br>und Hinweise zur Problembehandlung.                                                                                                    |

### HART-Busadresse

Die Liste der angezeigten Diagnosemeldungen hängt vom gewählten Pfad ab. Es gibt gerätebedingte Meldungen und Meldungen, die vom angeschlossenen Sensor abhängen.

| Menü/Setup/Allgemeine Einstellungen/Erweitertes Setup/HART |                                      |                                                                                                    |
|------------------------------------------------------------|--------------------------------------|----------------------------------------------------------------------------------------------------|
| Funktion                                                   | Optionen Info                        |                                                                                                    |
| Busadresse                                                 | 0 63<br><b>Werkseinstellung</b><br>0 | Sie können die Geräteadresse ändern, um meh-<br>rere HART-Geräte in einem einzigen Netzwerk<br>einzubinden (Multidrop-Betrieb). |

Wenn Sie das Gerät auf die Werkseinstellungen zurücksetzen (**Diagnose/Zurückset**zen/Werkseinstellungen), wird die Busadresse nicht zurückgesetzt. Ihre Einstellung bleibt erhalten.

#### **PROFIBUS DP**

| Menü/Setup/Allgemeine Einstellungen/Erweitertes Setup/PROFIBUS |                                                                                                    |                                                                                                    |
|----------------------------------------------------------------|----------------------------------------------------------------------------------------------------|----------------------------------------------------------------------------------------------------|
| Funktion                                                       | Optionen                                                                                                    | Info                                                                                                    |
| Aktivierung                                                    | Auswahl<br>• Aus<br>• Ein                                                                                          | An dieser Stelle können Sie die Kommunikation<br>ausschalten. Die Software ist dann nur über die<br>Vor-Ort-Bedienung zugänglich.                                                                                                    |
|                                                                | <b>Werkseinstellung</b><br>Ein                                                                                     |                                                                                                    |
| Terminierung                                                   | nur lesen                                                                                                    | Wenn das Gerät das letzte im Bus ist, können Sie<br>die Terminierung über die Hardware verwenden.<br>→ 🗎 38                                                                                                    |
| Busadresse                                                     | 1 125                                                                                                    | Wenn Sie die Bus-Adressierung über Hardware<br>vorgenommen haben (DIP-Schalter auf dem<br>Modul, → 🗎 38), können Sie die Adresse hier<br>nur lesen.<br>Ist über die Hardware eine ungültige Adresse<br>eingestellt, müssen Sie hier oder über den Bus<br>eine gültige Adresse für Ihr Gerät vergeben. |
| Ident-Nummer                                                   | Auswahl Automatisch PA-Profil 3.02 (9760) Liquiline CM44x (155D) Herstellerspezifisch Werkseinstellung Automatisch |                                                                                                    |

### Modbus

| Menü/Setup/Allgemeine Einstellungen/Erweitertes Setup/Modbus |                                                      |                                                                                                    |
|--------------------------------------------------------------|------------------------------------------------------|----------------------------------------------------------------------------------------------------|
| Funktion                                                     | Optionen                                             | Info                                                                                                    |
| Aktivierung                                                  | Auswahl<br>• Aus<br>• Ein<br>Werkseinstellung<br>Ein | An dieser Stelle können Sie die Kommunikation<br>ausschalten. Die Software ist dann nur über die<br>Vor-Ort-Bedienung zugänglich. |
| Terminierung                                                 | nur lesen                                            | Wenn das Gerät das letzte im Bus ist, können Sie<br>die Terminierung über die Hardware verwenden.<br>→ 🗎 38                       |

Γ

| Funktion         | Optionen                                                                                         | Into                                                                                                    |
|------------------|--------------------------------------------------------------------------------------------------|----------------------------------------------------------------------------------------------------|
| Einstellungen    |                                                                                                  |                                                                                                    |
| Übertragungsart  | Auswahl<br>• TCP<br>• RTU<br>• ASCII<br>Werkseinstellung<br>(nur Modbus-RS485)<br>RTU            | Die Übertragungsart wird in Abhängigkeit von<br>der bestellten Ausführung angezeigt.<br>Bei RS485-Übertragung können Sie zwischen<br><b>RTU</b> und <b>ASCII</b> wählen. Bei Modbus-TCP haben<br>Sie keine Auswahl. |
| Baudrate         | Auswahl                                                                                          |                                                                                                    |
| nur Modbus-RS485 | <ul> <li>1200</li> <li>2400</li> </ul>                                                           |                                                                                                    |
|                  | ■ 4800                                                                                           |                                                                                                    |
|                  | <ul> <li>9600</li> <li>10200</li> </ul>                                                          |                                                                                                    |
|                  | <ul><li>19200</li><li>38400</li></ul>                                                            |                                                                                                    |
|                  | • 57600                                                                                          |                                                                                                    |
|                  | • 115200                                                                                         |                                                                                                    |
|                  | 19200                                                                                            |                                                                                                    |
| Parität          | Auswahl                                                                                          |                                                                                                    |
| nur Modbus-RS485 | <ul> <li>Gerade (1 Stopbit)</li> <li>Ungerade (1 Stopbit)</li> <li>Keine (2 Stopbits)</li> </ul> |                                                                                                    |
|                  | <b>Werkseinstellung</b><br>Gerade (1 Stopbit)                                                    |                                                                                                    |
| Byte Reihenfolge | Auswahl                                                                                          |                                                                                                    |
|                  | ■ 1-0-3-2<br>■ 0-1-2-3                                                                           |                                                                                                    |
|                  | ■ 2-3-0-1                                                                                        |                                                                                                    |
|                  | • 3-2-1-0                                                                                        |                                                                                                    |
|                  | 1-0-3-2                                                                                          |                                                                                                    |
| Watchdog         | 0 999 s                                                                                          | Fehlende Übertragung für länger als die einge-                                                                                                    |
|                  | <b>Werkseinstellung</b><br>5 s                                                                   | stellte Zeit signalisiert Kommunikationsabbruch.<br>Nach dieser Zeit werden Eingangswerte, die über<br>den Modbus empfangen wurden, als ungültig<br>betrachtet.                                                     |

| ** ** / С /  | / 4 11 .     | TT / 11       | /m · · · /     | 7 / / 3 / 11    |
|--------------|--------------|---------------|----------------|-----------------|
| Menii/Setiin | VAllaemeine  | Einstellinden | /Erweitertes   | Settin/ Modpils |
| menu betup   | , i mgemenie | Linotenangen  | / LI WCICCICCO | secup moubub    |

### Webserver

| Menü/Setup/Allgemeine Einstellungen/Erweitertes Setup/Webserver |                                                                   |                                                                                                    |
|-----------------------------------------------------------------|-------------------------------------------------------------------|----------------------------------------------------------------------------------------------------|
| Funktion                                                        | Optionen                                                          | Info                                                                                                    |
| Webserver                                                       | Auswahl <ul> <li>Aus</li> <li>Ein</li> </ul> Werkseinstellung Ein | An dieser Stelle können Sie die Kommunikation<br>ausschalten. Die Software ist dann nur über die<br>Vor-Ort-Bedienung zugänglich.                                                                                                    |
| Webserver TCP port 80                                           | nur lesen                                                         | Das Transmission Control Protocol (TCP) ist eine<br>Vereinbarung (Protokoll) darüber, auf welche<br>Art und Weise Daten zwischen Computern aus-<br>getauscht werden sollen. Ein Port ist ein Teil<br>einer Adresse, der Datensegmente einem Netz-<br>werkprotokoll zuordnet. |

| Menü/Setup/Allgemeine Einstellungen/Erweitertes Setup/Webserver |                                                                            |                                                                                                    |  |
|-----------------------------------------------------------------|----------------------------------------------------------------------------|----------------------------------------------------------------------------------------------------|--|
| Funktion                                                        | Optionen                                                                   | Info                                                                                                    |  |
| Webserver Login                                                 | Auswahl <ul> <li>Aus</li> <li>Ein</li> </ul> <li>Werkseinstellung Ein</li> | An dieser Stelle können Sie die Benutzerverwal-<br>tung ein- und ausschalten. Dadurch ist es mög-<br>lich, mehrere Benutzer mit Passwortzugang<br>anzulegen.    |  |
| Benutzerverwaltung                                              |                                                                            |                                                                                                    |  |
| Liste der bereits angeleg-<br>ten Benutzer                      | ansehen / ändern                                                           | Sie können Benutzernamen oder -passwörter<br>ändern oder Benutzer löschen. Ein Benutzer ist<br>werksseitig bereits angelegt: "admin" mit Kenn-<br>wort "admin". |  |
| Neuer Benutzer:                                                 |                                                                            |                                                                                                    |  |
| Name                                                            | Freitext                                                                   | Neuen Benutzer anlegen                                                                                                    |  |
| Eingabe des neuen Benut-<br>zerkennworts                        | Freitext                                                                   | <ol> <li>INSERT drücken.</li> <li>Einen beliebigen Namen für den neuen</li> </ol>                                                                               |  |
| Bestätigung des neuen<br>Benutzerkennworts                      | Freitext                                                                   | Benutzer vergeben.<br>3. Ein Passwort für den Benutzer wählen.                                                                                                  |  |
| Benutzerkennwort ändern                                         | Freitext                                                                   | <ul> <li>4. Das Passwort bestätigen.</li> <li>Las Passwort können Sie nun jederzeit ändern.</li> </ul>                                                          |  |

### PROFINET

1

| Menü/Setup/Allgemeine Einstellungen/Erweitertes Setup/PROFINET |                                                            |                                                                                                    |
|----------------------------------------------------------------|------------------------------------------------------------|----------------------------------------------------------------------------------------------------|
| Funktion                                                       | Optionen                                                   | Info                                                                                                    |
| Name of station                                                | nur lesen<br><b>Werkseinstellung</b><br>leere Zeichenkette | Symbolischer Name, der das Feldgerät in einem<br>PROFINET-System eindeutig identifiziert. Der<br>Parameter kann nur über das DCP-Protokoll<br>geschrieben werden. |

### EtherNet/IP oder Ethernet (je nach Protokoll)

Bei Verwendung von PROFINET sind die Einstellungen in diesem Menü nur lesbar. Die Netzwerkeinstellungen werden über das PROFINET-DCP-Protokoll vorgenommen.

Detaillierte Informationen zu "PROFINET-Kommunikation": Produktseiten im Internet ( $\rightarrow$  SD02490C).

| Menü/Setup/Allgemeine Einstellungen/Erweitertes Setup/Ethernet |                                                                                                    |                                                                                                    |  |
|----------------------------------------------------------------|----------------------------------------------------------------------------------------------------|----------------------------------------------------------------------------------------------------|--|
| Funktion                                                       | Optionen                                                                                                    | Info                                                                                                    |  |
| Aktivierung                                                    | Auswahl Aus Ein Werkseinstellung Ein                                                                                                    | An dieser Stelle können Sie die Kommunikation<br>ausschalten. Die Software ist dann nur über die<br>Vor-Ort-Bedienung zugänglich.                                                                                                    |  |
| Einstellungen                                                  |                                                                                                    |                                                                                                    |  |
| Link Einstellungen                                             | Auswahl Automatische Aushand-<br>lung 10MBps Halbduplex 10MBps Vollduplex 100MBps Vollduplex 100MBps Vollduplex Werkseinstellung Automatische Aushand-<br>lung | <ul> <li>Richtungsabhängigkeit der Kommunikationska-<br/>näle</li> <li>Vollduplex oder Gegenbetrieb:<br/>Daten können gleichzeitig gesendet und emp-<br/>fangen werden.</li> <li>Halbduplex oder Wechselbetrieb:<br/>Daten können nur abwechselnd gesendet und<br/>empfangen werden, also ungleichzeitig.</li> </ul>                                                                                                    |  |
| DHCP                                                           | Auswahl<br>Aus<br>Ein<br>Werkseinstellung<br>Ein                                                                                                    | Das Dynamic Host Configuration Protocol(DHCP) ermöglicht die Zuweisung der Netzwerk-<br>konfiguration an Clients durch einen Server.Durch DHCP ist die automatische Einbindung des<br>Geräts in ein bestehendes Netzwerk ohne manu-<br>elle Konfiguration möglich. Am Client muss im<br>Normalfall lediglich der automatische Bezug der<br>IP-Adresse eingestellt sein. Beim Start werden<br>die IP-Adresse, die Netzmaske und das Gateway<br>von einem DHCP-Server bezogen.Image: Start worden Start werden<br>die IP-Adresse die IP-Adresse des Geräts<br>manuell vergeben? Dann müssen Sie DHCP<br>= Aus setzen. |  |
| IP-Adresse                                                     | XXX.XXX.XXX                                                                                                    | Eine IP-Adresse ist eine Adresse in Computer-<br>netzen, die auf dem Internetprotokoll (IP) basie-<br>ren.<br>Sie können die IP-Adresse nur einstellen, wenn<br><b>DHCP</b> ausgeschaltet ist.                                                                                                    |  |
| Subnetzmaske                                                   | XXX.XXX.XXX                                                                                                    | In Verbindung mit der IP-Adresse eines Gerätes<br>legt die Netzmaske fest, welche IP-Adressen die-<br>ses Gerät im eigenen Netz sucht und welche es<br>über Router in anderen Netzen erreichen könnte.<br>Sie trennt also die IP-Adresse in einen Netz-<br>werkteil (Netzpräfix) und einen Geräteteil. Der<br>Netzwerkteil muss bei allen Geräten des jeweili-<br>gen Netzes gleich, der Geräteteil bei jedem Gerät<br>innerhalb des Netzes unterschiedlich sein.                                                                                                    |  |
| Gateway                                                        | X.X.X.X                                                                                                    | Ein Gateway (Protokollumsetzer) erlaubt es<br>Netzwerken, die auf völlig unterschiedlichen<br>Protokollen basieren, miteinander zu kommuni-<br>zieren.                                                                                                    |  |
| Service Schalter                                               | nur lesen                                                                                                    |                                                                                                    |  |
| MAC-Adresse                                                    | nur lesen                                                                                                    | Die MAC-Adresse (Media-Access-Control-<br>Adresse) ist die Hardware-Adresse jedes einzel-<br>nen Netzwerkadapters, die zur eindeutigen<br>Identifizierung des Geräts in einem Rechnernetz<br>dient.                                                                                                    |  |
| EtherNetIP Port 44818                                          | nur lesen                                                                                                    | Ein Port ist ein Teil einer Adresse, der Datenseg-<br>mente einem Netzwerkprotokoll zuordnet.                                                                                                    |  |

#### Einstellungen übernehmen

Haben Sie manuell Einstellungen, beispielsweise die IP-Adresse, geändert?

- Bevor Sie das Menü Ethernet verlassen:
  - SAVE wählen, damit Ihre Einstellungen übernommen werden.
  - Im Menü DIAG/Systeminformationen können Sie die Verwendung der neuen Einstellungen prüfen.

#### Datenverwaltung

#### Firmware-Update

Informationen zu verfügbaren Firmware-Updates für Ihren Controller und deren Kompatibilität zu früheren Versionen erhalten Sie bei Ihrem Vertriebsbüro.

#### Aktuelle Firmwareversion : Menü/Diagnose/Systeminformationen.

▶ Ihr aktuelles Setup und Ihre Logbücher auf SD-Karte sichern.

Um ein Firmware-Update zu installieren, müssen Sie dieses auf SD-Karte verfügbar haben.

- 1. Die SD-Karte in den Kartenleser des Controllers schieben.
- 2. In Menü/Setup/Allgemeine Einstellungen/Erweitertes Setup/Datenverwaltung/ Firmwareupdate gehen.
  - Die auf der SD-Karte vorhandenen Update-Dateien werden angezeigt.
- 3. Das gewünschte Update wählen und folgende Abfrage bestätigen:

Die aktuelle Firmware wird überschrieben. Das Gerät wird danach neu gestartet. Wollen Sie fortfahren?

 Die Firmware wird geladen und das Gerät anschließend mit der neuen Firmware gestartet.

#### Setup speichern

Das Speichern eines Setups bringt Ihnen u. a. folgende Vorteile:

- Vervielfältigung von Einstellungen für weitere Geräte
- Einfacher und schneller Wechsel zwischen verschiedenen Setups, z. B. für unterschiedliche Benutzergruppen oder bei wiederkehrenden Sensortypwechseln
- Wiederherstellen eines bewährten Setups, z. B. wenn Sie viele Einstellungen verändert haben und den ursprünglichen Zustand nicht mehr nachvollziehen können
- 1. Die SD-Karte in den Kartenleser des Controllers schieben.
- 2. In Menü/Setup/Allgemeine Einstellungen/Erweitertes Setup/Datenverwaltung/ Setup speichern gehen.
- 3. Name:Einen Dateinamen vergeben.
- 4. Anschließend Speichern wählen.
  - └ Wenn Sie den Dateinamen bereits vergeben haben, werden Sie gefragt, ob Sie das vorhandene Setup überschreiben wollen.
- 5. Mit **OK** bestätigen oder abbrechen und einen neuen Dateinamen vergeben.
  - └→ Ihr Setup ist auf der SD-Karte gespeichert und Sie können es zu einem späteren Zeitpunkt schnell wieder ins Gerät laden.

#### Setup laden

Wenn Sie ein Setup laden, wird die aktuelle Parametrierung überschrieben.

1. Die SD-Karte in den Kartenleser des Controllers schieben. Auf der SD-Karte muss sich ein gespeichertes Setup befinden.

- 2. In Menü/Setup/Allgemeine Einstellungen/Erweitertes Setup/Datenverwaltung/ Setup laden gehen.
  - Eine Liste aller auf der SD-Karte vorhandenen Setups wird angezeigt.
     Befindet sich kein gültiges Setup auf der Karte, erhalten Sie eine Fehlermeldung.
- 3. Das gewünschte Setup wählen.
  - └ Sie erhalten eine Warnmeldung:
    - Die aktuelle Parametrierung des Gerätes wird überschrieben und das Gerät wird neu starten.
    - Warnhinweis: Bitte beachten Sie, dass ggf. Reinigungs- und Reglerprogramme aktiv sein können.
    - Wollen Sie fortfahren?
- 4. Mit **OK** bestätigen oder abbrechen.
  - └ Wenn Sie mit **OK** bestätigen, startet das Gerät neu mit dem gewünschten Setup.

#### Setup exportieren

Das Exportieren eines Setups bringt Ihnen u. a. diese Vorteile:

- Export im xml-Format mit Stylesheet zur formatierten Darstellung in einer xml-fähigen Anwendung wie z. B. Microsoft Internet Explorer
- Einlesen der Daten (Drag&Drop der xml-Datei in ein Browserfenster)

1. Die SD-Karte in den Kartenleser des Controllers schieben.

- 2. In Menü/Setup/Allgemeine Einstellungen/Erweitertes Setup/Datenverwaltung/ Setup exportieren gehen.
- 3. Name: Einen Dateinamen vergeben.
- 4. Anschließend Exportieren wählen.
  - Wenn Sie den Dateinamen bereits vergeben haben, werden Sie gefragt, ob Sie das vorhandene Setup überschreiben wollen.
- 5. Mit **OK** bestätigen oder abbrechen und einen neuen Dateinamen vergeben.
  - └ Ihr Setup ist auf der SD-Karte im Ordner "Device" gespeichert.
- Das exportierte Setup können Sie nicht wieder ins Gerät laden. Für diesem Zweck müssen Sie die Funktion **Setup speichern** verwenden. Nur damit lässt sich ein Setup auf SD-Karte speichern und zu einem späteren Zeitpunkt oder auf andere Geräte laden.

#### Freischaltcode

Freischaltcodes werden benötigt für:

- Zusätzliche Funktionalität, z. B. Feldbuskommunikation
- Firmware-Upgrades
- Umrüstungen, z. B. Deaktivieren von Feldbusprotokollen
  - Wenn zum Originalgerät Freischaltcodes gehören, sind diese auf dem Innentypenschild zu finden. Die entsprechenden Gerätefunktionen sind werksseitig freigeschaltet. Codes werden nur im Servicefall oder bei Deaktivierung von Feldbusprotokollen benötigt.

1. Freischaltcode eingeben: Menü/Setup/Allgemeine Einstellungen/Erweitertes Setup/Datenverwaltung/Freischaltcode.

2. Eingabe bestätigen.

 Die neue Hard- oder Softwarefunktion ist freigeschaltet und kann konfiguriert werden.

| Funktion                                                                 | Freischaltcode beginnt mit |
|--------------------------------------------------------------------------|----------------------------|
| Zweiter Memosens-Eingang (nur CM442)                                     | 062                        |
| Deaktivierung Feldbus beim Entfernen von Modul 485DP/485MB <sup>1)</sup> | 0B0                        |
| 2 Stromausgänge (nur Modul BASE2-E)                                      | 081                        |
| Webserver <sup>2) 3)</sup>                                               | 351                        |
| HART                                                                     | 0B1                        |
| PROFIBUS DP                                                              | 0B3                        |
| Modbus TCP <sup>3)</sup>                                                 | 0B8                        |
| Modbus RS485                                                             | 0B5                        |
| EtherNet/IP <sup>3)</sup>                                                | 0B9                        |
| PROFINET                                                                 | 0B7                        |
| Messbereichsumschaltung, Satz 1                                          | 211                        |
| Messbereichsumschaltung, Satz 2 <sup>4)</sup>                            | 212                        |
| Störgrößenaufschaltung                                                   | 220                        |
| Chemoclean Plus                                                          | 25                         |
| Restlaufzeit Kationenaustauscher 5)                                      | 301                        |
| Formel <sup>6)</sup>                                                     | 321                        |
| Heartbeat-Monitoring                                                     | 2D1                        |
| Heartbeat-Verifikation                                                   | 2E1                        |

Funktionen, die durch einen Freischaltcode aktiviert werden:

- Wird Modul 485DP/485MB mit aktiviertem Feldbusprotokoll entfernt, gibt das Gerät eine Fehlermeldung aus. Freischaltcode vom Innentypenschild eingeben. Erst dann ist der Feldbus deaktiviert. Stromausgänge des Basismoduls müssen anschließend mit entsprechendem Freischaltcode aktiviert werden. Zusätzliche Stromausgänge (nur CM444R und CM448R) sind aktiviert, sobald das entsprechende Modul eingesetzt wird.
- 2) Via Ethernetbuchse des BASE2-Moduls, für Ausführungen ohne Ethernet-Feldbus
- 3)
- 4) Mit der Bestellung der Option "Messbereichsumschaltung" erhalten Sie 2 Freischaltcodes. Beide eingeben, um 2 Sätze zur Messbereichsumschaltung zu haben.
- 5) Mathematikfunktion
- 6) Mathematikfunktion

#### Passwort ändern

Sie können die Bedientasten mit einem Passwort sperren (Kontextmenü über langes Drücken des Naviagators). Die Freigabe der Tasten ist danach nur durch Eingabe des richtigen Passworts möglich.

Das Passwort für die Tastensperre können Sie hier einstellen: **Menü/Setup/Allgemeine Einstellungen/Erweitertes Setup/Datenverwaltung/Passwort für Tastensperre ändern**.

- 1. Das aktuelle Passwort eingeben (Werkseinstellung 0000).
  - └ Neues Passwort eingeben
- 2. Ein neues Passwort eingeben.
  - └ Neues Passwort bestätigen
- 3. Das neue Passwort nochmal eingeben.
  - └ Das Passwort wurde erfolgreich geändert.

Durch längeres Drücken des Navigators gelangen Sie zurück in den Messmodus.

# 10.3 Stromeingänge

Der Eingang kann beispielsweise als Datenquelle für Grenzwertgeber und Logbücher genutzt werden. Außerdem können externe Werte als Sollwerte für Regler verfügbar gemacht werden.

| Menü/Setup/Eingänge/Stromeingang x:y <sup>1)</sup> |                                                                                                    |                                                                                                    |
|----------------------------------------------------|----------------------------------------------------------------------------------------------------|----------------------------------------------------------------------------------------------------|
| Funktion                                           | Optionen                                                                                                    | Info                                                                                                    |
| Funktion                                           | Auswahl<br>Aus<br>0 - 20mA<br>4 - 20mA<br>Werkseinstellung<br>4 - 20mA                                          | <ul> <li>Den gleichen Strombereich wie in der Daten-<br/>quelle (angeschlossenes Gerät) wählen.</li> </ul>                                                                                                    |
| Eingangsgröße                                      | Auswahl Durchfluss Parameter Strom Werkseinstellung Strom                                                       | <ul> <li>Die Eingangsgröße wählen.</li> </ul>                                                                                                    |
| Messwert Format                                    | Auswahl<br>#<br># #<br># .#<br># .##<br>Werkseinstellung<br># .#                                                | <ul> <li>Über Anzahl der Nachkommastellen ent-<br/>scheiden.</li> </ul>                                                                                                    |
| Parameter Name<br>Eingangsgröße = Parameter        | Freitext, 16 Zeichen                                                                                            | <ul> <li>Eine sinnvolle Bezeichnung vergeben, z. B.<br/>die Parameterbezeichnung, die auch die<br/>Datenquelle verwendet.</li> </ul>                                                                                     |
| Maßeinheit<br>Eingangsgröße = Parameter            | Freitext, 16 Zeichen                                                                                            | Sie können die Einheit nicht aus einer Liste wäh-<br>len. Wenn Sie eine Einheit verwenden wollen,<br>müssen Sie diese hier als Freitext eingeben.                                                                        |
| Anfang Messbereich<br>Eingangsgröße = Parameter    | -20,0 Ende Messbe-<br>reich <maßeinheit><br/>Werkseinstellung<br/>0,0 <maßeinheit></maßeinheit></maßeinheit>    | <ul> <li>Den Messbereich eingeben. Anfangs- und<br/>Endwert werden jeweils dem 0 oder 4 mA-<br/>Wert und dem 20 mA-Wert zugeordnet. Es<br/>wird die Maßeinheit übernommen, die Sie<br/>zuwor eingegeben haben</li> </ul> |
| Ende Messbereich<br>Eingangsgröße = Parameter      | Anfang Messbereich<br>10000,0 <maßeinheit><br/>Werkseinstellung<br/>10,0 <maßeinheit></maßeinheit></maßeinheit> |                                                                                                    |
| Dämpfung                                           | 0 60 s<br>Werkseinstellung<br>0 s                                                                               | Die Dämpfung bewirkt eine gleitende Mittel-<br>wertbildung der Messwerte über die angegebene<br>Zeit.                                                                                                    |

1) x:y = Slot-Nr. : Eingangsnummer

# 10.4 Ausgänge

# 10.4.1 Stromausgänge

In der Basisausführung haben Sie immer 2 Stromausgänge.

Mit Erweiterungsmodulen können Sie zusätzliche Stromausgänge konfigurieren.

Stromausgangsbereich einstellen

► Menü/Setup/Allgemeine Einstellungen: 0..20 mA oder 4..20 mA.

| Menü/Setup/Ausgänge/Stromausgang x:y <sup>1)</sup> |                                                                                                    |                                                                                                    |
|----------------------------------------------------|----------------------------------------------------------------------------------------------------|----------------------------------------------------------------------------------------------------|
| Funktion                                           | Optionen                                                                                                    | Info                                                                                                    |
| Stromausgang                                       | Auswahl Aus Ein Werkseinstellung Aus                                                                                                | Ein- und Ausschalten der Ausgabe einer Größe<br>am Stromausgang                                                                                                    |
| Datenquelle                                        | Auswahl<br>• Keine<br>• angeschlossene Ein-<br>gänge<br>• Regler                                                                    | Welche Datenquellen Ihnen angeboten werden,<br>hängt von Ihrer Geräteausführung ab.<br>Zur Wahl stehen alle an Eingängen angeschlos-<br>senen Sensoren und Regler.                                                             |
|                                                    | Werkseinstellung<br>Keine                                                                                                    |                                                                                                    |
| Messwert                                           | Auswahl<br>• Kein<br>• je nach Datenquelle                                                                                          | Welchen Messwert Sie wählen können, hängt<br>von Ihrer Auswahl unter <b>Datenquelle</b> ab.                                                                                                    |
|                                                    | <b>Werkseinstellung</b><br>Kein                                                                                                    |                                                                                                    |
| Die Liste der abhängigen I<br><b>quelle</b> →      | Messwerte finden Sie in der Ta<br>ngeschlossenen Sensoren könn<br>er über das Menü <b>Zusatzfunk</b><br>röße wählen und parametrier | abelle <b>Messwert</b> in Abhängigkeit von <b>Daten-</b><br>nen Sie auch einen Regler als Datenquelle wählen.<br><b>tionen</b> . Dort können Sie dann den Stromausgang<br>ren.                                                 |
| Bereichsanfang                                     | Einstellbereich und Werks-                                                                                                    | Sie können den gesamten Messbereich oder nur                                                                                                    |
| Bereichsende                                       | einstellungen abhängig<br>von <b>Messwert</b>                                                                                       | einen Teil davon am Stromausgang ausgeben<br>lassen. Dazu Bereichsanfang und -ende entspre-<br>chend Ihren Anforderungen festlegen.                                                                                            |
| Verhalten bei Hold                                 | Auswahl Wert einfrieren Festwert Ignorieren Werkseinstellung abhängig von Kanal:Aus- gang                                           | Wert einfrieren<br>Das Gerät hält den letzten Stromwert.<br>Festwert<br>Sie definieren einen festen Stromwert, der am<br>Ausgang ausgegeben wird.<br>Ignorieren<br>Ein Hold wirkt sich nicht auf diesen Stromaus-<br>gang aus. |
| Holdstrom<br>Verhalten bei Hold = Fest-<br>wert    | 0,0 23,0 mA<br>Werkseinstellung<br>22,0 mA                                                                                          | <ul> <li>Bestimmen, welcher Strom im Hold-Status<br/>an diesem Stromausgang ausgegeben wer-<br/>den soll.</li> </ul>                                                                                                    |

1) x:y = Slot:Ausgangsnummer

# Messwert in Abhängigkeit von Datenquelle

| Datenquelle | Messwert                                                       |
|-------------|----------------------------------------------------------------|
| pH Glas     | Auswahl                                                        |
| pH ISFET    | <ul> <li>Rohwert mV</li> <li>pH</li> <li>Temperatur</li> </ul> |
| Redox       | Auswahl<br>• Temperatur<br>• Redox mV<br>• Redox %             |

| Datenquelle                      | Messwert                                                                                                    |
|----------------------------------|----------------------------------------------------------------------------------------------------|
| Sauerst. (amp.)                  | Auswahl                                                                                                    |
| Sauerst. (opt.)                  | <ul> <li>Temperatur</li> <li>Partialdruck</li> <li>Konzentration Flüssigkeit</li> <li>Sättigung</li> <li>Rohwert nA<br/>(nur Sauerst. (amp.))</li> <li>Rohwert µs<br/>(nur Sauerst. (opt.))</li> </ul> |
| Leitf.ind.                       | Auswahl                                                                                                    |
| Leitf.cond.<br>Leitf.cond. 4-pol | <ul> <li>Temperatur</li> <li>Leitfähigkeit</li> <li>Widerstand<br/>(<i>nur</i> Leitf.cond.)</li> <li>Konzentration<br/>(<i>nur</i> Leitf.ind. und Leitf.cond. 4-pol)</li> </ul>                        |
| Desinfektion                     | Auswahl<br>• Temperatur<br>• Sensorstrom<br>• Konzentration                                                                                                    |
| ISE                              | Auswahl<br>• Temperatur<br>• pH<br>• Ammonium<br>• Nitrat<br>• Kalium<br>• Chlorid                                                                                                    |
| TU/TS                            | Auswahl                                                                                                    |
| TU                               | <ul> <li>Temperatur</li> <li>Trübung g/l<br/>(nur TU/TS)</li> <li>Trübung FNU<br/>(nur TU/TS)</li> <li>Trübung Formazin<br/>(nur TU)</li> <li>Trübung Feststoff<br/>(nur TU)</li> </ul>                |
| Nitrat                           | Auswahl<br>• Temperatur<br>• NO3<br>• NO3-N                                                                                                    |
| Ultraschall Trenn-<br>zone       | Auswahl<br>Trennzone                                                                                                    |
| SAK                              | Auswahl  Temperatur SAK Transm. Absorption CSB BSB                                                                                                    |
| Regler 1                         | Auswahl                                                                                                    |
| Regler 2                         | <ul> <li>Bipolar<br/>(nur für Stromausgänge)</li> <li>Unipolar+</li> <li>Unipolar-</li> </ul>                                                                                                    |
| Mathematische<br>Funktionen      | Alle mathematischen Funktionen können ebenfalls als Datenquelle und der daraus errechnete Wert als Messwert verwendet werden.                                                                          |

### Ausgabe der Reglerstellgröße über den Stromausgang

**Unipolar+** dem Ausgang zuordnen, an dem ein Aktor angeschlossen ist, der den Messwert anheben kann. **Unipolar-** dem Ausgang zuordnen, an dem ein Aktor angeschlossen ist, der den Messwert senken kann.

Für die Ausgabe der Stellgröße eines zweiseitigen Reglers ist es in der Regel erforderlich, positive Stellgrößen auf einen anderen Aktor auszugeben als negative Stellgrößen, da oft kein Aktor einen Prozess in beide Richtungen beeinflusst. Das Gerät teilt dazu die bipolare Stellgröße y in 2 unipolare Stellgrößen y+ und y- auf.

Für die Ausgabe auf modulierte Relais stehen nur die beiden unipolaren Stellgrößenanteile zur Auswahl. Bei Ausgabe über einen Stromausgang haben Sie zusätzlich die Möglichkeit, die bipolare Stellgröße y auf nur einem Stromausgang auszugeben (split range).

### 10.4.2 Alarmrelais und optionale Relais

In der Basisausführung haben Sie immer ein Alarmrelais. Je nach Geräteausführung stehen Ihnen weitere Relais zur Verfügung.

#### Über ein Relais können folgende Funktionen ausgegeben werden:

- Zustand eines Grenzwertgebers
- Reglerstellgröße zur Ansteuerung eines Aktors
- Diagnosemeldungen
- Zustand einer Reinigungsfunktion zur Ansteuerung einer Pumpe oder eines Ventils

Sie können ein Relais mehreren Eingängen zuweisen, z. B. um mehrere Sensoren mit nur einer Reinigungseinheit zu reinigen.

| Menü/Setup/Ausgänge/Alarmrelais oder Relais an Kanal Nr. |                                                                                                    |                                                                                                    |
|----------------------------------------------------------|----------------------------------------------------------------------------------------------------|----------------------------------------------------------------------------------------------------|
| Funktion                                                 | Optionen                                                                                                    | Info                                                                                                    |
| Funktion                                                 | Auswahl Aus Grenzwertgeber Regler Diagnosemeldung Reinigung (Sensor) Formel (Sensor) Device status signal Werkseinstellung Alarmrelais: Diagnosemeldung Andere Relais: Aus | Von Ihrer Auswahl hängen die nachfolgenden<br>Funktionen ab.<br>Für eine einfachere Übersicht werden diese Vari-<br>anten in den folgenden Abschnitten einzeln dar-<br>gestellt.<br><b>Funktion = Aus</b><br>Schaltet die Funktion des Relais ab und bedingt<br>keine weiteren Einstellungen. |
## Zustand eines Grenzwertgebers ausgeben

| Funktion = Grenzwertgeber |                                                            |                                                                                            |
|---------------------------|------------------------------------------------------------|--------------------------------------------------------------------------------------------|
| Funktion                  | Optionen                                                   | Info                                                                                       |
| Datenquelle               | Auswahl<br>Grenzwertgeber 1 8                              | Den Grenzwertgeber wählen, über den der<br>Zustand des Relais ausgegeben werden soll.      |
|                           | Keine                                                      | im Menü:<br>Setup/Zusatzfunktionen/Grenzwertgeber.                                         |
|                           |                                                            | Mit den Softkeys <b>ALL</b> und <b>NONE</b> lassen sich alle auf einmal an- oder abwählen. |
| Verhalten bei Hold        | Auswahl<br>• Wert einfrieren<br>• Festwert<br>• Ignorieren |                                                                                            |
|                           | <b>Werkseinstellung</b><br>Ignorieren                      |                                                                                            |

# Stellgröße eines Reglers ausgeben

Zur Ausgabe einer Reglerstellgröße über ein Relais wird dieses moduliert. Das Relais zieht an (Puls,  $t_1$ ) und fällt wieder ab (Pause,  $t_0$ ).

| Funktion = Regler |                                                                             |                                                                               |
|-------------------|-----------------------------------------------------------------------------|-------------------------------------------------------------------------------|
| Funktion          | Optionen                                                                    | Info                                                                          |
| Datenquelle       | Auswahl<br>• Keine<br>• Regler 1<br>• Regler 2<br>Werkseinstellung<br>Keine | <ul> <li>Den Regler wählen, der als Datenquelle die-<br/>nen soll.</li> </ul> |
| Betriebsmodus     | Auswahl<br>• PWM<br>• PFM<br>Werkseinstellung<br>PWM                        | PWM=Pulsweitenmodulation<br>PFM=Pulsfrequenzmodulation                        |

1. **PWM** (Pulsweitenmodulation):

Innerhalb einer Periode  ${\bf T}$  (T=t\_1+t\_0) wird das Tastverhältnis variiert. Die Periodendauer bleibt dabei konstant.

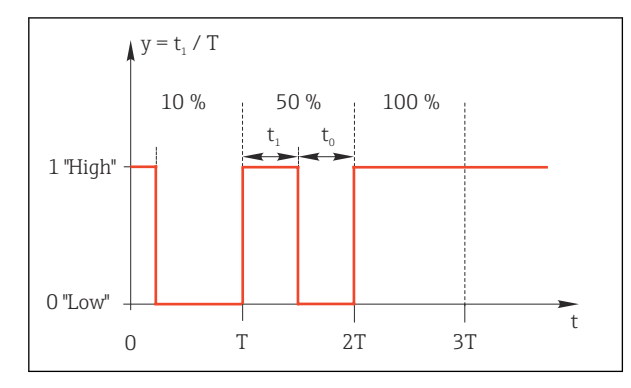

- 🖻 76 Typische Anwendung: Magnetventil
- 2. **PFM** (Pulsfrequenzmodulation): Hierbei werden Pulse konstanter Länge ( $t_1$ ) ausgegeben und es variiert die Pause zwischen den Pulsen ( $t_0$ ). Bei maximaler Frequenz ist  $t_1 = t_0$ .

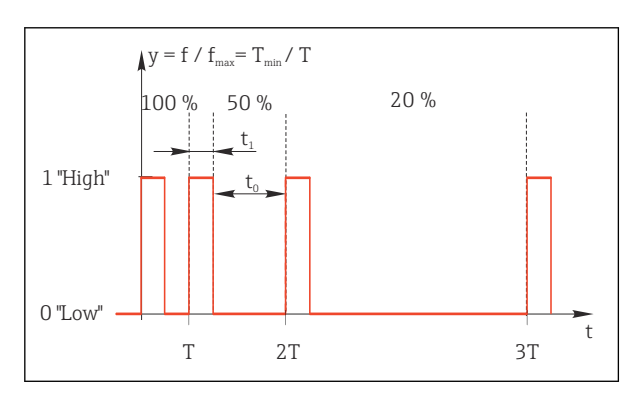

🖻 77 Typische Anwendung: Dosierpumpe

| Funktion = Regler                                                                                                    |                                                                                 |                                                                                                    |
|----------------------------------------------------------------------------------------------------|---------------------------------------------------------------------------------|----------------------------------------------------------------------------------------------------|
| Funktion                                                                                                    | Optionen                                                                        | Info                                                                                                    |
| Stellgrößentyp                                                                                                    | Auswahl<br>• Kein<br>• Unipolar(-)<br>• Unipolar(+)<br>Werkseinstellung<br>Kein | Hier wird festgelegt, von welchem Teil des Reg-<br>lers das Relais gespeist werden soll. <b>Unipolar(+)</b><br>ist der Teil der Stellgröße, die der Regler benutzt,<br>um den Prozesswert anzuheben (z. B. zum Hei-<br>zen). Dagegen <b>Unipolar(-)</b> wählen, wenn sie<br>einen Aktor am Relais anschließen, der die<br>Regelgröße absenkt (z. B. zum Kühlen). |
| Periodendauer<br>Betriebsmodus = PWM                                                                                                    | Kürzeste Einschaltzeit<br>999,0 s<br>Werkseinstellung<br>10,0 s                 | <ul> <li>Die Periodendauer festlegen, innerhalb derer<br/>das Tastverhältnis variiert werden soll (nur<br/>PWM).</li> </ul>                                                                                                    |
| Die Einstellungen von <b>Periodendauer</b> und <b>Kürzeste Einschaltzeit</b> beeinflussen sich gegenseitig. Es gilt<br>Periodendauer ≥ Kürzeste Einschaltzeit. |                                                                                 |                                                                                                    |
| Kürzeste Einschaltzeit<br>Betriebsmodus = PWM                                                                                                    | 0,3 s <b>Periodendauer</b><br><b>Werkseinstellung</b><br>0,3 s                  | Pulse, die kürzer sind als dieser Grenzwert, wer-<br>den nicht mehr ausgegeben, um die Aktorik zu<br>schonen.                                                                                                    |

| Funktion = Regler                      |                                                                                                    |                                                                                                    |
|----------------------------------------|----------------------------------------------------------------------------------------------------|----------------------------------------------------------------------------------------------------|
| Funktion                               | Optionen                                                                                                    | Info                                                                                                    |
| Maximalfrequenz<br>Betriebsmodus = PFM | 1 180 min <sup>-1</sup><br>Werkseinstellung<br>60 min <sup>-1</sup>                                           | Maximale Anzahl der Pulse pro Minute<br>Entsprechend dieser Einstellung berechnet der<br>Controller die Impulsdauer. |
| Verhalten bei Hold                     | Auswahl <ul> <li>Wert einfrieren</li> <li>Festwert</li> <li>Ignorieren</li> </ul> Werkseinstellung Ignorieren |                                                                                                    |

### Diagnosemeldungen über das Relais ausgeben

Ist ein Relais als Diagnoserelais definiert (**Funktion = Diagnosemeldung**), funktioniert es im **"Fail-Safe-Modus"**.

Das bedeutet: Das Relais ist im Grundzustand, wenn kein Fehler anliegt, immer angezogen ("normally closed", n.c.). Dadurch kann es z. B. auch einen Spannungsabfall signalisieren. Das Alarm-Relais arbeitet immer im Fail-Safe-Modus.

Sie können 2 Kategorien von Diagnosemeldungen über das Relais ausgeben:

- Diagnosemeldungen, die Sie individuell dem Relaisausgang zugeordnet haben

Die individuelle Zuordnung einer Meldung zum Relaisausgang treffen Sie an 2 Stellen im Menü:

 Menü/Setup/Allgemeine Einstellungen/Erweitertes Setup/Diagnoseeinstellungen/ Diagnoseverhalten

(gerätebezogene Meldungen)

Menü/Setup/Eingänge/<Sensor>/Erweitertes Setup/Diagnoseeinstellungen/Diagnoseverhalten

(sensorbezogene Meldungen)

Bevor Sie in **Diagnoseverhalten** einer speziellen Meldung den Relaisausgang zuweisen können, müssen Sie **Ausgänge**/Relais x:y oder /**Alarmrelais/Funktion = Diagnosemeldung** einstellen.

#### Funktion = Diagnosemeldung

| Funktion                                                                  | Optionen                                                                                                    | Info                                                                                                    |
|---------------------------------------------------------------------------|----------------------------------------------------------------------------------------------------|----------------------------------------------------------------------------------------------------|
| Betriebsmodus                                                             | Auswahl <ul> <li>wie zugeordnet</li> <li>NAMUR M</li> <li>NAMUR S</li> <li>NAMUR C</li> <li>NAMUR F</li> </ul> Werkseinstellung <ul> <li>Relais:</li> <li>wie zugeordnet</li> </ul> Alarmrelais: <ul> <li>NAMUR F</li> </ul> | wie zugeordnet<br>Mit dieser Auswahl werden über das Relais die<br>Diagnosemeldungen ausgegeben, die Sie dem<br>Relais individuell zugeordnet haben.<br>NAMUR M NAMUR F<br>Wenn Sie sich für eine der NAMUR-Klassen ent-<br>scheiden, werden über das Relais alle Meldun-<br>gen ausgegeben, die der jeweiligen Klasse<br>zugeordnet sind. Auch die Zuordnung zur<br>NAMUR-Klasse können Sie für jede Diagnose-<br>meldung verändern.<br>(Menü/Setup/Allgemeine Einstellungen/<br>Erweitertes Setup/Diagnoseeinstellungen/<br>Diagnoseverhalten oder Menü/Setup/Ein-<br>gänge/ <sensor>/Erweitertes Setup/Diagnose-<br/>einstellungen/Diagnoseverhalten)</sensor> |
| Zugeordnete Diagnosemeldun-<br>gen<br>Betriebsmodus = wie zuge-<br>ordnet | Nur lesen                                                                                                    | Es werden alle Meldungen angezeigt, die dem<br>Relaisausgang zugewiesen sind. Sie haben an<br>dieser Stelle keine weiteren Editiermöglichkei-<br>ten.                                                                                                    |

| Funktion = Device status signal |                                                                                                   |                                                                                                    |
|---------------------------------|---------------------------------------------------------------------------------------------------|----------------------------------------------------------------------------------------------------|
| Funktion                        | Optionen                                                                                          | Info                                                                                                    |
| Betriebsmodus                   | Auswahl<br>OK<br>NAMUR M<br>NAMUR S<br>NAMUR C<br>NAMUR F<br>Werkseinstellung<br>alle deaktiviert | Die Funktion ermöglicht, die Statussignale der<br>Armatur CYA27 über ein Relais auszugeben.<br>Dabei können mehrere Signale parallel ausgege-<br>ben werden. |

# Zustand einer Reinigungsfunktion ausgeben

| Funktion = Reinigung |                                                                                                  |                                                                                                    |
|----------------------|--------------------------------------------------------------------------------------------------|----------------------------------------------------------------------------------------------------|
| Funktion             | Optionen                                                                                         | Info                                                                                                    |
| Zuweisungen          | Auswahl <ul> <li>Keine</li> <li>abhängig von Art der Reinigung</li> </ul> Werkseinstellung Keine | An dieser Stelle können Sie festlegen wie eine<br>Reinigungsfunktion für das Relais angezeigt<br>werden soll.<br>Je nach gewähltem Reinigungsprogramm<br>(Menü/Setup/Zusatzfunktionen/Reinigung)<br>haben Sie folgende Auswahlmöglichkeiten:<br>• Reinigungstyp = Standardreinigung<br>Reinigung 1 - Wasser, Reinigung 2 - Was-<br>ser, Reinigung 3 - Wasser, Reinigung 4 -<br>Wasser<br>• Reinigungstyp = Chemoclean<br>Reinigung 1 - Wasser, Reinigung 1 - Reini-<br>ger, Reinigung 2 - Wasser, Reinigung 2 -<br>Reiniger, Reinigung 3 - Wasser, Reinigung 3<br>- Reiniger, Reinigung 4 - Wasser, Reinigung 4<br>- Reinigung 1 - Wasser, Reinigung 2 -<br>Reiniger, Reinigung 4 - Wasser, Reinigung 4<br>- Reinigung 1 - %0V, 4x Reinigung 2 -<br>%0V <sup>1</sup> ) |
| Verhalten bei Hold   | Auswahl<br>• Wert einfrieren<br>• Festwert<br>• Ignorieren<br>Werkseinstellung<br>Ignorieren     | Wert einfrieren<br>Das Gerät hält den letzten Messwert.<br>Festwert<br>Sie definieren einen festen Messwert, der am<br>Ausgang ausgegeben wird.<br>Ignorieren<br>Ein Hold wirkt sich nicht aus.                                                                                                    |

1) %0V ist ein variabler Text, den Sie in **Menü/Setup/Zusatzfunktionen/Reinigung/Chemoclean Plus/** Bezeich. Ausgang 1 ... 4 vergeben können.

## Formel

| Funktion = Regler                                                                                                    |                                                            |                                                                               |
|----------------------------------------------------------------------------------------------------|------------------------------------------------------------|-------------------------------------------------------------------------------|
| Funktion                                                                                                    | Optionen                                                   | Info                                                                          |
| Betriebsmodus                                                                                                    | Auswahl<br>PWM<br>PFM                                      | PWM=Pulsweitenmodulation<br>PFM=Pulsfrequenzmodulation→ 🗎 74                  |
|                                                                                                    | PWM                                                        |                                                                               |
| Datenquelle                                                                                                    | Auswahl<br>• Auflistung der vorhan-                        | Es müssen mathematische Funktionen vom Typ<br>Formel vorhanden sein.          |
|                                                                                                    | denen Formeln<br>• max. 8 Formeln                          | <ul> <li>Die Formel wählen, die als Datenquelle die-<br/>nen soll.</li> </ul> |
| Bereichsanfang                                                                                                    | 0 9999                                                     |                                                                               |
| Bereichsende                                                                                                    | Bereichsanfang 9999                                        |                                                                               |
| Periodendauer                                                                                                    | Kürzeste Einschaltzeit                                     | <ul> <li>Die Periodendauer festlegen, innerhalb derer</li> </ul>              |
| Betriebsmodus = PWM                                                                                                    | 999,0 s<br><b>Werkseinstellung</b><br>10,0 s               | das Tastverhältnis variiert werden soll (nur<br>PWM).                         |
| Die Einstellungen von <b>Periodendauer</b> und <b>Kürzeste Einschaltzeit</b> beeinflussen sich gegenseitig. Es gilt<br>Periodendauer ≥ Kürzeste Einschaltzeit. |                                                            | nschaltzeit beeinflussen sich gegenseitig. Es gilt                            |
| Kürzeste Einschaltzeit                                                                                                    | 0,3 s Periodendauer                                        | Pulse, die kürzer sind als dieser Grenzwert, wer-                             |
| Betriebsmodus = PWM                                                                                                    | Werkseinstellung<br>0,3 s                                  | den nicht mehr ausgegeben, um die Aktorik zu schonen.                         |
| Maximalfrequenz                                                                                                    | 1 180 min <sup>-1</sup>                                    | Maximale Anzahl der Pulse pro Minute                                          |
| Betriebsmodus = PFM                                                                                                    | Werkseinstellung<br>60 min <sup>-1</sup>                   | Entsprechend dieser Einstellung berechnet der<br>Controller die Impulsdauer.  |
| Verhalten bei Hold                                                                                                    | Auswahl<br>• Wert einfrieren<br>• Festwert<br>• Ignorieren |                                                                               |

# 10.4.3 HART

Bestimmen Sie, welche Gerätevariablen über die HART-Kommunikation ausgegeben werden sollen.

Maximal können Sie 16 Gerätevariablen definieren.

1. Datenquelle bestimmen.

🕒 Zur Auswahl stehen Sensor-Eingänge und Regler.

Werkseinstellung Ignorieren

- 2. Den Messwert wählen, der ausgegeben werden soll.
- 3. Das Verhalten im Hold-Status festlegen. (Einstellmöglichkeiten von **Datenquelle**, **Messwert** und **Verhalten bei Hold**) → 🗎 70

Beachten Sie, dass bei der Auswahl **Verhalten bei Hold** = **Einfrieren** tatsächlich der Messwert "eingefroren" und nicht nur ein Status-Flag gesetzt wird.

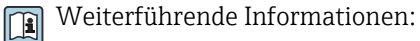

Betriebsanleitung "HART-Kommunikation", BA00486C

# 10.4.4 PROFIBUS DP und PROFINET

## Gerätevariablen (Gerät → PROFIBUS/PROFINET)

Hier bestimmen Sie, welche Prozesswerte auf die PROFIBUS-Funktionsblöcke gemappt werden sollen und somit zur Übertragung über die PROFIBUS-Kommunikation zur Verfügung stehen.

Maximal können Sie 16 Gerätevariablen (AI-Blöcke) definieren.

- 1. Die Datenquelle bestimmen.
  - Zur Auswahl stehen Sensoreingänge, Stromeingänge und mathematischen Funktionen.
- 2. Den Messwert wählen, der übertragen werden soll.

Beachten, dass bei der Auswahl **Verhalten bei Hold** = **Einfrieren** tatsächlich der Messwert "eingefroren" und nicht nur ein Status-Flag gesetzt wird.

Zusätzlich können Sie 8 Binärvariablen (DI-Blöcke) definieren:

- 1. Die Datenquelle bestimmen.
- 2. Grenzwertgeber oder Relais wählen, deren Status übertragen werden soll.

### PROFIBUS/PROFINET-Variablen (PROFIBUS/PROFINET → Gerät)

In Regler-, Grenzwertgeber- oder Stromausgangsmenüs stehen Ihnen max. 4 analoge (AO) und max. 8 digitale (DO) PROFIBUS-Variablen als Messwerte zur Verfügung.

Beispiel: Verwendung eines AO- oder DO-Werts als Sollwert für die Regelung

## Menü/Setup/Zusatzfunktionen/Regler 1

- 1. Im genannten Menü den PROFIBUS zur Datenquelle bestimmen.
- 2. Als Messwert den gewünschten Analog Output (AO) oder Digital Output (DO) wählen.

Weiterführende Angaben zu "PROFIBUS": Guideline zur Kommunikation via PROFI-BUS, SD01188C

Weiterführende Angaben zu "PROFINET": Guideline zur Kommunikation via PROFI-NET, SD02490C

# 10.4.5 Modbus RS485 und Modbus TCP

Bestimmen, welche Prozesswerte über die Modbus-RS485-Kommunikation oder über Modbus TCP ausgegeben werden sollen.

Bei Modbus RS485 können Sie zwischen dem RTU- und dem ASCII-Protokoll wechseln.

Maximal können Sie 16 Gerätevariablen definieren.

- 1. Die Datenquelle bestimmen.
  - └ Zur Auswahl stehen Sensor-Eingänge und Regler.
- 2. Den Messwert wählen, der ausgegeben werden soll.
- Das Verhalten im Hold-Status festlegen. (Einstellmöglichkeiten von Datenquelle, Messwert und Verhalten bei Hold) → 
   <sup>™</sup> 70

Beachten, dass bei der Auswahl **Verhalten bei Hold** = **Einfrieren** tatsächlich der Messwert "eingefroren" und nicht nur ein Status-Flag gesetzt wird.

Weiterführende Angaben zu "Modbus": Guideline zur Kommunikation via Modbus, SD01189C

# 10.4.6 EtherNet/IP

Bestimmen, welche Prozesswerte über die EtherNet/IP-Kommunikation ausgegeben werden sollen.

Maximal können Sie 16 analoge Gerätevariablen (AI) definieren.

1. Die Datenquelle bestimmen.

- 🛏 Zur Auswahl stehen Sensor-Eingänge und Regler.
- 2. Den Messwert wählen, der ausgegeben werden soll.

3. Das Verhalten im Hold-Status festlegen. (Einstellmöglichkeiten von **Datenquelle**, **Messwert** und **Verhalten bei Hold**) → 🗎 70

4. Bei Reglern: Zusätzlich noch den Stellgrößentyp bestimmen.

Beachten, dass bei der Auswahl **Verhalten bei Hold** = **Einfrieren** tatsächlich der Messwert "eingefroren" und nicht nur ein Status-Flag gesetzt wird.

Zusätzlich können Sie digitale Gerätevariablen (DI) definieren:

- ▶ Die Datenquelle bestimmen.
  - 🛏 Zur Auswahl stehen Relais, Binäreingänge und Grenzwertgeber.

Weiterführende Angaben zu "EtherNet/IP": Guideline zur Kommunikation via Ether-Net/IP, SD01293C

# 10.5 Binäre Ein- und Ausgänge

Hardware-Optionen, beispielsweise Modul DIO mit je 2 digitalen Ein- und Ausgängen oder Feldbusmodul 485DP/485MB ermöglichen:

- Über ein digitales Eingangssignal
  - Messbereichsumschaltung für Leitfähigkeit (Upgradecode notwendig,  $\rightarrow \square 68$ )
  - Umschaltung zwischen verschiedenen Kalibrierdatensätzen bei optischen Sensoren
- Externer Hold
- Ansteuerung eines Reinigungsintervalls
- PID-Regler ein- und ausschalten, z. B. über den Näherungsschalter von CCA250
- Eingang als "Analogeingang" für Pulsfrequenzmodulation (PFM) nutzen
- Über ein digitales Ausgangssignal
  - Diagnosezustände, Grenzschalter, oder ähnliche statisch übertragene Zustände (ähnlich einem Relais)
  - PFM-Signale, beispielsweise für Dosierpumpensteuerungen, dynamisch übertragen, vergleichbar einem verschleißfreien "Analogausgang"

# 10.5.1 Anwendungsbeispiele

#### Chlorregelung mit Störgrößenaufschaltung

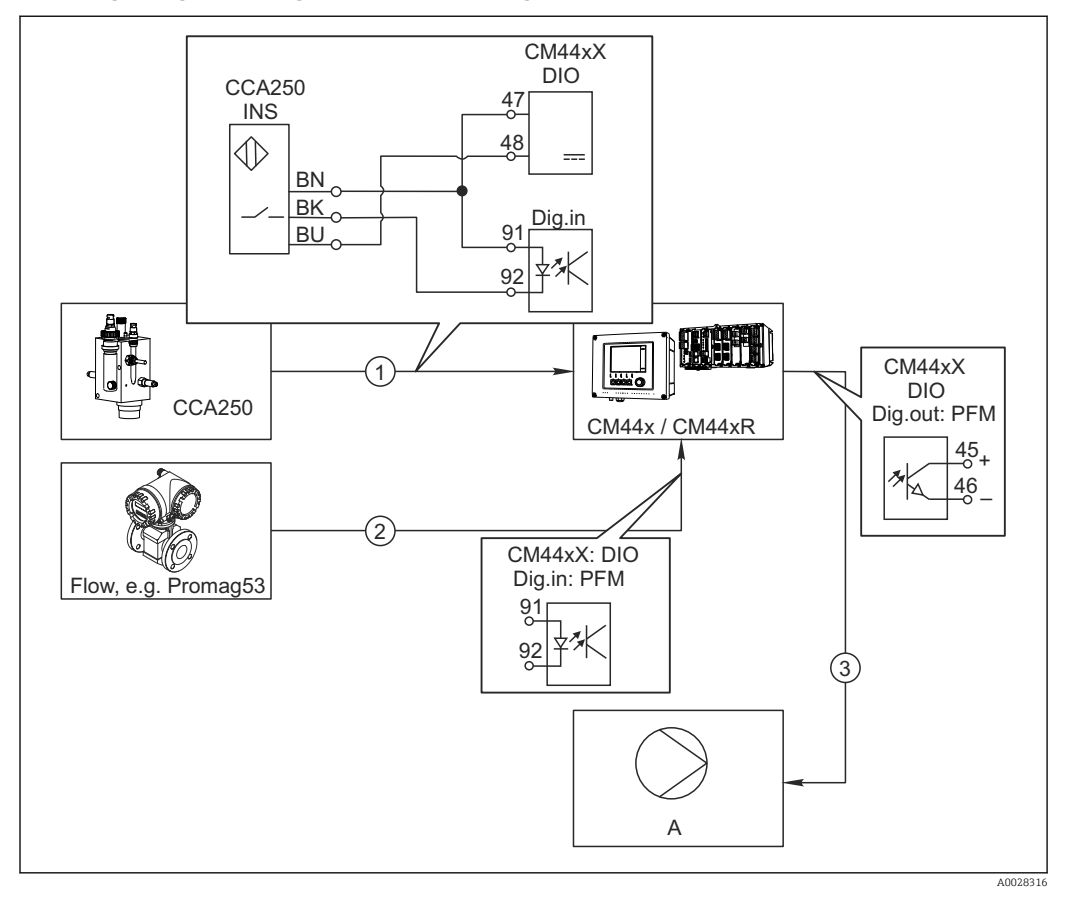

🖻 78 🛛 Beispiel für eine Chlorregelung mit Störgrößenaufschaltung

- 1 Anschluss induktiver Näherungsschalter INS von CCA250 an digitalen Eingang des Moduls DIO
- 2 Anschluss Signal eines Durchflussmessgeräts an digitalen Eingang des Moduls DIO
- 3 Ansteuerung (Puls-)Dosierpumpe über digitalen Ausgang des Moduls DIO
- A Dosierpumpe

Nutzen Sie den Vorteil der quasi verschleißfreien Regelung mit Binärausgängen gegenüber einer Steuerung mit Relais. Mit Pulsfrequenzmodulation (PFM) lässt sich eine quasi-kontinuierliche Dosierung mit einer Dosierpumpe mit höheren Eingangsfrequenzen erreichen.

- 1. Den Näherungsschalter INS der Armatur CCA250 an einen digitalen Eingang des Moduls DIO an (z. B. Slot 6, Port 1) anschließen.
- In der Software einen Regler konfigurieren und als Quelle den Binäreingang (z. B.Binäreingang 1) wählen, an dem der Näherungsschalter angeschlossen ist. (Menü/Zusatzfunktionen/Regler/Regler 1/Quelle Reglerfreigabe = Binäreingang 1)
- 3. Signaltyp: Für den gewählten Eingang die Werkseinstellung wählen (Statisches Signal).
- 4. Den Messwert eines Durchflussmessgeräts an den zweiten Eingang des Moduls DIO anschließen (z. B. Slot 6, Port 2).
- Signaltyp: Für diesen Eingang PFM wählen. (Menü/Eingänge/Binäreingang 6:2/ Signaltyp = PFM)

- 6. Eingangsgröße: Den entsprechenden Messwert wählen (Durchfluss).
  - ← Den so konfigurierten Eingang können Sie jetzt als Störgröße für Ihren Regler verwenden <sup>1)</sup>.
- 7. Störgröße: Im Reglermenü den Binäreingang wählen, an dem Sie den Durchflussmesswert angeschlossen haben. (Menü/Zusatzfunktionen/Regler/Regler 1/Störgröße/Datenquelle = Binäreingang 6:2 und Messwert = PFM Wert)
- 8. Über einen digitalen Ausgang des Moduls DIO können Sie eine Dosierpumpe mittels PFM ansteuern.

Die Pumpe an einen Ausgang des Moduls DIO anschließen (z. B. Slot 6, Port 1) und im Menü folgende Einstellungen wählen: **Menü/Ausgänge/Binärausgang 6:1/Signaltyp = PFM** und **Datenquelle = Regler 1**.

Die Wirkungsrichtung Ihrer Dosierung beachten. Den richtigen Parameter wählen (**Stellgrößentyp** = **Unipolar+** oder **Unipolar-**).

Im Reglermenü müssen Sie weitere Einstellungen vornehmen, um die Regelung vollständig auf Ihre Prozessbedingungen anzupassen.

#### CM44x als Reinigungs-Master

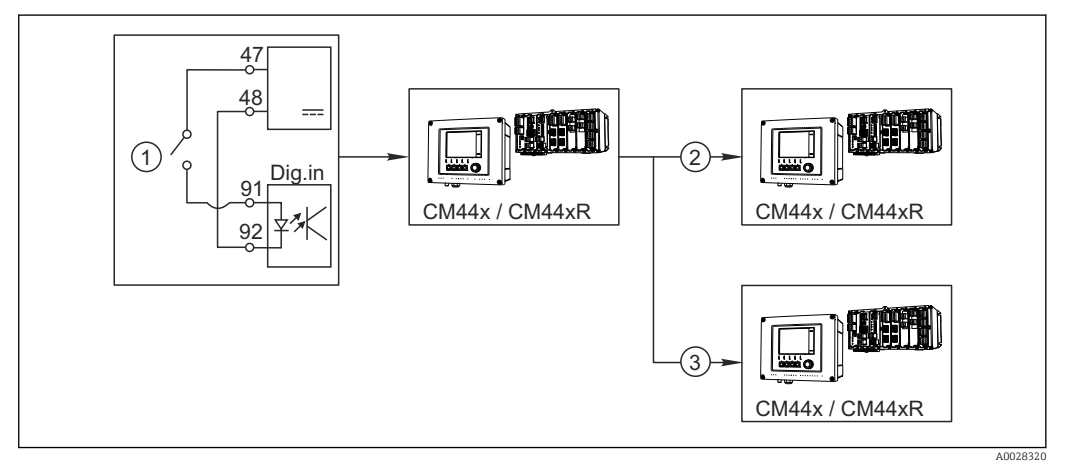

- 79 Beispiel für eine zentrale Reinigungskontrolle
- 1 Externer Reinigungs-Trigger am binären Eingang
- 2 Weitergabe des externen Holds über Binärausgang an andere Messgeräte ohne angeschlossene Reinigungen
- 3 Weitergabe des Reinigungstriggers über Binärausgang an andere Messstellen mit eigener Reinigung
- 1. Ein externer Trigger löst am Master eine Reinigung aus. Eine Reinigungseinheit ist angeschlossen, z. B. über ein Relais oder einen Binärausgang.
- 2. Über einen Binärausgang wird der Reinigungstrigger an ein anderes Gerät weitergegeben. Dieses hat selbst keine angeschlossene Reinigungseinheit, seine Sensoren sind aber im von der Reinigung des Masters betroffenen Medium installiert und werden durch den Trigger auf Hold gesetzt.
- 3. Über einen weiteren Binärausgang wird der Trigger an ein anderes Gerät weitergegeben, dessen angeschlossene Sensoren eigene Reinigungseinheiten haben. Das Signal kann genutzt werden, um gleichzeitig mit dem Master eine eigene Reinigung auszulösen.

<sup>1)</sup> Für die Funktion "Störgrößenaufschaltung" ist ein Freischaltcode, Best.-Nr. 71211288, notwendig.

| Menü/Setup/Eingänge/Binäreingang x:y <sup>1)</sup> |                                                                                  |                                                                                                    |
|----------------------------------------------------|----------------------------------------------------------------------------------|----------------------------------------------------------------------------------------------------|
| Funktion                                           | Optionen                                                                         | Info                                                                                                    |
| Binäreingang                                       | Auswahl<br>• Aus<br>• Ein<br>Werkseinstellung<br>Ein                             | Ein-/Ausschalten des Eingangs                                                                                                    |
| Signaltyp                                          | Auswahl<br>• Statisches Signal<br>• PFM<br>Werkseinstellung<br>Statisches Signal | <ul> <li>Den Signaltyp wählen.</li> <li>Statisches Signal</li> <li>Diese Einstellung verwenden um z. B. die Stellung eines Ein-/Ausschalters, eines induktiven</li> <li>Näherungsschalters oder eines Binärausgangs einer SPS einzulesen.</li> <li>Anwendung des Signals: zur Messbereichsumschaltung, Übernahme eines externen Holds, als Reinigungstrigger oder zur Regleraktivierung</li> <li>PFM</li> <li>Bei der Einstellung PFM wird ein pulsfrequenzmoduliertes Signal erwartet, das anschließend als quasi-stetiger Prozesswert im Gerät zur Verfügung steht.</li> <li>Beispiel: Messsignal eines Durchflussmessgeräts</li> </ul> |
| Signaltyp = Statisches Signal                      |                                                                                  |                                                                                                    |
| Signalpegel                                        | Auswahl<br>• Low<br>• High<br>Werkseinstellung<br>High                           | Legt fest, welche Eingangssignalpegel z. B. die<br>Messbereichsumschaltung oder eine Reinigung<br>auslösen sollen.<br>Low<br>Eingangssignale zwischen 0 und 5 V DC<br>High                                                                                                    |
|                                                    |                                                                                  | Eingangssignale zwischen 11 und 30 V DC                                                                                                    |
| Signaltyp = PFM                                    | 1                                                                                | I                                                                                                    |
| Max. Frequenz                                      | 100,00 1000,00 Hz<br>Werkseinstellung<br>1000,00 Hz                              | Maximale Frequenz des PFM-Eingangssignals<br>Ist der maximal möglichen, oberen Grenze des<br>Messbereichs gleichzusetzen.<br>Wird ein zu kleiner Wert gewählt, werden<br>höhere Frequenzen nicht erkannt und bei zu<br>großem Wert wird die Auflösung für kleine Fre-<br>quenzen relativ grob.                                                                                                    |
| Messwert Format                                    | Auswahl<br>• #<br>• #.#<br>• #.##<br>• #.###<br>Werkseinstellung<br>#.##         | <ul> <li>Die Anzahl der Nachkommastellen bestim-<br/>men.</li> </ul>                                                                                                    |

# 10.5.2 Konfiguration binärer Eingänge

| Menü/Setup/Eingänge/Binäreingang x:y <sup>1)</sup>                 |                                                                                                    |                                                                                                    |
|--------------------------------------------------------------------|----------------------------------------------------------------------------------------------------|----------------------------------------------------------------------------------------------------|
| Funktion                                                           | Optionen                                                                                                    | Info                                                                                                    |
| Eingangsgröße                                                      | Auswahl Frequenz Parameter Durchfluss Werkseinstellung Frequenz                                                               | Frequenz<br>Anzeige im Messbild in Hz<br>Parameter<br>Sie legen anschließend Namen und Einheit des<br>Parameters fest und so wird dieser im Messbild<br>angezeigt.<br>Durchfluss<br>Für den Anschluss eines Durchflussmessgeräts                 |
| Parameter Name<br>Eingangsgröße = Parameter                        | Freitext, 16 Zeichen                                                                                                    | <ul> <li>Einen Namen f ür den Parameter definieren,<br/>z. B. "Druck".</li> </ul>                                                                                                    |
| Maßeinheit<br>Eingangsgröße = Parameter                            | Freitext, 16 Zeichen                                                                                                    | <ul> <li>Die Einheit f ür Ihren Parameter festlegen,<br/>z. B. "hPa".</li> </ul>                                                                                                    |
| Einheit Durchfluss<br>Eingangsgröße = Durchfluss                   | Auswahl<br>• l/s<br>• l/h<br>• m <sup>3</sup> /s<br>• m <sup>3</sup> /h<br>• cfs<br>• cfd<br>• mgd<br>Werkseinstellung<br>l/s | <ul> <li>Die Einheit für den Durchfluss bestimmen.</li> <li>cfs = cubic feet per second (Kubikfuß pro<br/>Sekunde)</li> <li>cfd = cubic feet per day (Kubikfuß pro Tag)</li> <li>mgd = mega gallon per day (Megagallonen pro<br/>Tag)</li> </ul> |
| Anfang Messbereich<br>Eingangsgröße = Parameter<br>oder Durchfluss | -2000,00 0,00<br>Werkseinstellung<br>0,00                                                                                     | Der Messbereichsanfang entspricht einer Fre-<br>quenz von 0 Hz.<br>Ihre vorher definierte Einheit wird zusätzlich<br>angezeigt.                                                                                                    |
| Ende Messbereich<br>Eingangsgröße = Parameter<br>oder Durchfluss   | 0,00 10000,00<br><b>Werkseinstellung</b><br>0,00                                                                              | Das Messbereichsende entspricht der oben fest-<br>gelegten maximalen Frequenz.<br>Ihre vorher definierte Einheit wird zusätzlich<br>angezeigt.                                                                                                   |
| Dämpfung                                                           | 0 60 s<br>Werkseinstellung<br>0 s                                                                                             | Die Dämpfung bewirkt eine gleitende Mittel-<br>wertbildung der Messwerte über die angegebene<br>Zeit.                                                                                                    |

1) x:y = Slot-Nr. : Eingangsnummer

# 10.5.3 Konfiguration binärer Ausgänge

| Menü/Setup/Ausgänge/Binärausgang x:y <sup>1)</sup> |                                                                                  |                                                                                                    |
|----------------------------------------------------|----------------------------------------------------------------------------------|----------------------------------------------------------------------------------------------------|
| Funktion                                           | Optionen                                                                         | Info                                                                                                    |
| Binärausgang                                       | Auswahl<br>• Aus<br>• Ein<br>Werkseinstellung<br>Ein                             | Ein-/Ausschalten des Ausgangs                                                                                                    |
| Signaltyp                                          | Auswahl<br>• Statisches Signal<br>• PFM<br>Werkseinstellung<br>Statisches Signal | <ul> <li>Den Signaltyp wählen.</li> <li>Statisches Signal</li> <li>Vergleichbar einem Relais: Ausgabe eines Diagnosezustands oder eines Grenzwertgebers</li> <li>PFM</li> <li>Sie können einen Messwert ausgeben, z. B. den Chlormesswert oder die Stellgröße eines Reglers.</li> <li>Wirkt wie ein "verschleißfreier" Schaltkontakt, der sich z. B. zur Ansteuerung einer Dosierpumpe nutzen lässt.</li> </ul> |

| Menü/Setup/Ausgänge/Binärausgang x:y <sup>1)</sup> |                                                                                                    |                                                                                                    |
|----------------------------------------------------|----------------------------------------------------------------------------------------------------|----------------------------------------------------------------------------------------------------|
| Funktion                                           | Optionen                                                                                                    | Info                                                                                                    |
| Signaltyp = Statisches Signal                      |                                                                                                    |                                                                                                    |
| Funktion                                           | Auswahl <ul> <li>Keine</li> <li>Grenzwertgeber</li> <li>Diagnosemeldung</li> <li>Reinigung</li> </ul> Werkseinstellung Keine                   | Quelle für den auszugebenden Schaltzustand<br>Von Ihrer Auswahl hängen die nachfolgenden<br>Funktionen ab.<br><b>Funktion = Keine</b> schaltet die Funktion aus. Es<br>gibt keine weiteren Einstellungen.                                                                                                    |
| Zuweisungen<br>Funktion = Reinigung                | <ul> <li>Mehrfachauswahl</li> <li>Reinigung 1 - Wasser</li> <li>Reinigung 4 - Reiniger</li> </ul>                                              | Hier können Sie auswählen, welche Binäraus-<br>gänge für die Ansteuerung der Ventile und Pum-<br>pen verwendet werden soll. Konkret ordnen Sie<br>hier dem Binärausgang ein Ansteuersignal für<br>die Reiniger- oder Wasser-Dosierung eines Rei-<br>nigungsprogramms zu.<br>Reinigungsprogramme definieren Sie unter:<br><b>Menü/Setup/Zusatzfunktionen/Reinigung</b> .                                                                                |
| Datenquellen                                       | Mehrfachauswahl                                                                                                    | <ul> <li>Die Grenzwertgeber wählen, die über den<br/>binären Ausgang ausgegeben worden sellen</li> </ul>                                                                                                    |
| Funktion = Grenzwertgeber                          | Grenzwertgeber 1 o                                                                                                    | Parametrierung der Grenzwertgeber: <b>Menü</b> /                                                                                                    |
|                                                    |                                                                                                    | Setup/Zusatzfunktionen/Grenzwertgeber.                                                                                                    |
| Betriebsmodus<br>Funktion = Diagnosemeldung        | Auswahl <ul> <li>wie zugeordnet</li> <li>NAMUR M</li> <li>NAMUR S</li> <li>NAMUR C</li> <li>NAMUR F</li> </ul> Werkseinstellung wie zugeordnet | <ul> <li>wie zugeordnet</li> <li>Mit dieser Auswahl werden über den binären<br/>Ausgang die Diagnosemeldungen ausgegeben,<br/>die Sie ihm individuell zugeordnet haben.</li> <li>NAMUR M F</li> <li>Wenn Sie sich für eine der NAMUR-Klassen ent-<br/>scheiden, werden alle Meldungen ausgegeben,<br/>die der jeweiligen Klasse zugeordnet sind.</li> <li>Die Zuordnung zur NAMUR-Klasse können Sie<br/>für jede Diagnosemeldung verändern.</li> </ul> |
| Signaltyp = PFM                                    |                                                                                                    |                                                                                                    |
| Max. Frequenz                                      | 1,00 1000,00 Hz<br>Werkseinstellung<br>1000,00 Hz                                                                                              | Maximale Frequenz des PFM-Ausgangssignals<br>Ist der maximal möglichen, oberen Grenze des<br>Messbereichs gleichzusetzen.                                                                                                    |
| Messwert Format                                    | Auswahl<br>• #<br>• #.#<br>• #.##<br>• #.###<br>Werkseinstellung<br>#.##                                                                       | <ul> <li>Die Anzahl der Nachkommastellen bestimmen.</li> </ul>                                                                                                    |

| Menü/Setup/Ausgänge/Binärausgang x:y <sup>1)</sup> |                                                                                                    |                                                                                                    |
|----------------------------------------------------|----------------------------------------------------------------------------------------------------|----------------------------------------------------------------------------------------------------|
| Funktion                                           | Optionen                                                                                                    | Info                                                                                                    |
| Datenquelle                                        | Auswahl<br>• Keine<br>• Sensoreingänge<br>• Binäreingänge<br>• Regler<br>• Feldbussignale<br>• Mathefunktionen<br>Werkseinstellung<br>Keine | Quelle, deren Wert als Frequenz über den binä-<br>ren Ausgang ausgegeben werden soll.                       |
| Messwert                                           | Auswahl                                                                                                    | ► Den Messwert wählen, der als Frequenz                                                                     |
| <b>Datenquelle</b> ≠ <i>Regler</i>                 | abhängig von:<br>Datenquelle                                                                                                    | über den binären Ausgang ausgegeben wer-<br>den soll.                                                       |
| Stellgrößentyp                                     | Auswahl                                                                                                    | <ul> <li>Festlegen, welcher Anteil des Reglers die<br/>angeschlossenen Aktorik z. P. die Degier-</li> </ul> |
| <b>Datenquelle</b> = <i>Regler</i>                 | <ul><li>Bipolar</li></ul>                                                                                                    | pumpe, ansteuern soll.                                                                                      |
|                                                    | <ul><li>Unipolar+</li><li>Unipolar-</li></ul>                                                                                               | <b>Bipolar</b><br>"Split range"                                                                             |
|                                                    | <b>Werkseinstellung</b><br>Kein                                                                                                    | <b>Unipolar+</b><br>Teil der Stellgröße, die der Regler benutzt, um<br>den Prozesswert anzuheben            |
|                                                    |                                                                                                    | <b>Unipolar-</b><br>Bei angeschlossenem Aktor, der die Regelgröße<br>absenkt                                |
| Verhalten bei Hold                                 | Auswahl                                                                                                    | Einfrieren<br>Das Gerät hält den letzten Wert                                                               |
|                                                    | <ul><li>Festwert</li></ul>                                                                                                    | Festwert                                                                                                    |
|                                                    | <ul> <li>Kein</li> <li>Werkseinstellung</li> </ul>                                                                                          | Sie definieren einen festen Wert, der am Aus-<br>gang ausgegeben wird.                                      |
|                                                    | Kein                                                                                                    | Kein                                                                                                    |
|                                                    |                                                                                                    | Ein Hold wirkt sich nicht auf diesen Ausgang aus.                                                           |
| Holdwert                                           | 0 100 %                                                                                                    |                                                                                                    |
| Verhalten bei Hold = Fest-<br>wert                 | Werkseinstellung<br>0 %                                                                                                    |                                                                                                    |
| Verhalten bei Fehler                               | Auswahl                                                                                                    | Einfrieren<br>Das Gorät hält den letzten Wort                                                               |
|                                                    | <ul><li>Festwert</li></ul>                                                                                                    | Festwert                                                                                                    |
|                                                    | <b>Werkseinstellung</b><br>Festwert                                                                                                    | Sie definieren einen festen Wert, der am Aus-<br>gang ausgegeben wird.                                      |
| Fehlerwert                                         | 0 100 %                                                                                                    |                                                                                                    |
| Verhalten bei Fehler = Fest-<br>wert               | Werkseinstellung<br>0 %                                                                                                    |                                                                                                    |

1) x:y = Slot-Nr. : Eingangsnummer

# 10.6 Zusatzfunktionen

# 10.6.1 Grenzwertgeber

Sie haben verschiedene Möglichkeiten, einen Grenzwertgeber zu parametrieren:

- Zuweisen eines Ein- und Ausschaltpunktes
- Zuordnen einer Einschalt- und Ausschaltverzögerung für ein Relais
- Einstellen einer Alarmschwelle und zusätzliches Ausgeben einer Fehlermeldung
- Starten einer Reinigungsfunktion

| Menü/Setup/Zusatzfunktionen/Grenzwertgeber/Grenzwertgeber 1 8 |                                                                                                    |                                                                                                    |
|---------------------------------------------------------------|----------------------------------------------------------------------------------------------------|----------------------------------------------------------------------------------------------------|
| Funktion                                                      | Optionen                                                                                                    | Info                                                                                                    |
| Datenquelle                                                   | Auswahl<br>• Keine<br>• Sensoreingänge<br>• Binäreingänge<br>• Regler<br>• Feldbussignale<br>• Mathefunktionen<br>• MBU Satz 1 2<br>Werkseinstellung<br>Keine | <ul> <li>Den Ein- oder Ausgang bestimmen, der die<br/>Datenquelle für den Grenzwertgeber sein<br/>soll.</li> <li>Welche Datenquellen Ihnen angeboten werden,<br/>hängt von Ihrer Geräteausführung ab.</li> <li>Zur Wahl stehen angeschlossene Sensoren,<br/>Binäreingänge, Feldbussignale, mathematische<br/>Funktionen, Regler und Sätze zur Messbereichs-<br/>umschaltung.</li> </ul> |
| Messwert                                                      | <b>Auswahl</b><br>abhängig von:<br>Datenquelle                                                                                                    | <ul> <li>Den Messwert wählen, siehe nachfolgende<br/>Tabelle.</li> </ul>                                                                                                    |

# Messwert in Abhängigkeit von Datenquelle

| Datenquelle       | Messwert                                                                                                    |
|-------------------|----------------------------------------------------------------------------------------------------|
| pH Glas           | Auswahl                                                                                                    |
| pH ISFET          | <ul> <li>Rohwert mV</li> <li>pH</li> <li>Temperatur</li> </ul>                                                                                                    |
| Redox             | Auswahl<br>• Temperatur<br>• Redox mV<br>• Redox %                                                                                                    |
| Sauerst. (amp.)   | Auswahl                                                                                                    |
| Sauerst. (opt.)   | <ul> <li>Temperatur</li> <li>Partialdruck</li> <li>Konzentration Flüssigkeit</li> <li>Sättigung</li> <li>Rohwert nA<br/>(nur Sauerst. (amp.))</li> <li>Rohwert µs<br/>(nur Sauerst. (opt.))</li> </ul> |
| Leitf.ind.        | Auswahl                                                                                                    |
| Leitf.cond.       | <ul> <li>Temperatur</li> <li>Leitfähigkeit</li> </ul>                                                                                                    |
| Leitf.cond. 4-pol | <ul> <li>Widerstand<br/>(nur Leitf.cond.)</li> <li>Konzentration<br/>(nur Leitf.ind. und Leitf.cond. 4-pol)</li> </ul>                                                                                 |
| Desinfektion      | Auswahl<br>• Temperatur<br>• Sensorstrom<br>• Konzentration                                                                                                    |
| ISE               | Auswahl<br>• Temperatur<br>• pH<br>• Ammonium<br>• Nitrat<br>• Kalium<br>• Chlorid                                                                                                    |

| Datenquelle                 | Messwert                                                                                                    |
|-----------------------------|----------------------------------------------------------------------------------------------------|
| TU/TS<br>TU                 | Auswahl<br>Temperatur<br>Trübung g/l<br>(nur TU/TS)<br>Trübung FNU<br>(nur TU/TS)<br>Trübung Formazin<br>(nur TU)<br>Trübung Feststoff<br>(nur TU) |
| Nitrat                      | Auswahl<br>• Temperatur<br>• NO3<br>• NO3-N                                                                                                    |
| Ultraschall Trenn-<br>zone  | Auswahl<br>Trennzone                                                                                                    |
| SAK                         | Auswahl<br>Temperatur<br>SAK<br>Transm.<br>Absorption<br>CSB<br>BSB                                                                                |
| Regler 1                    | Auswahl                                                                                                    |
| Regler 2                    | <ul> <li>Bipolar<br/>(nur für Stromausgänge)</li> <li>Unipolar+</li> <li>Unipolar-</li> </ul>                                                      |
| Mathematische<br>Funktionen | Alle mathematischen Funktionen können ebenfalls als Datenquelle und der daraus errechnete Wert als Messwert verwendet werden.                      |

Mit der Zuordnung der Reglerstellgröße zu einem Grenzwertgeber können Sie die Stellgröße überwachen (z. B. einen Dosierzeitalarm konfigurieren).

| Menü/Setup/Zusatzfunktionen/Grenzwertgeber/Grenzwertgeber 1 8 |                                                                                                    |                                                                                                    |
|---------------------------------------------------------------|----------------------------------------------------------------------------------------------------|----------------------------------------------------------------------------------------------------|
| Funktion                                                      | Optionen                                                                                                    | Info                                                                                                    |
| Reinigungsprogramm                                            | Auswahl <ul> <li>Kein</li> <li>Reinigung 1 4</li> </ul> Werkseinstellung                                                                                                    | Hier auswählen, welche Reinigungsinstanz gest-<br>artet werden soll, wenn der Grenzwertgeber<br>aktiv wird.                                                                                                    |
|                                                               | Kein                                                                                                    |                                                                                                    |
| Funktion                                                      | Auswahl<br>• Aus<br>• Ein                                                                                                    | Aktivieren/deaktivieren des Grenzwertgebers                                                                                                    |
|                                                               | <b>Werkseinstellung</b><br>Aus                                                                                                    |                                                                                                    |
| Betriebsmodus                                                 | Auswahl         • Grenzwertüberschreitung         • Grenzwertunterschreitung         • Bereichsüberwachung innerhalb         • Bereichsüberwachung außerhalb         • Änderungsrate | <ul> <li>Art der Grenzwertüberwachung:</li> <li>Über- oder Unterschreiten eines Grenzwertes<br/>→  80</li> <li>Messwert innerhalb oder außerhalb eines Bereiches →  81</li> <li>Änderungsrate →  83</li> </ul> |
|                                                               | Werkseinstellung<br>Grenzwertüberschreitung                                                                                                    |                                                                                                    |

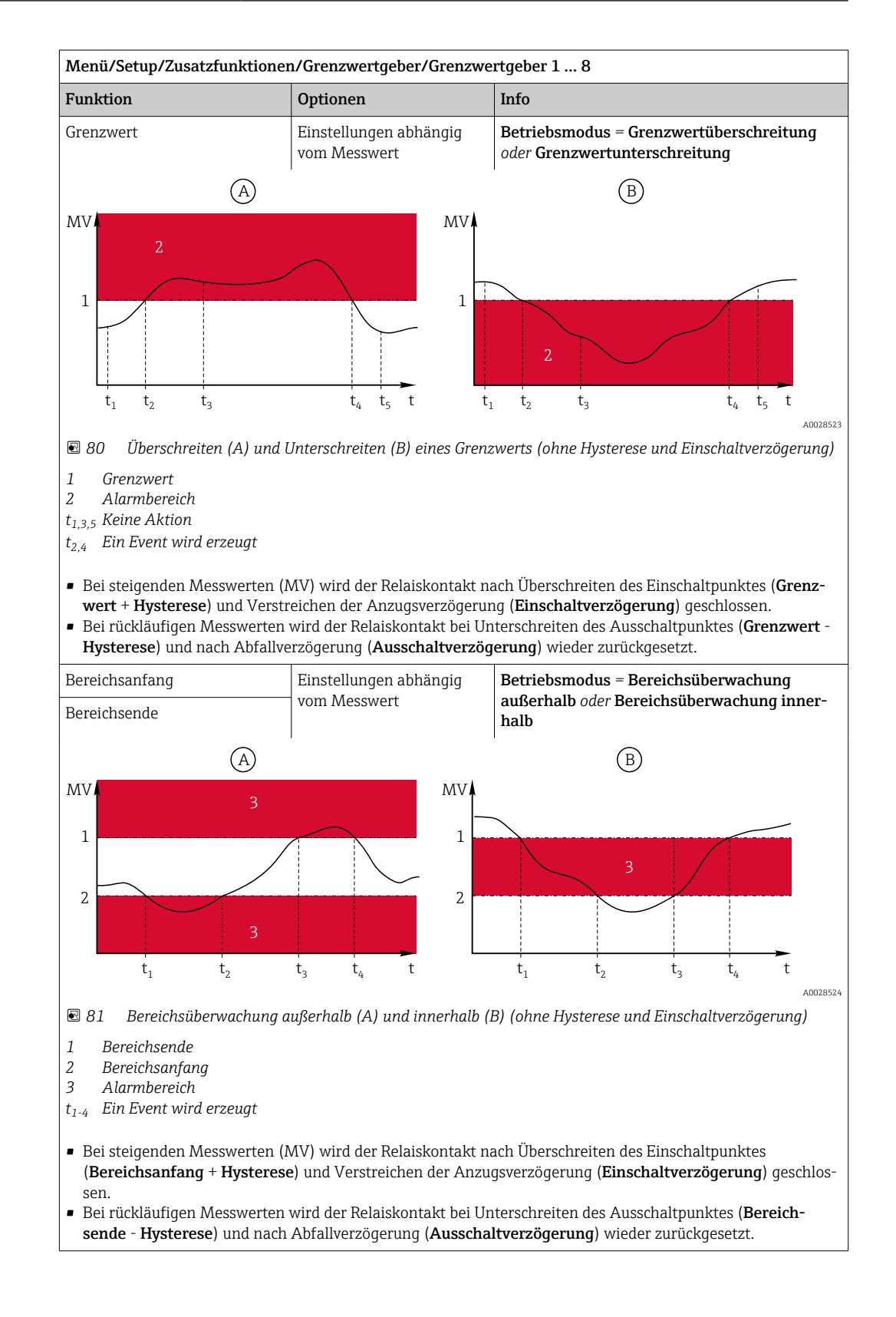

| Menü/Setup/Zusatzfunktionen/Grenzwertgeber/Grenzwertgeber 1 8                                                                 |                                                                            |                                                                                                    |
|----------------------------------------------------------------------------------------------------|----------------------------------------------------------------------------|----------------------------------------------------------------------------------------------------|
| Funktion                                                                                                    | Optionen                                                                   | Info                                                                                                    |
| Hysterese                                                                                                    | Einstellungen abhängig<br>vom Messwert                                     | Betriebsmodus ≠ Änderungsrate                                                                                                    |
|                                                                                                    |                                                                            | Die Hysterese ist für ein flatterfreies, stabiles<br>Schaltverhalten notwendig.<br>Die Gerätesoftware rechnet den hier eingestell-<br>ten Wert jeweils nach unten und nach oben zum<br>Grenzwert ( <b>Grenzwert</b> , <b>Bereichsanfang</b> oder<br><b>Bereichsende</b> ) dazu. Daraus ergibt sich für den<br>Hysteresebereich um den Grenzwert jeweils der<br>doppelte Wert von <b>Hysterese</b> . Ein Event wird<br>nur dann erzeugt, wenn der Messwert (MV) den<br>Hysteresebereich vollständig durchquert. |
| 🖻 82 Hysterese am Beispiel G                                                                                                  | renzwertüberschreitung                                                     |                                                                                                    |
| <ol> <li>Grenzwert</li> <li>Alarmbereich</li> <li>Hysteresebereich</li> <li>t<sub>1,2</sub> Ein Event wird erzeugt</li> </ol> |                                                                            |                                                                                                    |
| Einschaltverzögerung                                                                                                    | 0 9999 s                                                                   | Synonyme: Anzugs- und Abfallverzögerung                                                                                                    |
| Betriebsmodus ≠ Änderungs-<br>rate                                                                                            | <b>Werkseinstellung</b><br>0 s                                             |                                                                                                    |
| Ausschaltverzögerung                                                                                                    |                                                                            |                                                                                                    |
| Betriebsmodus ≠ Änderungs-<br>rate                                                                                            |                                                                            |                                                                                                    |
| Delta Wert                                                                                                    | Einstellungen abhängig<br>vom Messwert                                     | <b>Betriebsmodus = Änderungsrate</b><br>Bei dieser Art wird die Steigung des Messwerts                                                                                                    |
| Delta Zeit                                                                                                    | 00:00:01 23:59:00                                                          | (MV) überwacht.<br>Stoigt oder fällt der Messwort in der angegebe-                                                                                                    |
|                                                                                                    | Werkseinstellung<br>01:00:00                                               | nen Zeitspanne ( <b>Delta Zeit</b> ) mehr als um den<br>vorgegebenen Wert ( <b>Delta Wert</b> ), wird ein                                                                                                    |
| Autoquittierung                                                                                                    | 00:01 23:59                                                                | Event erzeugt. Steigt oder fällt der Wert danach<br>weiterhin so steil, wird kein weiterer Event                                                                                                    |
|                                                                                                    | Werkseinstellung<br>00:01                                                  | erzeugt. Wenn die Steigung wieder unterhalb<br>des Grenzwerts liegt, wird nach einer voreinge-                                                                                                    |
| MV                                                                                                    | stellten Zeit ( <b>Autoquittierung</b> ) der Alarmstatus<br>zurückgesetzt. |                                                                                                    |
| $\Delta MV_2$ $\Delta MV_1$ $t_1  t_2  t_3  t_4$                                                                              | ΔMV <sub>3</sub><br>t <sub>5</sub> t <sub>6</sub> t                        | Im gezeigten Beispiel werden Events bei diesen<br>Bedingungen ausgelöst:<br>$t_2 - t_1 < Delta Zeit und \Delta MV1 > Delta Wert$<br>$t_4 - t_3 > Autoquittierung und \Delta MV2 < DeltaWertt_6 - t_5 < Delta Zeit und \Delta MV3 > Delta Wert$                                                                                                    |
| 🖻 🕙 83 Anderungsrate                                                                                                    |                                                                            |                                                                                                    |

# 10.6.2 Zeitgeber

Ein Zeitgeber stellt einen zeitgesteuerten binären Prozesswert zur Verfügung. Dieser kann als Quelle durch die mathematische Funktion "Formel" genutzt werden.

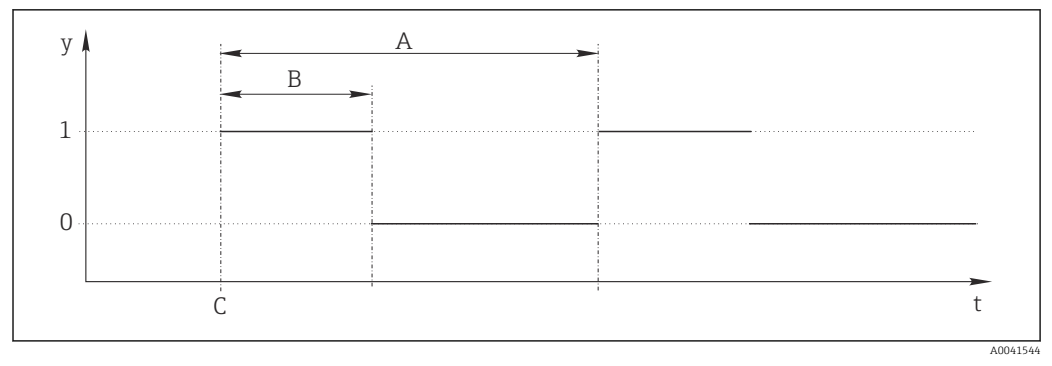

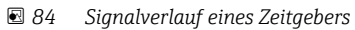

- t Zeitachse
- y Signalpegel (1 = ein, 0 = aus)
- A Periode
- B SignaldauerC Startzeitpunkt (Startdatum, Startzeit)

| Menü/Setup/Zusatzfunktionen/Zeitgeber/ Zeitgeber 1 8 |                                |                                                        |
|------------------------------------------------------|--------------------------------|--------------------------------------------------------|
| Funktion                                             | Optionen                       | Info                                                   |
| Funktion                                             | Auswahl<br>• Ein<br>• Aus      | Ein-, Ausschalten der Funktion                         |
|                                                      | <b>Werkseinstellung</b><br>Aus |                                                        |
| Startdatum                                           | 01.01.2000 31.12.2099          | ► Startdatum eingeben.                                 |
|                                                      | <b>Format</b><br>DD.MM.YYYY    |                                                        |
| Startzeit                                            | 00:00:00 23:59:59 Uhr          | ► Startzeit eingeben.                                  |
|                                                      | Format<br>hh.mm.ss             |                                                        |
| Signaldauer                                          | 00:00:03 2400:00:00            | Dauer des hohen Signalpegels zu Beginn eines<br>Zuklus |
|                                                      | Format<br>hh.mm.ss             | Lynus                                                  |
| Periode                                              | 00:00:03 2400:00:00            | Dauer eines Zyklus                                     |
|                                                      | Format<br>hh.mm.ss             |                                                        |
| Signal                                               | nur Anzeige                    | Aktueller Prozesswert des Zeitgebers                   |
| Datum nächstes Signal                                | nur Anzeige                    | Datum des nächsten Signals                             |
| Zeit nächstes Signal                                 | nur Anzeige                    | Zeitpunkt des nächsten Signals                         |

### Beispiel 1: Zeitabhängiger Sollwert für eine Temperaturregelung

Täglich soll die Temperatur ab 8 Uhr auf 21 °C steigen, ab 12 Uhr dann für 5 Stunden auf 23 °C. Ab 17 Uhr soll die Temperatur wieder auf 18 °C zurück geregelt werden. Dafür werden zwei Zeitgeber definiert, die in einer mathematischen Funktion **MF1: Formel** verwendet werden. Mit der Mathefunktion steht somit ein analoger Temperatur-Sollwert für einen Regler zur Verfügung.

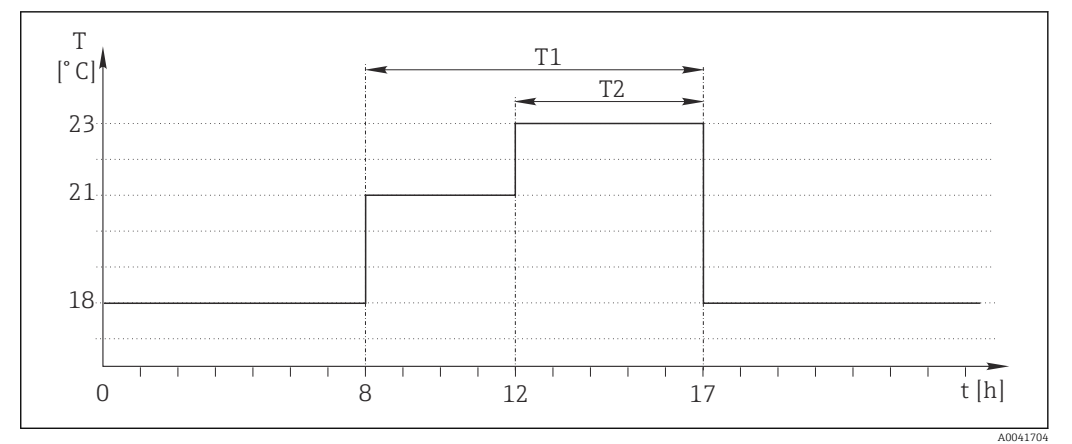

🖻 85 Zeitabhängige Temperaturregelung

1. **Zeitgeber 1** (T1) programmieren:

- Startdatum = 01.01.2020
- Startzeit = 08:00:00
- **Signaldauer** = 09:00:00
- **Periode** = 24:00:00

2. Zeitgeber 2 (T2) definieren:

- Startdatum = 01.01.2020
- **Startzeit** = 12:00:00
- **Signaldauer** = 05:00:00
- **Periode** = 24:00:00

3. Mathematische Funktion Formel erstellen.

#### Menü/Setup/Zusatzfunktionen/Mathematische Funktionen

- MF1: Formel
- Berechnung = Ein
- Quelle A = Zeitgeber 1
- Quelle B = Zeitgeber 2
- Formel = 18.0 + 3\*NUM(A) + 2\*NUM(B)

Erklärung: NUM wandelt den logischen Wert in einen numerischen Wert um und erlaubt so die Multiplikation.

- 3\*NUM(A) ergibt von 8 bis 17 Uhr den Wert 3.0, außerhalb dieser Zeit 0.0.
- 2\*NUM(B) ergibt von 12 bis 17 Uhr den Wert 2.0, außerhalb dieser Zeit 0.0.

Die Formel liefert somit zeitabhängig einen dieser analogen Werte: 18.0, 21.0 oder 23.0. Dieser analoge Wert kann als Sollwert für einen Temperaturregler verwendet werden.

#### Beispiel 2: Zeitabhängige Bedingung

Alle 2 Stunden soll für 10 Minuten eine Pumpe (via Relais) einschalten. Aber nur dann, wenn der pH-Wert kleiner 4.0 ist.

1. **Zeitgeber 1** programmieren:

- Startdatum = 01.01.2020
- Startzeit = 00:00:00
- **Signaldauer** = 00:10:00
- Periode = 02:00:00

2. Mathematische Funktion **Formel** erstellen.

### Menü/Setup/Zusatzfunktionen/Mathematische Funktionen

- MF1: Formel
- Berechnung = Ein
- Quelle A = Zeitgeber 1
- Quelle B = pH-Wert von einem Memosens-pH-Eingang
- Formel = A AND(B<4.0)</p>

3. Formel als Datenquelle eines Relais verwenden.

Menü/Setup/Ausgänge/Relais[x:y]

- Funktion = Formel
- Betriebsmodus = Statisches Signal
- Datenquelle = MF1: Formel

Die Formel liefert einen logischen Wert (TRUE oder FALSE) und ist damit geeignet, direkt ein Relais im statischen Betriebsmodus anzusteuern. **Zeitgeber 1** liefert alle 2 Stunden für 10 Minuten ein TRUE, aber nur wenn zeitgleich der pH-Wert unter 4 gesunken ist.

# 10.6.3 Regler

### Reglerstruktur in Laplace-Darstellung

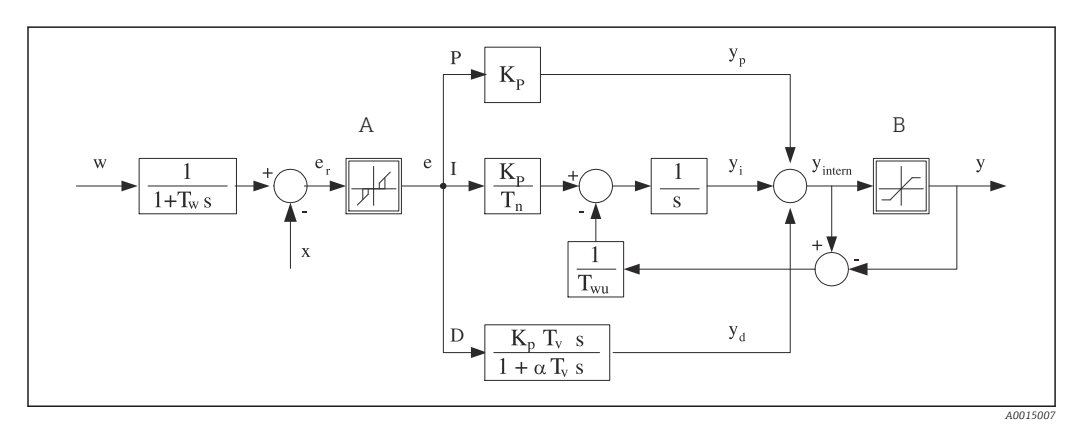

🖻 86 🛛 Blockschaltbild der Reglerstruktur

- A Neutrale Zone
- B Ausgangsbegrenzung
- *K<sub>p</sub> Verstärkung (P-Anteil)*
- *T<sub>n</sub>* Nachstellzeit (I-Anteil)
- T<sub>v</sub> Vorhaltzeit (D-Anteil)
- *T<sub>w</sub>* Zeitkonstante für die Sollwertdämpfung
- *T*<sub>wu</sub> Zeitkonstante für Anti-Windup-Rückkopplung
- P Proportionaler Anteil

- I Integraler Anteil
- D Differentieller Anteil
- $aT_V$  Dämpfungszeitkonstante mit a = 0 ... 1
- e Regeldifferenz
- w Sollwert
- x Regelgröße
- y Stellgröße

Die Reglerstruktur des Geräts besteht zunächst aus einer Sollwertdämpfung am Eingang, um bei Sollwertänderungen keine sprunghafte Stellgrößenänderung hervorzurufen. Die Differenz von Sollwert w und Regelgröße (Messwert) X ergibt die Regeldifferenz, die durch eine neutrale Zone gefiltert wird.

Die neutrale Zone dient dazu, zu kleine Regeldifferenzen (e) zu unterdrücken. Die so gefilterte Regeldifferenz speist nun den eigentlichen PID-Regler, der sich entsprechend den Komponenten P (proportional), I (integral) und D (differentiell) in 3 Zweige aufspaltet (Reihenfolge von oben nach unten). Der Integralzweig (Mitte) enthält zusätzlich einen sogenannten Anti-Windup-Mechanismus für die Begrenzung des Integrators. Der D-Zweig ist um ein Tiefpassfilter ergänzt, um harte D-Anteile in der Stellgröße zu dämpfen. Die Summe der 3 Zweige ergibt die interne Reglerstellgröße, die entsprechend den Einstellungen begrenzt wird (beim PID-2s auf -100% ... +100%). Nicht dargestellt ist ein nachgeschaltetes Filter zur Begrenzung der Änderungsgeschwindigkeit der Stellgröße (im Menü parametrierbar in **Max y Änderung**).

Im Menü parametrieren Sie nicht die Verstärkung K<sub>p</sub> sondern ihren Kehrwert, den Proportionalbereich X<sub>p</sub> (K<sub>p</sub>=1/X<sub>p</sub>).

### Parametrierung

Zur Parametrierung eines Reglers folgende Entscheidungen treffen:

- (1) Welchem Prozesstyp kann Ihr Prozess zugeordnet werden?  $\rightarrow$  **Prozesstyp**
- (2) Soll die Messgröße (Regelgröße) in eine oder in beide Richtungen beeinflussbar sein? Einseitiger oder zweiseitiger Regler, → Reglertyp
- (3) Was soll die Regelgröße sein (Sensor, Messwert)? → Regelgröße
- (4) Haben Sie eine Störgröße, die am Reglerausgang wirken soll? → **Störgröße**
- (5) Die Parameter für den Regler festlegen:
  - Sollwert, → Sollwert
  - Neutrale Zone,  $\rightarrow$  **Xn**
  - Proportionalbereich,  $\rightarrow Xp$
  - Nachstellzeit (I-Anteil),  $\rightarrow$  **Tn**
  - Vorhaltzeit (D-Anteil),  $\rightarrow Tv$
- (6) Was soll der Regler im Hold-Fall (Messfehler, Sensorwechsel, Reinigung usw.) tun?
- Mit der Dosierung pausieren oder fortsetzen? → Verhalten bei Hold/Stellgröße
  - Am Ende des Holds die Regelung fortsetzen oder die Regelung neu starten (betrifft I-Anteil)? → Verhalten bei Hold/Zustand
- (7) Wie soll die Aktorik angesteuert werden?
  - **Unipolar+**: Diese Einstellung dem Ausgang für einen Aktor zuordnen, der den Messwert anheben kann.
  - **Unipolar**-: Diese Einstellung dem Ausgang für einen Aktor zuordnen, der den Messwert senken kann.
  - Bipolar: Für diese Einstellung entscheiden, um die Stellgröße über nur einen Stromausgang auszugeben (split range).
- (8) Die Ausgänge parametrieren und den Regler einschalten.

| Menü/Setup/Zusatzfunktionen/Regler 1 2 |                                                                                                 |                                                                                                    |
|----------------------------------------|-------------------------------------------------------------------------------------------------|----------------------------------------------------------------------------------------------------|
| Funktion                               | Optionen                                                                                        | Info                                                                                                    |
| Regelung                               | Auswahl <ul> <li>Aus</li> <li>Automatik</li> <li>Handbetrieb</li> </ul> Werkseinstellung<br>Aus | <ul> <li>Zuerst den Regler parametrieren, lassen Sie<br/>den Schalter solange auf der Werkseinstel-<br/>lung (Aus).</li> <li>Wenn Sie alle Einstellungen vorgenommen<br/>haben, können Sie den Regler einem Ausgang<br/>zuweisen und einschalten.</li> </ul> |
| ▶ Handbetrieb                          |                                                                                                 |                                                                                                    |
| у                                      | -100 100 %<br>Werkseinstellung<br>0 %                                                           | <ul> <li>Die Stellgröße vorgeben, die beim Handbe-<br/>trieb ausgegeben werden soll.</li> </ul>                                                                                                    |
| y, reale Ausgabe                       | nur lesen                                                                                       | Real ausgegebene Stellgröße.                                                                                                    |
| Sollwert                               |                                                                                                 | Aktueller Sollwert                                                                                                    |
| Х                                      |                                                                                                 | Aktueller Messwert                                                                                                    |
| Störgröße                              |                                                                                                 | Aktueller Messwert der Störgröße                                                                                                    |
| Norm. Störgröße                        |                                                                                                 |                                                                                                    |
| Name                                   | Freitext                                                                                        | <ul> <li>Dem Regler einen Namen geben, um ihn<br/>anschließend zu identifizieren.</li> </ul>                                                                                                    |

#### Endress+Hauser

| Menü/Setup/Zusatzfunktionen/Regler 1 2 |                                                                                                    |                                                                                                    |
|----------------------------------------|----------------------------------------------------------------------------------------------------|----------------------------------------------------------------------------------------------------|
| Funktion                               | Optionen                                                                                                    | Info                                                                                                    |
| Quelle Reglerfreigabe                  | Auswahl <ul> <li>Keine</li> <li>Binäreingänge</li> <li>Grenzwertgeber</li> <li>Feldbusvariablen</li> </ul> Werkseinstellung<br>Keine | In Verbindung mit dem Modul DIO können Sie<br>ein binäres Eingangssignal, z.B. von einem<br>induktiven Näherungsschalter, als Quelle der<br>Reglerfreigabe wählen.                                                                                                    |
| Parametriertiefe                       | Auswahl <ul> <li>Standard</li> <li>Erweitert</li> </ul> Werkseinstellung Standard                                                    | Ändert die Anzahl der einstellbaren Parameter.<br>$\Rightarrow$ <b>Parameter</b> $\Rightarrow$ 🗎 97<br><b>Standard</b> : Wenn Sie sich dafür entscheiden, sind<br>die weiteren Reglerparameter trotzdem wirk-<br>sam. Die Werkseinstellungen werden benutzt,<br>die in den meisten Fällen ausreichend sind. |
| Prozesstyp                             | Auswahl Inline Batch Werkseinstellung Inline                                                                                         | <ul> <li>Entscheiden, welchem Typ Ihr Prozess am<br/>ehesten entspricht.</li> </ul>                                                                                                    |

### Batchprozess

Das Medium befindet sich in einem geschlossenen System.

Die Aufgabe der Regelung besteht darin, so zu dosieren, dass sich der Messwert (Regelgröße) von seinem Anfangswert bis zu seinem Sollwert verändert. Ist der Sollwert stabil erreicht, ist keine weitere Dosierung erforderlich. Sollte es zu einem Überschwinger kommen, kann eine zweiseitige Regelung diesen kompensieren. Zur Unterdrückung von Schwingungen um den Sollwert herum wird bei 2-seitigen Batchregelungen üblicherweise eine neutrale Zone eingesetzt/parametriert.

#### **Inline-Prozess**

Die Regelung arbeitet am vorbeifließenden Medium.

Der Regler hat hierbei die Aufgabe, über die Stellgröße ein Mischungsverhältnis zwischen Medium und Dosiermittel so einzustellen, dass die sich daraus ergebende Messgröße dem Sollwert entspricht. Das zufließende Medium kann sich in seinen Stoffeigenschaften und in seinem Volumenstrom jederzeit ändern und der Regler muss kontinuierlich darauf reagieren. Sind Zustrom und Medium konstant, so kann auch, nach dem Einschwingvorgang, die Stellgröße einen festen Wert annehmen. Da die Regelung hier nie "fertig" ist, spricht man auch von einer kontinuierlichen Regelung.

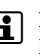

Reglertyp

In der Praxis ist oft die Mischform beider Prozesstypen vorzufinden: der Semi-Batch-Prozess. Je nach Verhältnis zwischen Zustrom und Behältervolumen zeigt diese Anordnung eher das Verhalten eines Batchoder eines Inline-Prozesses.

| Auswahl PID 1-seitig PID 2-seitig | Je nachdem, welche Aktorik Sie angeschlossen<br>haben, beeinflussen Sie den Prozess nur in eine<br>Richtung (z. B. Heizen) oder in beide Richtungen |
|-----------------------------------|----------------------------------------------------------------------------------------------------|
| Werkseinstellung<br>PID 2-seitig  | (z. B. Heizen und Kühlen).                                                                                                    |

Ein 2-seitiger Regler kann eine Stellgröße im Bereich -100 % bis +100 % ausgeben, d. h. die Stellgröße ist bipolar. Die Stellgröße ist positiv, wenn der Regler den Prozesswert anheben will. Das heißt beim reinen P-Regler, dass der Wert der Regelgröße x kleiner ist als der Sollwert w. Umgekehrt ist die Stellgröße negativ, wenn der Prozesswert gesenkt werden soll. Der Wert von x ist größer als der Sollwert w.

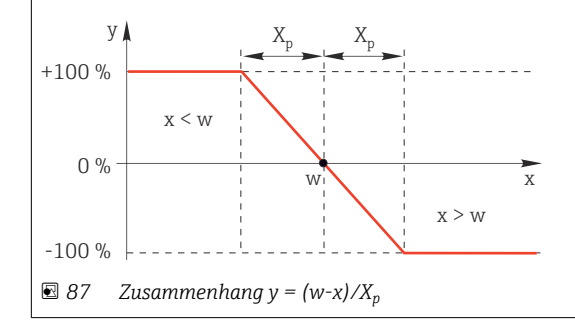

| Mena, Secup, Zusatziunkuo                |                                                                            |                                                                                                    |
|------------------------------------------|----------------------------------------------------------------------------|----------------------------------------------------------------------------------------------------|
| Funktion                                 | Optionen                                                                   | Info                                                                                                    |
| Wirkrichtung<br>Reglertyp = PID 1-seitig | Auswahl <ul> <li>Direkt</li> <li>Invers</li> </ul> Werkseinstellung Invers | <ul> <li>In welche Richtung soll der Regler den Messwer beeinflussen?</li> <li>Messwert soll durch Dosierung steigen (z. B. Heizen)</li> <li>→ Invers</li> <li>Messwert soll durch Dosierung fallen (z. B. Kühlen)</li> <li>→ Direkt</li> </ul> |

Ein 1-seitiger Regler hat eine unipolare Stellgröße, d. h. er kann den Prozess nur in einer Richtung beeinflussen. **Invers**: Soll der Regler den Prozesswert anheben, diese Wirkungsrichtung einstellen. Der Regler wird aktiv, wenn der Prozesswert zu klein ist (Bereich A).

**Direkt**: Mit dieser Wirkungsrichtung arbeitet der Regler als "Abwärts-Regler". Er wird aktiv, wenn der Prozesswert (z. B. die Temperatur) zu hoch ist (Bereich B).

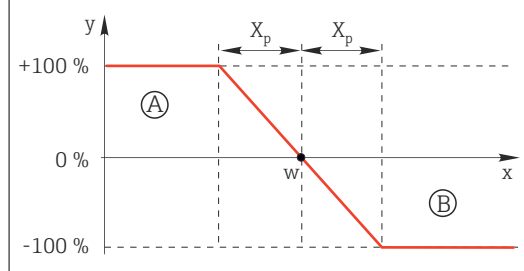

🖻 88 Rot: Überlagerung der Kurven der beiden 1-seitigen Regler.

| Regelgröße                      |                                                                                                    |                                                                                                    |
|---------------------------------|----------------------------------------------------------------------------------------------------|----------------------------------------------------------------------------------------------------|
| Datenquelle                     | Auswahl<br>• Keine<br>• Sensoreingänge<br>• Stromeingänge<br>• Feldbussignale<br>• Binäreingänge<br>• Mathefunktionen | <ul> <li>Den Ein- oder Ausgang bestimmen, der die<br/>Datenquelle f ür die Regelgr ö ße sein soll.</li> </ul>                      |
|                                 | <b>Werkseinstellung</b><br>Keine                                                                                      |                                                                                                    |
| Messwert                        | Auswahl<br>abhängig von Datenquelle                                                                                   | <ul> <li>Den Messwert bestimmen, der Ihre Regel-<br/>größe sein soll.</li> </ul>                                                   |
|                                 | <b>Werkseinstellung</b><br>Kein                                                                                       | Je nach Datenquelle können Sie verschiedene<br>Messwerte verwenden. → 🗎 85                                                         |
| ► Sollwert                      |                                                                                                    | Zielwert der Regelgröße<br>Menü gibt es nicht, wenn Sie einen Feldbus als<br>Quelle gewählt haben ( <b>Datenquelle</b> = Feldbus). |
| Sollwert                        | Einstellbereich und Werks-<br>einstellung je nach <b>Daten-</b><br><b>quelle</b>                                      | <ul> <li>Den Zielwert f ür die Regelgr ö ße angeben.</li> </ul>                                                                    |
| Tw                              | 0,0 999,9 s                                                                                                    | Zeitkonstante für das Sollwertdämpfungsfilter                                                                                      |
| Parametriertiefe =<br>Erweitert | Werkseinstellung<br>2,0 s                                                                                             |                                                                                                    |
| ▶ Störgröße                     |                                                                                                    | optional, Freischaltcode notwendig                                                                                                 |

| Funktion | Optionen | Info |
|----------|----------|------|

Bei Regelungen "am fließenden Medium" (Inline) kann es vorkommen, dass der Durchfluss nicht konstant ist. Unter Umständen starke Schwankungen sind möglich. Im Fall einer eingeschwungenen Regelung, bei der der Durchfluss plötzlich halbiert wird, ist es wünschenswert, dass auch die vom Regler dosierte Menge unmittelbar halbiert wird. Um eine solche "durchfluss-proportionale" Dosierung zu erreichen, überlässt man diese Aufgabe nicht dem I-Anteil des Reglers, sondern man speist den (zu messenden) Durchfluss als Störgröße z multiplikativ am Reglerausgang ein.

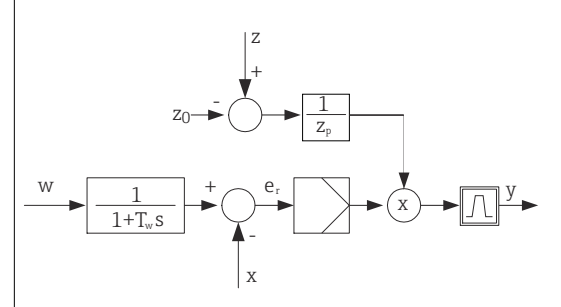

Streng genommen handelt es sich bei einer Störgrößenaufschaltung um eine Steuerung, da deren Auswirkung nicht unmittelbar gemessen wird. Das bedeutet, der Wirkungsfluss ist ausschließlich nach vorne gerichtet. Daher auch die englische Bezeichnung "Feedforward Control".

Bei der im Gerät alternativ verfügbaren additiven Störgrößenaufschaltung wird die (normierte) Störgröße auf die Reglerstellgröße addiert. Man kann damit eine Art variabler Grundlastdosierung einrichten. Die Normierung der Störgröße ist sowohl für die multiplikative als auch für die additive Störgrößenaufschaltung erforderlich und geschieht mit den Parametern  $Z_0$  (Nullpunkt) und  $Z_p$  (Proportionalbereich):  $z_n = (z - z_0)/z_p$ 

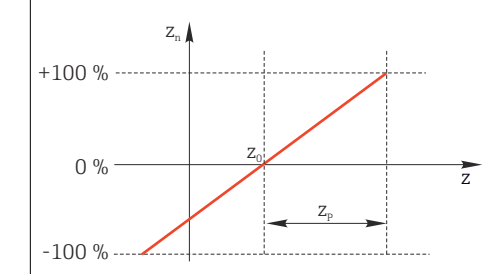

#### Beispiel

Durchflussmesser mit Messbereich 0 ... 200 m<sup>3</sup>/ h

Der Regler würde aktuell ohne Störgrößenaufschaltung 100% dosieren.

Die Störgrößenaufschaltung soll so eingestellt werden, dass der Regler bei  $z = 200m^3/h$  nach wie vor mit 100% dosiert ( $z_n = 1$ ).

Bei sinkendem Durchfluss soll die Dosierleistung verringert und bei einem Durchfluss kleiner als 4 m<sup>3</sup>/h soll gar nicht mehr dosiert werden ( $z_n = 0$ ).

→ Wählen Sie den Nullpunkt  $z_0 = 4 \text{ m}^3/\text{h}$  und den Proportionalbereich  $Z_p = 196 \text{ m}^3/\text{h}$ .

| Funktion    | Auswahl Aus Multiplikativ Additiv Werkseinstellung Aus                                                                                             | Auswahl multiplikative oder additive Störgröße-<br>naufschaltung                                  |  |  |
|-------------|----------------------------------------------------------------------------------------------------|---------------------------------------------------------------------------------------------------|--|--|
| Datenquelle | Auswahl<br>• Keine<br>• Sensoreingänge<br>• Stromeingänge<br>• Feldbussignale<br>• Binäreingänge<br>• Mathefunktionen<br>Werkseinstellung<br>Keine | <ul> <li>Den Eingang bestimmen, der die Daten-<br/>quelle für die Störgröße sein soll.</li> </ul> |  |  |

| Menü/Setup/Zusatzfunktionen/Regler 1 2 |                                                   |                                                                                 |  |  |
|----------------------------------------|---------------------------------------------------|---------------------------------------------------------------------------------|--|--|
| Funktion                               | Optionen                                          | Info                                                                            |  |  |
| Messwert                               | <b>Auswahl</b><br>abhängig von <b>Datenquelle</b> | <ul> <li>Den Messwert bestimmen, der Ihre Stör-<br/>größe sein soll.</li> </ul> |  |  |
|                                        | <b>Werkseinstellung</b><br>Kein                   | Je nach Datenquelle können Sie verschiedene<br>Messwerte verwenden. → 🗎 85      |  |  |
| Zp                                     | Einstellbereich abhängig                          | Proportionalbereich                                                             |  |  |
| Z0 von der Auswahl des<br>Messwerts    |                                                   | Nullpunkt                                                                       |  |  |
| ▶ Parameter                            |                                                   |                                                                                 |  |  |

Parameter

Der PID-Regler von Liquiline wurde in der seriellen Strukturform implementiert, d. h. er hat die Parameter:

Nachstellzeit T<sub>n</sub>

Vorhaltzeit T<sub>v</sub>

Proportionalbereich X<sub>p</sub>

Parametriertiefe = Erweitert: Zusätzlich können Sie parametrieren

Zeitkonstante T<sub>wu</sub>

- Zeitkonstante  $\alpha$
- Breite der neutralen Zone  $\boldsymbol{X}_n$
- Breite des Hysteresebereichs der neutralen Zone X<sub>Hyst</sub>

Taktzeit des Reglers

| Tn | 0,0 9999,0 s                     | Nachstellzeit, bestimmt die Wirkung des I-                                                 |  |  |
|----|----------------------------------|--------------------------------------------------------------------------------------------|--|--|
|    | <b>Werkseinstellung</b><br>0,0 s | Anteils<br>Für <b>Tn</b> > 0 gilt: <b>Takt</b> < <b>Twu</b> < 0,5( <b>Tn</b> + <b>Tv</b> ) |  |  |

Die Nachstellzeit ist die Zeitspanne, die bei der Sprungantwort benötigt wird, um aufgrund der I-Wirkung eine dem P-Anteil gleich große Stellgrößenänderung zu erzielen.

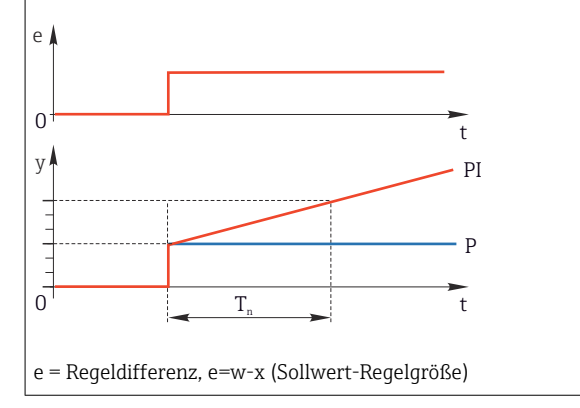

| Menü/Setup/Zusatzfunktione                                             | n/Regler 1 2                                                                     |                                                                                                    |  |  |
|------------------------------------------------------------------------|----------------------------------------------------------------------------------|----------------------------------------------------------------------------------------------------|--|--|
| Funktion                                                               | Optionen                                                                         | Info                                                                                                    |  |  |
| Twu                                                                    | 0,1 999,9 s<br><b>Werkseinstellung</b><br>20,0 s                                 | Zeitkonstante für die Anti-Windup-Rückkopp-<br>lung<br>Je kleiner der Wert, desto stärker die Integrator-<br>hemmung. Vorsicht bei Änderungen.<br><b>Takt &lt; Twu &lt;</b> 0,5( <b>Tn + Tv</b> ) |  |  |
| Tv                                                                     | 0,1 999,9 s<br><b>Werkseinstellung</b><br>0,0 s                                  | Vorhaltzeit, bestimmt die Wirkung des D-Anteils                                                                                                    |  |  |
| Die Vorhaltezeit ist die Zeitspan<br>Stellgröße früher erreicht als er | ne, um die die Anstiegsantwo<br>ihn infolge seines P-Anteils a                   | rt eines PD-Reglers einen bestimmten Wert der<br>llein erreichen würde.                                                                                                    |  |  |
| e                                                                      |                                                                                  |                                                                                                    |  |  |
| y Å                                                                    | t<br>PD<br>P                                                                     |                                                                                                    |  |  |
| 0 T <sub>v</sub>                                                       | <br>                                                                             |                                                                                                    |  |  |
| alpha                                                                  | 0,0 1,0<br><b>Werkseinstellung</b><br>0,3                                        | Beeinflusst das zusätzliche Dämpfungsfilter des D-Reglers. Die Zeitkonstante ergibt sich aus $\alpha^{\cdot}T_v.$                                                                                 |  |  |
| Prozesssymmetrie<br>Reglertyp = PID 2-seitig                           | Auswahl<br>• Symmetrisch<br>• Unsymmetrisch                                      | <b>Symmetrisch</b><br>Es gibt nur eine Reglerverstärkung, die für beide<br>Prozessseiten gilt.                                                                                                    |  |  |
|                                                                        | Werkseinstellung<br>Symmetrisch                                                  | <b>Unsymmetrisch</b><br>Sie können die Reglerverstärkung für beide Pro-<br>zessseiten separat einstellen.                                                                                         |  |  |
| Xp<br>Prozesssymmetrie = Sym-<br>metrisch                              | Einstellbereich und Werks-<br>einstellung je nach <b>Daten-</b><br><b>quelle</b> | Proportionalbereich, Kehrwert der Proportional-<br>verstärkung $K_p$<br>Sobald die Regelgröße x eine Abweichung vom<br>Sollwert w von mehr als $x_p$ hat, erreicht die Stell-<br>größe y 100%.    |  |  |
| Xp Low<br>Prozesssymmetrie =<br>Unsymmetrisch                          | Einstellbereich und Werks-<br>einstellung je nach <b>Daten-</b><br>quelle        | $x_p$ für y < 0 (Stellgröße < 0)                                                                                                    |  |  |
| Xp High<br>Prozesssymmetrie =<br>Unsymmetrisch                         |                                                                                  | x <sub>p</sub> für y > 0 (Stellgröße > 0)                                                                                                    |  |  |
| Xn                                                                     | Einstellbereich und Werks-<br>einstellung je nach <b>Daten-</b><br><b>quelle</b> | Toleranzband um den Sollwert, das kleine<br>Schwingungen um den Sollwert bei zweiseitigen<br>Regelungen verhindert.                                                                               |  |  |
| XN Low<br>Prozesssymmetrie =<br>Unsymmetrisch                          | Einstellbereich und Werks-<br>einstellung je nach <b>Daten-</b><br><b>quelle</b> | x <sub>n</sub> für x < w (Regelgröße < Sollwert)                                                                                                    |  |  |
| XN High<br>Prozesssymmetrie =<br>Unsymmetrisch                         |                                                                                  | x <sub>n</sub> für x > w (Regelgröße > Sollwert)                                                                                                    |  |  |

| Menü/Setup/Zusatzfunktionen/Regler 1 2 |                                         |                                                                                       |  |  |  |
|----------------------------------------|-----------------------------------------|---------------------------------------------------------------------------------------|--|--|--|
| Funktion                               | Optionen                                | Info                                                                                  |  |  |  |
| XHyst                                  | 0,0 99,9 %<br>Werkseinstellung<br>0,0 % | Breite des Hysteresebereichs der neutralen Zon<br>relativer Anteil von x <sub>n</sub> |  |  |  |
| $x_n$ $e = w - x$                      |                                         |                                                                                       |  |  |  |

Dargestellt ist hier die Stellgröße (beim reinen P-Regler ) über der Regeldifferenz e (Sollwert minus Regelgröße). Sehr kleine Regelabweichungen werden zu Null gesetzt. Regelabweichungen >  $x_n$  werden "ganz normal" verarbeitet. Über  $x_{hyst}$  ist eine Hysterese einstellbar, um Schwingungen an den Flanken zu unterdrücken.

| Takt                         | 0,333 100,000 s<br><b>Werkseinstellung</b><br>1,000 s                   | Experteneinstellung<br>Die Taktzeit des Reglers nur ändern, wenn Sie<br>genau wissen, was Sie tun.<br>Takt < Twu < 0,5(Tn + Tv)                                                                                  |
|------------------------------|-------------------------------------------------------------------------|----------------------------------------------------------------------------------------------------|
| Max y Änderung               | 0,00 1,00<br>Werkseinstellung<br>0,40                                   | Begrenzt die Änderung der Ausgangsgröße<br>Ein Wert von 0,5 erlaubt eine maximale Stell-<br>größenänderung von 50 % innerhalb einer<br>Sekunde.                                                                  |
| Ausnahmeverhalten            |                                                                         | Hold=Messwert ist nicht mehr vertrauenswürdig                                                                                                    |
| Stellgröße                   | Auswahl<br>• Einfrieren<br>• Festwert<br>Werkseinstellung<br>Einfrieren | Wie soll der Regler auf einen nicht mehr ver-<br>trauenswürdigen Messwert reagieren?<br>Einfrieren<br>Stellgröße wird auf aktuellem Wert gehalten<br>Festwert<br>Stellgröße wird auf 0 gesetzt (keine Dosierung) |
| Zustand                      | Auswahl<br>• Einfrieren<br>• Reset<br>Werkseinstellung<br>Einfrieren    | Interner Zustand des Reglers<br><b>Einfrieren</b><br>Keine Änderung<br><b>Reset</b><br>Nach Ende des Hold beginnt die Regelung von<br>vorn, eine Einschwingzeit tritt neu auf.                                   |
| Hold als Ausnahme            | Auswahl <ul> <li>Alle</li> <li>Keine</li> </ul> Werkseinstellung Alle   | <ul> <li>Wählen: Soll der Hold das vorher gewählte<br/>Ausnahmeverhalten auslösen oder soll er<br/>ignoriert werden?</li> </ul>                                                                                  |
| ▶ Ausgänge                   |                                                                         | Sprung ins Menü <b>Ausgänge</b> → 🖺 69                                                                                                    |
| ▶ Verknüpfungsansicht Regler |                                                                         | Zeigt eine Übersicht über die verwendeten Ein-<br>und Ausgänge                                                                                                    |

# 10.6.4 Reinigungsprogramme

## **A**VORSICHT

# Nicht abgeschaltete Programme während der Wartungstätigkeiten.

Verletzungsgefahr durch Medium oder Reiniger!

- ► Laufende Programme beenden.
- ► In den Servicemodus schalten.
- ► Bei Prüfung der Reinigungsfunktion bei laufender Reinigung: Schutzkleidung, -brille und -handschuhe tragen oder sich durch andere geeignete Maßnahmen schützen.

#### Reinigungstypen

Zur Auswahl stehen folgende Reinigungstypen:

- Standardreinigung
- Chemoclean
- Chemoclean Plus

**Zustand der Reinigung**: Zeigt an, ob das Reinigungsprogramm aktiv ist oder nicht. Diese Anzeige dient nur der Information.

### Reinigungstyp auswählen

1. Menü/Setup/Zusatzfunktionen/Reinigung: Ein Reinigungsprogramm auswählen.

- └→ Insgesamt können Sie 4 verschiedene Reinigungen konfigurieren, die Sie individuell den Eingängen zuordnen können.
- 2. **Reinigungstyp**: Für jedes Programm entscheiden, welche Art der Reinigung ausgeführt werden soll.

#### Standardreinigung

Eine Standardreinigung ist beispielsweise die Reinigung eines Sensors mit Druckluft wie beim ionenselektiven Sensor CAS40D (Anschluss der Reinigungseinheit für CAS40D $\rightarrow \square$  33) oder Spülung mit Wasser.

| Menü/Setup/Zusatzfunktionen/Reinigung/Reinigung 1 4/Standardreinigung |                                            |                                                                                                    |  |  |
|-----------------------------------------------------------------------|--------------------------------------------|----------------------------------------------------------------------------------------------------|--|--|
| Funktion                                                              | Optionen                                   | Info                                                                                                    |  |  |
| Reinigungszeit                                                        | 5 600 s<br><b>Werkseinstellung</b><br>10 s | <ul> <li>Dauer einer Reinigung</li> <li>Die Dauer und das Intervall einer Reinigung sind<br/>prozess- und sensorabhängig.</li> <li>Die Größen empirisch oder aus Erfahrungs-<br/>werten ermitteln.</li> </ul> |  |  |

▶ Reinigungszyklus festlegen  $\rightarrow \triangleq 103$ .

#### Chemoclean

Ein Beispiel ist die Verwendung der Injektoreinheit CYR10B zur Reinigung von Sensoren, z. B. mit CYA112. (Anschluss CYR10B $\rightarrow \cong$  33)

| Menü/Setup/Zusatzfunktionen/Reinigung/Reinigung 1 4/Chemoclean |                                           |                                                                                                    |  |  |
|----------------------------------------------------------------|-------------------------------------------|----------------------------------------------------------------------------------------------------|--|--|
| Funktion Optionen                                              |                                           | Info                                                                                                    |  |  |
| Reinigungszeit                                                 | 0 900 s<br><b>Werkseinstellung</b><br>5 s | Dauer einer Reinigung                                                                                                    |  |  |
| Vorspülzeit<br>Nachspülzeit                                    | 0 900 s<br>Werkseinstellung<br>0 s        | Die Dauer, Vor- und Nachspülzeiten sowie das<br>Intervall einer Reinigung sind prozess- und sen-<br>sorabhängig. Ermitteln Sie die Größen empirisch<br>oder aus Erfahrungswerten. |  |  |

### **Chemoclean Plus**

Ein Beispiel ist die Verwendung der Injektoreinheit CYR10B in Verbindung mit Cleanfit Control CYC25 zur automatisierten Reinigung von 12 mm-Sensoren in pneumatischen Wechselarmaturen. (Anschluss CYC25 siehe Betriebsanleitung CYC25: BA01436C)

| Menü/Setup/Zusatzfunktionen/Reinigung/Reinigung $1 \dots 4$ /Chemoclean Plus/Chemoclean Plus Setup |                                               |                                                                                                    |                                                                                                    |  |  |
|----------------------------------------------------------------------------------------------------|-----------------------------------------------|----------------------------------------------------------------------------------------------------|----------------------------------------------------------------------------------------------------|--|--|
| Funktion                                                                                           | Optionen                                      | Info                                                                                                    |                                                                                                    |  |  |
| Reinigungsphasen Setup                                                                             | Tabelle zur Erstellung<br>eines Zeitprogramms | Sie definieren eine A<br>grammschritten, die<br>len. Für jeden Schritt<br>den Zustand (0 = "au<br>Ausgangs an. Anzah<br>gänge legen Sie weit<br>Programmbeispiel s.                                                                                                    | Sie definieren eine Anzahl von max. 30 Pro-<br>grammschritten, die nacheinander ablaufen sol-<br>len. Für jeden Schritt geben Sie die Dauer [s] und<br>den Zustand (0 = "aus", 1 = "ein") jedes Relais oder<br>Ausgangs an. Anzahl und Bezeichnung der Aus-<br>gänge legen Sie weiter unten im Menü fest.<br>Programmbeispiel s.u. |  |  |
|                                                                                                    |                                               | Abfrage des Schaltzu<br>ter in Spalte Endscha<br>Bei Verwendung mit<br>Wechselarmatur gilt                                                                                                    | Abfrage des Schaltzustands der Endlagenschal-<br>ter in Spalte Endschalter:<br>Bei Verwendung mit CYC25 und Anschluss einer<br>Wechselarmatur gilt folgende Signaltabelle:                                                                                                    |  |  |
|                                                                                                    |                                               | CPA871/CPA875                                                                                                    |                                                                                                    |  |  |
|                                                                                                    |                                               | Service                                                                                                    | ES1 1<br>ES2 1                                                                                                    |  |  |
|                                                                                                    |                                               | Messen                                                                                                    | ES1 0<br>ES2 0                                                                                                    |  |  |
|                                                                                                    |                                               | CPA472D/CPA473/                                                                                                    | CPA472D/CPA473/CPA474                                                                                                    |  |  |
|                                                                                                    |                                               | Service                                                                                                    | ES1 1<br>ES2 0                                                                                                    |  |  |
|                                                                                                    |                                               | Messen                                                                                                    | ES1 0<br>ES2 1                                                                                                    |  |  |
| Failsafe Phase                                                                                     | Tabellenansicht                               | <ul> <li>In der Tabelle die Zustände der Relais oder<br/>Ausgänge angeben, die diese im Fehlerfall<br/>annehmen sollen.</li> </ul>                                                                                                    |                                                                                                    |  |  |
| Endschalter                                                                                        | 02                                            | <ul> <li>Die Anzahl der digitalen Eingangssignale<br/>wählen (z. B. von Endlagenschaltern der<br/>Wechselarmatur). Bei Abfrage der Endla-<br/>genschalter einer Wechselarmatur 2 wäh-<br/>len.</li> </ul>                                                                                      |                                                                                                    |  |  |
| Endschalter 1 2                                                                                    | Auswahl <ul> <li>Binäreingänge</li> </ul>     | <ul> <li>Für jeden Endlag<br/>bestimmen.</li> </ul>                                                                                                    | ► Für jeden Endlagenschalter die Signalquelle bestimmen.                                                                                                    |  |  |
|                                                                                                    | <ul> <li>Feldbussignale</li> </ul>            | Bei Verwendung mit<br>Wechselarmatur:<br>• Endschalter 1= D<br>• Endschalter 2= D                                                                                                    | Bei Verwendung mit CYC25 und Anschluss einer<br>Wechselarmatur:<br>• Endschalter 1= DI x:1 (Service)<br>• Endschalter 2= DI x:2 (Messen)                                                                                                    |  |  |
| Ausgänge                                                                                           | 0 4                                           | <ul> <li>Die Anzahl der A<br/>ren wie Ventile o<br/>len.</li> </ul>                                                                                                    | Ausgänge wählen, die Akto-<br>oder Pumpen ansteuern sol-                                                                                                    |  |  |
| Bezeich. Ausgang 1 4                                                                               | Freitext                                      | Sie können jedem Au<br>Bezeichnung geben,<br>ger 1", "Reiniger 2" us                                                                                                    | Sie können jedem Ausgang eine sinnvolle<br>Bezeichnung geben, z. B. z. B. "Armatur", "Reini-<br>ger 1", "Reiniger 2" usw.                                                                                                    |  |  |
|                                                                                                    |                                               | <ul> <li>Bei Verwendung mit CYC25:</li> <li>Ausgang 1 = Armatur (4/2-Pilotventil)</li> <li>Ausgang 2 = Wasser (Relais, z. B. CYR10B)</li> <li>Ausgang 3 = Reiniger (Relais, z.B. CYR10B)</li> <li>Ausgang 4 = Optionales Ventil (CYC25-AA<br/>Relais oder CYC25-AB 3/2-Pilotventil)</li> </ul> |                                                                                                    |  |  |

Die pneumatische Wechselarmatur, beispielsweise CPA87x, wird über ein Zweiwegeventil mit Druckluft angesteuert. Somit wird entweder die Position "Messen" (Sensor im Medium) oder die Position "Service" (Sensor in der Spülkammer) eingenommen. Medien wie Wasser oder Reiniger werden über Ventile oder Pumpen zugeleitet. Hier gibt es die Zustände 0 (= "aus" oder "zu") und 1 (= "ein" oder "auf").

| Schritt | Endschalter | Dauer [s] | Armatur<br>CPA87x | Wasser | Reiniger 1 | Reiniger 2 |
|---------|-------------|-----------|-------------------|--------|------------|------------|
| 1       | ES1 1       | 5         | 1                 | 1      | 0          | 0          |
| 2       | ES2 1       | 5         | 1                 | 1      | 0          | 0          |
| 3       | 0           | 30        | 1                 | 1      | 0          | 0          |
| 4       | 0           | 5         | 1                 | 1      | 1          | 0          |
| 5       | 0           | 60        | 1                 | 0      | 0          | 0          |
| 6       | 0           | 30        | 1                 | 1      | 0          | 0          |
| 7       | 0           | 5         | 1                 | 1      | 0          | 1          |
| 8       | 0           | 60        | 1                 | 0      | 0          | 0          |
| 9       | 0           | 30        | 1                 | 1      | 0          | 0          |
| 10      | ES1 0       | 5         | 0                 | 1      | 0          | 0          |
| 11      | ES2 0       | 5         | 0                 | 1      | 0          | 0          |
| 12      | 0           | 5         | 0                 | 0      | 0          | 0          |

Programmbeispiel: Regelmäßige Reinigung mit Wasser und 2 Reinigungsmitteln

Programmbeispiel: Regelmäßige Reinigung mit Wasser, einem Reinigungsmittel und zusätzlichem Ventil am Spülkammerausgang der Armatur (Sperrwasser)

| Schritt | Endschalter | Dauer [s] | Armatur<br>CPA87x | Wasser | Reiniger | Ventil |
|---------|-------------|-----------|-------------------|--------|----------|--------|
| 1       | 0           | 5         | 0                 | 1      | 0        | 0      |
| 2       | ES1 1       | 5         | 1                 | 1      | 0        | 0      |
| 3       | ES2 0       | 5         | 1                 | 1      | 0        | 1      |
| 4       | 0           | 30        | 1                 | 1      | 0        | 1      |
| 5       | 0           | 5         | 1                 | 1      | 1        | 0      |
| 6       | 0           | 60        | 1                 | 0      | 0        | 1      |
| 7       | 0           | 30        | 1                 | 1      | 0        | 0      |
| 8       | ES1 0       | 5         | 0                 | 1      | 0        | 0      |
| 9       | ES2 1       | 5         | 0                 | 1      | 0        | 0      |
| 10      | 0           | 5         | 0                 | 0      | 0        | 0      |

# Reinigungszyklus festlegen

| Menü/Setup/Zusatzfunktionen/Reinigung/Reinigung 1 4                                                               |                                                                      |                                                                                                    |  |
|----------------------------------------------------------------------------------------------------|----------------------------------------------------------------------|----------------------------------------------------------------------------------------------------|--|
| Funktion Optionen                                                                                                 |                                                                      | Info                                                                                                    |  |
| Reinigungszyklus                                                                                                  | Auswahl Aus Intervall Wochenprogramm Werkseinstellung Wochenprogramm | <ul> <li>Wählen zwischen einer Reinigung, die im<br/>festgelegten Zeitabstand immer wieder gest-<br/>artet wird und einem frei gestaltbaren<br/>Wochenprogramm.</li> </ul>                                                                                                    |  |
| Reinigungsintervall<br>Reinigungszyklus = Intervall                                                               | 0-00:01 07-00:00<br>(D-hh:mm)<br>Werkseinstellung<br>1-00:00         | Das Intervall können Sie zwischen 1 Minute und<br>7 Tagen einstellen.<br>Beispiel: Sie haben "1-00:00" eingestellt. Die Rei-<br>nigung erfolgt täglich zur gleichen Uhrzeit, zu<br>der Sie die erste Reinigung gestartet haben.                                                             |  |
| Startzeitpunkte<br>Reinigungszyklus = Wochen-<br>programm<br>Wochentage<br>Reinigungszyklus = Wochen-<br>programm | 00:00 23:59<br>(HH:MM)<br>Auswahl<br>Montag Sonntag                  | <ol> <li>Bis zu 6 Uhrzeiten definieren<br/>(Uhrzeit 1 6).</li> <li>→ Diese stehen Ihnen im Anschluss für<br/>jeden Wochentag zur Auswahl.</li> <li>Für jeden einzelnen Wochentag individu-<br/>ell wählen, welcher der 6 Zeitpunkte an<br/>diesem Tag für eine Reinigung genutzt</li> </ol> |  |
|                                                                                                    |                                                                      | werden soll.<br>Auf diese Weise erstellen Sie Wochenpro-<br>gramme, die genau auf ihren Prozess abge-<br>stimmt sind.                                                                                                    |  |

| Manii /Catur |                   | an (Dainiaun a | /Dainiauna  |
|--------------|-------------------|----------------|-------------|
| Menu/Setu    | p/ Lusatzrunktion | en/ Reinigung  | / Reinigung |

| Menü/Setup/Zusatzfunktionen/Reinigung/Reinigung 1 4 |                                                                                            |                                                                                                    |  |
|-----------------------------------------------------|--------------------------------------------------------------------------------------------|----------------------------------------------------------------------------------------------------|--|
| Funktion                                            | Optionen                                                                                   | Info                                                                                                    |  |
| Startsignal                                         | Auswahl Kein Feldbussignale Signale digitaler oder analoger Eingänge Werkseinstellung Kein | <ul> <li>Zusätzlich zu einer zyklischen Reinigung können<br/>Sie ein Eingangssignal verwenden, um eine<br/>ereignisgesteuerte Reinigung zu starten.</li> <li>Hier den Trigger einer solchen Reinigung<br/>wählen.</li> <li>Intervall- und Wochenprogramme werden nor-<br/>mal ausgeführt, d. h. es kann zu Konkurrenzsitu-<br/>ationen kommen. Hier entscheidet, welche<br/>Reinigung zuerst gestartet wurde.</li> </ul>                         |  |
| Hold                                                | Auswahl<br>• Aus<br>• Ein<br>Werkseinstellung<br>Ein                                       | <ul> <li>Entscheiden, ob während der Reinigung ein<br/>Hold gesetzt werden soll. Dieser wirkt sich<br/>auf die Eingänge aus, denen diese Reinigung<br/>zugeordnet wird. Reinigungshold im erwei-<br/>terten Setup des Sensors aktivieren.</li> </ul>                                                                                                    |  |
| Zyklisch starten                                    | Aktion                                                                                     | Aktiviert die zyklische Reinigung wie eingestellt.<br>Nur sichtbar wenn unter <b>Reinigungszyklus</b><br>Intervall gewählt ist.                                                                                                    |  |
| ⊳ Einmal starten                                    | Aktion                                                                                     | Start eines einzelnen Reinigungsvorgangs mit<br>den gewählten Parametern. Falls eine zyklische<br>Reinigung aktiviert ist, gibt es Zeitpunkte, zu<br>denen ein manuelles Starten nicht möglich ist.                                                                                                    |  |
| > Stopp oder Stopp Failsafe                         | Aktion                                                                                     | Beenden der Reinigung (zyklisch oder manuell)<br>Nur sichtbar, wenn Programm läuft oder wenn<br><b>Failsafe</b> eingetreten ist.                                                                                                    |  |
| Ausgänge                                            |                                                                                            | Sprung ins Menü <b>Ausgänge</b> → 🗎 69                                                                                                    |  |
|                                                     |                                                                                            | <ul> <li>Zuweisen der Relais bei Chemoclean Plus:</li> <li>Relais x:1 - Reinigung x - Out1 oder wie im<br/>Setup für Chemoclean Plus vergeben.</li> <li>Relais x:2 - Reinigung x - Out2 oder wie im<br/>Setup für Chemoclean Plus vergeben.</li> <li>Relais x:3 - Reinigung x - Out3 oder wie im<br/>Setup für Chemoclean Plus vergeben.</li> <li>Relais x:4 - Reinigung x - Out4 oder wie im<br/>Setup für Chemoclean Plus vergeben.</li> </ul> |  |
| ▶ Verknüpfungsansicht Reini-<br>qungsprg.           |                                                                                            | Zeigt eine Übersicht über die Belegung der Ein-<br>gänge und Ausgänge in der Reinigung.                                                                                                    |  |

## Weitere Einstellungen und manuelle Reinigungen

# 10.6.5 Mathematische Funktionen

Neben "echten" Prozesswerten, die von angeschlossenen physikalischen Sensoren oder Analogeingängen geliefert werden, können Sie maximal 8 "virtuelle" Prozesswerte mittels mathematischer Funktionen berechnen lassen.

Die "virtuellen" Prozesswerte können Sie:

- Über einen Stromausgang oder einen Feldbus ausgeben
- Als Regelstellgröße verwenden
- Als Messgröße einem Grenzwertgeber zuweisen
- Als reinigungsauslösende Messgröße verwenden
- Sich in benutzerdefinierten Messbildern darstellen lassen

## Differenz

Die Subtraktion der Messwerte von 2 Sensoren können Sie z. B. einsetzen, um Fehlmessungen zu erkennen. Voraussetzung für die Bildung einer Differenz ist, dass Sie 2 Messwerte gleicher Maßeinheit verwenden.

| Menü/Setup/Zusatzfunktionen/Mathematische Funktionen/MF1 8/Funktion = Differenz |                                                      |                                                                                                    |  |
|---------------------------------------------------------------------------------|------------------------------------------------------|----------------------------------------------------------------------------------------------------|--|
| Funktion                                                                        | Optionen                                             | Info                                                                                                    |  |
| Berechnung                                                                      | Auswahl<br>• Aus<br>• Ein                            | Ein-/Ausschalter für die Funktion                                                                                               |  |
|                                                                                 | <b>Werkseinstellung</b><br>Aus                       |                                                                                                    |  |
| Y1                                                                              | Auswahl ist abhängig von<br>angeschlossenen Sensoren | Die Sensoren und deren Messgrößen wählen, die<br>als Minuend ( <b>Y1</b> ) oder Subtrahend ( <b>Y2</b> ) fungie-<br>ren sollen. |  |
| Messwert                                                                        |                                                      |                                                                                                    |  |
| Y2                                                                              |                                                      |                                                                                                    |  |
| Messwert                                                                        |                                                      |                                                                                                    |  |
| Differenzwert                                                                   | nur lesen                                            | Diesen Wert in einem benutzerdefinierten Mess-<br>bild anzeigen lassen oder über den Stromaus-<br>gang ausgeben.                |  |
| ▶ Verknüpfungsansicht<br>Mathefunktionen                                        |                                                      | Übersicht über die konfigurierten Funktionen                                                                                    |  |

# Redundanz

Mit dieser Funktion können Sie 2 oder 3 redundant messende Sensoren überwachen. Aus den 2 am engsten beieinander liegenden Messwerten wird das arithmetische Mittel berechnet und als Redundanz ausgegeben.

| Menü/Setup/Zusatzfunktionen/Mathematische Funktionen/MF1 8/Funktion = Redundanz |                                                                   |                                                                                                    |  |
|---------------------------------------------------------------------------------|-------------------------------------------------------------------|----------------------------------------------------------------------------------------------------|--|
| Funktion                                                                        | Optionen                                                          | Info                                                                                                    |  |
| Berechnung                                                                      | Auswahl <ul> <li>Aus</li> <li>Ein</li> </ul> Werkseinstellung     | Ein-/Ausschalter für die Funktion                                                                                                    |  |
|                                                                                 | Auswahl ist abhängig von                                          | Sie können maximal 3 unterschiedliche Sensor-                                                                                                    |  |
| Messwert                                                                        | angeschlossenen Sensoren                                          | typen wählen, die den gleichen Messwert ausgeben.                                                                                                    |  |
| Y2                                                                              |                                                                   | <b>Beispiel Temperatur-Redundanz</b><br>Sie haben einen pH-Sensor und einen Sauer-<br>stoffsensor an den Eingängen 1 und 2. Den pH-<br>Sensor als <b>Y1</b> und den Sauerstoffsensor als <b>Y2</b> |  |
| Messwert                                                                        |                                                                   |                                                                                                    |  |
| Y3 (optional)                                                                   |                                                                   |                                                                                                    |  |
| Messwert                                                                        |                                                                   | wanien. Messwert: jeweils Temperatur wanien.                                                                                                    |  |
| Abweichungskontrolle                                                            | Auswahl <ul> <li>Aus</li> <li>Ein</li> </ul> Werkseinstellung Aus | Sie können die Redundanz überwachen lassen.<br>Einen absoluten Grenzwert vorgeben, der nicht<br>überschritten werden darf.                                                                         |  |
| Abweichungslimit                                                                | abhängig vom gewählten<br>Messwert                                | -                                                                                                    |  |
| Redundanz                                                                       | nur lesen                                                         | Diesen Wert in einem benutzerdefinierten Mess-<br>bild anzeigen lassen oder über den Stromaus-<br>gang ausgeben.                                                                                   |  |
| ▶ Verknüpfungsansicht<br>Mathefunktionen                                        |                                                                   | Übersicht über die konfigurierten Funktionen                                                                                                    |  |

Voraussetzung für die Berechnung des rH-Wertes ist, dass Sie einen pH-Sensor und einen Redoxsensor angeschlossen haben. Dabei spielt es keine Rolle, ob Sie einen pH-Glassensor, einen ISFET-Sensor oder die pH-Elektrode eines ISE-Sensors verwenden.

Statt der mathematischen Funktion können Sie auch einen pH/Redox-Kombisensor anschließen.

► Den Hauptmesswert einfach auf rH setzen.

| Menü/Setup/Zusatzfunktionen/Mathematische Funktionen/MF1 8/Funktion = rH Berechnung |                                                                   |                                                                                                    |  |
|-------------------------------------------------------------------------------------|-------------------------------------------------------------------|----------------------------------------------------------------------------------------------------|--|
| Funktion                                                                            | Optionen                                                          | Info                                                                                                    |  |
| Berechnung                                                                          | Auswahl <ul> <li>Aus</li> <li>Ein</li> </ul> Werkseinstellung Aus | Ein-/Ausschalter für die Funktion                                                                                |  |
| pH Quelle                                                                           | angeschlossener pH-Sen-<br>sor                                    | Den Eingang für den pH- und den für den Redox<br>sensor einstellen. Die Abfrage des Messwertes                   |  |
| Redox Quelle                                                                        | angeschlossener Redox-<br>sensor                                  | ist obsolet, Sie mussen pH oder ORP mV wahlen.                                                                   |  |
| rH (berechnet)                                                                      | nur lesen                                                         | Diesen Wert in einem benutzerdefinierten Mess-<br>bild anzeigen lassen oder über den Stromaus-<br>gang ausgeben. |  |
| ▶ Verknüpfungsansicht<br>Mathefunktionen                                            |                                                                   | Übersicht über die konfigurierten Funktionen                                                                     |  |

## Entgaste Leitfähigkeit

Aus der Luft stammendes Kohlendioxid kann zur Leitfähigkeit eines Mediums beitragen. Die entgaste Leitfähigkeit ist die Leitfähigkeit des Mediums ohne den kohlendioxidverursachten Anteil.

Vorteile der Anwendung der entgasten Leitfähigkeit am Beispiel Kraftwerk:

- Die durch Korrosionsprodukte oder Verunreinigungen im Speisewasser verursachte Leitfähigkeit wird bereits beim Anfahren der Turbine erfasst. Die zunächst noch hohen Leitfähigkeitswerte infolge von Lufteinbruch werden herausgerechnet.
- Wenn Kohlendioxid als nicht korrosiv betrachtet wird, kann beim Anfahren der Frischdampf schon deutlich früher auf die Turbine geschickt werden.
- Bei Anstieg der Leitfähigkeit im normalen Betrieb kann durch die Berechnung der entgasten Leitfähigkeit sofort festgestellt werden, ob ein Kühlwasser- oder Lufteinbruch vorliegt.

| Menu/Setup/Zusatziuiktionen/Matieniausche Funktionen/MF1 0/Funktion – Entgaste Leittanigkeit |                                                               |                                                                                                    |  |
|----------------------------------------------------------------------------------------------|---------------------------------------------------------------|----------------------------------------------------------------------------------------------------|--|
| Funktion                                                                                     | Optionen                                                      | Info                                                                                                    |  |
| Berechnung                                                                                   | Auswahl <ul> <li>Aus</li> <li>Ein</li> </ul> Werkseinstellung | Ein-/Ausschalter für die Funktion                                                                                                    |  |
|                                                                                              | Aus                                                           |                                                                                                    |  |
| Kationen Leitfähigkeit                                                                       | angeschlossener Leitfähig-<br>keitssensor                     | Kationen Leitfähigkeit steht für den Sensor<br>nach dem Kationentauscher und vor dem "Entga                                                                                        |  |
| Entgaste Leitfähigkeit                                                                       | angeschlossener Leitfähig-<br>keitssensor                     | sungsmodul", <b>Entgaste Leitfähigkeit</b> für den<br>Sensor am Auslauf des Entgasungsmoduls.<br>Die Abfrage des Messwertes ist obsolet, Sie kön-<br>nen nur Leitfähigkeit wählen. |  |
| CO2 Konzentration                                                                            | nur lesen                                                     | Diesen Wert in einem benutzerdefinierten Mess-<br>bild anzeigen lassen oder über den Stromaus-<br>gang ausgeben.                                                                   |  |
| ▶ Verknüpfungsansicht<br>Mathefunktionen                                                     |                                                               | Übersicht über die konfigurierten Funktionen                                                                                                    |  |

Menü/Setup/Zusatzfunktionen/Mathematische Funktionen/MF1 ... 8/Funktion = Entgaste Leitfähigkeit

# Differenzleitfähigkeit

Die Subtraktion von 2 Leitfähigkeitswerten können Sie z.B. beim Ionenaustauscher nutzen, um dessen Wirkungsgrad zu überwachen.

| Menü/Setup/Zusatzfunktionen/Mathematische Funktionen/MF1 8/Funktion = Differenzleitfähigkeit |                                                                                              |                                                                                                    |  |
|----------------------------------------------------------------------------------------------|----------------------------------------------------------------------------------------------|----------------------------------------------------------------------------------------------------|--|
| Funktion                                                                                     | Optionen                                                                                     | Info                                                                                                    |  |
| Berechnung                                                                                   | Auswahl <ul> <li>Aus</li> <li>Ein</li> </ul> Werkseinstellung Aus                            | Ein-/Ausschalter für die Funktion                                                                                                    |  |
| Einlauf                                                                                      | Auswahl ist abhängig von                                                                     | Die Sensoren wählen, die als Minuend ( <b>Einlauf</b> ,<br>z. B. Sensor vor dem Ionenaustauscher) oder<br>Subtrahend ( <b>Auslauf</b> , z. B. Sensor nach dem |  |
| Messwert                                                                                     | angeschlossenen Sensoren                                                                     |                                                                                                    |  |
| Auslauf                                                                                      |                                                                                              | Ionenaustauscher) fungieren sollen.                                                                                                    |  |
| Messwert                                                                                     |                                                                                              |                                                                                                    |  |
| Format Hauptmessw.                                                                           | Auswahl Auto # ## ### ### Werkseinstellung Auto                                              | Die Anzahl der Nachkommastellen bestimmen.                                                                                                    |  |
| LeitfEinheit                                                                                 | Auswahl<br>Auto<br>μS/cm<br>mS/cm<br>S/cm<br>μS/m<br>mS/m<br>S/m<br>Werkseinstellung<br>Auto |                                                                                                    |  |
| Differenzleitfähigkeit                                                                       | nur lesen                                                                                    | Diesen Wert in einem benutzerdefinierten Mess-<br>bild anzeigen lassen oder über den Stromaus-<br>gang ausgeben.                                              |  |
| <ul> <li>Verknüpfungsansicht<br/>Mathefunktionen</li> </ul>                                  |                                                                                              | Übersicht über die konfigurierten Funktionen                                                                                                    |  |

## Berechneter pH-Wert

Aus den Messwerten zweier Leitfähigkeitssensoren lässt sich unter bestimmten Bedingungen der pH-Wert berechnen. Anwendungsgebiete sind Kraftwerke, Dampferzeuger und Kesselspeisewasser.

| Menü/Setup/Zusatzfunktionen/Mathematische Funktionen/MF1 8/Funktion = pH Berechnung über<br>Leitfähigkeit |                                                                  |                                                                                                    |  |
|----------------------------------------------------------------------------------------------------|------------------------------------------------------------------|----------------------------------------------------------------------------------------------------|--|
| Funktion                                                                                                  | Optionen                                                         | Info                                                                                                    |  |
| Berechnung                                                                                                | Auswahl<br>• Aus<br>• Ein<br>Werkseinstellung<br>Aus             | Ein-/Ausschalter für die Funktion                                                                                                    |  |
| Verfahren                                                                                                 | Auswahl<br>• NaOH<br>• NH3<br>• LiOH<br>Werkseinstellung<br>NaOH | Die Berechnung erfolgt auf Basis der Richtlinie<br>VGB-R-450L des Verbandes der Großkesselbe-<br>treiber (VGB).<br><b>NaOH</b><br>pH = 11 + log {( $\kappa_v - 1/3 \kappa_h$ )/273}<br><b>NH3</b><br>pH = 11 + log {( $\kappa_v - 1/3 \kappa_h$ )/243}<br><b>LiOH</b><br>pH = 11 + log {( $\kappa_v - 1/3 \kappa_h$ )/228}<br>$\kappa_v Einlauf direkte Leitfähigkeit \kappa_h Auslauf Säureleitfähigkeit$ |  |
| Einlauf                                                                                                   | Auswahl ist abhängig von                                         | Einlauf                                                                                                    |  |
| Messwert                                                                                                  |                                                                  | Leitfähigkeit"                                                                                                    |  |
| Auslauf<br>Messwert                                                                                       | _                                                                | Auslauf<br>Sensor nach dem Kationenaustauscher, "Säure-<br>leitfähigkeit"                                                                                                    |  |
|                                                                                                    |                                                                  | Die Auswahl des Messwerts ist obsolet, es muss<br>immer <b>Leitfähigkeit</b> sein.                                                                                                    |  |
| pH (berechnet)                                                                                            | nur lesen                                                        | Diesen Wert in einem benutzerdefinierten Mess-<br>bild anzeigen lassen oder über den Stromaus-<br>gang ausgeben.                                                                                                    |  |
| ▶ Verknüpfungsansicht<br>Mathefunktionen                                                                  |                                                                  | Übersicht über die konfigurierten Funktionen                                                                                                    |  |

## Restlaufzeit Kationenaustauscher (optional, mit Freischaltcode)

Bei der Überwachung des Wasser-Dampf-Kreislaufs auf anorganische Verunreinigungen werden Kationenaustauscher eingesetzt. Diese eliminieren den störenden Einfluss zum Kesselspeisewasser zugesetzter Alkalisierungsmittel wie Ammoniumhydroxid oder Natronlauge.

Die Standzeiten der Kationenaustauscher sind abhängig von:

- Der Art des Alkalisierungsmittels
- Der Konzentration des Alkalisierungsmittels
- Dem Gehalt an Verunreinigungen im Medium
- Der Kationen-Austauscher-Kapazität (Wirkungsgrad des Harzes)

Für den reibungslosen Betrieb von Kraftwerken ist es wichtig, die Beladung der Austauschersäulen kontinuierlich zu überwachen. Beim Erreichen einer anwenderdefinierten Restkapazität gibt der Messumformer eine Diagnosemeldung aus, sodass die Austauschersäule rechtzeitig ausgetauscht oder regeneriert werden kann.
Die Berechnung der Restkapazität ist abhängig von folgenden Faktoren:

Durchflussrate

Г

- Volumen des Austauschers
- Salinität des Wassers am Eingang des Austauschers
- Gesamtvolumenkapazität des Harzes
- Wirkungsgrad des Austauschers

| Funktion                   | Optionen                                                                           | Info                                                                                                    |
|----------------------------|------------------------------------------------------------------------------------|----------------------------------------------------------------------------------------------------|
| LF AT-Ausgang              | nur lesen                                                                          |                                                                                                    |
| LF AT-Eingang              |                                                                                    |                                                                                                    |
| Durchfluss                 |                                                                                    |                                                                                                    |
| Restkapazität              |                                                                                    |                                                                                                    |
| Restlaufzeit               |                                                                                    |                                                                                                    |
| Zeit bis %0B <sup>1)</sup> |                                                                                    |                                                                                                    |
| ▶ Konfiguration            |                                                                                    |                                                                                                    |
| Berechnung                 | Auswahl <ul> <li>Aus</li> <li>Ein</li> </ul> Werkseinstellung                      | Ein-/Ausschalter für die Funktion                                                                                                    |
|                            | Aus                                                                                |                                                                                                    |
| Einheit Volumen            | Auswahl <ul> <li>l</li> <li>gal</li> </ul> Werkseinstellung l                      |                                                                                                    |
| AT-Volumen                 | 0,0 99999<br><b>Werkseinstellung</b><br>0,0                                        | Volumen des Kationenaustauschers<br>Einheit je nach Auswahl in <b>Einheit Volumen</b>                                                                                                    |
| TVK Harz                   | 0,0 99999 <b>eq/l</b> oder<br><b>eq/gal</b><br>Werkseinstellung<br>0,0 <b>eq/l</b> | TVK = Totale Volumenkapazität<br>Einheit als Äquivalente pro <b>Einheit Volumen</b>                                                                                                    |
| Wirkungsgrad Harz          | 1,0 100,0 %                                                                        | Den Wirkungsgrad den Herstellerinformationen                                                                                                    |
|                            | Werkseinstellung<br>100,0 %                                                        | zum eingesetzten Harz entnehmen.                                                                                                    |
| Angabe Restkapazität       | Auswahl<br>• Ja<br>• Nein<br>Werkseinstellung<br>Nein                              | Die Restkapazität des Austauscherharzes vor<br>dem Beginn der Überwachung angeben.<br>Dieser Wert berücksichtigt, dass bereits benutz-<br>tes Harz verwendet wird.<br>Ohne manuelle Angabe werden 100 % als Aus-<br>gangswert für die Berechnung der aktuellen |
| Restkapazität              | 0,0 100,0 %                                                                        | Restkapazität angenommen.                                                                                                    |
| Angabe Restkapazität = Ja  | Werkseinstellung<br>0,0 %                                                          |                                                                                                    |
| Warnschwelle               | 1,0 100,0 %<br>Werkseinstellung<br>20,0 %                                          | Angeben, bei welcher Restkapazität der Mess-<br>umformer eine Diagnosemeldung ausgeben soll.                                                                                                    |

| austauscher                                                 |                                                                                                    |                                                                                                    |
|-------------------------------------------------------------|----------------------------------------------------------------------------------------------------|----------------------------------------------------------------------------------------------------|
| Funktion                                                    | Optionen                                                                                                | Info                                                                                                    |
| LF AT-Eingang                                               | angeschlossener Leitfähig-<br>keitssensor                                                               | Den Leitfähigkeitssensor vor dem Eingang der<br>Austauschersäule wählen.                                                                                                    |
| LF AT-Ausgang                                               | angeschlossener Leitfähig-<br>keitssensor                                                               | Den Leitfähigkeitssensor nach dem Auslauf der<br>Austauschersäule wählen.                                                                                                    |
| Max LF am AT-Ausgang                                        | 0,0 99999 μS/cm<br>Werkseinstellung<br>0,0 μS/cm                                                        | Hier den Maximalwert angeben, den die Säure-<br>leitfähigkeit am Ausgang des Kationentauschers<br>haben darf.<br>Bei Überschreitung gibt der Messumformer eine<br>Diagnosemeldung aus.              |
| Durchflusstyp                                               | Auswahl Quellwert Festwert Werkseinstellung Quellwert                                                   | Quellwert<br>Über einen Stromeingang oder einen Binärein-<br>gang haben Sie den Messwert eines Durchfluss-<br>messgeräts angeschlossen.<br>Festwert<br>Manuelle Eingabe einer festen Durchflussrate |
| Durchfluss                                                  | Auswahl <ul> <li>Kein</li> <li>Stromeingänge</li> <li>Binäreingänge</li> </ul> Werkseinstellung<br>Kein | Den Eingang angeben, an dem Sie den Messwert<br>eines Durchflussmessgeräts angeschlossen und<br>konfiguriert ( <b>Menü/Setup/Eingänge</b> ) haben.                                                  |
| Festwert<br>Durchflusstyp = Festwert                        | Freitext                                                                                                | Den festen Durchfluss angeben, den Sie bei-<br>spielsweise an einem externen Durchflussmess-<br>gerät abgelesen haben.                                                                              |
| Min Durchfluss                                              | 0,0 99999 l/h                                                                                           |                                                                                                    |
| Max Durchfluss                                              | Werkseinstellung<br>0,0 l/h                                                                             |                                                                                                    |
| <ul> <li>Verknüpfungsansicht<br/>Mathefunktionen</li> </ul> |                                                                                                    | Übersicht über die konfigurierten Funktionen                                                                                                    |

 $Men \ddot{u}/Setup/Zusatzfunktionen/Mathematische Funktionen/MF1 \dots 8/Funktion = Restlaufzeit Kationen-austauscher$ 

 %0B ist eine Variable, deren Wert von Ihrer Konfiguration abhängt. Angezeigt wird der konfigurierte Wert, z.B. 20%.

### **Gebundenes Chlor**

Diese Funktion berechnet die gebundene Chlorkonzentration im Medium. Dabei wird die freie Chlorkonzentration von der Gesamtchlorkonzentration subtrahiert. Dazu sind gleichzeitig ein Sensor für freies Chlor CCS51E und ein Gesamtchlorsensor CCS53E erforderlich.

| Menü/Setup/Zusatzfunktionen/Mathematische Funktionen/MF1 8/Funktion /Gebundenes Chlor |                                                                                                    |                                              |
|---------------------------------------------------------------------------------------|----------------------------------------------------------------------------------------------------|----------------------------------------------|
| Funktion                                                                              | Optionen                                                                                               | Info                                         |
| Berechnung                                                                            | Auswahl<br>• Aus<br>• Ein<br>Werkseinstellung<br>Aus                                                   | Ein-/Ausschalter für die Funktion            |
| Freies Chlor                                                                          | Auswahl<br>Kanäle, an die ein Sensor<br>für freies Chlor ange-<br>schlossen ist<br>Werkseinstellung    |                                              |
| Gesamtchlor                                                                           | Auswahl<br>Kanäle, an die ein Sensor<br>für Gesamtchlor ange-<br>schlossen ist<br>Werkseinstellung<br> |                                              |
| Einheit                                                                               | Auswahl<br>• mg/l<br>• μg/l<br>• ppm<br>• ppb<br>Werkseinstellung<br>mg/l                              |                                              |
| Format                                                                                | Auswahl<br>• #.###<br>• #.##<br>• #<br>Werkseinstellung<br>#.###                                       | Die Anzahl der Nachkommastellen bestimmen.   |
| Gebundenes Chlor                                                                      | Nur lesen                                                                                              | Aktueller, berechneter Wert                  |
| <ul> <li>Verknüpfungsansicht<br/>Mathefunktionen</li> </ul>                           |                                                                                                    | Übersicht über die konfigurierten Funktionen |

### Formel (optional, mit Freischaltcode)

Der Formeleditor bietet die Möglichkeit, aus maximal 3 Messwerten einen neuen Wert zu berechnen. Dafür stehen Ihnen eine Vielzahl mathematischer und logischer (boolescher) Operationen zur Verfügung.

Die Liquiline-Firmware bietet Ihnen mit dem Formeleditor eine leistungsfähige Mathematikmaschine. Für die Sinnhaftigkeit Ihrer Formel und des Ergebnisses müssen Sie selbst sorgen.

| Symbol | Operation      | Typ der Operanden | Typ des Ergebnisses | Beispiel |
|--------|----------------|-------------------|---------------------|----------|
| +      | Addition       | Numerisch         | Numerisch           | A+2      |
| -      | Subtraktion    | Numerisch         | Numerisch           | 100-В    |
| *      | Multiplikation | Numerisch         | Numerisch           | A*C      |
| /      | Division       | Numerisch         | Numerisch           | B/100    |

| Symbol | Operation                          | Typ der Operanden | Typ des Ergebnisses | Beispiel          |
|--------|------------------------------------|-------------------|---------------------|-------------------|
| ^      | Potenz                             | Numerisch         | Numerisch           | A^5               |
| 2      | Quadrat                            | Numerisch         | Numerisch           | A <sup>2</sup>    |
| 3      | Dritte Potenz                      | Numerisch         | Numerisch           | B <sup>3</sup>    |
| SIN    | Sinus                              | Numerisch         | Numerisch           | SIN(A)            |
| COS    | Cosinus                            | Numerisch         | Numerisch           | COS(B)            |
| EXP    | Exponentialfunktion e <sup>x</sup> | Numerisch         | Numerisch           | EXP(A)            |
| LN     | Natürlicher Logarithmus            | Numerisch         | Numerisch           | LN(B)             |
| LOG    | Dekadischer Logarithmus            | Numerisch         | Numerisch           | LOG(A)            |
| MAX    | Maximum zweier Werte               | Numerisch         | Numerisch           | MAX(A,B)          |
| MIN    | Minimum zweier Werte               | Numerisch         | Numerisch           | MIN(20,B)         |
| MOD    | Division mit Rest                  | Numerisch         | Numerisch           | MOD (10,3)        |
| ABS    | Absolutbetrag                      | Numerisch         | Numerisch           | ABS(C)            |
| NUM    | Konvertierung boolesch → numerisch | Boolesch          | Numerisch           | NUM(A)            |
| =      | Gleichheit                         | Boolesch          | Boolesch            | A=B               |
| <>     | Ungleichheit                       | Boolesch          | Boolesch            | A<>B              |
| >      | Größer als                         | Numerisch         | Boolesch            | B>5.6             |
| <      | Kleiner als                        | Numerisch         | Boolesch            | A <c< td=""></c<> |
| OR     | Disjunktion                        | Boolesch          | Boolesch            | B OR C            |
| AND    | Konjunktion                        | Boolesch          | Boolesch            | A AND B           |
| XOR    | Ausschließende Disjunktion         | Boolesch          | Boolesch            | B XOR C           |
| NOT    | Negation                           | Boolesch          | Boolesch            | NOT A             |

| Menü/Setup/Zusatzfunktionen/Mathematische Funktionen/MF1 8/Funktion = Formel |                                                                   |                                                                                                    |  |
|------------------------------------------------------------------------------|-------------------------------------------------------------------|----------------------------------------------------------------------------------------------------|--|
| Funktion                                                                     | Optionen                                                          | Info                                                                                                    |  |
| Berechnung                                                                   | Auswahl <ul> <li>Aus</li> <li>Ein</li> </ul> Werkseinstellung Aus | Ein-/Ausschalter für die Funktion                                                                                                    |  |
| Quelle A C                                                                   | Auswahl<br>Quelle wählen<br>Werkseinstellung<br>Keine             | Als Quellen für Messwerte können Sie alle Sen-<br>soreingänge, binäre und analoge Eingänge,<br>mathematische Funktionen, Grenzwertgeber,<br>Zeitgeber, Feldbussignale, Regler und Datensätze<br>zur Messbereichsumschaltung verwenden.                                                                                                    |  |
| Messwert                                                                     | <b>Auswahl</b><br>je nach Quelle                                  | 1. Maximal 3 Quellen (A, B und C) für Mess-<br>werte wählen.                                                                                                    |  |
| A C                                                                          | Anzeige aktueller Mess-<br>wert                                   | <ol> <li>Für jede Quelle den Messwert wählen, der verrechnet werden soll.</li> <li>Mögliche Messwerte sind alle verfügbaren Signale, je nach gewählter Quelle.</li> <li>Die Formel eingeben.</li> <li>Die Berechnung einschalten.</li> <li>Die aktuellen Messwerte A, B und C sowie das Ergebnis der Formel-Berechnung werden angezeigt.</li> </ol> |  |

| Menü/Setup/Zusatzfunktionen/Mathematische Funktionen/MF1 8/Funktion = Formel |                                                                                               |                                                                                                    |  |
|------------------------------------------------------------------------------|-----------------------------------------------------------------------------------------------|----------------------------------------------------------------------------------------------------|--|
| Funktion                                                                     | Optionen                                                                                      | Info                                                                                                    |  |
| Formel                                                                       | Freitext                                                                                      | Tabelle $\rightarrow \square$ 111                                                                                                    |  |
|                                                                              |                                                                                               | Auf exakte Schreibweise achten (Groß-<br>buchstaben). Leerzeichen vor und nach<br>mathematischen Zeichen sind egal. Die<br>Priorität der Punkt- vor der Strichrechnung<br>beachten. Bei Bedarf mit Klammern arbei-<br>ten. |  |
| Ergebniseinheit                                                              | Freitext                                                                                      | Optional eine Einheit für den berechneten Wert<br>angeben.                                                                                                    |  |
| Ergebnisformat                                                               | Auswahl  # # # # # # # # # # # # # # # Werkseinstellung # # # # # # # # # # # # # # # # # # # | Die Zahl der Nachkommastellen wählen.                                                                                                    |  |
| Ergebnis numerisch                                                           | Nur lesen                                                                                     | Aktueller, berechneter Wert                                                                                                    |  |
| ▶ Verknüpfungsansicht<br>Mathefunktionen                                     |                                                                                               | Übersicht über die konfigurierten Funktionen                                                                                                    |  |

### Beispiel: 2-Punkt-Chlorregler mit Volumenstromüberwachung

Ein Relaisausgang steuert eine Dosierpumpe an. Die Pumpe soll einschalten, wenn folgende 3 Bedingungen erfüllt sind:

- (1) Durchfluss ist vorhanden
- (2) Volumenstrom ist oberhalb eines definierten Werts
- (3) Chlorkonzentration sinkt unter einen definierten Wert
- 1. Binäres Eingangssignal von einem Grenzschalter "INS" der Armatur CCA250 an Modul DIO anschließen.
- 2. Analoges Eingangssignal eines Volumenstrommessers an Modul AI anschließen.
- 3. Chlorsensor anschließen.
- 4. Mathematikfunktion Formel konfigurieren: Quelle A = Binäreingang DIO, Quelle B = Stromeingang AI, Quelle C = Eingang Desinfektion.
  - └ Formel:
    - A AND (B > 3) AND (C < 0.9)

(mit 3 als unterer Grenzwert des Volumenstroms und 0,9 als unterer Grenzwert der Chlorkonzentration)

5. Relaisausgang mit der Mathematikfunktion **Formel** konfigurieren und Dosierpumpe an das entsprechende Relais anschließen.

Wenn alle 3 Bedingungen erfüllt sind, schaltet die Pumpe ein. Sobald eine der Bedingungen nicht mehr erfüllt ist, schaltet die Pumpe wieder aus.

I Statt das Formelergebnis direkt auf ein Relais zu geben, können Sie einen Grenzwertgeber dazwischen schalten. Dadurch dämpfen Sie das Ausgangssignal über eine Ein- und Ausschaltverzögerung.

### Beispiel: Frachtbasierte Steuerung

Für eine Dosierung von z. B. Fällungsmitteln wird die Fracht, das Produkt aus Konzentration und Volumenstrom, benötigt.

- 1. Eingangssignal eines Phosphat-Analysators an Modul AI anschließen.
- 2. Analoges Eingangssignal eines Volumenstrommessers an Modul AI anschließen.

- **3.** Mathematikfunktion **Formel** konfigurieren: **Quelle A** = Eingangssignal Phosphat und **Quelle B** = Eingangssignal Volumenstrom.
  - └ Formel:
    - A\*B\*x
    - (mit x als einem anwendungsspezifischen Proportionalitätsfaktor)
- 4. Diese Formel als Quelle z. B. des Stromausgangs oder eines modulierten Binärausgangs wählen.
- 5. Ventil oder Pumpe anschließen.

### 10.6.6 Messbereichsumschaltung

Eine MBU (Messbereichsumschaltung)-Konfiguration umfasst für jeden der vier Binäreingangszustände die folgenden Optionen:

- Betriebsart (Leitfähigkeit oder Konzentration)
- Konzentrationstabelle
- Temperaturkompensation
- Stromausgangsspreizung
- Grenzwertgeberbereich

Ein MBU-Satz ist einem Kanal zugeordnet und eingeschaltet. Die über die Binäreingänge selektierte Messbereichskonfiguration tritt jetzt an die Stelle der normalen Konfiguration des verknüpften Sensorkanals. Damit Stromausgänge und Grenzwertgeber von der MBU gesteuert werden, müssen diese mit dem MBU-Satz - nicht mit dem Messkanal - verbunden werden.

Stromausgänge und Grenzwertgeber können mit einem MBU-Satz verbunden werden. Über diesen erhalten sie den Messwert sowie die dazugehörige Spreizung (Stromausgänge) oder den Bereich für die Grenzwertüberwachung (Grenzwertgeber).

Ein mit einem MBU-Satz verbundener Grenzwertgeber nutzt immer den Modus **Bereichsüberwachung außerhalb**. Er schaltet folglich, wenn der Wert außerhalb des konfigurierten Bereichs ist.

Ist ein Stromausgang oder Grenzwertgeber mit einem MBU-Satz verbunden, können Spreizung, Überwachungsbereich und Grenzwertgebermodus nicht mehr manuell eingestellt werden. Diese Optionen werden daher in den Menüs (Stromausgänge oder Grenzwertgeber) ausgeblendet.

|                | Bier              | Wasser            | Lauge             | Säure             |
|----------------|-------------------|-------------------|-------------------|-------------------|
| Binäreingang 1 | 0                 | 0                 | 1                 | 1                 |
| Binäreingang 1 | 0                 | 1                 | 0                 | 1                 |
|                | Messbereich<br>00 | Messbereich<br>01 | Messbereich<br>10 | Messbereich<br>11 |
| Betriebsmodus  | Leitfähigkeit     | Leitfähigkeit     | Konzentration     | Konzentration     |
| KonzTabelle    | -                 | -                 | NaOH 015%         | Benutzertab. 1    |
| Kompensation   | Benutzertab. 1    | Linear            | -                 | -                 |
| Stromausgang   |                   |                   |                   |                   |
| Bereichsanfang | 1,00 mS/cm        | 0,1 mS/cm         | 0,50 %            | 0,50 %            |
| Bereichsende   | 3,00 mS/cm        | 0,8 mS/cm         | 5,00 %            | 1,50 %            |
| Grenzwertgeber |                   |                   |                   |                   |
| Bereichsanfang | 2,3 mS/cm         | 0,5 mS/cm         | 2,00 %            | 1,30 %            |
| Bereichsende   | 2,5 mS/cm         | 0,7 mS/cm         | 2,10 %            | 1,40 %            |

Programmbeispiel: CIP-Reinigung in einer Brauerei

| Menü/Setup/Zusatzfunktionen/Messbereichsumschaltung |                                                                                                    |                                                                                                    |  |
|-----------------------------------------------------|----------------------------------------------------------------------------------------------------|----------------------------------------------------------------------------------------------------|--|
| Funktion                                            | Optionen                                                                                                    | Info                                                                                                    |  |
| ▶ MBU Satz 1 2                                      |                                                                                                    | Bei Eingabe beider Freischaltcodes haben Sie<br>zwei voneinander unabhängige Parametersätze<br>zur Messbereichsumschaltung zur Verfügung.<br>Die Untermenüs sind bei beiden Sätzen gleich.                                                                                                    |  |
| MBU                                                 | Auswahl Aus Ein Werkseinstellung Aus                                                                                                    | Ein-/Ausschalten der Funktion                                                                                                    |  |
| Sensor                                              | Auswahl Kein angeschlossene Leitfä-<br>higkeitssensoren Werkseinstellung Kein                                                                                                    | Die Funktion ist nur auf Leitfähigkeitssensoren<br>anwendbar.                                                                                                    |  |
| Binäreingang 1 2                                    | Auswahl<br>• Kein<br>• Binäreingänge<br>• Feldbussignale<br>• Grenzwertgeber<br>Werkseinstellung<br>Kein                                                                                      | Quelle des Schaltsignals, jeweils für Eingang 1<br>und 2 wählbar                                                                                                    |  |
| Messbereich 00 11                                   |                                                                                                    | Hier wählen Sie die 4 maximal möglichen MBUs.<br>Die Untermenüs sind jeweils gleich und werden<br>daher nur einmal dargestellt.                                                                                                    |  |
| Betriebsmodus                                       | Auswahl<br>Leitfähigkeit<br>Konzentration<br>TDS<br>Widerstand<br>Werkseinstellung<br>Leitfähigkeit                                                                                           | Auswahl abhängig vom verwendeten Sensor: <ul> <li>Induktiver Sensor und konduktiver Vierpol-Sensor</li> <li>Leitfähigkeit</li> <li>Konzentration</li> <li>TDS</li> </ul> <li>Konduktiver Sensor <ul> <li>Leitfähigkeit</li> <li>Widerstand</li> <li>TDS</li> </ul> </li>                                                                                                    |  |
| KonzTabelle<br>Betriebsmodus =<br>Konzentration     | Auswahl<br>NaOH 015%<br>NaOH 2550%<br>HCl 020%<br>HNO3 024%<br>HNO3 2430%<br>H2SO4 0.527%<br>H2SO4 0.527%<br>H3PO4 040%<br>NaCl 026%<br>Benutzertab. 1 4<br>Werkseinstellung<br>NaOH 015%     | Werksseitig hinterlegte Konzentrationstabellen:<br>• NaOH: 0 15%, 0 100 °C (32 212 °F)<br>• NaOH: 25 50%, 2 80 °C (36 176 °F)<br>• HCl: 0 20%, 0 65 °C (32 149 °F)<br>• HNO3: 0 25%, 2 80 °C (36 176 °F)<br>• H2SO4: 0 28%, 0 100 °C (32 212 °F)<br>• H2SO4: 40 80%, 0 100 °C (32 212 °F)<br>• H2SO4: 93 100%, 0 100 °C (32 212 °F)<br>• H3PO4: 0 40%, 2 80 °C (36 176 °F)<br>• NaCl: 0 26%, 2 80 °C (36 176 °F) |  |
| Kompensation<br>Betriebsmodus =<br>Leitfähigkeit    | Auswahl<br>• Keine<br>• Linear<br>• NaCl (IEC 746-3)<br>• Wasser ISO7888 (20°C)<br>• Wasser ISO7888 (25°C)<br>• Reinstw. (NaCl)<br>• Reinstw. (HCl)<br>• Benutzertab. 1 4<br>Werkseinstellung | Für die Kompensation der Temperaturabhängig-<br>keit stehen verschiedene Methoden zur Wahl.<br>Entscheiden Sie in Abhängigkeit von Ihrem Pro-<br>zess, welche Kompensationsart Sie anwenden<br>wollen. Alternativ dazu können Sie auch <b>Keine</b><br>wählen und so die unkompensierte Leitfähigkeit<br>messen.                                                                                                 |  |

| Menü/Setup/Zusatzfunktionen/Messbereichsumschaltung |                              |                                                                                                   |  |
|-----------------------------------------------------|------------------------------|---------------------------------------------------------------------------------------------------|--|
| Funktion                                            | Optionen                     | Info                                                                                              |  |
| ▶ Stromausgang                                      |                              |                                                                                                   |  |
| Bereichsanfang<br>Einheit                           | je nach <b>Betriebsmodus</b> | Einheiten werden nur für <b>Betriebsmodus</b> =<br>Leitfähigkeit abgefragt. Die anderen Einheiten |  |
| Bereichsanfang                                      |                              | <ul> <li>Leitfähigkeit</li> </ul>                                                                 |  |
| Bereichsende Ein-<br>heit                           |                              | S/m, mS/cm, μS/cm, S/cm, μS/m, mS/m<br>Konzentration                                              |  |
| Bereichsende                                        |                              | <ul> <li>TDS<br/>ppm</li> <li>Widerstand<br/>Ωcm</li> </ul>                                       |  |
| ► Grenzwertgeber                                    |                              |                                                                                                   |  |
| Bereichsanfang<br>Einheit                           | je nach <b>Betriebsmodus</b> | Einheiten werden nur für <b>Betriebsmodus =</b><br>Leitfähigkeit abgefragt. Die anderen Einheiten |  |
| Bereichsanfang                                      |                              | sind vorgegeben und nicht anderbar.                                                               |  |
| Bereichsende Ein-<br>heit                           |                              | S/m, mS/cm, μS/cm, S/cm, μS/m, mS/m<br>Konzentration                                              |  |
| Bereichsende                                        |                              | • TDS                                                                                             |  |
|                                                     |                              | ppm<br>• Widerstand<br>Ocm                                                                        |  |
|                                                     |                              |                                                                                                   |  |

#### 10.6.7 Diagnosemodule

Sie können hier maximal 8 eigene Diagnosemeldungen konfigurieren.

Ein Diagnosemodul hat folgende Eigenschaften:

- Die speisende Quelle ist parametrierbar wie ein Binärausgang (Relais, Digitaler Ausgang).
- Sie können wählen, ob die Diagnosemeldung beim High- oder beim Low-Pegel abgesetzt werden soll.
- Sie entscheiden, welcher Fehlerkategorie (NAMUR-Klasse) die Meldung zugeordnet werden soll.
- Sie können einen Freitext definieren, der als Diagnosemeldungstext ausgegeben werden soll.

Zusätzlich können Sie den werksseitig verfügbaren Diagnosecode für Grenzwertgeber ausschalten. Dadurch können Sie:

- Die Grenzwertgeber rein funktional (ohne Meldung) verwenden
- Meldungstexte applikationsspezifisch parametrieren
- Diagnosemodule direkt per Digitalsignal oder über einen Grenzwertgeberausgang (ermöglicht beispielsweise die Verwendung von Ein-/Ausschaltverzögerung) ansteuern.

| Menü/Setup/Zusatzfunktionen/Diagnosemodule |                                                                                                    |                                                                                      |
|--------------------------------------------|----------------------------------------------------------------------------------------------------|--------------------------------------------------------------------------------------|
| Funktion                                   | Optionen                                                                                                   | Info                                                                                 |
| ▶ Diagnosemodul 1 (961) 8<br>(968)         |                                                                                                    |                                                                                      |
| Datenquelle                                | Auswahl<br>• Keine<br>• Feldbussignale<br>• Binäreingänge<br>• Grenzwertgeber<br>Werkseinstellung<br>Keine | Bestimmen Sie den Eingang, der die Datenquelle<br>für die Diagnosemeldung sein soll. |

| Menü/Setup/Zusatztunktionen/Diagnosemodule                     |                                                                   |                                                                                                    |  |
|----------------------------------------------------------------|-------------------------------------------------------------------|----------------------------------------------------------------------------------------------------|--|
| Funktion                                                       | Optionen                                                          | Info                                                                                                    |  |
| Messwert                                                       | Auswahl<br>abhängig von Datenquelle<br>Werkseinstellung<br>Kein   | Bestimmen Sie den Messwert, der die Diagnose-<br>meldung auslösen soll.<br>Je nach Datenquelle können Sie verschiedene<br>Messwerte verwenden. → 🗎 85 |  |
| Aktiv low                                                      | Auswahl <ul> <li>Aus</li> <li>Ein</li> </ul> Werkseinstellung Ein | <b>Ein</b> : Der Ausgabewert ist gleich dem invertierten<br>Ausgabewert.                                                                              |  |
| Kurztext                                                       | Freitext                                                          | Geben Sie der Diagnosemeldung einen Namen.                                                                                                    |  |
| <ul> <li>Verknüpfungsansicht</li> <li>Diagnosemodul</li> </ul> |                                                                   | Zeigt eine Übersicht über die verwendeten Diag-<br>nosemodule.                                                                                        |  |

Menü/Setup/Zusatzfunktionen/Diagnosemodule

# 11 Kalibrierung

- Sensoren mit Memosens-Protokoll sind werksseitig kalibriert.
- Eine Kalibrierung bei Erstinbetriebnahme ist im Zusammenhang mit den vorherrschenden Prozessbedingungen zu entscheiden.
  - In vielen Standardanwendungen ist keine weitere Kalibrierung nötig.
  - ► Sensoren in sinnvollen, prozessabhängigen Intervallen kalibrieren.

Betriebsanleitung "Memosens", BA01245C

# 12 Diagnose und Störungsbehebung

### 12.1 Allgemeine Störungsbehebungen

Der Messumformer überwacht seine Funktionen ständig selbst.

Falls eine Diagnosemeldung auftritt, werden im Messmodus abwechselnd die Diagnosemeldung und der Messwert angezeigt.

Im Fall einer Diagnosemeldung der Fehlerkategorie "F" wird das Display rot hinterleuchtet.

### 12.1.1 Fehlersuche

Am Display oder über den Feldbus wird eine Diagnosemeldung angezeigt, Messwerte sind nicht plausibel oder Sie stellen eine Störung fest.

- 1. Die Einzelheiten zur Diagnosemeldung im Diagnosemenü ansehen.
  - └ Den Hinweisen zur Problembehebung folgen.
- 2. Wenn das nicht hilft: Die Diagnosemeldung suchen unter "Übersicht zu Diagnoseinformationen" in dieser Anleitung. Die Meldungsnummer als Suchkriterium verwenden. Den Buchstaben für die NAMUR-Kategorie außer Acht lassen.
  - 🛏 Den Hinweisen zur Behebung in der letzten Spalte der Fehlertabellen folgen.
- 3. Bei unplausiblen Messwerten, gestörter Vor-Ort-Anzeige oder anderen Störungen suchen unter "Prozessfehler ohne Meldungen" (→ Betriebsanleitung Memosens, BA01245C) oder "Gerätebedingte Fehler" (→ 🗎 122).
  - 🛏 Den empfohlenen Maßnahmen folgen.
- **4.** Wenn Sie den Fehler nicht selbst beheben können, den Service kontaktieren. Dann ebenfalls nur die Fehlernummer nennen.

### 12.1.2 Prozessfehler ohne Meldungen

Betriebsanleitung "Memosens", BA01245C

### 12.1.3 Gerätebedingte Fehler

| Problem                                                        | Mögliche Ursache                    | Tests und / oder Abhilfemaßnahmen                                                                               |
|----------------------------------------------------------------|-------------------------------------|----------------------------------------------------------------------------------------------------|
| Anzeige dunkel                                                 | Keine Versorgungsspan-<br>nung      | <ul> <li>Prüfen, ob vorhanden.</li> </ul>                                                                       |
|                                                                | Basismodul defekt                   | <ul> <li>Basismodul ersetzen</li> </ul>                                                                         |
| Display zeigt an, aber<br>• keine Veränderung der              | Modul nicht korrekt ver-<br>drahtet | <ul> <li>Module und Verdrahtung pr üfen.</li> </ul>                                                             |
| Anzeige und / oder<br>Gerät nicht bedienbar<br>laubtem Zustand |                                     | <ul> <li>Gerät aus- und wieder einschalten.</li> </ul>                                                          |
| Unplausible Messwerte                                          | Eingänge defekt                     | <ul> <li>Zuerst Tests und Maßnahmen lt. Kapitel "Pro-<br/>zessbedingte Fehler" vornehmen.</li> </ul>            |
|                                                                |                                     | Test der Messeingänge:                                                                                          |
|                                                                |                                     | <ul> <li>Memocheck Sim CYP03D an den Eingang<br/>anschließen und damit dessen Funktion prü-<br/>fen.</li> </ul> |

| Problem                  | Mögliche Ursache                                  | Tests und / oder Abhilfemaßnahmen                                                                             |
|--------------------------|---------------------------------------------------|----------------------------------------------------------------------------------------------------|
| Stromausgang, Stromwert  | Abgleich nicht korrekt                            | <ul> <li>Prüfen mit eingebauter Stromsimulation, mA-</li> </ul>                                               |
| falsch                   | Bürde zu groß                                     | Meter direkt am Stromausgang anschließen.                                                                     |
|                          | Nebenschluss / Masse-<br>schluss in Stromschleife |                                                                                                    |
| Kein Stromausgangssignal | Basismodul defekt                                 | <ul> <li>Prüfen mit eingebauter Stromsimulation, mA-<br/>Meter direkt am Stromausgang anschließen.</li> </ul> |

### 12.2 Diagnoseinformation auf Vor-Ort-Anzeige

Aktuelle Diagnoseereignisse werden angezeigt mit Statuskategorie, Diagnosecode und Kurztext. Durch Klick auf den Navigator können Sie zusätzliche Informationen und Tipps zu Behebungsmaßnahmen aufrufen.

### 12.3 Diagnoseinformation via Webbrowser

Über den Webserver stehen dieselben Diagnoseinformationen wie für die Vor-Ort-Anzeige zur Verfügung.

### 12.4 Diagnoseinformation via Feldbus

Entsprechend den Definitionen und technischen Möglichkeiten der jeweiligen Feldbussysteme werden Diagnoseereignisse, Statussignal und Zusatzinformationen übertragen.

### 12.5 Diagnoseinformationen anpassen

### 12.5.1 Einteilung der Diagnosemeldungen

Im Menü **DIAG/Diagnoseliste** können Sie zu aktuell anstehenden Diagnosemeldungen weitere Informationen finden.

Die Diagnosemeldungen sind nach NAMUR NE 107 charakterisiert durch:

- Meldungsnummer
- Fehlerkategorie (Buchstabe vor der Meldungsnummer)
  - **F** = (Failure), Ausfall, eine Fehlfunktion wurde festgestellt Der Messwert des betroffenen Kanals ist nicht mehr verlässlich. Die Ursache ist in der Messstelle zu suchen. Eine evtl. angeschlossene Steuerung sollten Sie auf manuellen Betrieb umstellen.
  - C = (Function check), Funktionskontrolle (kein Fehler)
  - Am Gerät wird eine Wartungsarbeit ausgeführt. Auf deren Abschluss warten.
  - S = (Out of specification) die Messstelle wird außerhalb ihrer Spezifikation betrieben Der Messbetrieb ist weiter möglich. Sie riskieren dadurch aber höheren Verschleiß, kürzere Lebensdauer oder geringere Messgenauigkeit. Die Ursache ist außerhalb der Messstelle zu suchen.
  - M = (Maintenance required), Wartungsbedarf, eine Aktion ist baldmöglichst erforderlich

Die Messfunktionalität ist noch gegeben. Akut ist keine Maßnahme notwendig. Aber mit einer Wartung verhindern Sie eine künftig mögliche Fehlfunktion.

- Meldungstext
- Wenn Sie den Endress+Hauser Service kontaktieren, nur die Meldungsnummer angeben. Da Sie die Zuordnung zu einer Fehlerkategorie individuell ändern können, ist diese Information für den Service nicht verwertbar.

### 12.5.2 Diagnoseverhalten anpassen

Die Einteilung der Diagnosemeldungen in Kategorien ist werksseitig allgemeingültig für alle Meldungen erfolgt. Da anwendungsabhängig andere Einstellungen gewünscht sein können, lassen sich Fehlerkategorien und Auswirkungen auf die Messstelle einstellen. Außerdem ist jede Diagnosemeldung deaktivierbar.

#### Beispiel

Sie erhalten am Display die Diagnosemeldung 531 **Logbuch ist voll**. Sie wollen diese so anpassen, damit kein Fehler am Display angezeigt wird.

#### 1. Menü/Setup/Allgemeine Einstellungen/Erweitertes Setup/Diagnoseeinstellungen/Diagnoseverhalten wählen.

2. Die Diagnosemeldung auswählen und den Navigatorknopf drücken.

3. Entscheiden:

- (a) Soll die Meldung inaktiv gesetzt werden? (Diagnosemeldung = Aus)
- (b) Wollen Sie die Fehlerkategorie ändern?(Statussignal)
- (c) Soll ein Fehlerstrom ausgegeben werden? (Fehlerstrom = Ein)
- (d) Wollen Sie ein Reinigungsprogramm auslösen? (Reinigungsprogramm)

4. Beispiel: Sie setzen die Meldung inaktiv .

└→ Die Meldung wird nicht mehr angezeigt. Im Menü DIAG erscheint die Meldung als Abgefallene Meldung.

#### Einstellmöglichkeiten

Die Liste der angezeigten Diagnosemeldungen hängt vom gewählten Pfad ab. Es gibt gerätebedingte Meldungen und Meldungen, die vom angeschlossenen Sensor abhängen.

| Funktion                    | Optionen                                                                                                    | Info                                                                                                    |
|-----------------------------|----------------------------------------------------------------------------------------------------|----------------------------------------------------------------------------------------------------|
| Liste der Diagnosemeldungen |                                                                                                    | <ul> <li>Die anzupassende Meldung auswählen.</li> <li>Erst dann können Sie die Einstellungen zu dieser<br/>Meldung vornehmen.</li> </ul>                                                                                                    |
| Diagnose Nr.                | nur lesen                                                                                                    |                                                                                                    |
| Diagnosemeldung             | Auswahl<br>• Aus<br>• Ein<br>Werkseinstellung<br>je nach<br>Diagnose Nr.                                                                  | Sie können hier eine Diagnosemeldung deakti-<br>vieren oder wieder aktivieren.<br>Deaktivieren bedeutet:<br>• Keine Fehlermeldung im Messmodus<br>• Kein Fehlerstrom am Stromausgang                                                                                                    |
| Fehlerstrom                 | Auswahl<br>• Aus<br>• Ein<br>Werkseinstellung<br>je nach<br>Diagnose Nr.                                                                  | Entscheiden, ob bei aktivierter Diagnosemeldung<br>am Stromausgang ein Fehlerstrom ausgegeben<br>werden soll.<br>Bei allgemeinen Gerätefehlern wird der Fehler-<br>strom auf alle Stromausgänge geschaltet. Bei<br>kanalspezifischen Fehlern wird der Fehlerstrom<br>nur auf den betreffenden Stromausgang geschal-<br>tet. |
| Statussignal                | <ul> <li>Auswahl</li> <li>Wartung (M)</li> <li>außerhalb der Spezifikation (S)</li> <li>Instandhaltung (C)</li> <li>Fehler (F)</li> </ul> | Die Einteilung in Fehlerkategorien erfolgt ent-<br>sprechend NAMUR NE 107.<br>Entscheiden, ob Sie eine Statussignalzuordnung<br>für Ihre Anwendung ändern wollen.                                                                                                    |
|                             | <b>Werkseinstellung</b><br>je nach<br>Diagnose Nr.                                                                                        |                                                                                                    |

| Menü/Setup//Erweitertes Setup/Diagnoseeinstellungen/Diagnoseverhalten |                                                                                               |                                                                                                    |  |  |  |
|-----------------------------------------------------------------------|-----------------------------------------------------------------------------------------------|----------------------------------------------------------------------------------------------------|--|--|--|
| Funktion                                                              | Optionen                                                                                      | Info                                                                                                    |  |  |  |
| Diagnoseausgang                                                       | Auswahl<br>• Kein<br>• Binärausgänge<br>• Alarmrelais<br>• Relais<br>Werkseinstellung<br>Kein | <ul> <li>Sie können hier einen Ausgang wählen, dem die Diagnosemeldung zugeordnet werden soll.</li> <li>Ein Alarmrelais ist unabhängig von der Geräteausführung immer verfügbar, weitere Relais sind optional.</li> <li>Bevor Sie die Meldung einem Ausgang zuordnen können:</li> <li>Einen der genannten Ausgangstypen wie folgt konfigurieren:</li> <li>Menü/Setup/Ausgänge/(Alarmrelais oder Binärausgang oder Relais)/Funktion = Diagnosemeldung und Betriebsmodus = wie zugeordnet.</li> </ul> |  |  |  |
| Reinigungsprogramm                                                    | Auswahl<br>• Kein<br>• Reinigung 1 4<br>Werkseinstellung<br>Kein                              | Entscheiden, ob die Diagnosemeldung ein Reini-<br>gungsprogramm auslösen soll.<br>Reinigungsprogramme definieren Sie unter:<br><b>Menü/Setup/Zusatzfunktionen/Reinigung</b> .                                                                                                    |  |  |  |
| ▶ Detailinformation                                                   | nur lesen                                                                                     | Hier finden Sie weitere Informationen zur Diag-<br>nosemeldung und Hinweise zur Problembehand-<br>lung.                                                                                                    |  |  |  |

# 12.6 Übersicht zu Diagnoseinformationen

# 12.6.1 Gerätebedingte, allgemeine Diagnosemeldungen

| Nr. | Meldung          | Werkse          | instellun       | igen            | Tests oder Abhilfemaßnahmen                          |
|-----|------------------|-----------------|-----------------|-----------------|------------------------------------------------------|
|     |                  | S <sup>1)</sup> | D <sup>2)</sup> | F <sup>3)</sup> |                                                      |
| 202 | Selbsttest aktiv | F               | Ein             | Aus             | Selbsttest abwarten                                  |
| 216 | Hold aktiv       | С               | Ein             | Aus             | Ausgangswerte und Status des Kanals sind auf<br>Hold |
| 241 | Firmware Fehler  | F               | Ein             | Ein             | Interner Gerätefehler                                |
| 242 | Firmware inkomp. | F               | Ein             | Ein             | 1. Software-Update durchführen.                      |
| 243 | Firmware Fehler  | F               | Ein             | Ein             | 2. Endress+Hauser Service kontaktieren.              |
|     |                  |                 |                 |                 | 3. Backplane austauschen (Endress+Hauser Service).   |
| 261 | Elektronikmodul  | F               | Ein             | Ein             | Elektronikmodul defekt                               |
|     |                  |                 |                 |                 | 1. Modul austauschen.                                |
|     |                  |                 |                 |                 | 2. Endress+Hauser Service kontaktieren.              |
| 262 | Modulverbindung  | F               | Ein             | Ein             | Elektronikmodul hat keine Kommunikation              |
|     |                  |                 |                 |                 | 1. Modul prüfen, ggf. austauschen.                   |
|     |                  |                 |                 |                 | 2. Endress+Hauser Service kontaktieren.              |
| 263 | Inkomp. erkannt  | F               | Ein             | Ein             | Elektronikmodul ist falscher Typ                     |
|     |                  |                 |                 |                 | 1. Modul austauschen.                                |
|     |                  |                 |                 |                 | 2. Endress+Hauser Service kontaktieren.              |
| 284 | Firmwareupdate   | М               | Ein             | Aus             | Update erfolgreich durchgeführt                      |

| Nr. | Meldung              | Werkse | instellun       | igen            | Tests oder Abhilfemaßnahmen                                                                                                |
|-----|----------------------|--------|-----------------|-----------------|----------------------------------------------------------------------------------------------------|
|     |                      | S 1)   | D <sup>2)</sup> | F <sup>3)</sup> |                                                                                                    |
| 285 | Updatefehler         | F      | Ein             | Ein             | Firmware-Update fehlgeschlagen                                                                                             |
|     |                      |        |                 |                 | 1. Wiederholen.                                                                                                    |
|     |                      |        |                 |                 | <b>2.</b> SD-Kartenfehler $\rightarrow$ andere benutzen.                                                                   |
|     |                      |        |                 |                 | 3. Falsche Firmware → mit passender wieder-<br>holen.                                                                      |
|     |                      |        |                 |                 | 4. Endress+Hauser Service kontaktieren.                                                                                    |
| 302 | Batterie leer        | М      | Ein             | Aus             | Pufferbatterie der Echtzeituhr leer<br>Bei Spannungsunterbrechung gehen Datum und<br>Uhrzeit verloren.                     |
|     |                      |        |                 |                 | <ul> <li>Endress+Hauser Service kontaktieren (Batte-<br/>riewechsel).</li> </ul>                                           |
| 304 | Moduldaten           | F      | Ein             | Ein             | Mindestens 1 Modul hat falsche Konfigurations-<br>daten                                                                    |
|     |                      |        |                 |                 | 1. Systeminformationen kontrollieren.                                                                                      |
|     |                      |        |                 |                 | 2. Endress+Hauser Service kontaktieren.                                                                                    |
| 305 | Energieverbrauch     | F      | Ein             | Ein             | Gesamt-Leistungsaufnahme zu hoch                                                                                           |
|     |                      |        |                 |                 | 1. Installation prüfen.                                                                                                    |
|     |                      |        |                 |                 | 2. Sensoren/Module entfernen.                                                                                              |
| 306 | Software Fehler      | F      | Ein             | Ein             | Interner Firmware-Fehler                                                                                                   |
|     |                      |        |                 |                 | ► Endress+Hauser Service kontaktieren.                                                                                     |
| 366 | Modulverbindung      | F      | Ein             | Ein             | Keine Kommunikation zum Aktormodul                                                                                         |
|     |                      |        |                 |                 | <ul> <li>Internes Verbindungskabel zum Modul 1IF<br/>pr üfen.</li> </ul>                                                   |
| 370 | Interne Spannung     | F      | Ein             | Ein             | Interne Spannung außerhalb des gültigen Bereichs                                                                           |
|     |                      |        |                 |                 | 1. Versorgungsspannung prüfen.                                                                                             |
|     |                      |        |                 |                 | 2. Ein- und Ausgänge auf Kurzschluss prüfen.                                                                               |
| 373 | Elektroniktemp. hoch | М      | Ein             | Aus             | Temperatur der Elektronik ist hoch                                                                                         |
|     |                      |        |                 |                 | <ul> <li>Umgebungstemperatur und Energieverbrauch<br/>prüfen.</li> </ul>                                                   |
| 374 | Sensor Check         | F      | Ein             | Aus             | Messwerttelegramme bleiben aus                                                                                             |
|     |                      |        |                 |                 | 1. Sensoranschluss prüfen.                                                                                                 |
|     |                      |        |                 |                 | 2. Sensor prüfen, ggf. austauschen.                                                                                        |
| 401 | Werksreset           | F      | Ein             | Ein             | Werksreset wird ausgeführt                                                                                                 |
| 403 | Geräteverikation     | М      | Aus             | Aus             | Geräteverifikation aktiv, bitte warten                                                                                     |
| 405 | Service-IP aktiv     | С      | Aus             | Aus             | Endress+Hauser Serviceschalter ist angestellt<br>Das Gerät kann unter 192.168.1.212 adressiert<br>werden.                  |
|     |                      |        |                 |                 | <ul> <li>Zum Wechsel auf gespeicherte IP-Einstellun-<br/>gen: Endress+Hauser Serviceschalter aus-<br/>schalten.</li> </ul> |
| 406 | Parametr. aktiv      | C      | Aus             | Aus             | <ul> <li>Parametrierung abwarten.</li> </ul>                                                                               |
| 407 | Diag. setup aktiv    | С      | Aus             | Aus             | • Ende der Wartung abwarten.                                                                                               |
| 412 | Schreibe Backup      | F      | Ein             | Aus             | ► Schreiben abwarten                                                                                                    |
| 413 | Lese Backup          | F      | Ein             | Aus             | ► Abwarten.                                                                                                    |

| Nr. | Meldung                | Werkse          | instellun       | igen            | Tests oder Abhilfemaßnahmen                                                                         |
|-----|------------------------|-----------------|-----------------|-----------------|----------------------------------------------------------------------------------------------------|
|     |                        | S <sup>1)</sup> | D <sup>2)</sup> | F <sup>3)</sup> |                                                                                                    |
| 436 | <b>SD-Karte</b> (80%)  | М               | Ein             | Aus             | SD-Karte zu 80% gefüllt                                                                             |
|     |                        |                 |                 |                 | 1. SD-Karte durch leere ersetzen.                                                                   |
|     |                        |                 |                 |                 | 2. SD-Karte leeren.                                                                                 |
|     |                        |                 |                 |                 | 3. Logbucheigenschaften auf Ringpuffer stel-<br>len (Setup/Allgemeine Einstellungen/<br>Logbücher). |
| 437 | <b>SD-Karte</b> (100%) | М               | Ein             | Aus             | SD-Karte zu 100% gefüllt. Schreiben nicht mehr<br>möglich.                                          |
|     |                        |                 |                 |                 | 1. SD-Karte durch leere ersetzen.                                                                   |
|     |                        |                 |                 |                 | 2. SD-Karte leeren.                                                                                 |
|     |                        |                 |                 |                 | 3. Logbucheigenschaften auf Ringpuffer stel-<br>len (Setup/Allgemeine Einstellungen/<br>Logbücher). |
| 438 | SD-Karte entfernt      | М               | Ein             | Aus             | SD-Karte nicht gesteckt                                                                             |
|     |                        |                 |                 |                 | 1. SD-Karte prüfen.                                                                                 |
|     |                        |                 |                 |                 | 2. SD-Karte ersetzen.                                                                               |
|     |                        |                 |                 |                 | 3. Logging deaktivieren.                                                                            |
| 455 | Mathemat. Funktion     | F               | Ein             | Ein             | Mathematische Funktion im Fehlzustand                                                               |
|     |                        |                 |                 |                 | 1. Mathematische Funktion prüfen.                                                                   |
|     |                        |                 |                 |                 | 2. Zugeordnete Eingangsgrößen prüfen.                                                               |
| 460 | Ausg. unterschritten   | S               | Ein             | Aus             | Gründe                                                                                              |
| 461 | Ausg. überschritten    | S               | Ein             | Aus             | <ul> <li>Sensor an Luft</li> <li>Luftpolster in Armatur</li> </ul>                                  |
|     |                        |                 |                 |                 | Sensor verschmutzt                                                                                  |
|     |                        |                 |                 |                 | Falsche Sensoranstromung                                                                            |
|     |                        |                 |                 |                 | Sensor religion                                                                                     |
|     |                        |                 |                 |                 | 2. Sensor reinigen.                                                                                 |
| 502 | Kein Terrthatelea      | E               | Fin             | Fin             | Endrace House Service herteltioner                                                                  |
| 502 |                        | F               | EIII            | EIII            | Endress+Hauser Service Kontaktieren.                                                                |
| 503 | Sprachwechsel          | M               | Ein             | Aus             | Sprachwechsel fenigeschlagen                                                                        |
| 520 | Dia a satura alatira   | 0               | A               | A               | Endress+Hauser Service Kontaktieren.                                                                |
| 529 | Diag. setup aktiv      |                 | Aus             | Aus             | Ende der Wartung abwarten.                                                                          |
| 530 | Logbuch bei 80%        | M               | Ein             | Aus             | anschließend im Gerät löschen.                                                                      |
| 531 | Logbuch ist voll       | M               | Ein             | Aus             | 2. Speicher auf Ringspeicher stellen.                                                               |
|     |                        |                 |                 |                 | 3. Logbuch deaktivieren.                                                                            |
| 532 | Lizenzfehler           | М               | Ein             | Aus             | <ul> <li>Endress+Hauser Service kontaktieren.</li> </ul>                                            |
| 540 | Param. speichern fehl. | М               | Ein             | Aus             | Speichern der Parametrierung fehlgeschlagen                                                         |
|     |                        |                 |                 |                 | ► Wiederholen.                                                                                      |
| 541 | Parameter laden ok     | М               | Ein             | Aus             | Laden der Parametrierung erfolgreich                                                                |
| 542 | Parameter laden fehl.  | М               | Ein             | Aus             | Laden der Parametrierung fehlgeschlagen                                                             |
|     |                        |                 |                 |                 | ► Wiederholen.                                                                                      |
| 543 | Parameter laden abbr.  | М               | Ein             | Aus             | Laden der Parametrierung abgebrochen                                                                |
| 544 | Parameter löschen ok   | М               | Ein             | Aus             | Werksdefault erfolgreich                                                                            |
| 545 | Param. löschen fehl.   | М               | Ein             | Aus             | Setzen der Gerätekonfiguration auf Werkseinstel-<br>lung fehlgeschlagen                             |

| Nr.          | Meldung                                            | Werkseinstellungen |                 | gen             | Tests oder Abhilfemaßnahmen                                                                                                    |
|--------------|----------------------------------------------------|--------------------|-----------------|-----------------|----------------------------------------------------------------------------------------------------|
|              |                                                    | S <sup>1)</sup>    | D <sup>2)</sup> | F <sup>3)</sup> |                                                                                                    |
| 583          | SD-Karte schreibge-<br>schützt                     | М                  | Ein             | Aus             | <ul> <li>SD-Karte schreibgeschützt. Schreiben nicht möglich.</li> <li>1. Schreibschutz der SD-Karte aufheben.</li> <li>2. SD-Karte durch nicht schreibgeschützte SD-</li> </ul>                             |
|              |                                                    |                    |                 |                 | <ul> <li>Karte ersetzen.</li> <li>3. Logbucheigenschaften auf Ringpuffer stellen (Setup/Allgemeine Einstellungen/Logbücher).</li> </ul>                                                                     |
| 906          | Kat.austauscher Fehler                             | F                  | Ein             | Aus             | <ol> <li>Ungültige Werte für Leitfähigkeit oder Durchfluss</li> <li>Im Menü der Mathematikfunktion auf gültige Messwerte prüfen.</li> <li>Sensoren prüfen.</li> <li>Minimalen Durchfluss prüfen.</li> </ol> |
| 907          | Kat.austauscher Warn.                              | S                  | Ein             | Aus             | Überschrittene Grenzwerte für Leitfähigkeit oder<br>Durchfluss. Mögliche Gründe:<br>• Harz verbraucht<br>• Leitung verstopft<br>• Anwendung prüfen.                                                         |
| 908          | AT Kapazität niedrig                               | М                  | Ein             | Aus             | <ul> <li>Die Kapazität des Austauscherharzes ist bald<br/>erschöpft.</li> <li>Harz-Regenerierung oder -austausch einpla-<br/>nen.</li> </ul>                                                                |
| 909          | AT Kapazität erschöpft                             | F                  | Ein             | Aus             | <ul><li>Die Kapazität des Austauscherharzes ist erschöpft.</li><li>Harz regenerieren oder austauschen.</li></ul>                                                                                            |
| 910          | Grenzwertgeber                                     | S                  | Ein             | Aus             | Grenzwertschalter angezogen                                                                                                    |
| 937          | Regler Regelgröße                                  | S                  | Ein             | Aus             | Reglereingangswarnung<br>Status der Reglergröße ist ungleich gut                                                                                                    |
|              |                                                    |                    |                 |                 | <ul> <li>Anwendung überprüfen.</li> </ul>                                                                                                    |
| 938          | Regler Sollwert                                    | S                  | Ein             | Aus             | Reglereingangswarnung<br>Status des Sollwerts ist ungleich gut<br>Anwendung überprüfen.                                                                                                    |
| 939          | Regler Störgröße                                   | S                  | Ein             | Aus             | Reglereingangswarnung<br>Status der Störgröße ist ungleich gut                                                                                                    |
| 951 -<br>958 | Hold aktiv CH1                                     | С                  | Ein             | Aus             | <ul> <li>Ausgangswerte und Status der Kanäle sind auf<br/>Hold.</li> <li>Abwarten, bis der Hold wieder aufgehoben</li> </ul>                                                                                |
| 961 -<br>968 | Diagnosemodul 1 (961)<br><br>Diagnosemodul 8 (968) | S                  | Aus             | Aus             | wird.<br>Diagnosemodul ist aktiviert                                                                                                    |
| 969          | Modbusüberwach.                                    | S                  | Aus             | Aus             | Das Gerät empfing kein Modbustelegramm vom<br>Master innerhalb der spezifizierten Zeit. Der Sta-<br>tus empfangener Modbus-Prozesswerte wird auf<br>ungültig gesetzt                                        |
| 970          | Stromeing. Überlast                                | S                  | Ein             | Ein             | Stromeingang überlastet<br>Der Stromeingang wird ab 23 mA wegen Überlast<br>abgeschaltet und bei Normallast automatisch wie-<br>der aktiviert.                                                              |
| 971          | Stromeingang niedrig                               | S                  | Ein             | Ein             | Stromeingang zu niedrig<br>Bei 4 20 mA ist der Eingangsstrom geringer als<br>der untere Fehlerstrom.<br>• Eingang auf Kurzschluss prüfen.                                                                   |

| Nr. | Meldung                     | Werkse | instellun       | igen            | Tests oder Abhilfemaßnahmen                                                                                                    |  |
|-----|-----------------------------|--------|-----------------|-----------------|----------------------------------------------------------------------------------------------------|--|
|     |                             | S 1)   | D <sup>2)</sup> | F <sup>3)</sup> |                                                                                                    |  |
| 972 | Stromeingang > 20 mA        | S      | Ein             | Ein             | Stromausgangsbereich überschritten                                                                                                    |  |
| 973 | Stromeingang < 4 mA         | S      | Ein             | Ein             | Stromausgangsbereich unterschritten                                                                                                    |  |
| 974 | Diagnose quittiert          | С      | Aus             | Aus             | Die im Messbild angezeigte Meldung wurde vom<br>Benutzer quittiert.                                                                                                    |  |
| 975 | Geräteneustart              | С      | Aus             | Aus             | Gerätereset                                                                                                    |  |
| 976 | PFM/PWM überschrit-<br>ten  | S      | Ein             | Aus             | Pulsfrequenzmodulation: Ausgangssignal über-/<br>unterschritten. Messwert außerhalb des spezifi-                                                                                                    |  |
| 977 | PFM/PWM unterschrit-<br>ten | S      | Ein             | Aus             | <ul> <li>zierten Bereichs.</li> <li>Sensor an Luft</li> <li>Luftpolster in Armatur</li> <li>Falsche Sensoranströmung</li> <li>Sensor verschmutzt</li> <li>Sensor reinigen</li> <li>Plausibilität prüfen.</li> <li>PFM-Konfiguration anpassen.</li> </ul>                                            |  |
| 978 | Chemoclean Failsafe         | S      | Ein             | Ein             | <ul> <li>Kein Rückmeldesignal innerhalb der konfigurierten Zeitdauer erkannt.</li> <li>Applikation prüfen.</li> <li>Verdrahtung prüfen.</li> <li>Zeitdauer verlängern.</li> <li>Failsafe aktiv zurücksetzen. Pfad: Menü/<br/>Setup/Zusatzfunktionen/ReinigungIReinigung x/Stopp Failsafe</li> </ul> |  |
| 990 | Abweichungslimit            | F      | Ein             | Ein             | Redundanz: Grenzwert der prozentualen Abwei-<br>chung überschritten                                                                                                    |  |
| 991 | CO2 Bereich                 | F      | Ein             | Ein             | CO <sub>2</sub> -Konzentration (entgaste Leitfähigkeit)<br>außerhalb des Messbereichs                                                                                                    |  |
| 992 | pH Berechnbereich           | F      | Ein             | Ein             | pH-Berechnung außerhalb des Messbereichs                                                                                                    |  |
| 993 | rH Berechnbereich           | F      | Ein             | Ein             | rH-Berechnung außerhalb des Messbereichs                                                                                                    |  |
| 994 | Differenzleitfähigkeit      | F      | Ein             | Ein             | Differenzleitfähigkeit außerhalb des Messbereichs                                                                                                    |  |

1) Statussignal

2) Diagnosemeldung

3) Fehlerstrom

### 12.6.2 Sensorbedingte Diagnosemeldungen

Betriebsanleitung "Memosens", BA01245C

### 12.7 Anstehende Diagnosemeldungen

Im Diagnosemenü finden Sie alle Informationen zum Gerätezustand.

Darüber hinaus stehen Ihnen verschiedene Servicefunktionen zur Verfügung.

Folgende Meldungen werden direkt beim Einstieg in das Menü angezeigt:

- Wichtigste Meldung
- Aufgezeichnete Diagnosemeldung mit der höchsten Wichtigkeitseinstufung
- Abgefallene Meldung

Diagnosemeldung, deren Ursache zuletzt weggefallen ist.

Die Beschreibung aller anderen Funktionen im Diagnosemenü finden Sie in den nachfolgenden Kapiteln.

### 12.8 Diagnoseliste

Hier finden Sie alle aktuellen Diagnosemeldungen.

Zu jeder Meldung ist ein Zeitstempel abrufbar. Außerdem werden die Konfiguration und die Beschreibung der Meldung angezeigt, wie sie in **Menü/Setup/Allgemeine Einstellun-gen/Erweitertes Setup/Diagnoseeinstellungen/Diagnoseverhalten** hinterlegt sind.

### 12.9 Ereignislogbuch

### 12.9.1 Verfügbare Logbücher

Arten von Logbüchern

- Physikalisch vorhandene Logbücher (alle außer Gesamtlogbuch)
- Datenbanksicht auf alle Logbücher (= Gesamtlogbuch)

| Logbuch                                   | Sichtbar in                                                                      | Max. Ein-<br>träge | Abschalt-<br>bar <sup>1)</sup> | Logbuch<br>löschbar | Einträge<br>löschbar | Exportier-<br>bar |
|-------------------------------------------|----------------------------------------------------------------------------------|--------------------|--------------------------------|---------------------|----------------------|-------------------|
| Gesamtlogbuch                             | Alle Ereignisse                                                                  | 20000              | Ja                             | Nein                | Ja                   | Nein              |
| Kalibrierlogbuch                          | Kalibrierereignisse                                                              | 75                 | (Ja)                           | Nein                | Ja                   | Ja                |
| Bedienlogbuch                             | Bedienereignisse                                                                 | 250                | (Ja)                           | Nein                | Ja                   | Ja                |
| Diagnoselogbuch                           | Diagnoseereignisse                                                               | 10000              | (Ja)                           | Nein                | Ja                   | Ja                |
| Versionslogbuch                           | Alle Ereignisse                                                                  | 50                 | Nein                           | Nein                | Nein                 | Ja                |
| Hardwareversions-<br>Logbuch              | Alle Ereignisse                                                                  | 125                | Nein                           | Nein                | Nein                 | Ja                |
| Datenlogbuch für Sen-<br>soren (optional) | Datenlogbücher                                                                   | 150 000            | Ja                             | Ja                  | Ja                   | Ja                |
| Debuglogbuch                              | Debugereignisse<br>(nur über speziellen<br>Service-Freischaltcode<br>erreichbar) | 1000               | Ja                             | Nein                | Ja                   | Ja                |

1) Angabe in Klammern bedeutet: abhängig vom Gesamtlogbuch

### 12.9.2 Menü Logbücher

| DIAG/Logbücher    |                                         |                                                                                                    |  |  |  |
|-------------------|-----------------------------------------|----------------------------------------------------------------------------------------------------|--|--|--|
| Funktion          | Optionen                                | Info                                                                                                    |  |  |  |
| ▶ Alle Ereignisse |                                         | Chronologische Auflistung aller Logbücher-Ein-<br>träge unter Angabe der Art des Ereignisses                                                                                 |  |  |  |
| ▶ Anzeigen        | Anzeige der Ereignisse                  | Bei Auswahl eines Ereignisses werden weitere<br>Einzelheiten angezeigt.                                                                                                    |  |  |  |
| ▶ Gehe zu Datum   | Eingabe<br>• Gehe zu Datum<br>• Uhrzeit | Mit dieser Funktion können Sie eine bestimmte<br>Zeitposition in der Liste "anspringen", um langes<br>Scrollen zu vermeiden. Sichtbar ist aber immer<br>die komplette Liste. |  |  |  |

| DIAG/Logbücher          |                                         |                                                                                                    |
|-------------------------|-----------------------------------------|----------------------------------------------------------------------------------------------------|
| Funktion                | Optionen                                | Info                                                                                                    |
| ▶ Kalibrierereignisse   |                                         | Chronologische Auflistung der Kalibrierereig-<br>nisse                                                                                                    |
| ► Anzeigen              | Anzeige der Ereignisse                  | Bei Auswahl eines Ereignisses werden weitere<br>Einzelheiten angezeigt.                                                                                                    |
| ▶ Gehe zu Datum         | Eingabe<br>• Gehe zu Datum<br>• Uhrzeit | Mit dieser Funktion können Sie eine bestimmte<br>Zeitposition in der Liste "anspringen", um langes<br>Scrollen zu vermeiden. Sichtbar ist aber immer<br>die komplette Liste. |
| ⊳ Alle Einträge löschen | Aktion                                  | Sie können hiermit alle Kalibrierlogbuch-Ein-<br>träge löschen.                                                                                                    |
| Bedienereignisse        |                                         | Chronologische Auflistung der Bedienereignisse                                                                                                    |
| Anzeigen                | Anzeige der Ereignisse                  | Bei Auswahl eines Ereignisses werden weitere<br>Einzelheiten angezeigt.                                                                                                    |
| ▶ Gehe zu Datum         | Eingabe<br>• Gehe zu Datum<br>• Uhrzeit | Mit dieser Funktion können Sie eine bestimmte<br>Zeitposition in der Liste "anspringen", um langes<br>Scrollen zu vermeiden. Sichtbar ist aber immer<br>die komplette Liste. |
| ⊳ Alle Einträge löschen | Aktion                                  | Sie können hiermit alle Bedienlogbuch-Einträge<br>löschen.                                                                                                    |
| ▶ Diagnoseereignisse    |                                         | Chronologische Auflistung der Diagnoseereig-<br>nisse                                                                                                    |
| Anzeigen                | Anzeige der Ereignisse                  | Bei Auswahl eines Ereignisses werden weitere<br>Einzelheiten angezeigt.                                                                                                    |
| ▶ Gehe zu Datum         | Eingabe<br>• Gehe zu Datum<br>• Uhrzeit | Mit dieser Funktion können Sie eine bestimmte<br>Zeitposition in der Liste "anspringen", um langes<br>Scrollen zu vermeiden. Sichtbar ist aber immer<br>die komplette Liste. |
| ⊳ Alle Einträge löschen | Aktion                                  | Sie können hiermit alle Diagnoselogbuch-Ein-<br>träge löschen.                                                                                                    |

Ihre Datenlogbucheinträge können Sie sich auf dem Display grafisch darstellen lassen (**Plot anzeigen**).

Die Anzeige können Sie zusätzlich an Ihre individuellen Anforderungen anpassen:

- In der grafischen Anzeige auf den Navigatorknopf drücken: Sie erhalten zusätzliche Optionen wie Zoom und x/y-Verschiebung des Graphen.
- Cursor definieren: Wenn Sie diese Option anwählen, können Sie mit dem Navigator den Graphen entlangfahren und erhalten zu jedem Punkt den entsprechenden Logbucheintrag (Datumsstempel/Messwert) in Textform.
- Gleichzeitige Anzeige von 2 Logbüchern: Auswahl 2. Plot und Plot anzeigen
  - Ein kleines Kreuz markiert den gerade selektierten Graphen, für den z. B. der Zoom geändert oder ein Cursor aufgerufen werden kann.
  - Im Kontextmenü (Druck auf den Navigatorknopf) können Sie den jeweils anderen Graphen selektieren. Und dann für diesen einen Zoom, eine Verschiebung oder einen Cursor anwenden.
  - Sie können über das Kontextmenü auch beide Graphen gleichzeitig selektieren. Dadurch können Sie z. B. einen Zoom auf beide Graphen gleichzeitig anwenden.

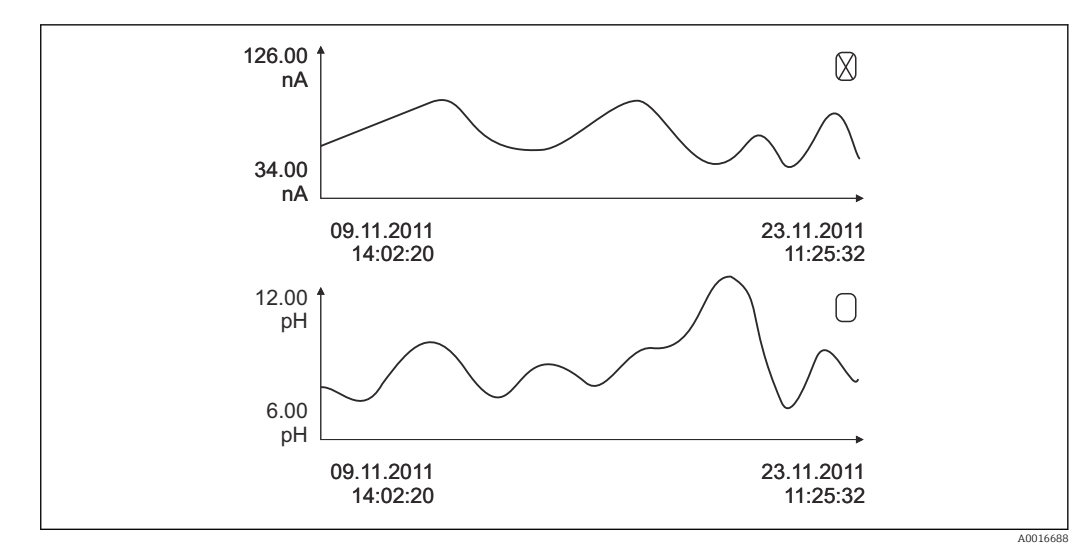

🖻 89 Gleichzeitige Anzeige von 2 Graphen, der obere ist ausgewählt

| DIAG/Logbücher                                  |                                              |                                                                                                    |  |
|-------------------------------------------------|----------------------------------------------|----------------------------------------------------------------------------------------------------|--|
| Funktion                                        | Optionen                                     | Info                                                                                                    |  |
| Datenlogbücher                                  |                                              | Chronologische Auflistung der Datenlogbuchein-<br>träge für Sensoren                                                                                                    |  |
| Datenlogbuch 1 8<br><logbuchname></logbuchname> |                                              | Dieses Untermenü gibt es für jedes Datenlog-<br>buch, das Sie eingerichtet und aktiviert haben.                                                                                       |  |
| Datenquelle                                     | Nur lesen                                    | Anzeige des Eingangs oder der mathematischen<br>Funktion                                                                                                    |  |
| Messwert                                        | Nur lesen                                    | Anzeige des Messwerts, der aufgezeichnet wird                                                                                                    |  |
| Verbleibende Logzeit                            | Nur lesen                                    | Anzeige in Tagen, Stunden und Minuten bis das<br>Logbuch voll ist.                                                                                                    |  |
|                                                 |                                              | <ul> <li>Die Hinweise zur Auswahl des Speichertyps<br/>im Menü Allgemeine Einstellungen/Log-<br/>bücher. beachten.</li> </ul>                                                         |  |
| Anzeigen                                        | Anzeige der Ereignisse                       | Bei Auswahl eines Ereignisses werden weitere<br>Einzelheiten angezeigt.                                                                                                    |  |
| ▶ Gehe zu Datum                                 | Eingabe<br>• Gehe zu Datum<br>• Uhrzeit      | Mit dieser Funktion können Sie eine bestimmte<br>Zeitposition in der Liste "anspringen", um langes<br>Scrollen zu vermeiden. Sichtbar ist aber immer<br>die komplette Liste.          |  |
| ▶ Plot anzeigen                                 | Grafische Darstellung der<br>Logbucheinträge | Die Anzeige erfolgt entsprechend Ihren Einstel-<br>lungen im Menü <b>Allgemeine Einstellungen</b> /<br><b>Logbücher</b> .                                                             |  |
| Auswahl 2. Plot                                 | Auswahl eines anderen<br>Datenlogbuchs       | Sie können ein zweites Logbuch gleichzeitig mit dem aktuellen anzeigen lassen.                                                                                                    |  |
| > Alle Einträge löschen                         | Aktion                                       | Sie können hiermit alle Datenlogbuch-Einträge löschen.                                                                                                    |  |
| Logbücher speichern                             |                                              |                                                                                                    |  |
| Dateiformat                                     | Auswahl<br>CSV<br>FDM                        | <ul> <li>Das Logbuch im gewünschten Dateiformat<br/>speichern.</li> <li>Sie können die gespeicherte CSV-Datei anschlie-<br/>ßend am PC z. B. in MS Excel öffnen und weiter</li> </ul> |  |
|                                                 |                                              | bearbeiten <sup>1)</sup> . Die FDM-Dateien können Sie<br>manipulationssicher in FieldCare importieren<br>und archivieren.                                                             |  |

| DIAG/Logbücher                                                                                                    |                                               |                                                                                                    |  |
|----------------------------------------------------------------------------------------------------|-----------------------------------------------|----------------------------------------------------------------------------------------------------|--|
| Funktion                                                                                                    | Optionen                                      | Info                                                                                                    |  |
| <ul> <li>Alle Datenlogbücher</li> <li>Datenlogbuch 1 8</li> <li>Alle Ereignislogbücher</li> <li>Kalibrierlogbuch</li> <li>Diagnoselogbuch</li> <li>Bedienlogbuch</li> <li>HW Versionslogbuch</li> <li>Versionslogbuch</li> </ul> | Aktion,<br>startet direkt nach der<br>Auswahl | <ul> <li>Speichern des jeweiligen Logbuches auf einer<br/>SD-Karte.</li> <li>Das Logbuch im gewünschten Dateiformat<br/>speichern. Sie können die gespeicherte CSV-<br/>Datei anschließend am PC z. B. in MS-Excel<br/>öffnen und bearbeiten. Die FDM-Dateien<br/>können Sie manipulationssicher in Fieldcare<br/>importieren und archivieren.</li> </ul> |  |
| Der Dateiname setzt sich zusammen aus Logbuch-Kennung (Menü/Setun/Allgemeine Einstellungen/                                                                                                    |                                               |                                                                                                    |  |

Logbücher), einer Abkürzung für das jeweilige Logbuch und einem Zeitstempel.

 CSV-Dateien verwenden internationale Zahlenformate und Trennzeichen. Sie müssen daher in MS Excel als externe Daten mit den korrekten Formateinstellungen importiert werden. Öffnen per Doppelklick führt nur dann zur korrekten Darstellung, wenn MS Excel mit der amerikanischen Ländereinstellung installiert ist.

## 12.10 Simulation

Zu Testzwecken können Sie an Ein- und Ausgängen Werte simulieren:

- Stromwerte an Stromausgängen
- Messwerte an Eingängen

Г

Öffnen oder Schließen eines Relaiskontaktes

Lediglich aktuelle Werte werden simuliert. Ein Hochrechnen zu einer Durchflusssumme oder Niederschlagssumme ist über die Simulation nicht möglich.

| DIAG/Simulation                                                |                                                                                                |                                                                                                    |  |
|----------------------------------------------------------------|------------------------------------------------------------------------------------------------|----------------------------------------------------------------------------------------------------|--|
| Funktion                                                       | Optionen                                                                                       | Info                                                                                                    |  |
| Stromausgang x:y                                               |                                                                                                | Simulation eines Ausgangsstroms<br>Menü gibt es so oft, wie Stromausgänge vorhan-<br>den sind.                                                                                                    |  |
| Simulation<br>Auswahl<br>Aus<br>Ein<br>Werkseinstellung<br>Aus |                                                                                                | Wenn Sie den Wert am Stromausgang simulie-<br>ren, wird dies in der entsprechenden Messan-<br>zeige durch das vor den Stromwert gestellte<br>Simulationsicon angezeigt.                                                                                            |  |
| Strom                                                          | 2,4 23,0 mA<br>Werkseinstellung<br>4 mA                                                        | <ul> <li>Den gewünschten Simulationswert einstel-<br/>len.</li> </ul>                                                                                                    |  |
| <ul> <li>Alarmrelais</li> <li>Relay x:y</li> </ul>             |                                                                                                | Simulation eines Relaiszustandes<br>Menü gibt es so oft, wie Relais vorhanden sind.                                                                                                    |  |
| Simulation                                                     | Auswahl <ul> <li>Aus</li> <li>Ein</li> </ul> <li>Werkseinstellung <ul> <li>Aus</li> </ul></li> | Wenn Sie den Relaiszustand simulieren, wird<br>dies in der entsprechenden Messanzeige durch<br>das vor die Relaisanzeige gestellte Simulationsi-<br>con angezeigt.                                                                                                 |  |
| Status                                                         | Auswahl <ul> <li>Low</li> <li>High</li> </ul> Werkseinstellung Low                             | <ul> <li>Den gewünschten Zustand einstellen.</li> <li>Wenn Sie die Simulation einschalten, schaltet<br/>das Relais entsprechend Ihrer Einstellung. In der<br/>Messanzeige sehen Sie Ein (= Low) oder Aus(=<br/>High) für den simulierten Relaiszustand.</li> </ul> |  |

| DIAG/Simulation                                             |                                                                              |                                                                                                    |  |
|-------------------------------------------------------------|------------------------------------------------------------------------------|----------------------------------------------------------------------------------------------------|--|
| Funktion                                                    | Optionen                                                                     | Info                                                                                                    |  |
| <ul> <li>Messeingänge</li> <li>Kanal : Parameter</li> </ul> |                                                                              | Simulation eines Messwertes (nur für Sensoren)<br>Menü gibt es so oft, wie Messeingänge vorhan-<br>den sind.                                                         |  |
| Simulation                                                  | Auswahl <ul> <li>Aus</li> <li>Ein</li> </ul> Werkseinstellung Aus            | Wenn Sie den Messwert simulieren, wird dies in<br>der entsprechenden Messanzeige durch das vor<br>den Messwert gestellte Simulationsicon ange-<br>zeigt.             |  |
| Hauptmesswert                                               | sensorabhängig                                                               | <ul> <li>Den gewünschten Simulationswert einstel-<br/>len.</li> </ul>                                                                                                |  |
| Sim. Temperatur                                             | Auswahl Aus Ein Werkseinstellung Aus                                         | Wenn Sie den Temperaturmesswert simulieren,<br>wird dies in der entsprechenden Messanzeige<br>durch das vor die Temperatur gestellte Simulati-<br>onsicon angezeigt. |  |
| Temperatur                                                  | -50,0 +250,0 °C<br>(-58,0 482,0 °F)<br>Werkseinstellung<br>20,0 °C (68,0 °F) | <ul> <li>Den gewünschten Simulationswert einstel-<br/>len.</li> </ul>                                                                                                |  |
| Binäreingang x:y<br>Binärausgang x:y                        |                                                                              | Simulation eines binären Ein- oder Ausgangssig-<br>nals<br>Es gibt so viele Untermenüs wie es binäre Ein-<br>oder Ausgänge gibt.                                     |  |
| Simulation                                                  | Auswahl <ul> <li>Aus</li> <li>Ein</li> </ul> Werkseinstellung Aus            |                                                                                                    |  |
| Status                                                      | Auswahl<br>• Low<br>• High                                                   |                                                                                                    |  |

# 12.11 Gerätetest

| DIAG/Gerätetest            |                                                                                                    |                                                                                                    |  |
|----------------------------|----------------------------------------------------------------------------------------------------|----------------------------------------------------------------------------------------------------|--|
| Funktion                   | Optionen                                                                                                    | Info                                                                                                    |  |
| ▶ Photometer               |                                                                                                    |                                                                                                    |  |
| Reinigungsfaktor nur lesen |                                                                                                    |                                                                                                    |  |
| ▶ Hilfsenergie             | Nur lesen<br>Digitalvers. 1: 1,2V<br>Digitalvers. 2: 3,3V<br>Analogvers.: 12,5V<br>Sensorvers.: 24V<br>Temperatur | Detaillierte Auflistung der Hilfsenergie.<br>Die tatsächlichen Werte können variieren<br>ohne dass eine Fehlfunktion vorliegt. |  |

| DIAG/Gerätetest                          |          |                                                                                                    |  |
|------------------------------------------|----------|----------------------------------------------------------------------------------------------------|--|
| Funktion                                 | Optionen | Info                                                                                                    |  |
| ▶ Heartbeat                              |          | Heartbeat beeinflusst die Ausgänge und deren<br>Status nicht. Sie können die Verifikation jeder-<br>zeit starten, ohne dass die Messung davon<br>beeinträchtigt wird.                                                                                                    |  |
| <ul> <li>Verifikation starten</li> </ul> |          | Startet die Verifikation.                                                                                                    |  |
|                                          |          | 1.       Zum Speichern der Ergebnisse: OK.            ← Ergebnisanzeige (s.u.)                                                                                                    |  |
|                                          |          | 2. Sicherstellen, dass beschreibbare SD-Karte im Kartenleser des Geräts steckt.                                                                                                    |  |
|                                          |          | <ul> <li>Export auf die SD-Karte.</li> <li>Ergebnisse werden als pdf-Datei auf<br/>die SD-Karte geschrieben. Erfolg oder<br/>Fehler beim Schreiben wird ange-<br/>zeigt.</li> </ul>                                                                                                    |  |
|                                          |          | 3. Falls der Export fehlschlägt:<br>SD-Karte prüfen, gegebenenfalls andere<br>SD-Karte verwenden. SD-Fach am Basis-<br>modul prüfen.                                                                                                    |  |
| ▷ Verifikationsergebnisse                |          | <ul> <li>Ergebnisanzeige</li> <li>Anlagenbetreiber<br/>Freitexteingabe, maximal 32 Zeichen</li> <li>Standort<br/>Freitexteingabe, maximal 32 Zeichen</li> <li>Verifikationsreport<br/>Automatischer Zeitstempel</li> <li>Verifikations-ID<br/>Automatischer Zähler</li> <li>Gesamtergebnis<br/>Bestanden oder nicht</li> </ul> |  |
| ⊳ Export auf die<br>SD-Karte             |          | <ul> <li>Export des Verifikationsberichts als pdf-Datei</li> <li>Ausführlicher Bericht über verschiedene Gerätetests</li> <li>Ein- und Ausgangsinformationen</li> <li>Geräteinformationen</li> <li>Sensorinformationen</li> </ul>                                                                                              |  |
|                                          |          | Der Bericht ist zum Ausdrucken und Unter-<br>schreiben vorbereitet. Sie können ihn beispiels-<br>weise sofort in einem Betriebstagebuch ablegen.                                                                                                    |  |

# 12.12 Messgerät zurücksetzen

| DIAG/Zurücksetzen    |                          |                                                                                          |  |
|----------------------|--------------------------|------------------------------------------------------------------------------------------|--|
| Funktion             | Optionen                 | Info                                                                                     |  |
| ⊳ Geräteneustart     | Auswahl<br>• OK<br>• ESC | Neustart unter Beibehalten aller Einstellungen                                           |  |
| ▷ Werkseinstellungen | Auswahl<br>• OK<br>• ESC | Neustart mit Werkseinstellungen<br>Nicht gespeicherte Einstellungen gehen verlo-<br>ren. |  |

# 12.13 Geräteinformationen

# 12.13.1 Systeminformationen

| Funktion                                                  | Optionen                                                                                                    | Info                                                                                                    |
|-----------------------------------------------------------|----------------------------------------------------------------------------------------------------|----------------------------------------------------------------------------------------------------|
| Gerätebezeichnung                                         | Nur lesen                                                                                                    | Individuelle Gerätebezeichnung → <b>Allgemeine Einstellungen</b>                                                                                                    |
| Bestellcode                                               | Nur lesen                                                                                                    | Mit diesem Code können Sie eine<br>identische Hardware bestellen.<br>Durch Hardware-Änderungen<br>ändert sich dieser Code und Sie kön-<br>nen an dieser Stelle den neuen<br>Code, den Sie vom Hersteller erhal-<br>ten <sup>1)</sup> , eingeben.                                           |
| Um die Ausführung Ihres Ger<br>eingeben: www.endress.com/ | äts zu erfahren, den Bestellcode ir<br>′order-ident                                                                                  | n die Suchmaske unter folgender Adresse                                                                                                    |
| Erw. orig. Bestellcode                                    | Nur lesen                                                                                                    | Vollständiger Bestellcode des Origi-<br>nalgeräts, wie er sich aus der Pro-<br>duktstruktur ergibt.                                                                                                    |
| Erw. akt. Bestellcode                                     | Nur lesen                                                                                                    | Durch Hardware-Änderungen geän-<br>derter, aktueller Code. Diesen müs-<br>sen Sie selbst eingeben.                                                                                                    |
| Seriennummer                                              | Nur lesen                                                                                                    | Mit der Seriennummer haben Sie<br>Internetzugriff auf Gerätedaten und<br>Dokumentationen:<br>www.endress.com/device-viewer                                                                                                    |
| Softwareversion                                           | Nur lesen                                                                                                    | Aktuelle Version                                                                                                    |
| ► HART<br>nur mit Option HART                             | Nur lesen<br>• Busadresse<br>• Eindeutige Adresse<br>• Hersteller ID<br>• Gerätetyp<br>• Geräterevision<br>• Softwarerevision        | HART-spezifische Informationen<br>Die Unique-Adresse ist an die Seri-<br>ennummer gekoppelt und dient<br>dazu, Geräte in einer Multidrop-<br>Umgebung zu erreichen.<br>Geräte- und Softwarerevisionen<br>werden hochgezählt, sobald ent-<br>sprechende Änderungen vorgenom-<br>men wurden. |
| ▶ Modbus<br>nur mit Option Modbus                         | Nur lesen<br>Aktivierung<br>Busadresse<br>Terminierung<br>Modbus TCP Port 50                                                         | Modbus-spezifische Informationen                                                                                                    |
| ▶ PROFIBUS<br>nur mit Option PROFIBUS                     | Nur lesen<br>Terminierung<br>Busadresse<br>Ident-Nummer<br>Baudrate<br>DPV0 state<br>DPV0 fault<br>DPV0 master addr<br>DPV0 WDT [ms] | Modulstatus und weitere PROFI-<br>BUS-spezifische Informationen                                                                                                    |

| DIAG/Systeminformationen                                                                                            |                                                                                                    |                                                                                                    |  |  |
|----------------------------------------------------------------------------------------------------|----------------------------------------------------------------------------------------------------|----------------------------------------------------------------------------------------------------|--|--|
| Funktion                                                                                                    | Optionen                                                                                                    | Info                                                                                                    |  |  |
| ▶ Ethernet<br>nur mit Option Ethernet, EtherNet/IP, Mod-<br>bus TCP, Modbus RS485 oder PROFIBUS DP<br>oder PROFINET | Nur lesen<br>Aktivierung<br>Webserver<br>Link Einstellungen<br>DHCP<br>IP-Adresse<br>Subnetzmaske<br>Gateway<br>Service Schalter<br>MAC-Adresse<br>EtherNetIP Port 44818<br>Modbus TCP Port 502<br>Webserver TCP port 80 | Ethernet-spezifische Informationen<br>Anzeige hängt vom verwendeten<br>Feldbusprotokoll ab.                                                                                                    |  |  |
| ▶ PROFINET<br>nur mit Option PROFINET                                                                               |                                                                                                    |                                                                                                    |  |  |
| Name of station                                                                                                    | nur lesen                                                                                                    |                                                                                                    |  |  |
| ▶ SD-Karte                                                                                                    | Nur lesen<br>• Gesamtgröße<br>• Verfügbarer Speicher                                                                                                    |                                                                                                    |  |  |
| ▶ Systemmodule                                                                                                    |                                                                                                    |                                                                                                    |  |  |
| Backplane<br>Base<br>Displaymodul<br>Erweiterungsmodul 1 8                                                          | Nur lesen<br>• Beschreibung<br>• Seriennummer<br>• Bestellcode<br>• Hardwareversion<br>• Softwareversion                                                                                                    | Diese Informationen finden Sie zu<br>jedem verfügbaren Elektronikmo-<br>dul. Seriennummern und Bestellco-<br>des z. B. in Servicefällen angeben.                                                                |  |  |
| ▶ Sensoren                                                                                                    | Nur lesen<br>• Beschreibung<br>• Seriennummer<br>• Bestellcode<br>• Hardwareversion<br>• Softwareversion                                                                                                    | Diese Informationen finden Sie zu<br>jedem verfügbaren Sensor. Serien-<br>nummern und Bestellcodes z.B. in<br>Servicefällen angeben.                                                                            |  |  |
| ► Systeminformationen speichern                                                                                     |                                                                                                    |                                                                                                    |  |  |
| ⊳ Auf SD-Karte speichern                                                                                            | Automatische Vergabe des<br>Dateinamens (enthält<br>einen Zeitstempel)                                                                                                    | Die Informationen werden auf der<br>SD-Karte in einem Unterordner<br>"sysinfo" abgelegt.<br>Die csv-Datei ist z. B. mit MS Excel<br>les- und editierbar. Diese Datei kann<br>in Servicefällen verwendet werden. |  |  |

| DIAG/Systeminformationen |                                                                                                    |                                                                                                    |  |
|--------------------------|----------------------------------------------------------------------------------------------------|----------------------------------------------------------------------------------------------------|--|
| Funktion                 | Optionen                                                                                                    | Info                                                                                                    |  |
| ▶ Heartbeat Betrieb      |                                                                                                    | Heartbeatfunktionen sind verfügbar<br>nur mit entsprechender Geräteaus-<br>führung oder optionalem Zugangsc-<br>ode.                                                                                                    |  |
| ▶ Gerät                  | Nur lesen<br>Gesamtbetriebszeit<br>Zählerwerte seit Zurück-<br>setzen<br>Verfügbarkeit<br>Betriebszeit<br>Ausfallzeit<br>Anzahl Ausfälle<br>MTBF<br>MTTR<br>▷ Zähler zurücksetzen | Verfügbarkeit<br>Prozentualer Zeitanteil, in dem kein<br>Fehler mit Statussignal F anlag<br>(Betriebszeit - Ausfall-<br>zeit)*100% /Betriebszeit<br>Ausfallzeit<br>Summe der Zeit, in der ein Fehler<br>mit Statussignal F anlag<br>MTBF<br>(Mean Time Between Failures)<br>Mittlere Betriebszeit zwischen 2<br>Ausfällen<br>(Betriebszeit - Ausfallzeit)/Anzahl<br>Ausfälle<br>MTTR<br>(Mean Time To Repair) Mittlere<br>Reparaturdauer nach einem Ausfall<br>Ausfallzeit/Anzahl Ausfälle |  |

1) Voraussetzung: Sie liefern dem Hersteller die vollständigen Informationen über die Hardware-Änderungen.

### 12.13.2 Sensorinformationen

▶ Den gewünschten Kanal in der Auflistung der Kanäle wählen.

Informationen in folgenden Kategorien werden angezeigt:

#### Extremwerte

- Extrembedingungen, denen der Sensor bisher ausgesetzt war, z. B. min./max. Temperaturen $^{\rm 2)}$
- Einsatzdauer
- Einsatzzeit des Sensors unter definierten Extrembedingungen
- Kalibrierinformationen
   Kalibrierdaten der letzten Kalibrierung
   Kalibrierdaten der Werkskalibrierung<sup>3)</sup>
- Sensorspezifikationen Messbereichsgrenzen f
  ür Hauptmesswert und Temperatur
- Allgemeine Informationen
   Informationen zur Sensoridentifizierung

Welche Daten genau angezeigt werden, hängt vom Sensor ab.

<sup>2)</sup> Ist nicht für alle Sensortypen verfügbar.

<sup>3)</sup> Ist nicht für alle Sensortypen verfügbar.

# 12.14 Firmwarehistorie

| Datum   | Version  | Änderungen in der Firmware                                                                                                    | Dokumentation                                                        |
|---------|----------|----------------------------------------------------------------------------------------------------|----------------------------------------------------------------------|
| 12/2019 | 01.07.00 | Erweiterung<br>• Unterstützung neues BASE2-Modul<br>• PROFINET<br>• Neuer Sensor Memosens Wave CAS80E<br>• Zeitgeber für binäre Prozesswerte abhängig von zeitli-<br>chen Bedingungen                                                                                                    | BA00444C/07/DE/26.19<br>BA00486C/07/DE/02.13<br>BA01245C/07/DE/08.20 |
|         |          | <ul> <li>Verbesserung</li> <li>Maximale Zeichenlänge für Mathematikfunktion Formel<br/>auf 255 Zeichen erweitert</li> <li>Heartbeat-Gerätestatus auch über Feldbus</li> <li>Heartbeat-Verifikation: Status "not activated" neu defi-<br/>niert</li> <li>Anpassung der 1-Punkt-Kalibrierung für pH-Sensoren an<br/>Ablauf und Logbuchverhalten von CM42</li> <li>Format der Delta-Zeit auf Sekunden erweitert</li> </ul>                                                                                                    |                                                                      |
| 01/2019 | 01.06.08 | <ul> <li>Verbesserung</li> <li>Heartbeat-Verifikation beeinflusst Ausgänge nicht mehr</li> <li>Grafische Anzeige des Heartbeatstatus auch im integrierten Webserver</li> <li>Grenzwerte für Elektrolytverbrauch amperometrischer Sauerstoffsensoren</li> <li>Grenzwerte für CIP-Zyklen bei 4-Pol-Leitfähigkeitssensoren</li> </ul>                                                                                                    | BA00444C/07/DE/24.19<br>BA00486C/07/DE/02.13<br>BA01245C/07/DE/06.19 |
| 05/2018 | 01.06.06 | <ul> <li>Verbesserung</li> <li>Neue Softkeys ALL und NONE in Mehrfachauswahl-Editoren</li> <li>Manueller Faktor für CAS51D Nitrat</li> <li>Kalibriertimer und -gültigkeit bei pH, Leitfähigkeit, Sauerstoff und Desinfektion überarbeitet</li> <li>Klare Unterscheidung zwischen Offset und 1-Punkt-Kalibrierung bei pH</li> <li>Heartbeat-Verifikationsbericht kann jetzt auch über den Webserver heruntergeladen werden</li> <li>Verbesserte Beschreibung bei Diagnosecode 013</li> </ul>                                                                                                    | BA00444C/07/DE/23.18<br>BA00486C/07/DE/02.13<br>BA01245C/07/DE/05.17 |
| 06/2017 | 01.06.04 | <ul> <li>Erweiterung</li> <li>Heartbeat Monitoring und Verifikation</li> <li>Neue Mathematikfunktion Formel</li> <li>Neue Sensoren: CUS50D und Chlordioxid</li> <li>Kalibrierung über EtherNet/IP</li> <li>pdf-Generator für Heartbeat</li> <li>Probenkalibrierung CAS51D</li> <li>Verbesserung</li> <li>Anpassung der Konzentrationstabellen Leitfähigkeit</li> <li>Umbennung Parameter Chlor → Desinfektion</li> <li>Letzter aktiver Messbildschirm wird nach Re-Boot wieder hergestellt</li> <li>Kappen- und Elektrolytwechsel erzeugen Einträge im Kalibrier-Logbuch (Sauerstoff, Desinfektion)</li> <li>Manueller Faktor für Nitrat</li> </ul> | BA00444C/07/DE/20.17<br>BA00486C/07/DE/02.13<br>BA01245C/07/DE/05.17 |
| 12/2016 | 01.06.03 | <ul> <li>Erweiterung</li> <li>Sensorkalibrierung über Modbus oder EtherNet/IP: Leitfähigkeit, Sauerstoff, Chlor und Trübung</li> <li>Vier-Faktoren Justierung SAK</li> <li>Blitzzähler Nitrat und SAK</li> <li>Neues Schlammmodell CUS51D</li> <li>Verbesserung</li> <li>Vor-Ort-Display kann über Modbus oder EtherNet/IP gesperrt werden</li> <li>Ausgangsstatus können in Datenlogbuch mit aufgezeichnet werden</li> <li>Umbenennung Endress+Hauser pH-Puffer 9,18 in 9,22</li> <li>CUS51D-Faktor kann über Feldbus ausgelesen werden</li> </ul>                                                                                                 | BA00444C/07/DE/19.16<br>BA00486C/07/DE/02.13<br>BA01245C/07/DE/04.16 |

| Datum   | Version  | Änderungen in der Firmware                                                                                                    | Dokumentation                                                        |
|---------|----------|----------------------------------------------------------------------------------------------------|----------------------------------------------------------------------|
| 03/2016 | 01.06.00 | Erweiterung<br>Heartbeat-Verifikation<br>Benutzerkonfigurierbare Diagnosemodule<br>Vier-Faktoren Justierung SAK<br>Offset-Kalibrierung CUS71D<br>Neue Mathematikfunktion Kationentauscher<br>Einstellbare Byte-Order bei Modbus<br>Verbesserung<br>Überprüfung der Sensor-Kalibriergültigkeit (Anpassung<br>an Batchprozesse)<br>PH-Offset kann wahlweise im Sensor oder Messumfor-<br>mer gespeichert werden (bisher nur im Messumformer)                                                                                                    | BA00444C/07/DE/19.16<br>BA00486C/07/DE/02.13<br>BA01245C/07/DE/03.16 |
|         |          | <ul> <li>Messbilder CUS71D (Gain-Anzeige, Trendrichtung)</li> <li>Angepasste Menütexte</li> </ul>                                                                                                    |                                                                      |
| 03/2015 | 01.05.02 | Erweiterung  Leitfähigkeit:  Neuer Sensor: CLS82D  Konzentration in Messbildern immer sichtbar  Erweiterung Konzentrationstabellen  Sauerstoff: Neuer Sensor: COS81D  SAK, Nitrat, Trübung: Anpassung Kalibriersätze Blitzfrequenz einstellbar (Expertenfunktion) Verbesserung Menübereinigungen (Funktionen, Bezeichnungen)                                                                                                    | BA00444C/07/DE/18.15<br>BA00486C/07/DE/02.13<br>BA01245C/07/DE/02.15 |
| 12/2013 | 01.05.00 | <ul> <li>Erweiterung</li> <li>Chemoclean Plus</li> <li>Kalenderfunktion für Reinigung</li> <li>Leitfähigkeit: <ul> <li>Messbereichsumschaltung auch für konduktiv gemessene Leitfähigkeit</li> <li>Externes Temperatursignal über Stromeingang</li> </ul> </li> <li>Sauerstoff: <ul> <li>Externe Druck- oder Temperatursignale über Stromeingang</li> <li>Angeschlossener Leitfähigkeitssensor kann zur Berechnung der Salinität genutzt werden.</li> </ul> </li> <li>SAK, Nitrat, Trübung:<br/>Kalibriersätze über Feldbus einstellbar</li> <li>Kanalspezifische Diagnosecodes für HOLD-Funktion</li> <li>Unterstützung EtherNet/IP</li> </ul> <li>Verbesserung</li> <li>Webserver-Login zur Verwaltung mehrerer Benutzer</li> <li>Sollwert und PID-Parameter für Regler sind über Feldbus einstellbar</li> | BA00444C/07/DE/17.13<br>BA00486C/07/DE/02.13<br>BA01245C/07/DE/01.13 |

| Datun | n Version   | Änderungen in der Firmware                                                                                                    | Dokumentation                                                                                                    |
|-------|-------------|----------------------------------------------------------------------------------------------------|----------------------------------------------------------------------------------------------------|
| 04/20 | 13 01.04.00 | Erweiterung Leitfähigkeit: Messbereichsumschaltung Temperaturkompensation ISO 7888 bei 20 °C Unterstützung Modul DIO Triggerung externer Hold Triggerung einer Reinigung PID-Regler enable/disable PFM als analoger Input nutzbar Grenzwertgeber signalisiert über digitalen Ausgang Tastensperre mit Passwortschutz PID-Regler: Störgrößenaufschaltung wird unterstützt PH: Icon für manuelle und automatische Temperaturkom- pensation (ATC/MTC+MED) Überwachung obere und untere Grenze des Glas-SCS- Werts ist unabhängig voneinander ein-/ausschaltbar ISE Gleichzeitige Kalibrierung zweier Parameter Benutzerdefinierter Elektrodentyp Rohmesswerte für Stromausgang wählbar Timer für Membranwechsel Logbücher bleiben nach Firmwareupdate erhalten Verbesserung PROFIBUS-Adressbereich für Siemens-S7 in den unteren Bereich verschoben. Offset-Icon nur noch für pH oder Redox Trübung: Autoranging ist abschaltbar | BA00444C/07/DE/16.13<br>BA00445C/07/DE/16.13<br>BA00450C/07/DE/16.13<br>BA00451C/07/DE/15.13<br>BA00486C/07/DE/01.11 |
| 06/20 | 12 01.03.01 | <ul> <li>Verbesserung</li> <li>Hold über Softkey</li> <li>Globaler oder kanalspezifischer Hold stoppt automatische<br/>Reinigung. Manuelle Reinigung kann aber gestartet wer-<br/>den.</li> <li>Angepasste Werkseinstellungen</li> </ul>                                                                                                    | BA00444C/07/DE/15.12<br>BA00445C/07/DE/15.12<br>BA00450C/07/DE/15.12<br>BA00451C/07/DE/14.11<br>BA00486C/07/DE/01.11 |
| 12/20 | 11 01.03.00 | Erweiterung<br>Unterstützung von max. 8 Sensorkanälen<br>Stromeingänge<br>Unterstützung PROFIBUS DP inkl. Profile 3.02<br>Unterstützung Modbus RTU (RS485)<br>Unterstützung Modbus TCP<br>Unterstützung des integrierten Webservers über TCPIP<br>(RJ45)<br>USP/EP (United States Pharmacopeia und Europeann<br>Pharmacopeia) und TDS (Total Dissolved Solids) bei Leit-<br>fähigkeit<br>Icon für "Regler aktiv" im Messbild<br>Verbesserung<br>Reglerhold über analogen Eingang<br>Angepasste Werkseinstellungen<br>SAK: Werkskalibrierung im Feld inkl. Reset Filterlaufzeit<br>und Lampenwechsel<br>ISFET-Leckstrom im Messbild sichtbar<br>Multiselect für Grenzwertgeber und Reinigungen                                                                                                    | BA00444C/07/DE/14.11<br>BA00445C/07/DE/14.11<br>BA00450C/07/DE/14.11<br>BA00451C/07/DE/14.11<br>BA00486C/07/DE/01.11 |

| Datum   | Version  | Änderungen in der Firmware                                                                                                    | Dokumentation                                                                                                |
|---------|----------|----------------------------------------------------------------------------------------------------|----------------------------------------------------------------------------------------------------|
| 12/2010 | 01.02.00 | Erweiterung  Unterstützung weiterer Sensoren: Chlor ISE SAK Trennschicht HART-Kommunikation Mathematikfunktionen Verbesserung Geänderte Softwarestrukturen Angepasste Werkseinstellungen Benutzerdefinierte Messbilder | BA444C/07/DE/13.10<br>BA445C/07/DE/13.10<br>BA450C/07/DE/13.10<br>BA451C/07/DE/13.10<br>BA00486C/07/DE/01.11 |
| 03/2010 | 01.00.00 | Originalfirmware                                                                                                    | BA444C/07/DE/03.10<br>BA445C/07/DE/03.10<br>BA450C/07/DE/03.10<br>BA451C/07/DE/03.10                         |

LZ4 Library

Copyright (c) 2011-2016, Yann Collet

All rights reserved.

Redistribution and use in source and binary forms, with or without modification, are permitted provided that the following conditions are met:

\* Redistributions of source code must retain the above copyright notice, this list of conditions and the following disclaimer.

\* Redistributions in binary form must reproduce the above copyright notice, this list of conditions and the following disclaimer in the documentation and/or other materials provided with the distribution.

THIS SOFTWARE IS PROVIDED BY THE COPYRIGHT HOLDERS AND CONTRIBUTORS "AS IS" AND ANY EXPRESS OR IMPLIED WARRANTIES, INCLUDING, BUT NOT LIMITED TO, THE IMPLIED WARRANTIES OF MERCHANTABILITY AND FITNESS FOR A PARTICULAR PURPOSE ARE DISCLAIMED. IN NO EVENT SHALL THE COPYRIGHT HOLDER OR CONTRI-BUTORS BE LIABLE FOR ANY DIRECT, INDIRECT, INCIDENTAL, SPECIAL, EXEMPLARY, OR CONSEQUENTIAL DAMAGES (INCLUDING, BUT NOT LIMITED TO, PROCUREMENT OF SUBSTITUTE GOODS OR SERVICES; LOSS OF USE, DATA, OR PROFITS; OR BUSINESS INTERRUPTION) HOWEVER CAUSED AND ON ANY THEORY OF LIABILITY, WHETHER IN CONTRACT, STRICT LIABILITY, OR TORT (INCLUDING NEGLIGENCE OR OTHERWISE) ARI-SING IN ANY WAY OUT OF THE USE OF THIS SOFTWARE, EVEN IF ADVISED OF THE POSSIBILITY OF SUCH DAMAGE.

# 13 Wartung

Auswirkungen auf Prozess und Prozesssteuerung

 Rechtzeitig alle erforderlichen Maßnahmen treffen, um die Betriebssicherheit und Zuverlässigkeit der gesamten Messstelle sicherzustellen.

Die Wartung der Messstelle umfasst:

- Kalibrierung
- Reinigung von Controller, Armatur und Sensor
- Kontrolle von Kabeln und Anschlüssen.

### **WARNUNG**

#### Prozessdruck und -temperatur, Kontamination, elektrische Spannung

Schwere Verletzungen bis Verletzungen mit Todesfolge möglich

- Gefahren durch Druck, Temperatur und Kontamination vermeiden.
- ► Das Gerät spannungsfrei schalten, bevor Sie es öffnen.
- Schaltkontakte können von getrennten Stromkreisen versorgt sein. Auch diese Stromkreise spannungsfrei schalten, bevor Sie an den Anschlussklemmen arbeiten.

### HINWEIS

### Elektrostatische Entladungen (ESD)

Beschädigung elektronischer Bauteile

- ESD vermeiden durch persönliche Schutzmaßnahmen wie vorheriges Entladen an PE oder permanente Erdung mit Armgelenkband.
- ► Zu Ihrer eigenen Sicherheit nur Originalersatzteile verwenden. Mit Originalteilen sind Funktion, Genauigkeit und Zuverlässigkeit auch nach Instandsetzung gewährleistet.

### 13.1 Reinigung

### 13.1.1 Controller

▶ Die Gehäusefront nur mit handelsüblichen Reinigungsmitteln reinigen.

Die Front ist nach DIN 42 115 beständig gegen:

- Ethanol (kurzzeitig)
- Verdünnte Säuren (max. 2%ige HCl)
- Verdünnte Laugen (max. 3%ige NaOH)
- Haushaltreiniger auf Seifenbasis

### HINWEIS

### Nicht zulässige Reinigungsmittel

Beschädigung der Gehäuse-Oberfläche oder der Gehäusedichtung

- ► Zur Reinigung nie konzentrierte Mineralsäuren oder Laugen verwenden.
- Nie organische Reiniger verwenden wie Aceton, Benzylalkohol, Methanol, Methylenchlorid, Xylol oder konzentrierte Glycerol-Reiniger.
- Niemals Hochdruckdampf zum Reinigen verwenden.

### 13.1.2 Digitale Sensoren

### **A**VORSICHT

### Nicht abgeschaltete Programme während der Wartungstätigkeiten.

- Verletzungsgefahr durch Medium oder Reiniger!
- ► Laufende Programme beenden.
- ► In den Servicemodus schalten.
- ► Bei Prüfung der Reinigungsfunktion bei laufender Reinigung: Schutzkleidung, -brille und -handschuhe tragen oder sich durch andere geeignete Maßnahmen schützen.

#### Sensor bei gleichzeitiger Verfügbarkeit der Messstelle austauschen

Wenn ein Fehler auftritt oder der Sensor laut Wartungsplan ausgetauscht werden muss, einen neuen oder einen im Labor vorkalibrierten Sensor mitnehmen.

- Im Labor wird ein Sensor unter optimalen äußeren Bedingungen kalibriert, so dass eine höhere Qualität der Messung gewährleistet ist.
- Wenn Sie einen nicht vorkalibrierten Sensor verwenden, ist eine Kalibrierung vor Ort erforderlich.

1. Sicherheitshinweise zum Ausbau des Sensors von dessen Betriebsanleitung beachten.

2. Den zu wartenden Sensor ausbauen.

3. Neuen Sensor einbauen.

 Die Sensordaten werden automatisch vom Messumformer übernommen. Es ist kein Freigabecode notwendig. Die Messung wird fortgesetzt.

4. Den gebrauchten Sensor mit zurück ins Labor nehmen.

 Dort den Sensor bei gleichzeitiger Verfügbarkeit der Messstelle für den Wiedergebrauch vorbereiten.

#### Sensor für den Wiedergebrauch vorbereiten

1. Sensor reinigen.

- └ Hierzu die in der Sensoranleitung angegebenen Reinigungsmittel verwenden.
- 2. Sensor auf Risse oder sonstige Beschädigungen untersuchen.
- 3. Wenn keine Beschädigungen vorhanden sind: Sensor regenerieren. Eventuell in einer Regenerierungslösung lagern (→ Sensoranleitung).
- 4. Sensor für den erneuten Einsatz rekalibrieren.

### 13.1.3 Armaturen

Für die Wartung und Fehlerbeseitigung an der Armatur die entsprechende Armaturen-Betriebsanleitung zu Rate ziehen. Dort finden Sie die Beschreibungen für Montage, Demontage, Sensortausch, Dichtungstausch, Beständigkeit sowie Hinweise auf Ersatzteile und Zubehör.

# 14 Reparatur

### 14.1 Allgemeine Hinweise

Das Reparatur- und Umbaukonzept sieht Folgendes vor:

- Das Produkt ist modular aufgebaut
- Ersatzteile sind jeweils zu Kits inklusive einer zugehörigen Kitanleitung zusammengefasst
- Nur Original-Ersatzteile des Herstellers verwenden
- Reparaturen werden durch den Hersteller-Service oder durch geschulte Anwender durchgeführt
- Umbau eines zertifizierten Geräts in eine andere zertifizierte Variante darf nur durch den Hersteller-Service oder im Werk durchgeführt werden
- Einschlägige Normen, nationale Vorschriften, Ex-Dokumentation (XA) und Zertifikate beachten
- 1. Reparatur gemäß Kitanleitung durchführen.
- 2. Reparatur und Umbau dokumentieren und im Life Cycle Management (W@M) eintragen oder eintragen lassen.

### 14.2 Ersatzteile

Aktuell lieferbare Ersatzteile zum Gerät finden Sie über die Webseite:

https://portal.endress.com/webapp/SparePartFinder

► Bei Ersatzteilbestellungen die Seriennummer des Gerätes angeben.

### 14.3 Rücksendung

Im Fall einer Reparatur, Werkskalibrierung, falschen Lieferung oder Bestellung muss das Produkt zurückgesendet werden. Als ISO-zertifiziertes Unternehmen und aufgrund gesetzlicher Bestimmungen ist Endress+Hauser verpflichtet, mit allen zurückgesendeten Produkten, die mediumsberührend sind, in einer bestimmten Art und Weise umzugehen.

Sicherstellen einer sicheren, fachgerechten und schnellen Rücksendung:

 Auf der Internetseite www.endress.com/support/return-material über die Vorgehensweise und Rahmenbedingungen informieren.

### 14.4 Entsorgung

In dem Produkt sind elektronische Bauteile verwendet. Das Produkt muss als Elektronikschrott entsorgt werden.

• Die lokalen Vorschriften beachten.

### Batterien richtig entsorgen

► Batterien zwingend entsprechend der lokalen Batterieverordnung entsorgen.

# 15 Zubehör

Nachfolgend finden Sie das wichtigste Zubehör zum Ausgabezeitpunkt dieser Dokumentation.

Gelistetes Zubehör ist technisch zum Produkt der Anleitung kompatibel.

- Anwendungsspezifische Einschränkungen der Produktkombination sind möglich. Konformität der Messstelle zur Applikation sicherstellen. Dafür ist der Betreiber der Messstelle verantwortlich.
- 2. Informationen, insbesondere technische Daten, in den Anleitungen aller Produkte beachten.
- **3.** Für Zubehör, das nicht hier aufgeführt ist, an Ihren Service oder Ihre Vertriebszentrale wenden.

### 15.1 Gerätespezifisches Zubehör

### 15.1.1 Wetterschutzdach

### CYY101

- Wetterschutzdach für Feldgeräte
- Für den Betrieb im Freien unbedingt erforderlich
- Material: Edelstahl 1.4301 (AISI 304)
- Best.-Nr. CYY101-A

### 15.1.2 Mastmontagesatz

### Mastmontagesatz CM44x

- Zur Befestigung des Feldgehäuses an horizontalen und vertikalen Masten und Rohren
- Best.-Nr. 71096920

### 15.1.3 Messkabel

### Memosens-Datenkabel CYK10

- Für digitale Sensoren mit Memosens-Technologie
- Produktkonfigurator auf der Produktseite: www.endress.com/cyk10

Technische Information TI00118C

### Memosens-Datenkabel CYK11

- Verlängerungskabel für digitale Sensoren mit Memosens-Protokoll
- Produktkonfigurator auf der Produktseite: www.endress.com/cyk11

Technische Information TI00118C

### 15.1.4 Sensoren

### Glaselektroden

### Memosens CPS11E

- pH-Sensor für Standardanwendungen in Prozess und Umwelttechnik
- Digital mit Memosens 2.0 Technologie
- Produktkonfigurator auf der Produktseite: www.endress.com/cps11e

Technische Information TI01493C

#### Memosens CPS41E

- pH-Sensor für die Prozesstechnik
- Mit Keramikdiaphragma und KCl-Flüssigelektrolyt
- Digital mit Memosens 2.0 Technologie
- Produktkonfigurator auf der Produktseite: www.endress.com/cps41e

Technische Information TI01495C

### Memosens CPS71E

- pH-Sensor für chemische Prozessanwendungen
- Mit Ionenfalle f
  ür vergiftungsresistente Referenz
- Digital mit Memosens 2.0 Technologie
- Produktkonfigurator auf der Produktseite: www.endress.com/cps71e

Technische Information TI01496C

#### Memosens CPS91E

- pH-Sensorfür stark verschmutzte Medien
- Mit offener Überführung
- Digital mit Memosens 2.0 Technologie
- Produktkonfigurator auf der Produktseite: www.endress.com/cps91e

Technische Information TI01497C

#### Memosens CPS31E

- pH-Sensor für Standardanwendungen in Trink- und Schwimmbadwässern
- Digital mit Memosens 2.0 Technologie
- Produktkonfigurator auf der Produktseite: www.endress.com/cps31e

Technische Information TI01574C

### Memosens CPS61E

- pH-Sensor für Bioreaktoren in Life Science und für den Lebensmittelbereich
- Digital mit Memosens 2.0 Technologie
- Produktkonfigurator auf der Produktseite: www.endress.com/cps61e

Technische Information TI01566C

### Memosens CPF81E

- pH-Sensor für Bergbauprozesse, industrielle Wasser- und Abwasserbehandlung
- Digital mit Memosens 2.0 Technologie
- Produktkonfigurator auf der Produktseite: www.endress.com/cpf81e

Technische Information TI01594C

### Emaille-pH-Elektroden

### Ceramax CPS341D

- pH-Elektrode mit pH-empfindlichem Email
- Für höchste Ansprüche an Messgenauigkeit, Druck, Temperatur, Sterilität und Lebensdauer
- Produktkonfigurator auf der Produktseite: www.endress.com/cps341d

Technische Information TI00468C
#### Redoxsensoren

#### Memosens CPS12E

- Redoxsensor für Standardanwendungen in Prozess und Umwelttechnik
- Digital mit Memosens 2.0 Technologie
- Produktkonfigurator auf der Produktseite: www.endress.com/cps12e

Technische Information TI01494C

#### Memosens CPS42E

- Redoxsensor f
  ür die Prozesstechnik
- Digital mit Memosens 2.0 Technologie
- Produktkonfigurator auf der Produktseite: www.endress.com/cps42e

Technische Information TI01575C

#### Memosens CPS72E

- Redoxsensor f
  ür chemische Prozessanwendungen
- Digital mit Memosens 2.0 Technologie
- Produktkonfigurator auf der Produktseite: www.endress.com/cps72e

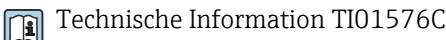

### Memosens CPF82E

- Redox-Sensor für Bergbauprozesse, industrielle Wasser- und Abwasserbehandlung
- Digital mit Memosens 2.0 Technologie
- Produktkonfigurator auf der Produktseite: www.endress.com/cpf82e

Technische Information TI01595C

### Memosens CPS92E

- Redoxsensor für den Einsatz in stark verschmutzten Medien
- Digital mit Memosens 2.0 Technologie
- Produktkonfigurator auf der Produktseite: www.endress.com/cps92e

Technische Information TI01577C

### Memosens CPS62E

- Redox-Sensor f
  ür Hygiene- und Sterilanwendungen
- Digital mit Memosens 2.0 Technologie
- Produktkonfigurator auf der Produktseite: www.endress.com/cps62e

Technische Information TI01604C

### pH-ISFET-Sensoren

#### Memosens CPS47E

- ISFET-Sensor f
  ür die pH-Messung
- Digital mit Memosens 2.0 Technologie
- Produktkonfigurator auf der Produktseite: www.endress.com/cps47e

Technische Information TI01616C

### Memosens CPS77E

- Sterilisierbarer und autoklavierbarer ISFET-Sensor für die pH-Messung
- Digital mit Memosens 2.0 Technologie
- Produktkonfigurator auf der Produktseite: www.endress.com/cps77e

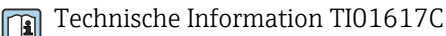

#### Memosens CPS97E

- ISFET-Sensor f
  ür die pH-Messung
- Digital mit Memosens 2.0 Technologie
- Produktkonfigurator auf der Produktseite: www.endress.com/cps97e

Technische Information TI01618C

#### pH-Redox-Kombisensoren

#### Memosens CPS16E

- pH-/Redox-Sensor für Standardanwendungen in Prozess- und Umwelttechnik
- Digital mit Memosens 2.0 Technologie
- Produktkonfigurator auf der Produktseite: www.endress.com/cps16e

Technische Information TI01600C

#### Memosens CPS76E

- pH-/Redox-Sensor f
  ür Prozesstechnik
- Digital mit Memosens 2.0 Technologie
- Produktkonfigurator auf der Produktseite: www.endress.com/cps76e

Technische Information TI01601C

#### Memosens CPS96E

- pH-/Redox-Sensor für stark verschmutzte Medien und suspendierte Feststoffe
- Digital mit Memosens 2.0 Technologie
- Produktkonfigurator auf der Produktseite: www.endress.com/cps96e

Technische Information TI01602C

#### Induktiv messende Leitfähigkeitssensoren

#### Indumax CLS50D

- Hochbeständiger induktiver Leitfähigkeitssensor
- Für Standard- und Ex-Anwendungen
- Mit Memosens-Technologie
- Produktkonfigurator auf der Produktseite: www.endress.com/cls50d

Technische Information TI00182C

#### Indumax H CLS54D

- Induktiver Leitfähigkeitssensor
- Mit zertifiziertem, hygienischen Design f
  ür Lebensmittel, Getr
  änke, Pharma und Biotechnologie
- Produktkonfigurator auf der Produktseite: www.endress.com/cls54d

Technische Information TI00508C

#### Konduktiv messende Leitfähigkeitssensoren

#### Memosens CLS15E

- Digitaler Leitfähigkeitssensor für Messungen im Rein- und Reinstwasserbereich
- Konduktiv messend
- Mit Memosens 2.0
- Produktkonfigurator auf der Produktseite: www.endress.com/cls15e

Technische Information TI01526C

#### Memosens CLS16E

- Digitaler Leitfähigkeitssensor für Messungen im Rein- und Reinstwasserbereich
- Konduktiv messend
- Mit Memosens 2.0
- Produktkonfigurator auf der Produktseite: www.endress.com/cls16e

Technische Information TI01527C

#### Memosens CLS21E

- Digitaler Leitfähigkeitssensor für Medien mit mittlerer oder hoher Leitfähigkeit
- Konduktiv messend
- Mit Memosens 2.0
- Produktkonfigurator auf der Produktseite: www.endress.com/cls21e

Technische Information TI01528C

#### Memosens CLS82E

- Hygienischer Leitfähigkeitssensor
- Digital mit Memosens 2.0 Technologie
- Produktkonfigurator auf der Produktseite: www.endress.com/cls82e

Technische Information TI01529C

### Sauerstoffsensoren

#### Memosens COS22E

- Hygienischer amperometrischer Sauerstoffsensor mit maximaler Messstabilität über mehrere Sterilisationszyklen
- Digital mit Memosens 2.0 Technologie
- Produktkonfigurator auf der Produktseite: www.endress.com/cos22e

Technische Information TI01619C

### Memosens COS51E

- Amperometrischer Sauerstoffsensor für Wasser, Abwasser und Utilities
- Digital mit Memosens 2.0 Technologie
- Produktkonfigurator auf der Produktseite: www.endress.com/cos51e

Technische Information TI01620C

### Oxymax COS61D

- Optischer Sauerstoffsensor für Trink- und Brauchwassermessungen
- Messprinzip: Fluoreszenzlöschung
- Mit Memosens-Technologie
- Produktkonfigurator auf der Produktseite: www.endress.com/cos61d

Technische Information TI00387C

### Memosens COS81E

- Hygienischer optischer Sauerstoffsensor mit maximaler Messstabilität über mehrere Sterilisationszyklen
- Digital mit Memosens 2.0 Technologie
- Produktkonfigurator auf der Produktseite: www.endress.com/cos81e

Technische Information TI01558C

### Desinfektionssensoren

#### Memosens CCS51D

- Sensor zur Bestimmung von freiem Chlor
- Produktkonfigurator auf der Produktseite: www.endress.com/ccs51d

Technische Information TI01423C

#### **Ionenselektive Sensoren**

#### ISEmax CAS40D

- Ionenselektive Sensoren
- Produktkonfigurator auf der Produktseite: www.endress.com/cas40d

Technische Information TI00491C

#### Trübungssensoren

#### Turbimax CUS51D

- Für nephelometrische Trübungs- und Feststoffmessungen im Abwasser
- 4-Strahl-Wechsellichtmethode, basierend auf Streulicht
- Mit Memosens-Technologie
- Produktkonfigurator auf der Produktseite: www.endress.com/cus51d

Technische Information TI00461C

#### Turbimax CUS52D

- Hygienischer Memosens-Sensor f
  ür Tr
  übungsmessung im Tr
  inkwasser, Prozesswasser und in Utilities
- Mit Memosens-Technologie
- Produktkonfigurator auf der Produktseite: www.endress.com/cus52d

Technische Information TI01136C

#### SAK- und Nitratsensoren

#### Viomax CAS51D

- SAK- und Nitratmessung in Trink- und Abwasser
- Mit Memosens-Technologie
- Produktkonfigurator auf der Produktseite: www.endress.com/cas51d

Technische Information TI00459C

#### Trennschichtmessung

#### Turbimax CUS71D

- Eintauchsensor f
  ür Trennschichtmessung
- Ultraschall-Interface-Sensor
- Produktkonfigurator auf der Produktseite: www.endress.com/cus71d

Technische Information TI00490C

#### Spektrometersensoren

#### Memosens Wave CAS80E

- Messung verschiedener Parameter in flüssigen Medien
- Mit Memosens-Technologie
- Produktkonfigurator auf der Produktseite: www.endress.com/cas80e

Technische Information TI01522C

#### Fluoreszenzsensoren

#### Memosens CFS51

- Sensor zur Fluoreszenzmessung
- Mit Memosens-Technologie
- Produktkonfigurator auf der Produktseite: www.endress.com/cfs51

Technische Information TI01630C 

#### 15.2Kommunikationsspezifisches Zubehör

#### **Device Care SFE100**

- Konfiguration von Endress+Hauser Geräten
- Schnelle und einfache Installation, Online Update der Applikation, Verbindung zu Geräten mit einem einzigen Klick
- Automatische Hardware-Identifizierung und Aktualisierung des Gerätetreiberkatalogs
- Gerätekonfiguration mit DTMs

Technische Information Device Care SFE100, TI01134S **i** 

#### **Commubox FXA195**

Eigensichere HART-Kommunikation mit FieldCare über die USB-Schnittstelle

Technische Information TI00404F

#### Commubox FXA291

Verbindet die CDI-Schnittstelle von Messgeräten mit der USB-Schnittstelle des Computers oder Laptops

Technische Information TI00405C

#### WirelessHART Adapter SWA70

- Drahtlose Anbindung von Messgeräten
- Leicht zu integrieren, bietet Daten- und Übertragungssicherheit, ist parallel zu anderen Wireless-Netzwerken betreibbar und verursacht geringen Verkabelungsaufwand

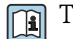

# Technische Information TI00061S

### Field Data Manager Software MS20/21

- PC-Software zur zentralen Datenverwaltung
- Visualisierung von Messreihen und Logbuchereignissen
- SQL-Datenbank zur sicheren Speicherung

#### FieldCare SFE500

- Mit kompletter Bibliothek zertifizierter DTMs (Device Type Manager) zum Betrieb von Endress+Hauser Feldgeräten
- Bestellung nach Bestellstruktur
- www.endress.com/sfe500

#### Memobase Plus CYZ71D

- PC-Software zur Unterstützung der Laborkalibrierung
- Visualisierung und Dokumentation des Sensormanagements
- Datenbank-Speicherung von Sensorkalibrierungen
- Produktkonfigurator auf der Produktseite: www.endress.com/cyz71d

Technische Information TI00502C **I** 

# 15.3 Servicespezifisches Zubehör

# 15.3.1 Zusätzliche Funktionalität

### Hardware-Erweiterungsmodule

#### Kit Erweiterungsmodul AOR

- 2 x Relais, 2 x Analogausgang 0/4 ... 20 mA
- Best.-Nr. 71111053

### Kit Erweiterungsmodul 2R

- 2 x Relais
- Best.-Nr. 71125375

#### Kit Erweiterungsmodul 4R

- 4 x Relais
- Best.-Nr. 71125376

#### Kit Erweiterungsmodul 2AO

- 2 x Analogausgang 0/4 ... 20 mA
- Best.-Nr. 71135632

#### Kit Erweiterungsmodul 4AO

- 4 x Analogausgang 0/4 ... 20 mA
- Best.-Nr. 71135633

#### Kit Erweiterungsmodul 2DS

- 2 x digitaler Sensor, Memosens
- Best.-Nr. 71135631

#### Kit Erweiterungsmodul 2DS Ex-i

- 2 x digitaler Sensor, Memosens, Ex-Zulassung
- Best.-Nr. 71477718

#### Kit Erweiterungsmodul 2AI

- 2 x Analogeingang 0/4 ... 20 mA
- Best.-Nr. 71135639

### Kit Erweiterungsmodul DIO

- 2 x Digitaler Eingang
- 2 x Digitaler Ausgang
- Hilfsspannungsversorgung für digitalen Ausgang
- Best.-Nr. 71135638

### Upgradekit Erweiterungsmodul 485DP

- Erweiterungsmodul 485DP
- PROFIBUS DP
- Best.-Nr. 71575177

### Upgradekit Erweiterungsmodul 485MB

- Erweiterungsmodul 485MB
- Modbus RS485
- Best.-Nr. 71575178

#### Kit CM442: Upgradekit auf CM444/CM448

- Erweiterungsnetzteil 100 ... 230 V AC und Erweiterungsbackplane
- Basismodul BASE2-E
- Bei der Bestellung des Kits müssen Sie die Seriennummer ihres Geräts angeben.
- Best.-Nr. 71470973

### Kit CM442: Upgradekit auf CM444/CM448

- Erweiterungsnetzteil 24 V DC und Erweiterungsbackplane
- Basismodul BASE2-E
- Bei der Bestellung des Kits müssen Sie die Seriennummer ihres Geräts angeben.
- Best.-Nr. 71470975

### Firmware und Freischaltcodes

#### SD-Karte mit Liquiline Firmware

- Industrial Flash Drive, 1 GB
- Best.-Nr. 71127100

Bei der Bestellung von Freischaltcodes müssen Sie die Seriennummer ihres Geräts angeben.

**Kit CM442: Freischaltcode für 2. digitalen Sensoreingang** Best.-Nr. 71114663

#### Freischaltcode für Störgrößenaufschaltung (Feed forward control)

- Erfordert Stromeingang oder Feldbuskommunikation
- Best.-Nr. 71211288

#### Freischaltcode für Messbereichsumschaltung (Measuring range switch)

- Erfordert digitale Eingänge oder Feldbuskommunikation
- Best.-Nr. 71211289

#### Freischaltcode für ChemocleanPlus

- Erfordert Relais oder digitale Ausgänge oder Feldbuskommunikation und optional digitale Eingänge
- Best.-Nr. 71239104

# Freischaltcode Heartbeat Verifikation und Monitoring

Best.-Nr. 71367524

#### Freischaltcode Mathematik

- Formeleditor
- Best.-Nr. 71367541

Freischaltcode für EtherNet/IP und Webserver Best.-Nr. XPC0018

Freischaltcode für Modbus TCP und Webserver Best.-Nr. XPC0020

**Freischaltcode für Webserver für Base2** Best.-Nr. XPC0021

Freischaltcode für PROFINET und Webserver Base2 Best.-Nr. XPC0022

Freischaltcode für HART Best.-Nr. XPC0023

Freischaltcode für Modul 485 PROFIBUS DP Best.-Nr. XPC0024

**Freischaltcode für Modul 485 Modbus RS485** Best.-Nr. XPC0025

Freischaltcode für Liquiline Eingänge/Ausgänge Best.-Nr. XPC0026

# 15.4 Systemkomponenten

#### RIA14, RIA16

- Feldanzeiger zum Einschleifen in 4-20-mA-Stromkreise
- RIA14 in druckfest gekapselten Metallgehäuse

Technische Information TI00143R und TI00144R

### RIA15

- Prozessanzeiger, Digitales Anzeigegerät zum Einschleifen in 4-20-mA-Stromkreise
- Schalttafeleinbau
- Mit optionaler HART-Kommunikation

Technische Information TI01043K

# 15.5 Sonstiges Zubehör

# 15.5.1 SD-Karte

- Industrial Flash Drive, 1 GB
- Bestellnummer: 71110815

# 15.5.2 Kabelverschraubungen

#### Kit CM44x: Verschraubung M

- Satz, 6 Stück
- Bestellnummer: 71101768

### Kit CM44x: Verschraubung NPT

- Satz, 6 Stück
- Bestellnummer: 71101770

### Kit CM44x: Verschraubung G

- Satz, 6 Stück
- Bestellnummer: 71101771

#### Kit CM44x: Blindstopfen für Kabelverschraubung

- Satz, 6 Stück
- Bestellnummer: 71104942

# 15.5.3 M12-Einbaubuchse und Kabelklettverbinder

### Kit CM442/CM444/CM448/CSF48: M12-Einbaubuchse für digitale Sensoren

- vorkonfektioniert
- Best.-Nr. 71107456

# Kit CM442/CM444/CM448/CSF48: M12-Einbaubuchse für PROFIBUS DP/Modbus RS485

- B-kodiert, vorkonfektioniert
- Best.-Nr. 71140892

### Kit CM442/CM444/CM448/CSF48: M12-Einbaubuchse für Ethernet

- D-kodiert, vorkonfektioniert
- Best.-Nr. 71140893

#### Kit: Externe CDI-Buchse komplett

- Nachrüstsatz für CDI-Interface, mit konfektionierten Anschlusskabeln
- Best.-Nr. 51517507

#### Kabelklettverbinder

- 4 Stück, für Sensorkabel
- Best.-Nr. 71092051

# 16 Technische Daten

# 16.1 Eingang

| Messgrößen         | ightarrow Dokumentation des angeschlossenen Sensors                                                                                                    |
|--------------------|----------------------------------------------------------------------------------------------------|
| Messbereiche       | $\rightarrow$ Dokumentation des angeschlossenen Sensors                                                                                                    |
| Eingangstypen      | <ul> <li>Digitale Sensoreingänge für Sensoren mit Memosens-Protokoll</li> <li>Analoge Stromeingänge (optional)</li> <li>Digitale Eingänge (optional)</li> <li>Digitale Sensoreingänge für eigensichere Sensoren mit Memosens-Protokoll und Ex-<br/>Zulassung (optional)</li> </ul>                                                                                                    |
|                    | <ul> <li>An die eigensicheren digitalen Sensoreingänge des Sensorkommunikationsmoduls 2DS<br/>Ex-i dürfen nur die folgenden entsprechend zugelassene Sensoren, Kabel und Geräte ange-<br/>schlossen werden:</li> <li>Memosens Kabel xYK10, xYK20<br/>Die Verbindung des zum CM44x zugehörigen Betriebsmittels Sensorkommunikations-<br/>modul 2DS Ex-i mit Memosens Kabel xYK10 und xYK20 ist als System zertifiziert.</li> <li>Digitale Memosens Sensoren und andere Memosens Geräte</li> <li>Sensoren und Geräte müssen den genannten elektrischen Parametern des CM44x mit<br/>Sensorkommunikationsmodul 2DS Ex-i entsprechen.</li> <li>Sensoren und Geräte außer xLS50D müssen über eine induktive Schnittstelle mit<br/>Memosens Kabel xYK10 oder xYK20 verbunden werden.</li> <li>Digitaler Sensorsimulator xYP03D<br/>Sensor-Simulator/ Memocheck Simulations-Testgerät vom Typ xYP03D, muss mit fol-<br/>genden Batterien verwendet werden: Duracell MN1500 oder Energizer EN91.</li> </ul> |
| Eingangssignal     | <ul> <li>Je nach Ausführung:</li> <li>Ohne Sensorkommunikationsmodul 2DS Ex-i: Max. 8 x binäres Sensorsignal</li> <li>Mit Sensorkommunikationsmodul 2DS Ex-i: Max. 6 x binäres Sensorsignal</li> <li>2 x 0/4 20 mA (optional), passiv, potenzialgetrennt gegeneinander und gegen die Sensoreingänge</li> <li>0 30 V</li> </ul>                                                                                                    |
| Kabelspezifikation | <ul> <li>Kabeltyp</li> <li>Ohne Sensorkommunikationsmodul 2DS Ex-i: Memosens-Datenkabel CYK10 oder Sensorfestkabel, je mit Kabelendhülsen oder M12-Rundstecker (optional)</li> <li>Mit Sensorkommunikationsmodul 2DS Ex-i: Memosens-Datenkabel CYK10 oder Sensorfestkabel, je mit Kabelendhülsen</li> <li>An die eigensicheren digitalen Sensoreingänge des Sensorkommunikationsmoduls 2DS Ex-i dürfen nur entsprechend zugelassene Memosens-Datenkabel CYK10 angeschlossen werden.</li> </ul>                                                                                                    |
|                    | <b>Kabellänge</b><br>max. 100 m (330 ft)                                                                                                    |

| Elektrische Spezifikation | <ul><li>strom ziehend (passiv)</li><li>galvanisch getrennt</li></ul> |  |
|---------------------------|----------------------------------------------------------------------|--|
| Spanne                    | <ul> <li>High: 11 30 V DC</li> <li>Low: 0 5 V DC</li> </ul>          |  |
| Nenneingangsstrom         | max. 8 mA                                                            |  |
| PFM-Funktion              | minimale Pulsbreite: 500 µs (1 kHz)                                  |  |
| Prüfspannung              | 500 V                                                                |  |
| Kabelspezifikation        | max. 2,5 mm <sup>2</sup> (14 AWG)                                    |  |

# 16.2 Digitale Eingänge, passiv

# 16.3 Stromeingang, passiv

| Spanne                   | > 0 20 mA                           |
|--------------------------|-------------------------------------|
| Signal-Charakterisierung | linear                              |
| Innenwiderstand          | nichtlinear                         |
| Prüfspannung             | 500 V                               |
|                          | 16.4 Ausgang                        |
| Ausgangssignal           | In Abhängigkeit von der Ausführung: |

- 2 x 0/4 ... 20 mA, aktiv, galvanisch getrennt gegeneinander und gegen die Sensorstromkreise
- 4 x 0/4 ... 20 mA, aktiv, galvanisch getrennt gegeneinander und gegen die Sensorstromkreise
- 6 x 0/4 ... 20 mA, aktiv, galvanisch getrennt gegeneinander und gegen die Sensorstromkreise
- 8 x 0/4 ... 20 mA, aktiv, galvanisch getrennt gegeneinander und gegen die Sensorstromkreise
- Optionale HART-Kommunikation (ausschließlich über Stromausgang 1:1)

| HART                             |                               |  |
|----------------------------------|-------------------------------|--|
| Signalkodierung                  | FSK ± 0,5 mA über Stromsignal |  |
| Datenübertragungsrate            | 1200 Baud                     |  |
| Galvanische Trennung             | Ja                            |  |
| Bürde (Kommunikationswiderstand) | 250 Ω                         |  |

| PROFIBUS DP / RS485   |                                                                                       |
|-----------------------|---------------------------------------------------------------------------------------|
| Signalkodierung       | EIA/TIA-485, PROFIBUS-DP-konform nach IEC 61158                                       |
| Datenübertragungsrate | 9,6 kBd, 19,2 kBd, 45,45kBd, 93,75 kBd, 187,5 kBd, 500 kBd,<br>1,5 MBd, 6 MBd, 12 MBd |
| Galvanische Trennung  | Ja                                                                                    |
| Verbinder             | Federkraftklemme (max. 1,5 mm), steckerintern gebrückt (T-<br>Funktion), optional M12 |
| Busterminierung       | Interner Schiebeschalter mit LED-Anzeige                                              |

| Modbus RS485          |                                                                                       |  |
|-----------------------|---------------------------------------------------------------------------------------|--|
| Signalkodierung       | EIA/TIA-485                                                                           |  |
| Datenübertragungsrate | 2400, 4800, 9600, 19200, 38400, 57600 und 115200 Baud                                 |  |
| Galvanische Trennung  | Ja                                                                                    |  |
| Verbinder             | Federkraftklemme (max. 1,5 mm), steckerintern gebrückt (T-<br>Funktion), optional M12 |  |
| Busterminierung       | Interner Schiebeschalter mit LED-Anzeige                                              |  |

| Ethernet und Modbus TCP |                                           |  |
|-------------------------|-------------------------------------------|--|
| Signalkodierung         | IEEE 802.3 (Ethernet)                     |  |
| Datenübertragungsrate   | 10 / 100 MBd                              |  |
| Galvanische Trennung    | Ja                                        |  |
| Anschluss               | RJ45, optional M12                        |  |
| IP-Adresse              | DHCP (default) oder Einstellung über Menü |  |

| EtherNet/IP           |                                           |  |
|-----------------------|-------------------------------------------|--|
| Signalkodierung       | IEEE 802.3 (Ethernet)                     |  |
| Datenübertragungsrate | 10 / 100 MBd                              |  |
| Galvanische Trennung  | Ja                                        |  |
| Anschluss             | RJ45, optional M12 (D-kodiert)            |  |
| IP-Adresse            | DHCP (default) oder Einstellung über Menü |  |

| PROFINET              |                                                                       |  |
|-----------------------|-----------------------------------------------------------------------|--|
| Signalkodierung       | IEEE 802.3 (Ethernet)                                                 |  |
| Datenübertragungsrate | 100 MBd                                                               |  |
| Galvanische Trennung  | Ja                                                                    |  |
| Anschluss             | RJ45, optional M12 (D-kodiert)                                        |  |
| Name of station       | Per DCP-Protokoll über Konfigurationswerkzeug (z. B. Siemens PRONETA) |  |
| IP-Adresse            | Per DCP-Protokoll über Konfigurationswerkzeug (z. B. Siemens PRONETA) |  |

| <ul> <li>Einstellbar, entsprechend Empfehlung NAMUR NE 43</li> <li>im Messbereich 0 20 mA (HART ist mit diesem Messbereich nicht verfügbar):<br/>Fehlerstrom von 0 23 mA</li> <li>im Messbereich 4 20 mA:<br/>Fehlerstrom von 2,4 23 mA</li> <li>Werkseinstellung des Fehlerstroms für beide Messbereiche:<br/>21,5 mA</li> </ul> |  |
|----------------------------------------------------------------------------------------------------|--|
| max. 500 Ω                                                                                                    |  |
| linear                                                                                                    |  |
| 16.5 Digitale Ausgänge, passiv                                                                                                    |  |
| <ul> <li>passiv</li> <li>open collector, max. 30 V, 15 mA</li> <li>Maximaler Spannungsabfall 3 V</li> </ul>                                                                                                    |  |
| Bei Verwendung einer bauseitigen Hilfsspannung und eines bauseitigen Digitaleingangs:<br>Empfohlene minimale Hilfsspannung = $3 V + V_{IHmin}$<br>( $V_{IHmin}$ = minimal erforderliche Eingangsspannung (high-level input voltage)                                                                                               |  |
| minimale Pulsbreite: 500 µs (1 kHz)                                                                                                    |  |
| Elektrische Spezifikation<br>galvanisch getrennt<br>ungeregelt, 24 V DC<br>max. 50 mA (pro Modul DIO)                                                                                                    |  |
| 500 V                                                                                                    |  |
| max. 2,5 mm <sup>2</sup> (14 AWG)                                                                                                    |  |
| 16.6 Stromausgänge, aktiv                                                                                                    |  |
| 0 23 mA<br>2,4 23 mA bei HART-Kommunikation                                                                                                    |  |
| linear                                                                                                    |  |
| Ausgangsspapping                                                                                                    |  |
|                                                                                                    |  |

# Kabelspezifikation

#### Kabeltyp

Empfehlung: geschirmte Leitung

Kabelspezifikation

max. 2,5 mm<sup>2</sup> (14 AWG)

# 16.7 Relaisausgänge

### Elektrische Spezifikation

# Relaistypen

- 1 Wechselkontakt einpolig (Alarmrelais)
- 2 oder 4 Wechselkontakte einpolig (optional mit Erweiterungsmodulen)

#### Maximale Last

- Alarmrelais: 0,5 A
- Alle anderen Relais: 2,0 A

### Schaltvermögen der Relais

#### Basismodul (Alarmrelais)

| Schaltspannung                      | Last (max.) | Schaltzyklen (min.) |
|-------------------------------------|-------------|---------------------|
| 230 V AC, $\cos \Phi = 0.8 \dots 1$ | 0,1 A       | 700.000             |
|                                     | 0,5 A       | 450.000             |
| 115 V AC, $\cos \Phi = 0.8 \dots 1$ | 0,1 A       | 1.000.000           |
|                                     | 0,5 A       | 650.000             |
| 24 V DC, L/R = 0 1 ms               | 0,1 A       | 500.000             |
|                                     | 0,5 A       | 350.000             |

#### Erweiterungsmodule

| Schaltspannung         | Last (max.) | Schaltzyklen (min.) |
|------------------------|-------------|---------------------|
| 230 V AC, cosΦ = 0,8 1 | 0,1 A       | 700.000             |
|                        | 0,5 A       | 450.000             |
|                        | 2 A         | 120.000             |
| 115 V AC, cosΦ = 0,8 1 | 0,1 A       | 1.000.000           |
|                        | 0,5 A       | 650.000             |
|                        | 2 A         | 170.000             |
| 24 V DC, L/R = 0 1 ms  | 0,1 A       | 500.000             |
|                        | 0,5 A       | 350.000             |
|                        | 2 A         | 150.000             |

### Kabelspezifikation

max. 2,5 mm<sup>2</sup> (14 AWG)

# 16.8 Protokollspezifische Daten

### HART

| Hersteller-ID                       | 11 <sub>h</sub>                                                                                                |
|-------------------------------------|----------------------------------------------------------------------------------------------------|
| Gerätetyp                           | 155D <sub>h</sub>                                                                                              |
| Geräte-Revision                     | 001 <sub>h</sub>                                                                                               |
| HART-Version                        | 7.2                                                                                                    |
| Gerätebeschreibungsdateien (DD/DTM) | www.endress.com/hart<br>Device Integration Manager DIM                                                         |
| Gerätevariablen                     | 16 vom Anwender konfigurierbare und 16 vordefinierte Device-<br>Variablen, dynamische Variablen PV, SV, TV, QV |
| Unterstützte Merkmale               | PDM DD, AMS DD, DTM, Field Xpert DD                                                                            |

# PROFIBUS DP

| Hersteller-ID            | 11 <sub>h</sub>                                                                                                    |
|--------------------------|----------------------------------------------------------------------------------------------------|
| Gerätetyp                | 155D <sub>h</sub>                                                                                                    |
| Profileversion           | 3.02                                                                                                    |
| Gerätestammdateien (GSD) | www.endress.com/profibus<br>Device Integration Manager DIM                                                                                                    |
| Ausgangsgrößen           | 16 AI-Blöcke, 8 DI-Blöcke                                                                                                    |
| Eingangsgrößen           | 4 AO-Blöcke, 8 DO-Blöcke                                                                                                    |
| Unterstützte Merkmale    | <ul> <li>1 MSCY0-Verbindung (Zyklische Kommunikation, Master<br/>Klasse 1 zu Slave)</li> <li>1 MSAC1-Verbindung (Azyklische Kommunikation, Master<br/>Klasse 1 zu Slave)</li> <li>2 MSAC2-Verbindungen (Azyklische Kommunikation, Master<br/>Klasse 2 zu Slave)</li> <li>Gerätesperre: Das Gerät kann über Hard- oder Software<br/>gesperrt werden.</li> <li>Adressierung mit DIL-Schaltern oder über Software</li> <li>GSD, PDM DD, DTM</li> </ul> |

| Modbus RS485 | Protokoll                                | RTU / ASCII                                                                                      |
|--------------|------------------------------------------|--------------------------------------------------------------------------------------------------|
|              | Funktionscodes                           | 03, 04, 06, 08, 16, 23                                                                           |
|              | Broadcast unterstützt für Funktionscodes | 06, 16, 23                                                                                       |
|              | Ausgangsdaten                            | 16 Messwerte (Wert, Einheit, Status), 8 digitale Werte (Wert,<br>Status)                         |
|              | Eingangsdaten                            | 4 Sollwerte (Wert, Einheit, Status), 8 digitale Werte (Wert, Sta-<br>tus), Diagnoseinformationen |
|              | Unterstützte Merkmale                    | Adresse einstellbar über Schalter oder Software                                                  |

#### Modbus TCP

| TCP-Port                                 | 502                                                                   |
|------------------------------------------|-----------------------------------------------------------------------|
| TCP-Verbindungen                         | 3                                                                     |
| Protokoll                                | TCP                                                                   |
| Funktionscodes                           | 03, 04, 06, 08, 16, 23                                                |
| Broadcast unterstützt für Funktionscodes | 06, 16, 23                                                            |
| Ausgangsdaten                            | 16 Messwerte (Wert, Einheit, Status), 8 digitale Werte (Wert, Status) |

| Eingangsdaten         | 4 Sollwerte (Wert, Einheit, Status), 8 digitale Werte (Wert, Sta-<br>tus), Diagnoseinformationen |
|-----------------------|--------------------------------------------------------------------------------------------------|
| Unterstützte Merkmale | Adresse einstellbar über DHCP oder Software                                                      |

#### EtherNet/IP

| Protokoll           | EtherNet/IP               |                                                                                                    |  |
|---------------------|---------------------------|----------------------------------------------------------------------------------------------------|--|
| ODVA-Zertifizierung | ja                        |                                                                                                    |  |
| Geräteprofil        | Generisches Gerä          | Generisches Gerät (product type: 0x2B)                                                                            |  |
| Hersteller-ID       | 0x049E <sub>h</sub>       | 0x049E <sub>h</sub>                                                                                               |  |
| Gerätetyperkennung  | 0x109C <sub>h</sub>       |                                                                                                    |  |
| Polarität           | Auto-MIDI-X               |                                                                                                    |  |
| Verbindungen        | CIP                       | 12                                                                                                    |  |
|                     | I/O                       | 6                                                                                                    |  |
|                     | Explicit Message          | 6                                                                                                    |  |
|                     | Multicast                 | 3 consumers                                                                                                    |  |
| Minimum RPI         | 100 ms (default)          |                                                                                                    |  |
| Maximum RPI         | 10000 ms                  |                                                                                                    |  |
| Systemintegration   | EtherNet/IP               | EDS                                                                                                    |  |
|                     | Rockwell                  | Add-on-Profile Level 3, Faceplate for Factory<br>Talk SE                                                          |  |
| IO-Daten            | Input (T $\rightarrow$ O) | Gerätestatus und höchstpriore Diagnosemel-<br>dung                                                                |  |
|                     |                           | Messwerte:<br><ul> <li>16 AI (analog input) + Status + Einheit</li> <li>8 DI (discrete input) + Status</li> </ul> |  |
|                     | Output (O → T)            | Stellwerte:<br>• 4 A0 (analog output) + Status + Einheit<br>• 8 DO (discrete output) + Status                     |  |

# PROFINET

| Protokoll                                 | "Application layer protocol for decentral device periphery and distributed automation", PNIO Version 2.34                                                                                                    |
|-------------------------------------------|----------------------------------------------------------------------------------------------------|
| Kommunikationstyp                         | 100 MBit/s                                                                                                    |
| Konformitätsklasse                        | Conformance Class B                                                                                                    |
| Netzlastklasse                            | Netload Class II                                                                                                    |
| Baudrate                                  | Automatische 100 Mbit/s mit Vollduplex-Erkennung                                                                                                    |
| Zykluszeiten                              | Ab 32 ms                                                                                                    |
| Geräteprofil                              | Application interface identifier 0xF600<br>Generisches Gerät                                                                                                    |
| PROFINET-Interface                        | 1 Port, Realtime Class 1 (RT_CLASS_1)                                                                                                    |
| Hersteller-ID                             | 0x11 <sub>h</sub>                                                                                                    |
| Gerätetyperkennung                        | 0x859C D <sub>h</sub>                                                                                                    |
| Gerätebeschreibungsdateien (GSD)          | Informationen und Dateien unter:<br>• www.endress.com<br>Auf der Produktseite des Geräts: Dokumente/Software →<br>Gerätetreiber<br>• www.profibus.com<br>Auf der Webseite unter Products/Product Finder                                                                                                    |
| Polarität                                 | Auto-Polarität für die automatische Korrektur von gekreuzten<br>TxD- und RxD-Paaren                                                                                                    |
| Unterstützte Verbindungen                 | <ul> <li>1 x AR (IO Controller AR)</li> <li>1 x AR (IO-Supervisor Device AR connection allowed)</li> <li>1 x Input CR (Communication Relation)</li> <li>1 x Output CR (Communication Relation)</li> <li>1 x Alarm CR (Communication Relation)</li> </ul>                                                                                                    |
| Konfigurationsmöglichkeiten für Messgerät | <ul> <li>Webbrowser</li> <li>Herstellerspezifische Software (FieldCare, DeviceCare)</li> <li>Gerätestammdatei (GSD), ist über den integrierten Webserver<br/>des Messgeräts auslesbar</li> </ul>                                                                                                    |
| Konfiguration des Gerätenamens            | DCP Protokoll                                                                                                    |
| Unterstützte Funktionen                   | <ul> <li>Identification &amp; Maintenance<br/>Einfachste Geräteidentifizierung über:</li> <li>Prozessleitsystem</li> <li>Typenschild</li> <li>Messwertstatus<br/>Die Prozessgrößen werden mit einem Messwertstatus kom-<br/>muniziert</li> <li>Blinking-Feature (FLASH_ONCE) über die Vor-Ort Anzeige<br/>für vereinfachte Geräteidentifizierung und -zuordnung</li> <li>Gerätebedienung über Bedientools (z.B. FieldCare, Device-<br/>Care)</li> </ul> |
| Systemintegration                         | Informationen zur Systemintegration: siehe Betriebsanleitung<br>Zyklische Datenübertragung<br>Übersicht und Beschreibung der Module<br>Kodierung des Status<br>Startup-Parametrierung<br>Werkseinstellung                                                                                                    |

### Webserver

Der Webserver ermöglicht den Vollzugriff auf Gerätekonfiguration, Messwerte, Diagnosemeldungen, Logbücher und Servicedaten über Standard-WiFi/WLAN/LAN/GSM- oder 3G-Router mit einer benutzerdefinierten IP-Adresse.

| TCP-Port              | 80                                                                                                    |
|-----------------------|----------------------------------------------------------------------------------------------------|
| Unterstützte Merkmale | <ul> <li>Ferngesteuerte Gerätekonfiguration(1 Session)</li> <li>Speichern/Wiederherstellen der Gerätekonfiguration (über<br/>SD-Karte)</li> <li>Logbuch-Export (Dateiformate: CSV, FDM)</li> <li>Zugriff auf Webserver über DTM oder Internet Explorer</li> <li>Login</li> <li>Webserver ist abschaltbar</li> </ul> |

# 16.9 Energieversorgung

| Versorgungsspannung | <ul> <li>CM442</li> <li>Je nach Ausführung:</li> <li>100 230 V AC, 50/60 Hz</li> <li>Maximal zulässige Schwankungen der Netzversorgungsspannung: ± 15 % der Nennspannung</li> <li>24 V AC/DC, 50/60 Hz</li> <li>Maximal zulässige Schwankungen der Netzversorgungsspannung: ± 20/- 15 % der Nennspannung</li> </ul> |
|---------------------|----------------------------------------------------------------------------------------------------|
|                     | <ul> <li>CM444 und CM448</li> <li>Je nach Ausführung:</li> <li>100 230 V AC, 50/60 Hz<br/>Maximal zulässige Schwankungen der Netzversorgungsspannung: ± 15 % der Nennspannung</li> <li>24 V DC<br/>Maximal zulässige Schwankungen der Netzversorgungsspannung: + 20/- 15 % der<br/>Nennspannung</li> </ul>          |
| Leistungsaufnahme   | CM442<br>Je nach Versorgungsspannung<br>• 100 230 V AC und 24 V AC:<br>max. 55 VA<br>• 24 V DC:<br>max. 22 W                                                                                                    |
|                     | CM444 und CM448<br>Je nach Versorgungsspannung<br>• 100 230 V AC:<br>max. 73 VA<br>• 24 V DC:<br>max. 68 W                                                                                                    |
| Sicherung           | Sicherung nicht tauschbar                                                                                                    |
| Überspannungsschutz | Integrierter Überspannungs-/Blitzschutz nach EN 61326-1/-2<br>Schutzkategorie 1 und 3                                                                                                    |

## Kabeleinführungen

Kabeleinführungen bei Messumformern für den Non-Ex-Bereich

| Kennzeichnung der Kabeleinführung am Gehäuseboder | Passende Verschraubung                                                                                                    |
|---------------------------------------------------|----------------------------------------------------------------------------------------------------|
| B, C, H, I, 1-8                                   | M16x1,5 mm / NPT3/8" / G3/8                                                                                                    |
| A, D, F, G                                        | M20x1,5 mm / NPT1/2" / G1/2                                                                                                    |
| E                                                 | -                                                                                                    |
| ÷                                                 | M12x1,5 mm                                                                                                    |
| po o o                                            | Empfohlene Belegung                                                                                                    |
|                                                   | 1-8Sensoren 1-8AEnergieversorgungBfrei verwendbarCRS485 Out oder M12 EthernetD, F, GStromaus- und eingänge, RelaisHRS485 In oder M12 DP/RS485Ifrei verwendbarEnicht verwenden |

Kabeleinführungen bei Messumformern mit Sensorkommunikationsmodul 2DS Ex-i für den Ex-Bereich

| Kennzeichnung der Kabeleinführung am Gehäuseboden | Passende Verschraubung               |
|---------------------------------------------------|--------------------------------------|
| B, C, H, I, 1-8                                   | M16x1,5 mm / NPT3/8" / G3/8          |
| A, D, F, G                                        | M20x1,5 mm / NPT1/2" / G1/2          |
| E                                                 | -                                    |
| ÷                                                 | M12x1,5 mm                           |
| A                                                 | Empfohlene Belegung                  |
|                                                   | 1/2/3 nicht verwenden<br>5/6/7       |
|                                                   | 4/8 eigensichere Sensoren<br>B/F/G/I |
|                                                   | A Energieversorgung                  |
|                                                   | C RS485 Out oder M12 Ethernet        |
|                                                   | D Stromaus- und eingänge, Relais     |
|                                                   | H RS485 In oder M12 DP/RS485         |
|                                                   | E nicht verwenden                    |
| ■ 90 A: Non-Ex-Bereich, B: Ex-Bereich             |                                      |

**1** Kabel für Non-Ex-Bereich und Ex-Bereich im Gehäuse nicht überkreuzen. Passende Kabeleinführung für Anschluss wählen.

# Kabelspezifikation

| Kabelverschraubung | Zulässiger Kabeldurchmesser |
|--------------------|-----------------------------|
| M16x1,5 mm         | 4 8 mm (0,16 0,32")         |
| M12x1,5 mm         | 2 5 mm (0,08 0,20")         |
| M20x1,5 mm         | 6 12 mm (0,24 0,48")        |
| NPT3/8"            | 4 8 mm (0,16 0,32")         |
| G3/8               | 4 8 mm (0,16 0,32")         |
| NPT1/2"            | 6 12 mm (0,24 0,48")        |
| G1/2               | 7 12 mm (0,28 0,48")        |

Werksseitig montierte Kabelverschraubungen sind mit 2 Nm angezogen.

# 16.10 Leistungsmerkmale

| Ansprechzeit                                    | <b>Stromausgänge</b><br>t <sub>90</sub> = max. 500 ms für einen Sprung von 0 auf 20 mA                                                  |  |  |
|-------------------------------------------------|----------------------------------------------------------------------------------------------------|--|--|
|                                                 | <b>Stromeingänge</b><br>t <sub>90</sub> = max. 330 ms für einen Sprung von 0 auf 20 mA                                                  |  |  |
|                                                 | <b>Digitale Ein- und Ausgänge</b><br>t <sub>90</sub> = max. 330 ms für einen Sprung von Low nach High                                   |  |  |
| Referenztemperatur                              | 25 °C (77 °F)                                                                                                    |  |  |
| Messabweichung Sensor-<br>eingänge              | $\rightarrow$ Dokumentation des angeschlossenen Sensors                                                                                 |  |  |
| Messabweichung Stromein-<br>und ausgänge        | <b>Typische Messabweichungen:</b><br>< 20 μA (bei Stromwerten < 4 mA)<br>< 50 μA (bei Stromwerten 4 20 mA)<br>jeweils bei 25 °C (77° F) |  |  |
|                                                 | zusätzliche Abweichung in Abhängigkeit von der Temperatur:<br>< 1,5 µA/K                                                                |  |  |
| Frequenztoleranz digitaler<br>Ein- und Ausgänge | ≤ 1%                                                                                                    |  |  |
| Auflösung Stromein- und<br>ausgänge             | < 5 μΑ                                                                                                    |  |  |
| Wiederholbarkeit                                | $\rightarrow$ Dokumentation des angeschlossenen Sensors                                                                                 |  |  |

| Umgebungstemperatur | CM442<br>- 20 60 °C (-4 140 °F)<br>- 20 50 °C (-4 122 °F) für folgende Geräte:<br>- CM442-BM<br>- CM442-IE<br>- CM442-CL<br>- CM442-UM<br>- CM442-CD                                                                                                    |
|---------------------|----------------------------------------------------------------------------------------------------|
|                     | CM444<br>- 20 55 °C (-4 131 °F) generell, mit Ausnahme der Pakete unter dem 2. Listen-<br>punkt<br>- 20 50 °C (-4 122 °F) für folgende Pakete:<br>• CM444-**M40A7FF*****+<br>• CM444-**M40A7FF*****+<br>• CM444-**N40A7FF*****+<br>• CM444-**N40A5FF*****+<br>• CM444-**M4AA5FF*****+<br>• CM444-**M4AA5FF*****+<br>• CM444-**M4AA5FF*****+<br>• CM444-**M4AA5FF*****+<br>• CM444-**M4AA5FF*****+<br>• CM444-**M4AA5FF*****+<br>• CM444-**M4AA5FF*****+<br>• CM444-**M4AA5FF*****+<br>• CM444-**M4BA5FF*****+<br>• CM444-**M4BA5FF*****+<br>• CM444-**M4BA5FF*****+<br>• CM444-**M4BA5FF*****+<br>• CM444-**M4BA5FF*****+<br>• CM444-**M4BA5FF*****+<br>• CM444-**M4BA5FF*****+<br>• CM444-**M4BA5FF*****+<br>• CM444-**M4BA5FF*****+<br>• CM444-**M4BA5FF*****+<br>• CM444-**M4BA5FF*****+<br>• CM444-**M4DA5FF*****+<br>• CM444-**M4DA5FF******+<br>• CM444-**M4DA5FF******+<br>• CM444-**M4DA5FF******+<br>• CM444-**M4DA5FF******+<br>• CM444-**M4DA5FF******+<br>• CM444-**M4DA5FF******+<br>• CM444-**M4DA5FF******+<br>• CM444-**M4DA5FF******+<br>• CM444-**M4DA5FF******+<br>• CM444-**M4DA5FF******+<br>• CM444-E<br>• CM444-E<br>• CM444-CD |

# 16.11 Umgebung

#### CM448

- -20 ... 55 °C (-4 ... 131 °F) generell, mit Ausnahme der Pakete unter dem 2. Listenpunkt
- -20 ... 50 °C (-4 ... 122 °F) für folgende Pakete:
  - CM448-\*\*\*6AA\*\*\*\*\*+...
  - CM448-\*\*\*8A4\*\*\*\*\*+...
  - CM448-\*\*\*8A5\*\*\*\*\*+...
  - CM448-\*\*28A3\*\*\*\*\*+...
  - CM448-\*\*38A3\*\*\*\*\*+...
    CM448-\*\*48A3\*\*\*\*\*+...
  - CM448-\*\*58A3\*\*\*\*\*+...
  - CM448-\*\*68A3\*\*\*\*\*+...
  - CM448-\*\*26A5\*\*\*\*\*+...
  - CM448-\*\*36A5\*\*\*\*\*+...
  - CM448-\*\*46A5\*\*\*\*\*+...
  - CM448-\*\*56A5\*\*\*\*\*+...
  - CM448-\*\*66A5\*\*\*\*\*+...
  - CM448-\*\*22A7\*\*\*\*\*+...
  - CM448-\*\*32A7\*\*\*\*\*+...
  - CM448-\*\*42A7\*\*\*\*\*+...
  - CM448-\*\*52A7\*\*\*\*\*+...
  - CM448-\*\*62A7\*\*\*\*\*+...
  - CM448-\*\*A6A5\*\*\*\*\*+...
  - CM448-\*\*A6A7\*\*\*\*\*+...
    CM448-\*\*B6A5\*\*\*\*\*+...
  - CM448-\*\*B6A7\*\*\*\*\*+...
  - CM440 D0A7 +...
     CM448-\*\*C6A5\*\*\*\*\*+...
  - CM448-\*C6A7\*\*\*\*\*+...
  - CM448-\*\*D6A5\*\*\*\*\*+...
  - CM448-\*\*D6A7\*\*\*\*\*+...
  - CM448-BM
- CM448-IE
- CM448-CL
- CM448-UM
- CM448-CD

| Lagerungstemperatur   | -40 +80 °C (-40 176 °F)                                                 |  |
|-----------------------|-------------------------------------------------------------------------|--|
| Relative Luftfeuchte  | 10 95 %, nicht kondensierend                                            |  |
| Schutzart             | IP66/67, Dichtigkeit und Korrosionsbeständigkeit nach NEMA TYPE 4X      |  |
| Schwingungsfestigkeit | <b>Umweltprüfungen</b><br>Schwingprüfung in Anlehnung an DIN EN 60068-2 |  |

Schwingprüfung in Anlehnung an DIN EN 60654-3

|                                         | Mast-, Rohrmontage                                                                                              |                                                         |                                    |
|-----------------------------------------|----------------------------------------------------------------------------------------------------|---------------------------------------------------------|------------------------------------|
|                                         | Frequenzbereich                                                                                                 | 10 500 Hz (sinusför:                                    | mig)                               |
|                                         | Amplitude                                                                                                    | 10 57,5 Hz:<br>57,5 500 Hz:                             | 0,15 mm<br>2 g <sup>1)</sup>       |
|                                         | Prüfdauer                                                                                                    | 10 Frequenzzyklen / R<br>min)                           | aumachse, in 3 Raumachsen (1 Okt./ |
|                                         | Wandmontage                                                                                                    |                                                         |                                    |
|                                         | Frequenzbereich                                                                                                 | 10 150 Hz (sinusför                                     | mig)                               |
|                                         | Amplitude                                                                                                    | 10 12,9 Hz:<br>12,9 150 Hz:                             | 0,75 mm<br>0,5 g <sup>1)</sup>     |
|                                         | Prüfdauer                                                                                                    | 10 Frequenzzyklen / R<br>min)                           | aumachse, in 3 Raumachsen (1 Okt./ |
|                                         | 1) g Erdbeschleunigun                                                                                           | g (1 g ≈ 9,81 m/s²)                                     |                                    |
| Elektromagnetische Ver-<br>träglichkeit | Störaussendung und Störfestigkeit gem. EN 61326-1, Klasse A für Industriebereiche                               |                                                         |                                    |
| Elektrische Sicherheit                  | IEC 61010-1, Schutzklasse I<br>Niederspannung: Überspannungskategorie II<br>Umgebung < 3000 m (< 9840 ft) ü. NN |                                                         |                                    |
| Verschmutzungsgrad                      | Feldgerät                                                                                                    |                                                         |                                    |
|                                         | Verschmutzungsgrad 2                                                                                            |                                                         |                                    |
| Druckausgleich zur Umge-<br>bung        | Filter aus GORE-TEX als<br>Sorgt für den Druckaus                                                               | s Druckausgleichselement<br>gleich zur Umgebung und gew | ährleistet den IP-Schutz.          |
|                                         | 16.12 Konstru                                                                                                   | ktiver Aufbau                                           |                                    |
| Abmessungen                             | → 🗎 15                                                                                                    |                                                         |                                    |

| Gewicht | Komplettgerät   | ca. 2,1 kg (4,63 lbs), je nach Ausführung |
|---------|-----------------|-------------------------------------------|
|         | Einzelnes Modul | ca. 0,06 kg (0,13 lbs)                    |

# Werkstoffe

| Gehäuse-Unterteil         | PC-FR                                              |
|---------------------------|----------------------------------------------------|
| Displaydeckel             | PC-FR                                              |
| Displayfolie und Softkeys | PE                                                 |
| Gehäusedichtung           | EPDM                                               |
| Modulseitenwände          | PC-FR                                              |
| Modulgehäuse 2DS Ex-i     | PC-PBT                                             |
| Modulblenden              | PBT GF30 FR                                        |
| Kabelmontageschiene       | PBT GF30 FR, Nichtrostender Stahl 1.4301 (AISI304) |
| Schellen                  | Nichtrostender Stahl 1.4301 (AISI304)              |
| Schrauben                 | Nichtrostender Stahl 1.4301 (AISI304)              |
| Kabelverschraubungen      | Polyamid V0 nach UL94                              |
| Trennelement              | PC-PBT GF30                                        |

# Stichwortverzeichnis

| Α                                           |
|---------------------------------------------|
| Abmessungen                                 |
| Alarmrelais                                 |
| Anforderungen an das Personal               |
| Anschluss                                   |
| Feldbus (PROFIBUS. Modbus 485)              |
| Kabeleinführungen                           |
| Kontrolle                                   |
| Messgerät 20                                |
| Ontionaler Module 30                        |
| Schutzleiter 22                             |
| Sensoren 26                                 |
| Versorgungssnannung 161                     |
| Wohserwar /1 /3                             |
| Anzeigeverhalten 51                         |
| Arheitssicherheit 7                         |
|                                             |
| Ausgangesignal 15/                          |
| Digitale Auggange pageix                    |
| Digitale Ausgalige, passiv                  |
| Strompusgänge altiv                         |
|                                             |
| Ausyange 70                                 |
| Dilidle                                     |
| EUIEINEU/IP                                 |
| ПАКІ                                        |
| MIOUDUS                                     |
| PROFIDUS DP                                 |
| PRUFINEI                                    |
| Relais                                      |
| Stromausgange 69                            |
| В                                           |
| Designation 52                              |
| Padionapracha 50                            |
| Pedienung                                   |
| Development (9                              |
| Parautzardafiniarbara Masshildar            |
| Perceptor pH_Wort 109                       |
| Bertimmungagamäße Verwondung                |
| Destininiungsgemaße verwendung              |
| Allgemeine Einstellungen E6                 |
| Diaplay E2                                  |
| Display                                     |
| Detriebssicheming                           |
| Busterminierung                             |
| C                                           |
| Chemoclean 33 100                           |
| Chemoclean Plus 101                         |
| Chlorregelung mit Störgrößenaufschaltung 80 |
| Sinonegenang init storgroßenauschandlig     |

| - |   |
|---|---|
|   | 1 |
|   |   |
| _ |   |

| D                 |
|-------------------|
| Datenverwaltung   |
| Datum             |
| Demontage         |
| Diagnoseliste 127 |
|                   |

| Diagnosemeldungen          |
|----------------------------|
| Anpassen                   |
| Anstehende                 |
| Einteilung                 |
| Feldbus                    |
| Gerätebedingte             |
| Sensorbedingte             |
| Über Relais ausgeben       |
| Vor-Ort-Anzeige 120        |
| Webbrowser                 |
| Diagnosemodule             |
| Diagnoseverhalten anpassen |
| Differenzleitfähigkeit 107 |
| Display                    |
| Dokumentation              |

# E

| Eingang                                    |       |
|--------------------------------------------|-------|
| Digitale Eingänge, passiv                  | 154   |
| Messgrößen                                 | . 153 |
| Stromeingang, passiv                       | 154   |
| Eingänge                                   |       |
| Binäre                                     | . 79  |
| Stromeingänge                              | 69    |
| Eingangssignal                             | 153   |
| Eingangstypen                              | 153   |
| Einschalten                                | 50    |
| Einstellen                                 |       |
| Anzeigeverhalten                           | 51    |
| Bediensprache                              | . 50  |
| Benutzerdefinierbare Messbilder            | . 51  |
| Einstellungen                              |       |
| Allgemeine                                 | . 56  |
| Diagnose                                   | . 61  |
| Erweiterte                                 | . 61  |
| EtherNet/IP                                | 64    |
| Hardware                                   | 38    |
| HART-Busadresse                            | . 62  |
| Modbus                                     | . 62  |
| PROFIBUS DP                                | 62    |
| PROFINET                                   | . 64  |
| Webserver                                  | 63    |
| Elektrische Sicherheit                     | 166   |
| Elektromagnetische Verträglichkeit         | . 166 |
| Energieversorgung                          | 161   |
| Anschluss optionaler Module                | . 30  |
| Feldbus (PROFIBUS, Modbus 485) anschließen | . 34  |
| Kabeleinführungen                          | . 162 |
| Kabelspezifikation                         | 163   |
| Leistungsaufnahme                          | 161   |
| Messgerät anschließen                      | 20    |
| Schutzleiteranschluss                      | 22    |
| Sensoranschluss                            | 26    |
| Sicherung                                  | . 161 |
| Überspannungsschutz                        | 161   |
| Versorgungsspannung                        | 161   |

| Entgaste Leitfähigkeit | 106 |
|------------------------|-----|
| Entsorgung             | 142 |
| Ereignislogbuch        | 127 |
| Ersatzteile            | 142 |
| Erweitertes Setup      | 61  |
| EtherNet/IP            | 159 |

# F

| Fachpersonal7Fehlersuche119Feldbus |
|------------------------------------|
| Terminierung                       |
| Fernbedienung 20                   |
| Firmware-Update                    |
| Firmwarehistorie                   |
| Formel                             |
| Freischaltcode                     |
| Funktionskontrolle 50              |

# G

| Gebundenes Chlor                 |
|----------------------------------|
| Gehäuse                          |
| Gerätebedingte Diagnosemeldungen |
| Gerätebedingte Fehler            |
| Gerätebeschreibung               |
| Geräteinformationen              |
| Gerätestatus                     |
| Gerätetest                       |
| Gerätevariablen                  |
| Gewicht                          |
| Grenzwertgeber                   |
| Grundeinstellungen               |

# Η

| Hardwareinstellungen       |
|----------------------------|
| HART                       |
| HART-Busadresse            |
| Heartbeat                  |
| Heartbeat Diagnose         |
| Heartbeat-Verifikation 131 |
| Hold-Einstellungen         |

# I

| Inbetriebnahme         | <br> | <br> |   |  | • | <br>• |   |   | • | • | . 50 |
|------------------------|------|------|---|--|---|-------|---|---|---|---|------|
| Installationskontrolle | <br> | <br> | • |  | • | <br>• | • | • | • |   | 50   |

# К

| Kabeleinführungen       162         Kabelklemmen       23         Kabelspezifikation       153, 154, 163         Kalibrierung       118         Klemmenplan       12 |
|----------------------------------------------------------------------------------------------------|
| Konfiguration<br>Binäre Ausgänge                                                                                                    |
| Kontrolle       40         Anschluss       50         Montage       19                                                                                               |

# L

| —                   |     |
|---------------------|-----|
| Lagerungstemperatur | 165 |
| Laplace-Darstellung | 92  |
| Leistungsaufnahme   | 161 |
| Lieferumfang        | 14  |
| Logbücher           | 127 |

# Μ

| M12-Stecker                      |
|----------------------------------|
| Mathematische Funktionen 104     |
| Berechneter pH-Wert              |
| Differenz                        |
| Differenzleitfähigkeit           |
| Entgaste Leitfähigkeit           |
| Formel                           |
| Gebundenens Chlor                |
| Redundanz                        |
| Restlaufzeit Kationenaustauscher |
| rH-Wert                          |
| Messbereiche                     |
| Messbereichsumschaltung          |
| Messgerät montieren              |
| Messgerät zurücksetzen           |
| Messgrößen                       |
| Messmodus                        |
| Modbus                           |
| Modbus 485                       |
| Anschluss                        |
| Modbus RS485                     |
| Modbus TCP                       |
| Montage                          |
| Geländer                         |
| Kontrolle                        |
| Mast                             |
| Wand                             |
| Montagebedingungen               |
| Montageplatte                    |
|                                  |

# Ρ

| Parametrieren                |   |
|------------------------------|---|
| Aktionen                     | 8 |
| Auswahllisten                | 8 |
| Freitext                     | 9 |
| Tabellen                     | 9 |
| Zahlenwerte                  | 8 |
| Passwort ändern              | 8 |
| Produkt identifizieren       | 3 |
| Produktsicherheit            | 8 |
| PROFIBUS                     |   |
| Anschluss                    | 4 |
| PROFIBUS DP 44, 62, 15       | 8 |
| Gerätevariablen              | 8 |
| PROFIBUS-Variablen           | 8 |
| PROFINET                     | 0 |
| Gerätevariablen              | 8 |
| PROFINET-Variablen           | 8 |
| Protokollspezifische Daten   | 8 |
| Prozessfehler ohne Meldungen | 9 |
|                              |   |

# R

| Regler                           |
|----------------------------------|
| Reglerstruktur                   |
| Reinigungseinheit                |
| Reinigungsfunktion               |
| Reinigungsprogramme              |
| Chemoclean                       |
| Chemoclean Plus                  |
| Manuelle Reinigung               |
| Standardreinigung                |
| Reinigungstypen                  |
| Reinigungszyklus                 |
| Relais                           |
| Relative Luftfeuchte 165         |
| Reparatur                        |
| Restlaufzeit Kationenaustauscher |
| rH-Wert                          |
| Rücksendung                      |

# S

| Schutzart                        | 55<br>20 |
|----------------------------------|----------|
| Schwingungefostigkoit            | 55       |
| Sonsor                           | כו       |
| Anschluss                        | 6        |
| Sonsorbodingto Diagnosomoldungon | 20<br>26 |
| Sonsorinformation 12             | 25       |
| Serviceschnittstelle             | רי<br>גו |
| Satun                            | rر       |
| Basic                            | 52       |
| Setun exportieren                | 57       |
| Setun laden                      | 56       |
| Setup machern                    | 56       |
| Sicherheit                       | ,0       |
| A rheitssicharheit               | 7        |
| Retrieb                          | ,<br>8   |
| IT                               | 8        |
| Produkt                          | 8        |
| Sicherheitshinweise              | 7        |
| Sicherung                        | 51       |
| Simulation                       | 30       |
| Slot- und Portkodierung          | 11       |
| Softkevs im Messmodus            | 53       |
| Stand der Technik                | 8        |
| Standardreinigung 10             | າດ       |
| Stellaröße                       | 73       |
| Störungsbehebung                 | -        |
| Allgemeine Störungsbehebungen 11 | 9        |
| Diagnoseinformationen 12         | 20       |
| Stromausgänge                    | ;9       |
| Stromeingänge                    | ;9       |
| Symbole                          | 5        |
| Systeminformationen              | 33       |
| Systemintegration                | -        |
| Feldbus                          | 4        |
| Serviceschnittstelle             | i3       |
| Webserver                        | ŧ1       |
|                                  |          |

# Т

| -                          |    |
|----------------------------|----|
| Technische Daten           |    |
| Ausgang                    | 54 |
| Digitale Ausgänge, passiv  | 56 |
| Digitale Eingänge, passiv  | 54 |
| Eingang                    | 53 |
| Konstruktiver Aufbau       | 66 |
| Leistungsmerkmale          | 63 |
| Protokollspezifische Daten | 58 |
| Relaisausgänge             | 57 |
| Stromausgänge, aktiv       | 56 |
| Stromeingang, passiv       | 54 |
| Umgebung                   | 64 |
| Typenschild                | 13 |
|                            |    |

# U

| Überspannungsschutz | . 161 |
|---------------------|-------|
| Uhrzeit             | 56    |
| Umgebungstemperatur | . 164 |

# V

| Verknüpfungsansichten     |
|---------------------------|
| Verschmutzungsgrad 166    |
| Versorgungsspannung 161   |
| Verwendung                |
| Bestimmungsgemäße         |
| Nicht bestimmungsgemäße 7 |
|                           |

# W

| Warenannahme1Warnhinweise14Wartung14Webserver63, 16Werkstoffe16Wetterschutzdach1 | 13<br>5<br>40<br>51<br>57 |
|----------------------------------------------------------------------------------|---------------------------|
| Z Zeitgeber 8<br>Zubehör                                                         | 39                        |
| Firmware und Freischaltcodes 15                                                  | 51                        |
| Hardware-Erweiterungsmodule 15                                                   | 50                        |
| Kommunikationsspezifisches 14                                                    | ʻ <sub>1</sub> 9          |
| Mastmontagesatz                                                                  | έЗ                        |
| Messkabel                                                                        | έЗ                        |
| Sensoren                                                                         | έ3                        |
| Sonstiges                                                                        | 52                        |
| Wetterschutzdach                                                                 | 43                        |
| Zusätzliche Funktionalität                                                       | 50                        |
| Zusatzfunktionen                                                                 |                           |
| Grenzwertgeher                                                                   | 35                        |
| Mathematische Funktionen 10                                                      | י<br>14                   |
| Machenalische Funktionen                                                         | ј<br>1 Д                  |
| Rodor C                                                                          | 27                        |
| Doinigungenrogrammo                                                              | 20                        |
| Zeitzehen                                                                        | 27<br>20                  |
|                                                                                  | צנ                        |
|                                                                                  |                           |

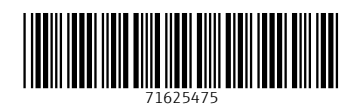

www.addresses.endress.com

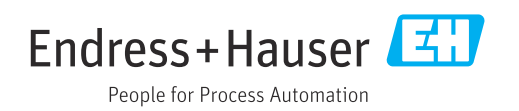